# 赢顺云端交易软件 v6.8 功能说明

2021年5月

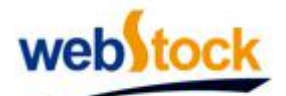

上海文华财经资讯股份有限公司

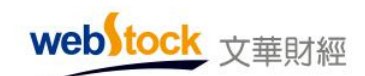

目 录

| 潈 |
|---|
|   |
|   |
|   |
|   |

| 第一部分        | 基本操作                   | 1    |
|-------------|------------------------|------|
| <i>—</i> `, | 下单操作                   | 1    |
| <u> </u>    | 点鼠标右键找功能               | 12   |
| 三、          | 编制美酷的指标                | 15   |
| 四、          | 界面个性化                  | 24   |
| 第二部分        | 功能特色                   | 31   |
| <i>—</i> `, | 数据                     | 31   |
|             | (一)文华商品指数一国内期货市场的大盘指数  | . 31 |
|             | (二)特色抬头解读市场            | 37   |
|             | (三)五档行情看清市场            | 40   |
| <u> </u>    | 期权                     | .44  |
|             | (一) T 型报价              | 44   |
|             | (二)彩票式交易策略             | 45   |
|             | (三)专业的期权交易界面           | 49   |
| 三、          | 图表                     | . 57 |
|             | (一)特色分时图               | 57   |
|             | (二)消除跳空还你连续图表          | 60   |
|             | (三)分价图的解读一显现压力位看清成交密集区 | . 63 |
|             | (四)交易日记—记录交易动态,及时纠偏    | . 66 |
|             | (五)特色指标                | 68   |
| 四、          | 交易                     | . 72 |
|             | (一) 画线下单一脱离下单窗口        | 72   |
|             | (二)鼠标炒单                | 78   |
|             | (三)键盘炒单一29种委托方式一键下单    | . 79 |
|             | (四)多样的云端止损止盈一止损同样需要策略  | . 82 |
|             | (五)丰富的云端条件单一省时省力省心     | . 95 |
|             | (六)账户交易分析报告            | 104  |
|             | (七)模拟交易                | 111  |
| 五、          | 资讯                     | 112  |
|             | (一)版块介绍                | 112  |
|             | (二)特有资讯介绍              | 114  |
|             | (三)国际数据发布时间表           | 117  |
| 第三部分        | · 价格预警                 | 120  |
| <i>—</i> `, | 价格预警                   | 120  |
| <u> </u>    | 市场宙达                   | 124  |
| 第四部分        | · 常见问题                 | 127  |
| <u> </u>    | 图表使用问题                 | 127  |
| `<br>`      | 父易使用问题                 | 148  |
| 三、<br>三、    | 速度性能问题                 | 154  |
| 四、          | 具他常见问题                 | 156  |
| 第五部分        | 快捷键                    | 162  |

webstock <sub>文華財經</sub>

Webstock Information Systems Co., Ltd

声明

本说明书最终解释权归上海文华财经资讯股份有限公司所有。 本说明书内容仅供参考,我们不保证此说明书完全没有疏漏;我们不保证此说明书所述内容与您使用 的我公司软件完全一致,请尽量使用我司官网(<u>www.wenhua.com.cn</u>)发布的最新版软件。 如发现此说明书描述与实际功能有歧义,请致电4008113366,我们会尽快将相关内容修正、完善。

# 第一部分 基本操作

## 一、下单操作

#### 1、调出交易界面

以期货账户为例,在软件右上方菜单中点击【账户】->【期货账户】->下单主窗口,调出 交易界面,在左侧菜单中选择【三键下单】/【传统下单】,如下图:

| <ul> <li>         ← 目 △ 中 分 …         培训课 板块 账户 资讯 个性化 系统工具 帮助<br/>2 选择相应账户类型     </li> <li>         合约名称         下单主窗口         空格键         期货账户         外盘账户         外盘账户         股 &gt;         小 IF加权         山损开仓         问电炒单         Shift+~         美服账户         0         50ETF账户         0         黄金账户         0         前面式下单         前面式下单         2         方面式下单         50ETF账户         0         方面下单         3         3         3         3         3         3         4         3         3         3         4         4         4         4         4         4         4         5         5         5         6         6         6         6         6         7         6         7         7         7         7         7         7         7         7         7         7         7         7         7         7         7         7         7         7         7         7         7         7         7         7         7         7         7         7         7         7         7         7         7         7         7         7         7         7         7         7         7         7         7         7         7         7         7         7         7         7         7         7         7         7         7         7         7         7         &lt;</li></ul> |
|----------------------------------------------------------------------------------------------------|
| 合约名称       下単主窗口       空格键       期货账户       跌 >         ● IF加权       画线下单       小盘账户       り       0         ● IF加权       止损开仓       股票账户       0         ● IF1706       闪电炒单       Shift+~       美股账户       .0         IF1707       热键炒单       50ETF账户       .0         双向下单       黄金账户       .0                                                                                                    |
| ●       IF加权       画线下单       外盘账户       ●         □       止损开仓       股票账户       ●       ●         ●       IF1706       闪电炒单       Shift+~       美股账户       ●       ●         IF1707       热键炒单       Shift+~       黄金账户       ●       ●                                                                                                    |
| 支     IF 1706     闪电炒单     Shift+~     美股账户     .0       IF 1707     热键炒单     50ETF账户     .0       双向下单     黄金账户     .0                                                                                                    |
| IF1707     热键炒甲     50ETF账户     1.0       双向下单     黄金账户     1.0                                                                                                    |
| ● 「「「「」」」「「」」」「「」」」「「」」」「「」」」「」」」「「」」」」「」」」「」」」」                                                                                                    |
|                                                                                                    |
| 国内期货:1105001651权益:15,066,214,可用资金:14,810,500,资金使用率:1.70% ○ 2 6                                                                                                    |
|                                                                                                    |
| - 三罐下单 IF1703 Q 1 ÷ 对手价 ÷ 品 ▲ 合约号 0                                                                                                    |
| □ 核鏡下車 □ 1703 0                                                                                                    |
|                                                                                                    |
|                                                                                                    |
| - 追价参数 < <= 95 <= 95 <= 1<br>棉花 CF705                                                                                                    |
| ····止损参数 撤单 对价跟 排队跟 连续追 平100% 2                                                                                                    |
| □ 示日半参数 □ 小炉单热键 □ □ □ □ □ □ □ □ □ □ □ □ □ □ □ □ □ □ □                                                                                                    |
| ·····································                                                                                                    |
| □ □ □ □ □ □ □ □ □ □ □ □ □ □ □ □ □ □ □                                                                                                    |

2、三键下单介绍

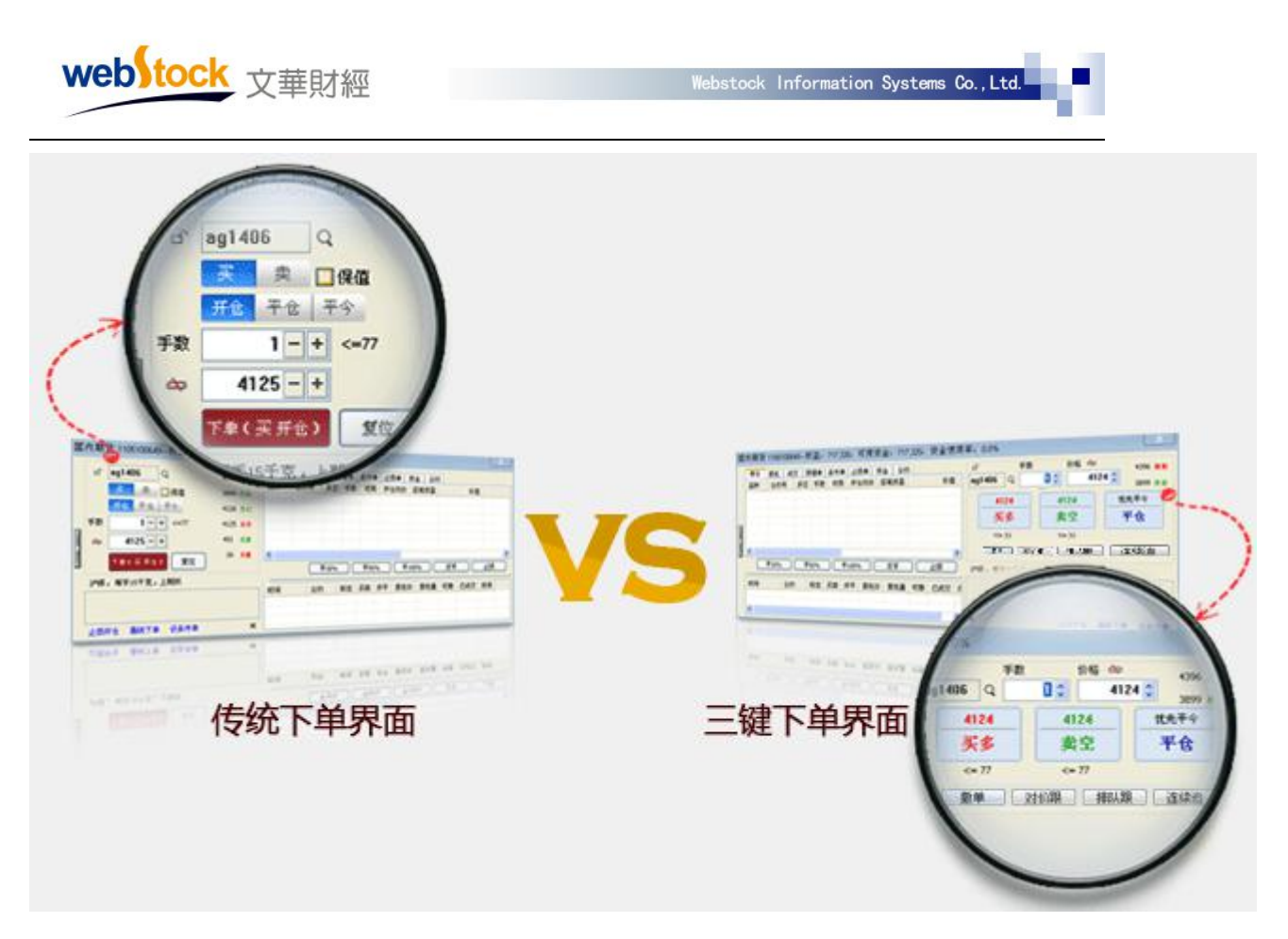

传统下单界面:完成一次下单需要点多个按钮,不仅浪费时间,还容易出错。

三键下单界面:三键下单,简化思考步骤,电脑帮你做判断,开仓时只需选择买多卖空,出场

时点平仓。

(1) 操作方法:

如下图①-③所示步骤使用三键下单。注:点击【平仓】按钮后,软件根据持仓方向自动 判断发买平或卖平委托。

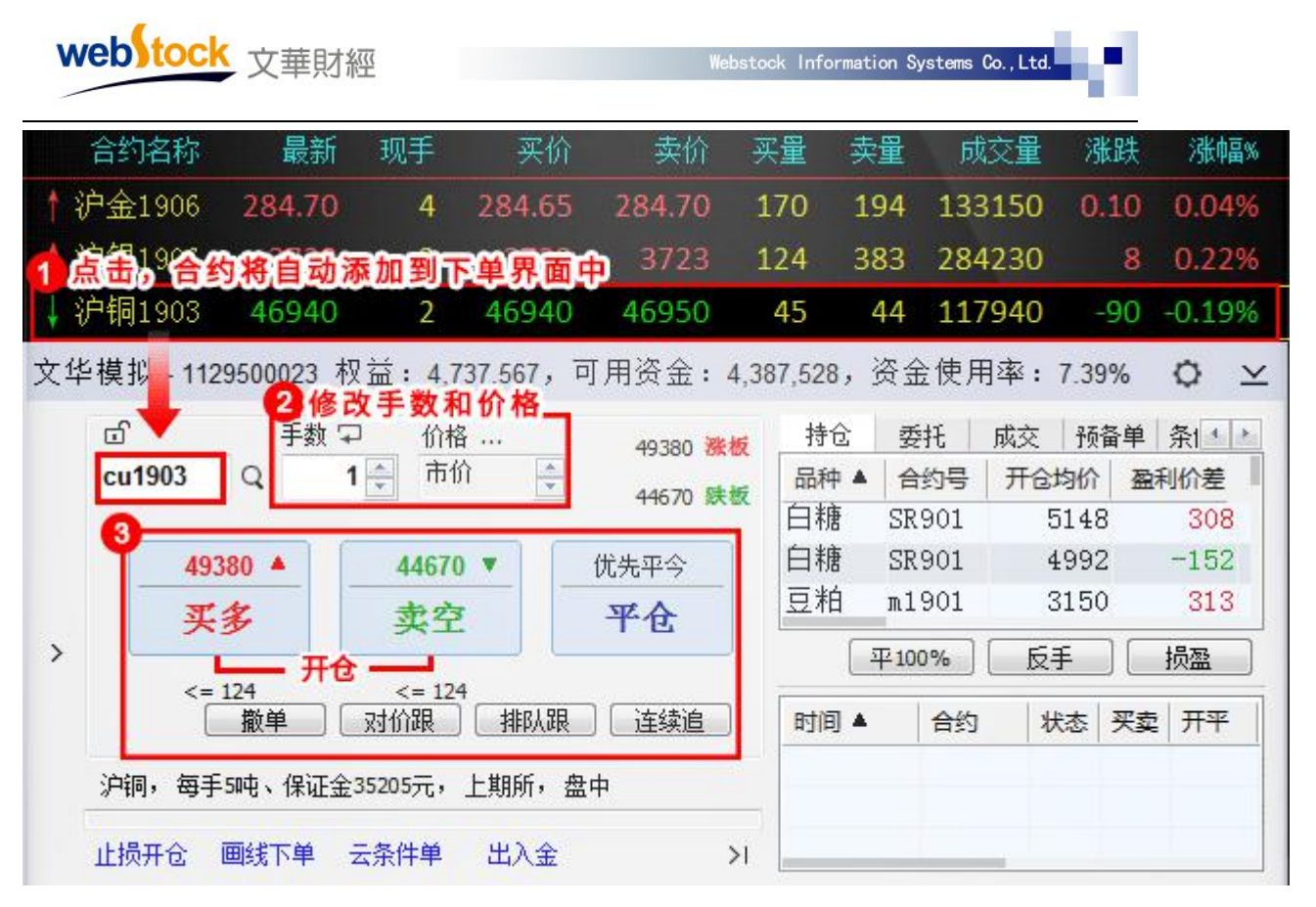

- (2) 三键下单界面使用小技巧:
- (①、三键下单界面中涨跌板价格、最大可开仓手数是可以直接抓取到委托单中的,下图红框中 展示了如何抓取数据。

|   | 」 手数                    | (〒 价格 … 🎽        | 49380 涨板    | 持仓   | 委托     | 成交    | 预备单 | 条件 |
|---|-------------------------|------------------|-------------|------|--------|-------|-----|----|
|   | cu1903 Q                | 126 🌲 🛛 49380 -  | 44670 Bt 15 | 品种 ▲ | 合约号    | 多空    | 总仓  | 可用 |
|   |                         |                  |             | 沪铜   | cu1903 | 多     | 2   | 2  |
|   | 49380                   | 49380            | 49380       | 螺纹   | rb1901 | 多     | 2   | 2  |
|   | 加多                      | 加空               | 平仓          | 螺纹   | rb1901 | 多     | 1   | 1  |
| • | <= 126                  | <= 126           | <=2         |      | 平100%  | ) [反] | € [ | 损盈 |
|   | 撤单                      | 对价跟 排队           | 时间▲         | 合约   | 状态     | 买卖    | 开平  |    |
|   | 沪铜1903 2 <del>手</del> 多 | ≽仓 + 500         |             |      |        |       |     |    |
|   | 11:09:52(本机时间): 可       | 用资金 4457863 <-35 | 307>        |      |        |       |     |    |
|   |                         |                  |             |      |        |       |     |    |

②、例如下图红框所示,点手数框、价格...,可以弹出来更多的选项。

| we  | b)tock <sub>文華</sub> | 財經           | We         | bstock Informa | tion Systems | Co., Ltd.    |          |      |
|-----|----------------------|--------------|------------|----------------|--------------|--------------|----------|------|
| 文华楼 | 莫拟 - 1129500023      | 权益: 4,740    | ,321,可用资金: | 4,457,772,     | 资金使用         | 用率:          | 5.96%    | 0 2  |
| C   | つ 手数                 | (早价格)        | 49380 🦝    | 板持仓            | 委托           | 成交           | 预备单      | 条件《》 |
| (   | cu1903 Q             | 126 🔹 4      |            | □ 品种 ▲         | 合约号          | 多空           | 总仓       | 可用   |
| C   |                      |              |            | 户铜             | cu1903       | 3 多          | 2        | 2    |
| 2   | 1 2 3                | 5            | 「載新价」「超价」  | 累纹             | rb1901       | 多            | 2        | 2    |
|     | 加多                   | 加空           | 平仓         | 螺纹             | rb1901       | . 多          | 1        | 1    |
| >   | <= 126               | <= 126       | <=2        |                | 平100%        | ) ( <u>F</u> | <b>€</b> | 损盈   |
|     | 撤单                   | 对价跟          | 排队跟 连续追    | 时间▲            | 合约           | 状态           | 买卖       | 开平   |
| 3   | 户铜1903 2手多           | ¥仓 + 200     |            |                |              |              |          |      |
| 1   | 1:09:52(本机时间): 可     | ]用资金 4457863 | <-35307>   |                |              |              |          |      |
| 1   | 上损开仓 画线下单            | 云条件单         | 出入金        | >1             |              |              | 0        | L.   |

③、如下图一所示,锁定状态下,点击其他合约的图表、报价、持仓栏等,不会改变交易界面

的合约。图二所示,未锁定状态下则会改变交易界面合约。

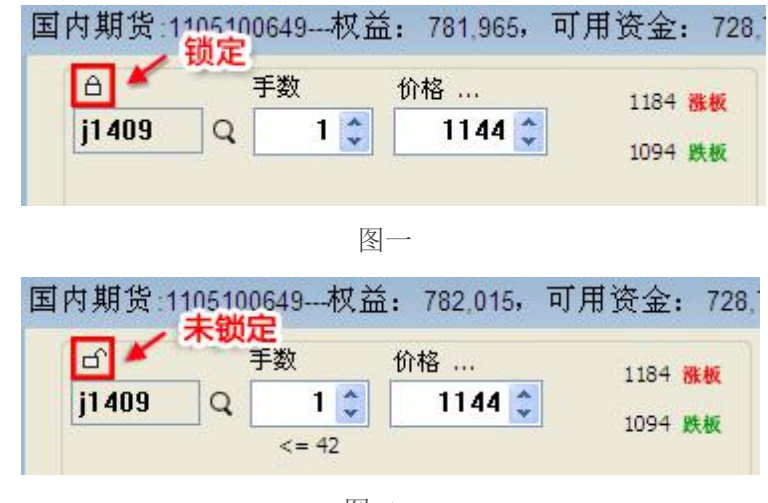

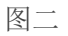

#### 3、注意事项:

-

- (1)下单默认手数,在交易界面左侧菜单的【默认手数】中设置。
- (2) 开仓时自动设置好止损止盈:交易界面左侧菜单【止损参数】中,勾选"开仓自动止损 止盈"。
- (3) 点击"买多""卖空"按钮进行开仓时,按钮上显示的价格即为委托价。
- (4) 上海合约默认优先平今仓,其他市场合约按照交易所规定的先开先平原则平仓。
- (5)下单时的相关参数设置可以在交易界面左侧的【参数设置】一>【选项设置】中找到。

(6)成交列表的平仓盈亏,默认显示当日最近200条成交记录,并计入汇总,如需全部显示, 请在成交列表单击鼠标右键>全部显示。 4、常见问题解答:

(1) 每个下单价格的含义是什么。

答: 排队价, 买入以买价发委托, 卖出以卖价发委托。

对手价,买入以卖价发委托,卖出以买价发委托。

市价,买入以涨停价发委托,卖出以跌停价发委托。(交易所撮合最优价成交,因此和市场价 下单效果是一样的)

最新价,买入/卖出都以最新价发委托。

超价: 买入以"基准价"+N个变动价位发委托,卖出以"基准价"-N个变动价位发委托。

"基准价"和N可以在交易界面左侧菜单【超价参数】中设置。

注: 当超价后的价格超过涨跌停板价格时,会以涨跌停板价格委托。

(2) 三键下单中的 对价跟 和 排队跟 按钮的含义。

答:两个按钮均针对当前交易合约操作,当合约委托后没有成交时,点击此按钮,会撤掉当前 挂单,再以当时市场的对价或排队价重新委托。

注:

当前合约如果有多个挂单, 【撤单】、【对价跟】、【排队跟】三个按钮无效(因为软件不知道您要对哪个 挂单操作)。

(3) 平锁仓功能是平两个方向还是一个方向?

答: 是多空双向同时平仓。

(4) 平锁仓功能委托价默认是什么?

答:默认为最新价委托,不可修改。

(5) 平锁仓功能时如多空持仓手数不同如何处理?

答: 多空持仓手数不同时, 以多空持仓手数中的最小值为平仓手数。

(6) 为什么下单时总弹出风险度提示?风险度是如何计算的?

答: 若账户资金使用率超出设置的风险度阈值,在开仓时会弹出风险度提示,风险度=(保证 金+挂单保证金)/用户权益。

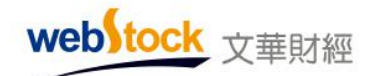

可参考下图位置调整风险度提醒阈值,若取消勾选"启用预期风险度提示",将不再弹出此提

示。

| 文华模拟-1129500023                                                                                           | 3 权益:29,019,518,可用资金:19,686,404,资金使用率:32.16% 🔿 🗠                   |
|----------------------------------------------------------------------------------------------------|--------------------------------------------------------------------|
| <ul> <li>□·下单板</li> <li>□·注遣下单</li> <li>□·传统下单</li> <li>□·期权下单</li> <li>□·参数设置</li> <li>□·许西沿罢</li> </ul> | <ul> <li>☑ 自动记录操作日志</li> <li>□ 自动确认结算单</li> <li>☑ 登录验证码</li> </ul> |
|                                                                                                    | 风险度提醒阈值 50 🚔 %<br>🔽 启用预期风险度提示                                      |
| ──追价参数<br>──止损参数<br>──条件单参数                                                                               |                                                                    |
| <u>炒甲热键</u>                                                                                               |                                                                    |
|                                                                                                    |                                                                    |

(7)如下图所示,交易界面左侧【选项设置】中各个项目都是什么意思?

| - 下甲侬<br>- 三键下单                                         | ☑ 交易声音提示                                                                                    | 지 🗖           | 单窗口位置记忆                        | 三雄下单                                                                                      |
|---------------------------------------------------------|---------------------------------------------------------------------------------------------|---------------|--------------------------------|-------------------------------------------------------------------------------------------|
| - 传统下单<br>- 期权下单<br>- 数投票<br>- 选项设置<br>- 选项设置<br>- 数认手数 | <ul> <li>□ 点面最大手数項単</li> <li>☑ 双击持仓和挂单列</li> <li>☑ 持仓列表多空分列</li> <li>□ 大単拆分(単笔委)</li> </ul> | ☑ 盘<br>表的操作确认 | 出口点价下单<br>"號下单默认指定价下单<br>自动拆分) | 一、委托确认 <u>启用</u> ▼<br>说明:<br>1、右键点击列表,选菜单项下单,不受确认开关控制,直接发出委托。<br>二、双击持合列表供速平合 <u>启用</u> ▼ |
| 一超价参数<br>一遍价参数                                          | 点持仓列表填单手数<br>反手默认下单方式                                                                       | 该合约全部可用持      | Ê •                            | 三、按照禁止双向持仓的原则,自动分配开仓/平仓 不启用 🔹                                                             |
| 一止损参数                                                   |                                                                                             | 对价            | •                              | 说明:<br>1、没有持合的练习,自动执行开合操作。                                                                |
| 一妙单热雄                                                   | 比例平仓下单方式                                                                                    | 对价            | •                              | 2、有多头持仓的情况,点买入按钮自动执行加仓,点卖出按钮自动执行平                                                         |
| 一交易安全                                                   | 账户春仓下单方式                                                                                    | 对价            | -                              | 3、有空头持仓的情况。点头入按钮目动执行平仓。点卖出按钮自动执行加<br>4、重新下单、自动散掉原有扶单。                                     |
|                                                         | 下单板显示位置                                                                                     | 居左            | -                              |                                                                                           |

①交易声音提示

答: 勾选后, 在委托发出和成交时都会有声音提醒; 不勾选, 则没有声音提醒。

②点击最大手数填单

答: 勾选后,点击买多、卖空下面的最大可开仓手数,可以直接填写到手数框中。

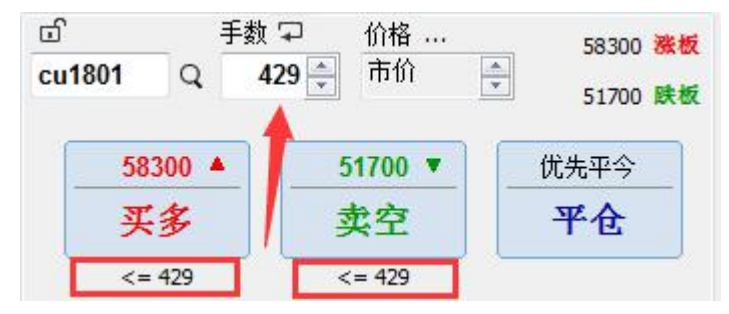

webstock <sub>文華財經</sub>

Webstock Information Systems Co., Ltd.

③双击持仓和挂单列表的操作确认

答: 在启动了"双击持仓列表快速平仓"的前提下,如果勾选了此项,双击持仓或挂单列表会 弹出,委托确认框,点击【确认】后再发平仓/撤单委托(如下图所示);如果不勾选,双击 持仓直接发出平仓委托,双击挂单列表直接撤单。

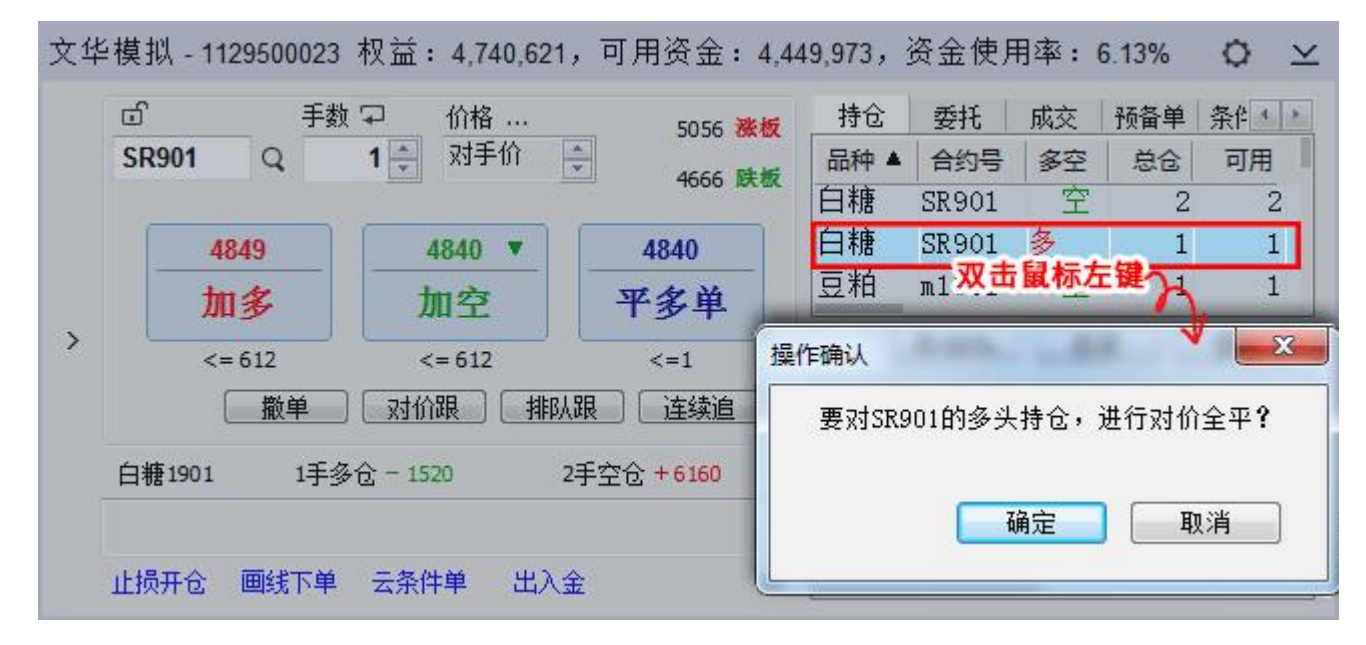

④持仓列表多空分列

答: 勾选后, 持仓列表先显示多头合约, 再显示空头合约。

⑤大单拆分

答: 单笔委托超过交易所上限, 自动拆分成交易所上限手数。

⑥下单窗口位置记忆

答:勾选后,移动下单窗口到某个位置后隐藏下单窗口,再次呼出下单窗口时,下单窗口会显 示在隐藏前的位置;不勾选,下单窗口呼出时默认显示在电脑的左下角。

⑦盘口点价下单

答: 勾选后, 点击盘口的买卖价位置, 会弹出如下图所示的小下单窗口, 点击"买多"、"卖空"按钮, 以委托当时的买价、 卖价发委托; 不勾选, 点击不会有任何反应。

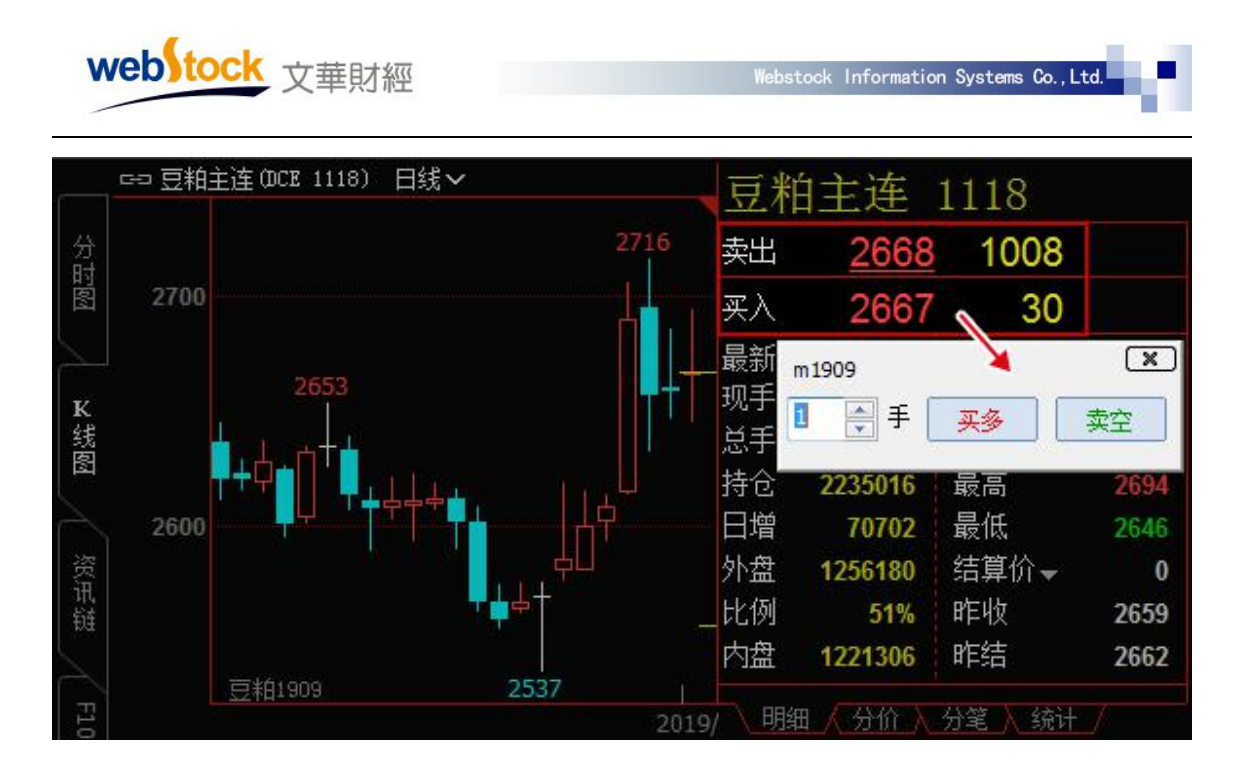

⑧三键下单默认指定价下单

答:勾选后,点击报价列表或盘口的买入/卖出/最新,点击的价格会被抓到三键下单界面的价格处(如下图红框所示),并且不与合约价格联动。如果需要联动,点击图中绿框中的联动按钮,那么下单界面的价格会与合约的最新价联动;如果不勾选,点击合约后,交易合约的价格框默认显示对手价,点击价格框或者微调按钮才会变成指定价。

webstock 文華財經

| +0                      | .05% <mark>卖出</mark>      | 4710           | 10                                     |          |
|-------------------------|---------------------------|----------------|----------------------------------------|----------|
| -0.                     | 01% <mark>买入</mark>       | 4708           | 1                                      |          |
| -0.                     | 07% 最新<br>14% 现手<br>20% - | 4709           |                                        | 2%<br>2% |
| -0<br>资金使用 <sup>3</sup> | 2078 总手<br>率: 5.5%        | 1448           | <u>井盘 46</u>                           | 95       |
| ப்<br>SR1501            | 手数<br>Q 1                 | 价格 😋           | 4897<br>708 🗘 4519                     | 雅板       |
|                         | )8<br>多                   | 4708<br>卖空     | 优先平今           平仓                      | ×        |
| <=                      | 95<br>撤单                  | <= 95<br>对价跟 1 | 11000000000000000000000000000000000000 |          |
| 白镰、猫毛                   | 10吨,郑商所                   |                |                                        |          |

⑨点持仓列表填单手数

答: 该合约默认手数: 选择此项,点击持仓列表的合约,交易界面的下单手数位置显示设置的 默认下单手数。该合约全部可用持仓: 选择此项,点击持仓列表合约,交易界面的下单手数位 置显示全部的可用持仓。

⑩反手默认下单方式

答:点击下单主窗口的【反手】按钮,或者在持仓列表点击鼠标右键一>反手,在进行平仓和 反向开仓时都使用所选价格方式发委托。

⑪比例平仓下单方式

答:点击下单主窗口的【平 33%】、【平 50%】、【平 100%】按钮,在平仓时使用所选的价格 方式发委托。

12账户清仓下单方式

答: 在持仓列表单击鼠标右键, 选择【撤平仓单+账户清仓】, 在平仓时使用所选的价格方式 发委托。

13下单板显示位置

答:选择右侧,三键下单和传统下单的下单板居右显示(例如下图所示);选择左侧,下单板

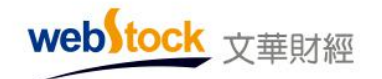

Webstock Information Systems Co., Ltd

居左显示。

| 村臣   | 安托    | 成交           | 预备单 | 条件 |            | 页 ♀ 价格 …     | 13985 😹   |
|------|-------|--------------|-----|----|------------|--------------|-----------|
| 品种 ▲ | 合约号   | 多空           | 总仓  | 可用 | al1903 Q   | 1 🚔 对手价 🗧    | 12650 8   |
| 玉米   | c1901 | 空            | 3   | 3  |            |              | - 12050 K |
| 棕榈   | p1905 | 空            | 5   | 5  | 13290      | 13285 🔻      | 优先平今      |
| 棕榈   | p1905 | 多            | 11  | 11 | 平名         |              | 平仓        |
| 50%  | 平100% | ) ( <b>6</b> | € [ | 损盈 | <= 447     | <= 447       |           |
| 时间▲  | 合约    | 状态           | 买卖  | 开平 |            | 」「对价跟」「排队    | 跟         |
|      |       |              |     |    | 沪铝,每手5吨、保证 | 正金9964元,上期所, | 盘中        |

创优先平今品种设置

答:勾选状态下,上期所合约平仓顺序为默认的优先平今。取消勾选后,上期所合约优先平老 仓。

15委托确认

答:选择启用,点击下图红框位置,会弹出委托确认框;不启用,则直接委托,不会弹出确认 框。

| W  | /ebstock 文華財經                                   |               | Webstoo                   | ck Informat                 | ion Systems          | Co. , Ltd.                                                               | e.               |                                          |
|----|-------------------------------------------------|---------------|---------------------------|-----------------------------|----------------------|--------------------------------------------------------------------------|------------------|------------------------------------------|
| 文华 | 坒模拟-1129500023 权益:4,740,62                      | 1,可用          | 资金: 4,44                  | 19,973,                     | 资金使用                 | <b></b> ]率:6                                                             | .13%             | ◊ ⊻                                      |
|    | □ 手数 ♀ 价格 …<br>SR905 Q 1 ♀ 对手价                  |               | 4968 <u>涨板</u><br>4584 跌板 | 持仓<br>品种▲                   | 委托<br>合约号<br>SR901   | 成交<br>  多空  <br>  多空                                                     | <u>预备单</u><br>总仓 | 条作 • • • • • • • • • • • • • • • • • • • |
|    | <u>4796</u> <u>4795</u> ▼                       |               | F先平                       | 豆粕                          | m1901                | 空                                                                        | 1                | 1                                        |
| >  | 买多 卖空                                           | ¥             | 仓                         |                             | 平100%                | 反手                                                                       |                  | 损盈                                       |
|    | <= 618 <= 618                                   | 8198          | 法统治                       | 时间▲                         | 合约                   | 状态                                                                       | 买卖               | 开平                                       |
|    | <u>1111</u><br>白糖,每手10吨、保证全7193元,郑商印            | ,<br>fi, 体市   |                           |                             |                      |                                                                          |                  |                                          |
|    | 山橋中山 画代下角 二条件角 中)                               |               |                           | -                           |                      |                                                                          |                  |                                          |
|    |                                                 |               | 21                        |                             |                      |                                                                          |                  | 12.0                                     |
| 文华 | <sup>2</sup> 模拟 - 1129500023 权益:4,740,62        | 1,可用          | 资金:4,44                   | 19,973,                     | 资金使                  | <b></b>                                                                  | .13%             | © ⊻                                      |
|    | ත් <b>SR905</b> Q                               |               | 持仓                        | 委托                          | 城交   税               | 後半<br>第二日<br>第二日<br>第二日<br>第二日<br>第二日<br>第二日<br>第二日<br>第二日<br>第二日<br>第二日 |                  |                                          |
|    | 买 卖 保值                                          |               | 白糖 SI                     | न्ह्र <del>ाज</del><br>R901 | <del>多空</del> 范<br>空 | 2<br>2                                                                   | 2 (              | )<br>)                                   |
|    | 开仓 平仓 平今                                        |               | 白糖 SI                     | R901                        | 多,                   | 1                                                                        | 1 (              | D C                                      |
| >  | 手数 1-+ <=618                                    |               | <u>म</u>                  | 50%                         | 平100%                | 反手                                                                       | E                | 损盈                                       |
|    | → 4796 - + … 激想         → ※         →         → | <b>t</b> 4968 | 时间▲                       | 合约                          | 状态                   | 买卖                                                                       | 开平               | 委托价                                      |
|    | 下单(买开仓) 复位 跌巷                                   | <b>i</b> 4584 |                           |                             |                      |                                                                          |                  |                                          |
|    | 白糖,每手10吨、保证金7193元,郑商所                           | ĥ             |                           |                             |                      |                                                                          |                  |                                          |
|    | 止损开仓 画线下单 云条件单                                  |               | 20                        |                             |                      |                                                                          |                  |                                          |

16双击持仓列表快速平仓

答: 启用后,双击持仓列表可以对所选持仓发平仓委托;不勾选,双击持仓列表,不会有任何 效果。

①按照禁止双向持仓的原则,自动分配开仓/平仓

答: 请参考下图红框处解释。

| web tock 文華財經                                                                                                    | Webstock Information Sys |
|----------------------------------------------------------------------------------------------------|--------------------------|
| 三键下单   ▼                                                                                                    |                          |
| <ul> <li>一、委托确认 启用 ▼</li> <li>说明:</li> <li>1、右键点击列表,选菜单项下单,不受确认开关控制,直接发达</li> <li>二、双击持仓列表快速平仓 启用 ▼</li> </ul>                                                          | 出委托。                     |
| <ul> <li>二、按照禁止XX同持仓的原则,自动分配开仓/平仓</li> <li>1、没有持仓的情况,自动执行开仓操作。</li> <li>2、有多头持仓的情况,点买入按钮自动执行加仓,点卖出按钮(3、有空头持仓的情况,点买入按钮自动执行平仓,点卖出按钮)</li> <li>4、重新下单,自动撒掉原有挂单。</li> </ul> | 自动执行平仓。<br>自动执行加仓。       |
| 四、Log区显示 日志 🔻                                                                                                    |                          |

ems Co., Ltd.

# 二、点鼠标右键找功能

在软件设计中,我们为每个界面所能做的操作都精心准备了右键菜单,所以如果您在使用 软件过程中找不到某个功能,请试试鼠标右键。

(一) 系统报价界面

如:修改报价抬头顺序一>右键的【抬头格式(域)调整】。

更换报价列表合约一>右键的【选入合约】。

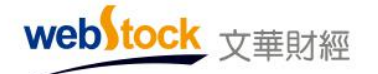

|     |     | 81188)<br>101506         | 3145.2           | 校平<br>17 | #6)<br>3145.0       | 2145.2                                                                                                    |                | 1           | 288447          | <b>AIX</b><br>31.8 | 1.02%  | 41966<br>35302       | 9242               | #2<br>3163.0   | <b>#★</b> 2)<br>3217.0 | ● 报价抬头                                          |       |
|-----|-----|--------------------------|------------------|----------|---------------------|----------------------------------------------------------------------------------------------------|----------------|-------------|-----------------|--------------------|--------|----------------------|--------------------|----------------|------------------------|-------------------------------------------------|-------|
| 8   | -   | 五個1509                   | 98.175           | 1        | 98.150              | 98.175                                                                                                    | 2              |             | 9075            | 0.350              | 0.27%  | 24496                | 1867               | 97.840         | 98.275                 | —• 报价列表                                         |       |
|     |     | + 沪金1512                 | 96.880<br>145.60 | 2        | 96.880<br>245.60    | 96.885<br>245.70                                                                                                | 2              | 1           | 2667<br>67770   | 0.325              | 0.18%  | 25631<br>128264      | 619<br>522         | 245.00         | 96.915                 |                                                 |       |
|     | -   | (P線1512<br>) (P線1512     | 3716<br>44820    | 2        | 3716<br>44500       | 3717<br>44840                                                                                                   | 22             | 91<br>17    | 752284<br>89232 | 12<br>-130         | 0.32%  | 369448<br>263774     | 6372<br>-1442      | 3695<br>44820  | 3731<br>44990          | 下单                                              |       |
|     |     | † (PEE1507<br>] (P目注1507 | 13210<br>16510   | 6<br>2   | 13195<br>16510      | 13215<br>16515                                                                                                  | 1              | 32          | 4656<br>59178   | 15<br>-160         | 0.11%  | 115802<br>87986      | -596<br>-1916      | 13185<br>16600 | 13215<br>16600         | 加入自选                                            |       |
|     |     | 1 2P401507               | 13155            | 2        | 13125               | 13150                                                                                                    | 34             | 17          | 2604            | -70                | -0.53% | 14944                | -342               | 13165          | 10165                  | 价格预警<br>进入分析图表                                  |       |
|     | -   | + 無炭1509                 | 904.0            | 2        | 904.0               | 904.5                                                                                                    | 51             | 8           | 48008           | 25                 | 0.28%  | 161862<br>241895     | 266                | 902.0          | 906.5                  | 期权链                                             |       |
|     | No. | 記約1第1509<br>  秋秋1509     | 419.0            | 14       | 4185                | 419.0                                                                                                    | 1294           | 137         | 0<br>879214     | 0.0<br>5.0         | 0.00%  | 38724<br>1120812     | 0 32678            | 417.5          | 422.5                  | 快捷选入                                            |       |
|     |     | † 第421510<br>† 第5世1510   | 2322<br>2422     | 2 4      | 2321 2420           | 2322                                                                                                    | 2259<br>3      | 21          | 1002230<br>2340 |                    | 0.09%  | 2839710<br>40454     | 13948<br>570       | 2314<br>2417   | 2327<br>2427           | 选入合约                                            | a tre |
|     | 1   |                          | E                | -        |                     | The second second second second second second second second second second second second second second second se | -              |             | 0               | 0 0                | 0.00%  | 32                   | 0                  |                | Ē                      | 脚床合约 /<br>抬头格式(域)调整                             | #+L   |
| _   | <   | CTEX LEAS                | 4 E214           | KODE I   | n. 1984)<br>Invigen | ENSIT                                                                                                    | 1969)<br>96 99 | 890<br>68 2 | 844<br>444 R.4  | 33978<br>8.758/18  | R22    | ) (Tana<br>Halan (Hi | i diretti<br>Likir | SKR.           | RNN 185                | 报价顺序调整                                          |       |
| . 1 | 100 | took 1259                | 4445.29          | 28.74    |                     | <b>除於</b> 核平                                                                                                    | 8 if.          | <b>云泉俳</b>  | 等特色均衡           | 8                  |        |                      |                    | - 84           | 08:28:29-Local         | · · · 多股同列 0                                    | d+N   |
|     |     | \$                       | 注措               | 创        | 页                   | 面二                                                                                                    | 级              | Гļ          | 条               | 交                  | 易登     | 录和                   | 网络                 | 状况             | 的指示                    | テ 重 後数据 (1) (1) (1) (1) (1) (1) (1) (1) (1) (1) | F11   |

图一

#### (二) K 线图界面

如: 再增加一个副图窗口一>右键的【增加副图】。

切换主图/副图指标-->右键的【技术指标】。

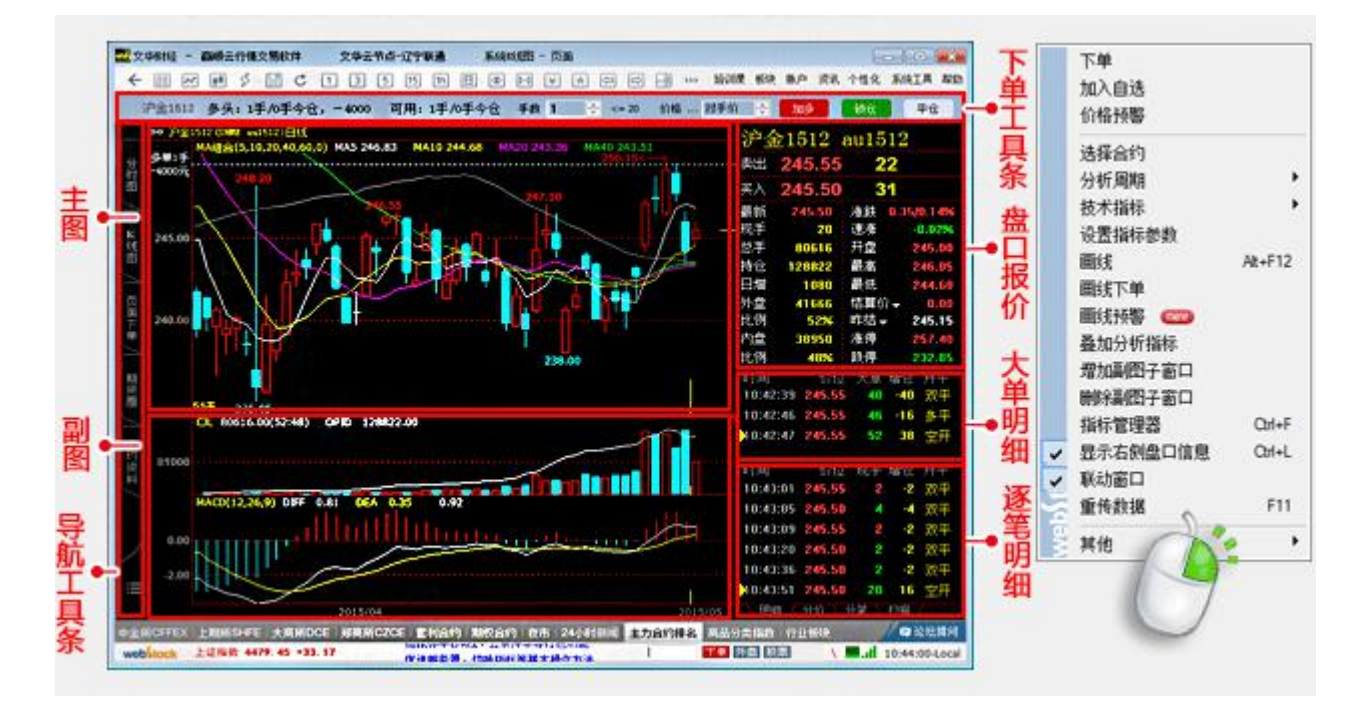

图二

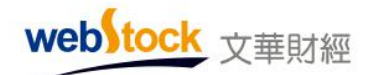

(三)分时图界面

如:同时显示其他合约的分时图右键-->【叠加参考合约】

看多天的连续分时图—>右键的【历史回忆】

修改分时图的上下坐标范围—>右键的【设置坐标范围】

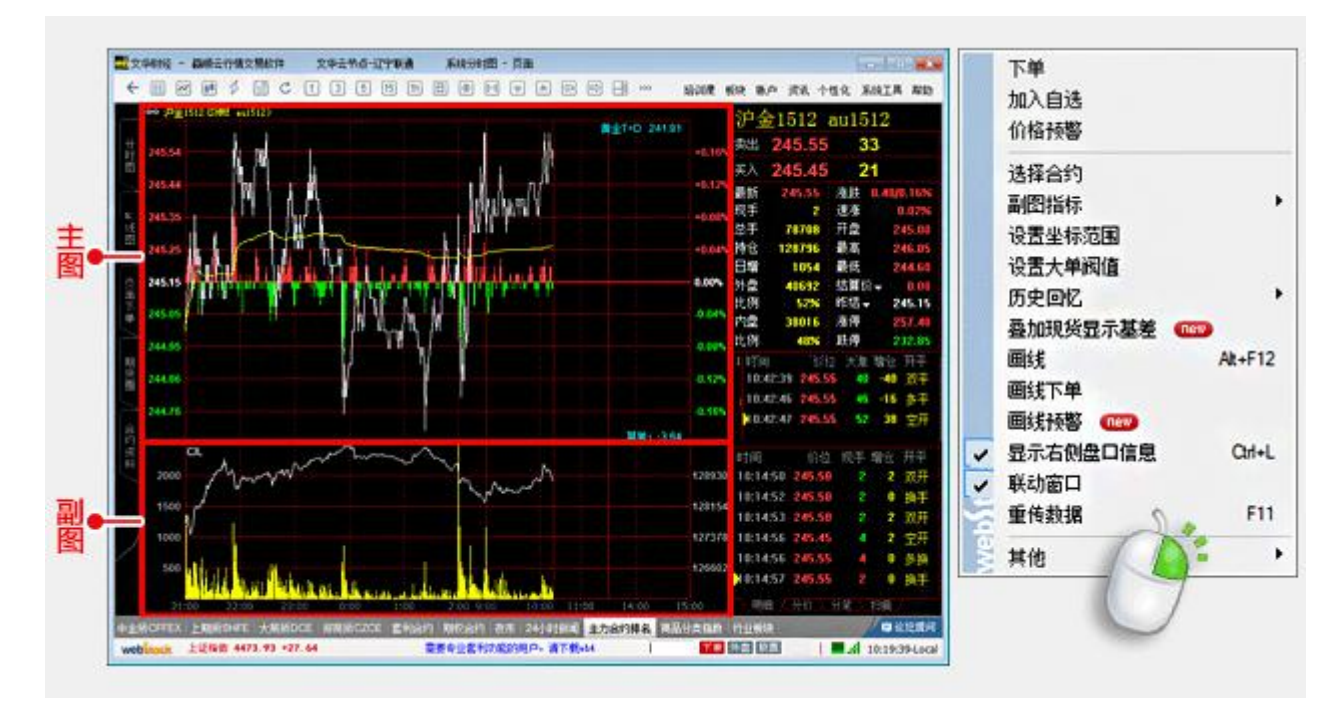

图三

#### (四) 交易界面

如:对某个持仓设置止损一>右键的【设置云止损单】 平所有持仓一>右键的【撤平仓单+账户清仓】 对挂单撤单重发委托一>右键的【对价跟进】 撤掉所有挂单一>右键的【撤所有挂单】

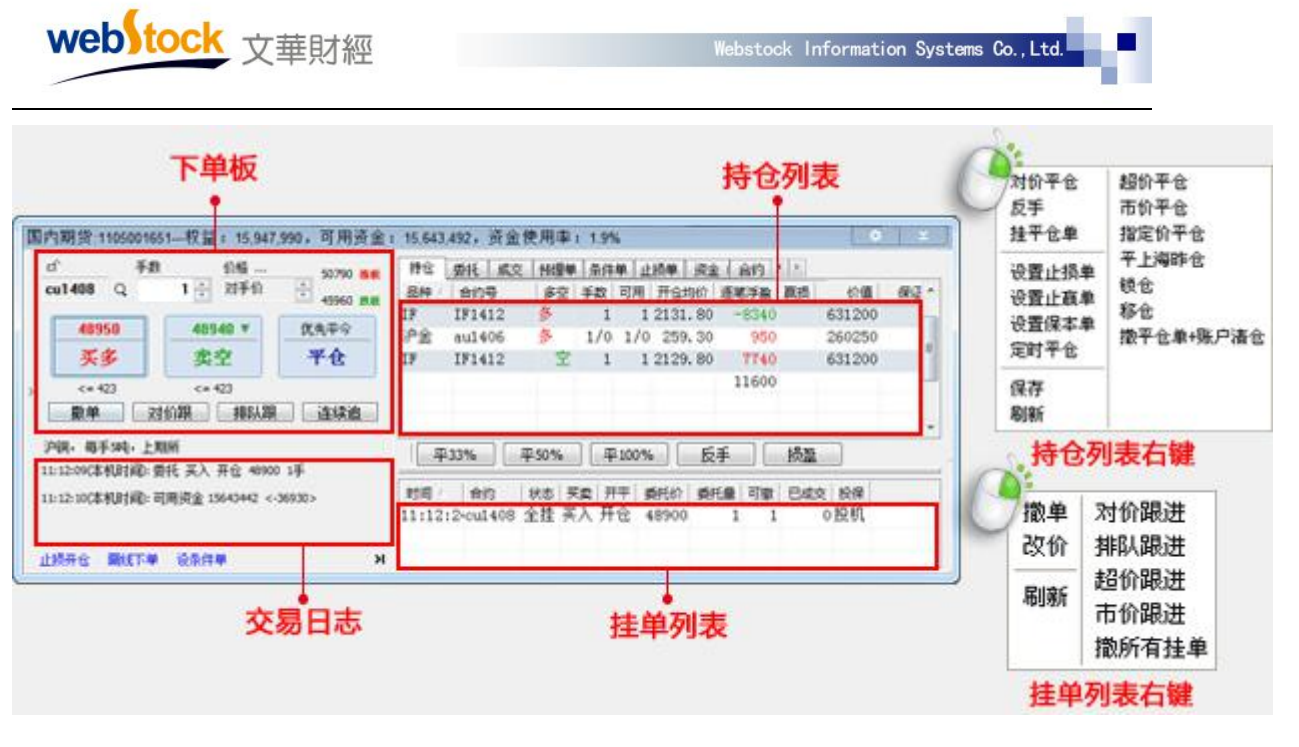

图四

# 三、编制美酷的指标

#### (一) 不同指标线形提亮你的眼睛

在做分析时经常需要很多的指标线同时显示,但最关键的指标线可能只有1、2条,时时在众 多指标线中找到关键线很考验我们的双眼。软件中的指标线可以绘制出很多形式,我们可以将 关键的指标线显示成特殊的线形,这样在众多的指标线中就可以很方便的找到它。

1、同时控制颜色和线型

MA5:MA(C, 5), SETSTYLECOLOR(LINETHICK1, COLORGREEN);

MA10:MA(C, 10), SETSTYLECOLOR(LINETHICK1, COLORMAGENTA);

MA30:MA(C, 30), SETSTYLECOLOR(LINETHICK3, COLORYELLOW); //对30周期均线进行中度加粗。

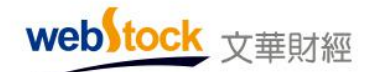

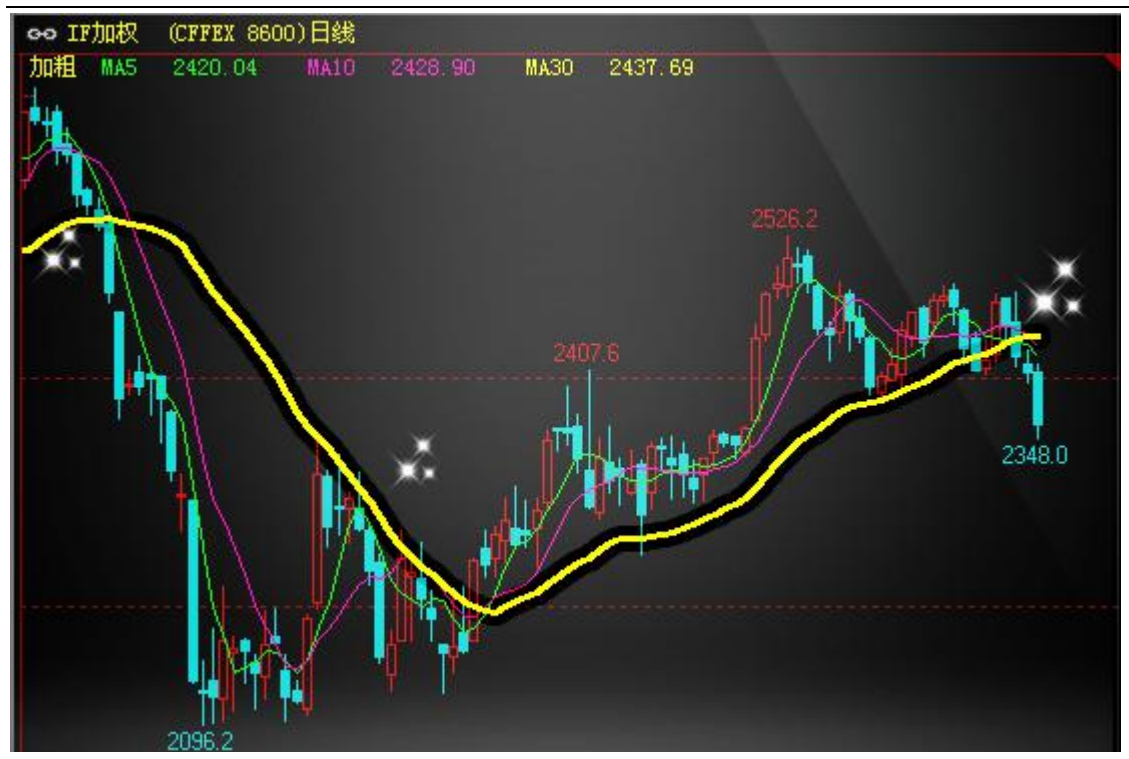

2、绘制小圆点线

MA5:MA(C, 5), COLORGREEN;

MA10:MA(C, 10), COLORMAGENTA;

MA30:MA(C, 30), CIRCLEDOT; //将30周期均线绘制成小圆点。

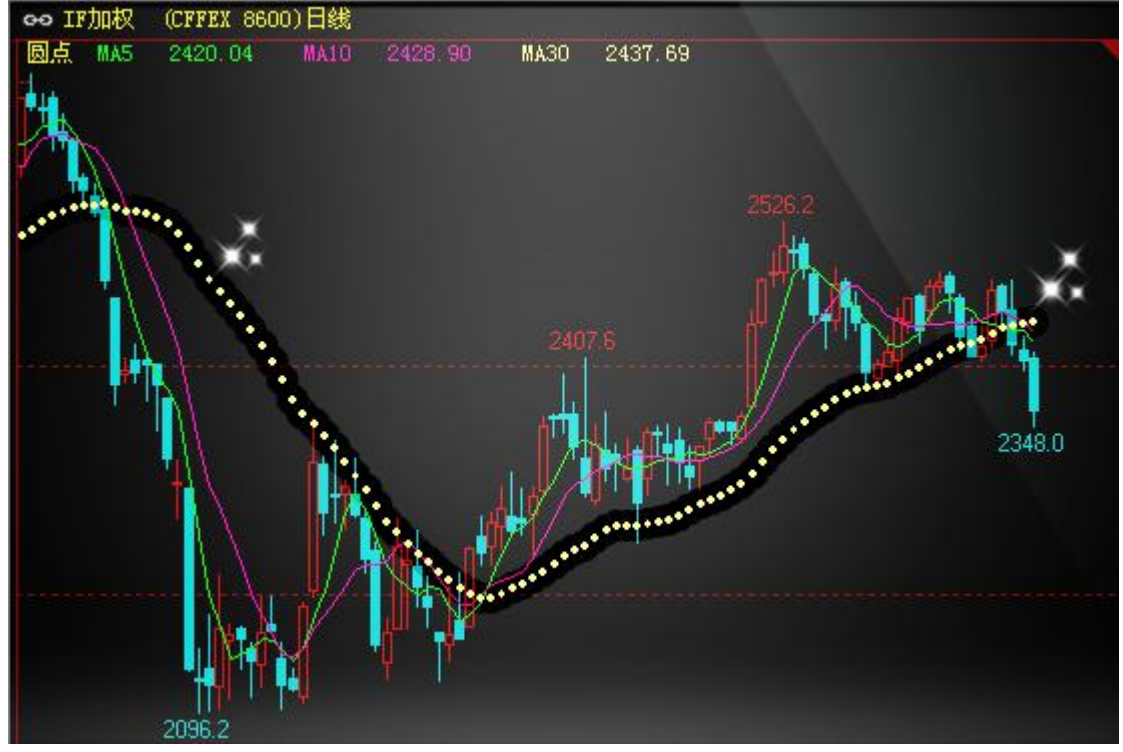

3、绘制虚线

MA5:MA(C, 5), COLORGREEN;

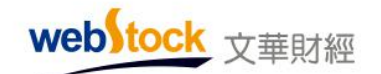

MA10:MA(C, 10), COLORMAGENTA;

MA30:MA(C, 30), DOT; //将30周期均线绘制成虚线

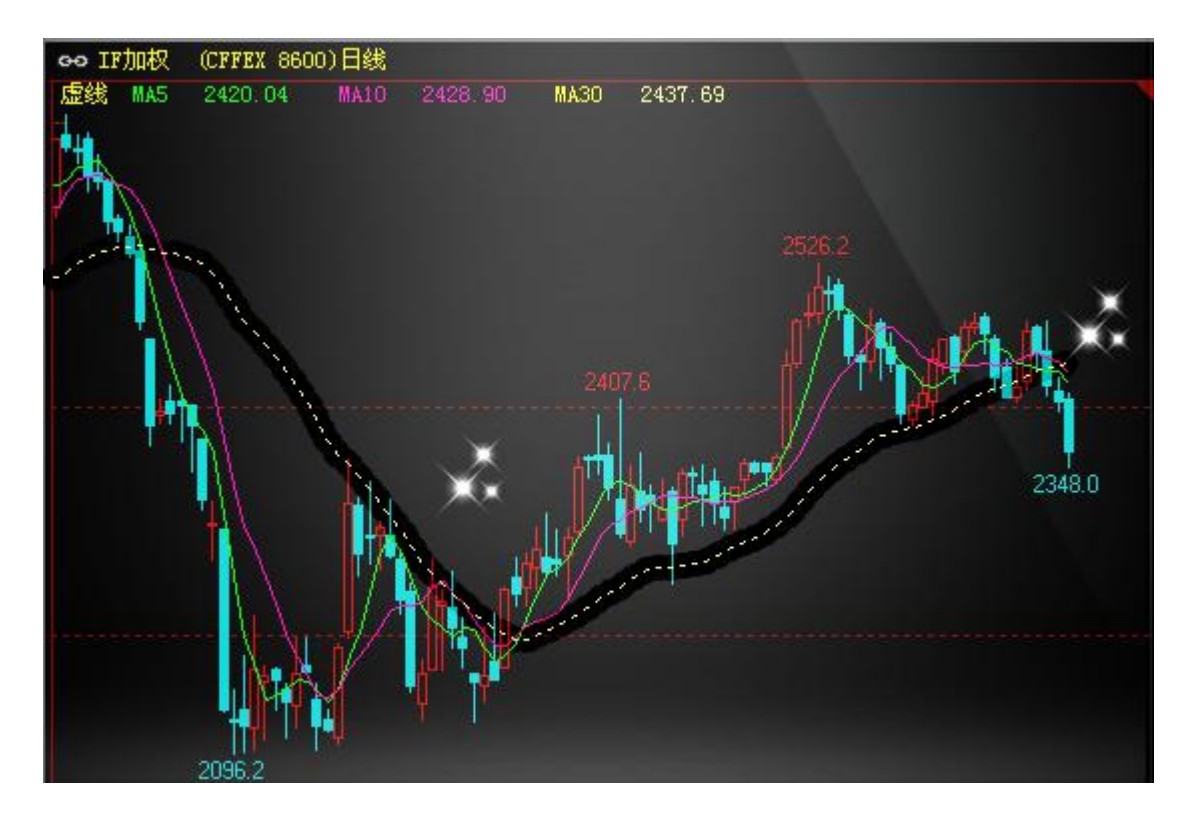

4、绘制变色线

MA1: MA(C, 30), NODRAW;

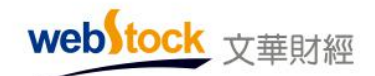

DRAWCOLORLINE (C>=MA1, MA1, COLORRED, COLORGREEN); //价格大于等于 30 周期均线时, 30 周

#### 期均线为红色,否则为绿色

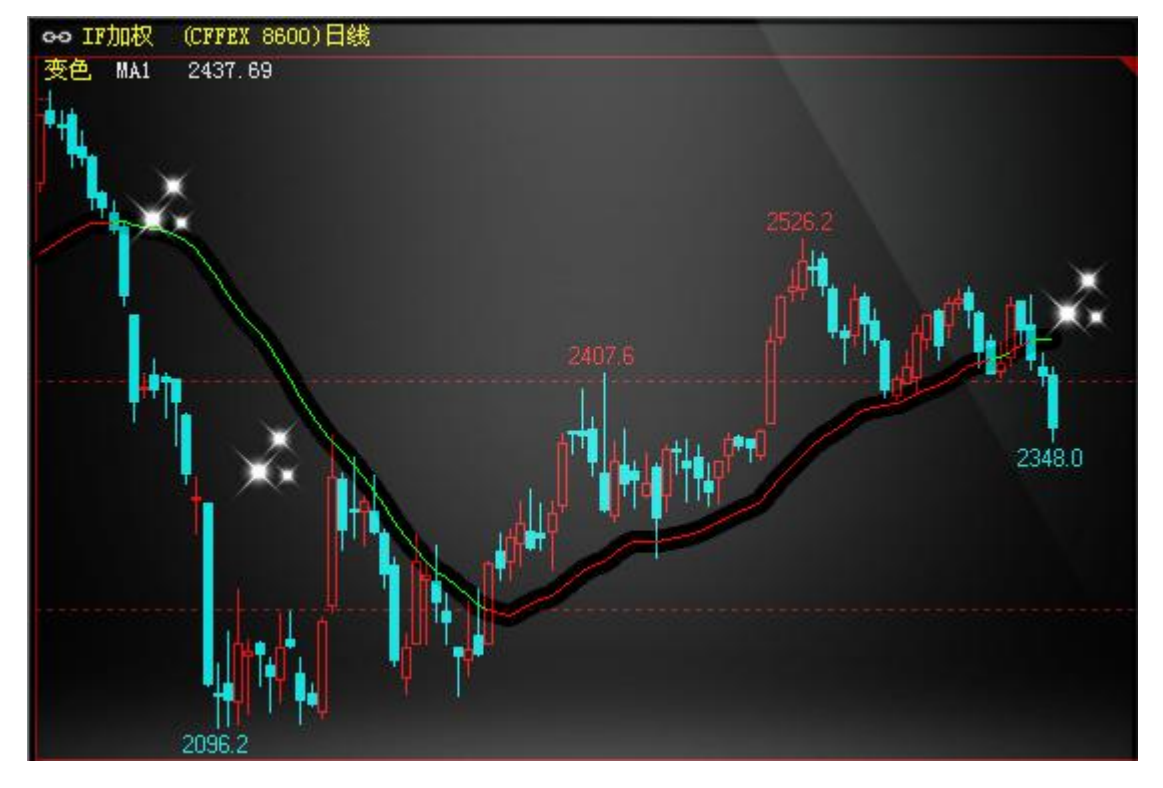

### 5、只显示指标数值,不绘制指标线

H20:HHV(H, 20), NODRAW; //取 20 周期高点作为看盘参考,只显示数值,不画线。 L20:LLV(L, 20), NODRAW; //取 20 周期低点作为看盘参考,只显示数值,不画线。

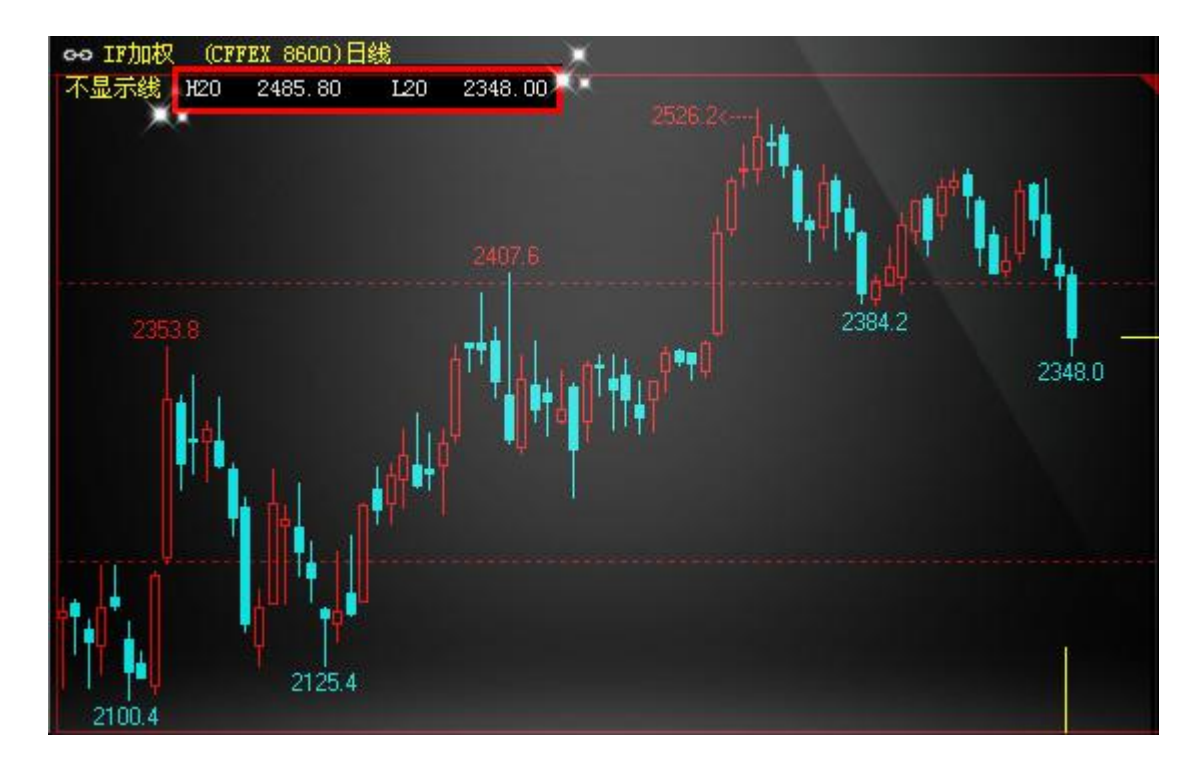

#### (二)用颜色丰富你的图表

常见的k线颜色是用开盘价收盘价比较大小决定的,但有的用户不希望上升趋势中的阴线(绿 色)和下降趋势中的阳线(红色)颜色影响我们对趋势的判断。在软件中可以通过指标编写, 完全按照您的需求显示k线颜色。不仅仅是k线颜色可以绘制,还可以绘制带颜色指标带,让图 表色彩更丰富,更有利于我们分析。

1、绘制变色K线

MA30:MA(C, 30);

DRAWCOLORKLINE (C>=MA30, COLORRED, 0);//价格大于等于 30 周期均线时,画 K 线为实心阳线 DRAWCOLORKLINE (C<MA30, COLORGREEN, 0); //价格小于 30 周期均线时,画 K 线为实心阴线

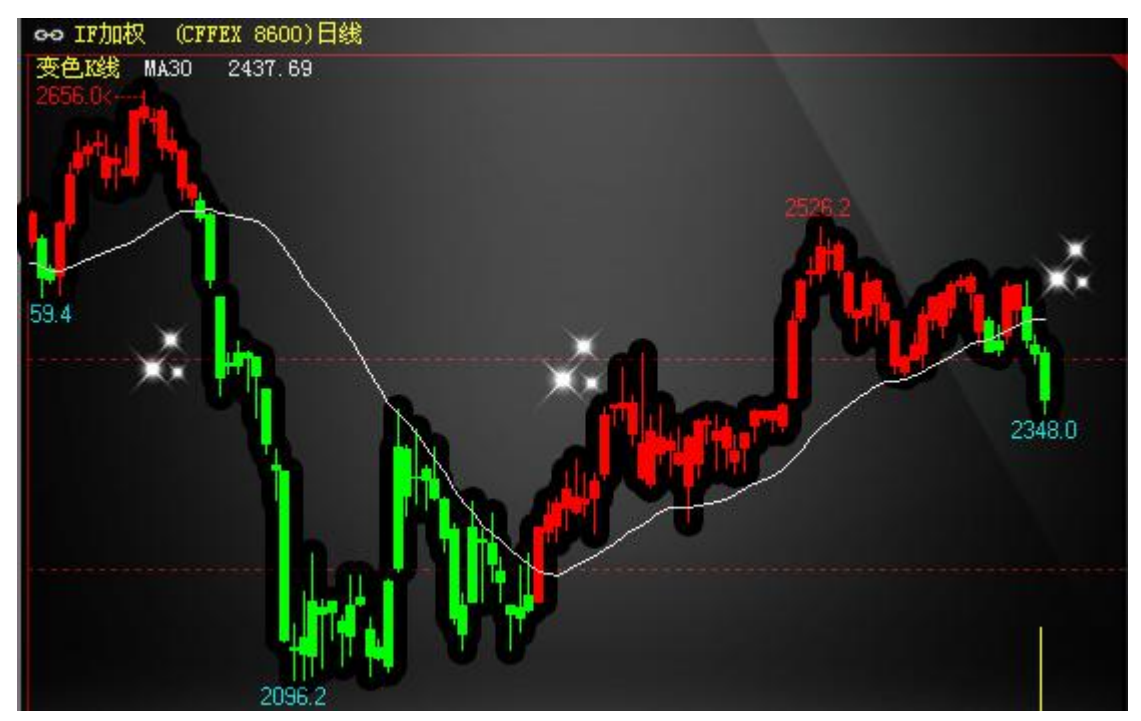

2、将指定区域用颜色填充

MA5:MA(C, 5), COLORGREEN;

MA10:MA(C, 10), COLORMAGENTA;

MA30:MA(C, 30), COLORYELLOW; //将30周期均线绘制成黄色

FILLRGN(C>MA30&&MA5>MA10, MA5, MA10, COLORRED); //价格在30周期均线之上, 5周期线大于10 周期线时用红色填充

FILLRGN (C<MA30&&MA5<MA10, MA5, MA10, COLORGREEN); //价格在30周期均线之下, 5周期线小于 10周期线时用绿色填充

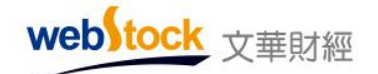

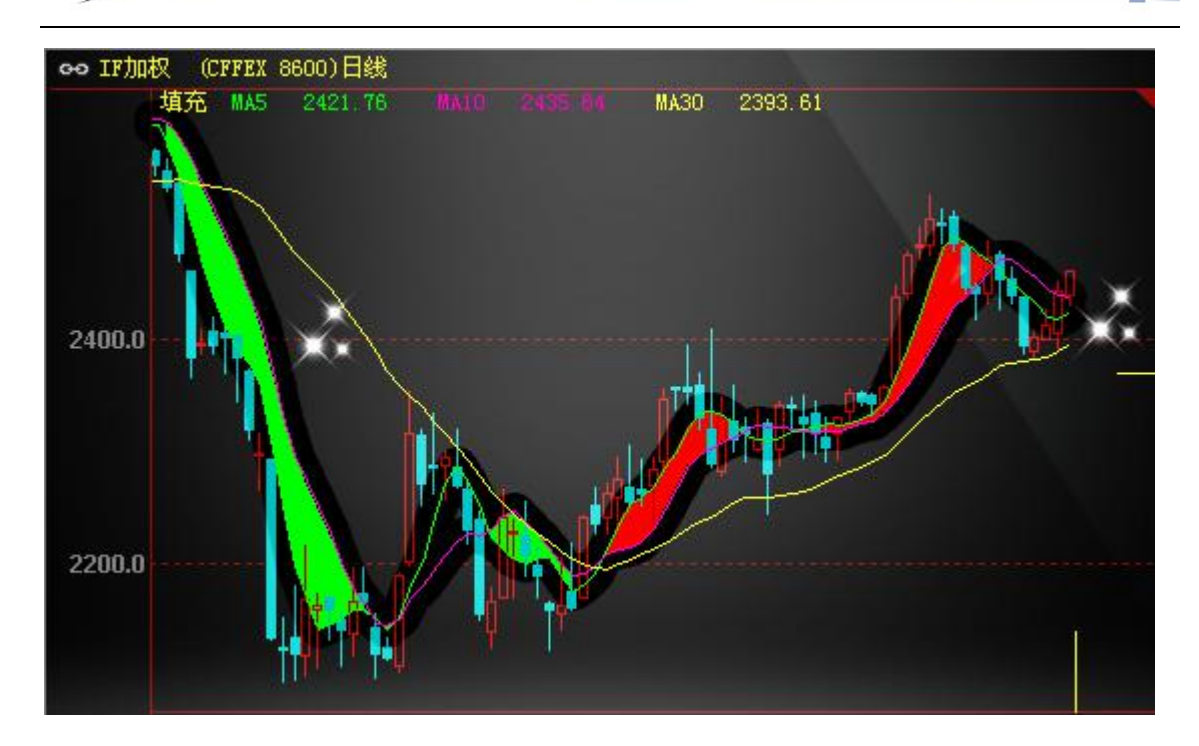

#### (三)注释、图标、声音使你的图表更生动

当指标或 k 线达到某种条件的时候可能是趋势开始的信号,我们经常需要在这样的位置标 注作为提醒,但在指标线非常接近目标值时很容易看错,并且手动在图上标注也非常麻烦。为 了解决这个问题,软件提供了相应的指标,可以在满足您设定的条件时自动在图上标注或声音 提醒,让电脑帮我们标注并提醒我们,既准确、又方便。

1、在符合条件的位置标注文字

KTEXT(ABS(C-0)>MA(ABS(C-0), 20)\*3, 0, H, 1, COLORYELLOW, '突破!'); //在长K线上标注黄色 文字"突破!"

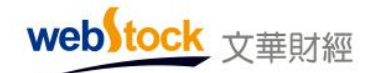

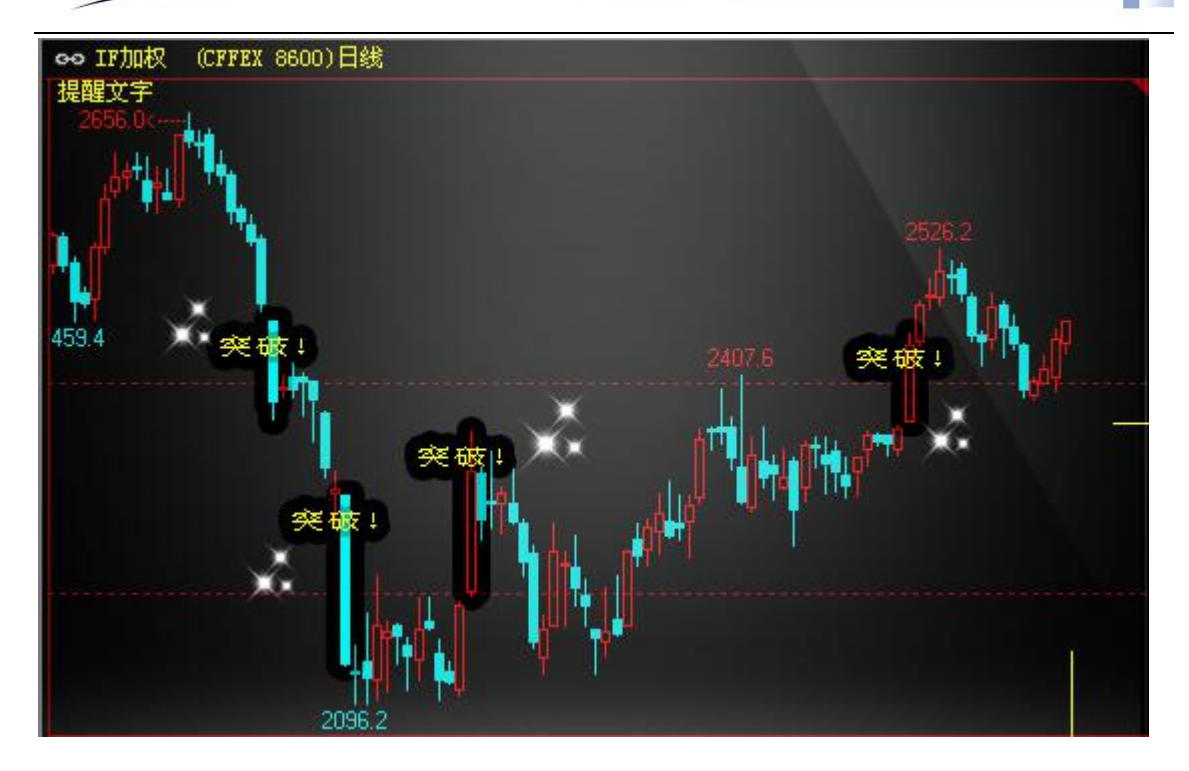

# 2、在符合条件的位置标注图标

MA5:MA(C, 5), COLORGREEN;

MA10:MA(C, 10), COLORMAGENTA;

MA30:MA(C, 30), CIRCLEDOT; //将30周期均线绘制成小圆点

DRAWICON(C>MA30&&CROSS(MA5, MA10), L, 'ICO1'); //30周期均线之上, 5周期均线上穿10周期 均线的时候标注笑脸

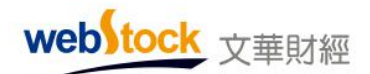

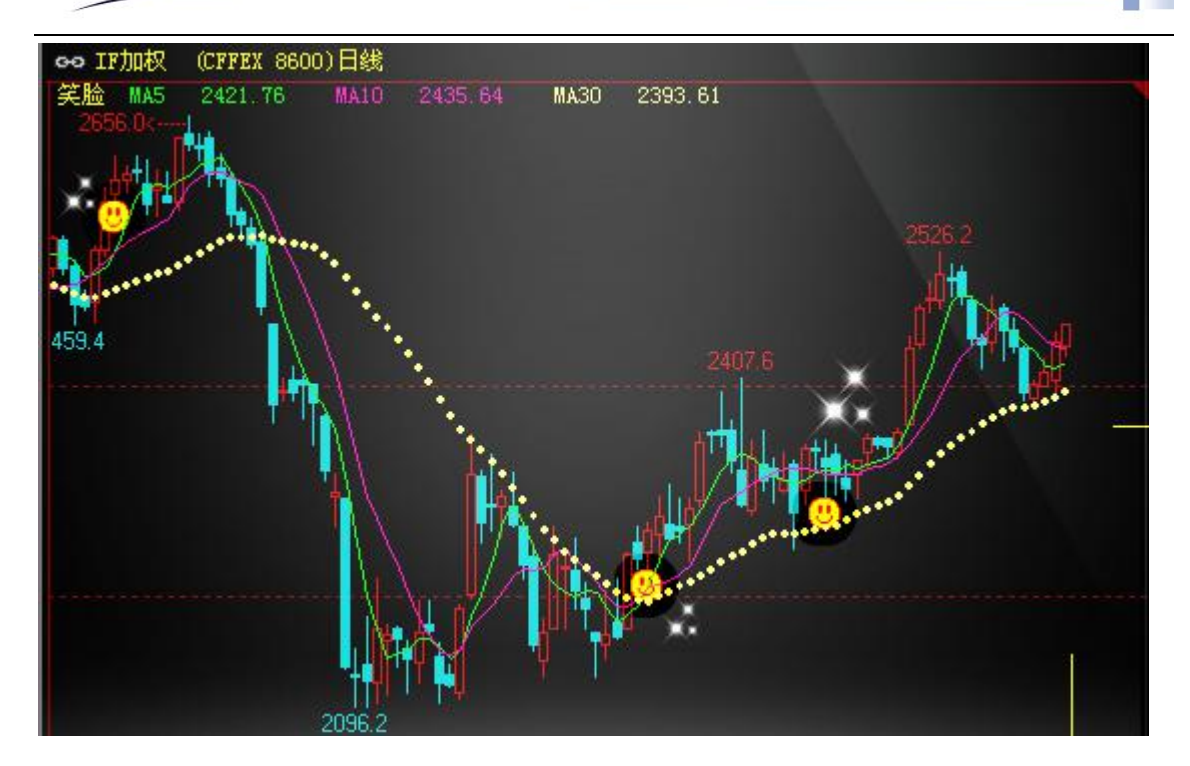

可选图标

| ■ 指标公式编辑器                                                                                              |    |            |        |          |      |       |        |      |                                       |                               |                   | d. |    |                                              | × |
|----------------------------------------------------------------------------------------------------|----|------------|--------|----------|------|-------|--------|------|---------------------------------------|-------------------------------|-------------------|----|----|----------------------------------------------|---|
| 名称 图标提示 设置查看密码                                                                                         |    |            |        |          | 1    | 黝     | 名      | 称    | 最小                                    | 值                             | 最7                | 七值 | 缺  | 旨值                                           | ^ |
| 描述                                                                                                    |    |            |        |          |      | 1     |        |      | 0                                     |                               | 0                 |    | 0  |                                              |   |
| 属性 155期開編标 ~                                                                                           |    |            |        |          |      | 2     |        |      | 0                                     |                               | 0                 |    | 0  |                                              |   |
|                                                                                                    |    |            |        |          |      | 3     |        |      | 0                                     |                               | 0                 |    | 0  |                                              |   |
| 点击进入麦语言论坛,向文华技术人员提问你遇到                                                                                 | 的问 | 题          |        |          |      | 4     |        |      | 0                                     |                               | 0                 |    | 0  |                                              | ~ |
| 指标公式 公式说明                                                                                              |    |            |        |          | 参    | 数组    | 默认     | 人参数  | ŧ                                     | ~                             | 牥                 | 夏系 | 统参 | 数                                            |   |
| 4 C>REF(C,1)&&H>REF(H,1),ICON(<br>5 C <ref(c,1)&&l<ref(l,1),icon(<br>6</ref(c,1)&&l<ref(l,1),icon(<br> |    |            |        |          |      |       |        |      | · · · · · · · · · · · · · · · · · · · | • • • • • • • • • • • • • • • | • • • • • • • • • |    |    | × (1) (2) (2) (2) (2) (2) (2) (2) (2) (2) (2 |   |
| <                                                                                                    | 写法 | <b>玉</b> 余 | i): C1 | LOSE     | OPEN | , ICO | r(1, ' | IC01 | '):                                   |                               |                   |    |    |                                              |   |
| 语法检测 插入函数 颜色 线型                                                                                        | 图标 | ī.         | 声      | <b>B</b> | 信号   | 2     |        |      | [                                     | 磞                             | 腚                 |    | Ð  | 消                                            | ] |

3、在符合条件时,发出声音警报

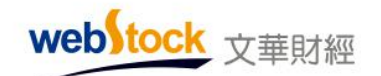

Webstock Information Systems Co., Ltd

MA5:MA(C, 5), COLORGREEN;

MA10:MA(C, 10), COLORMAGENTA;

MA30:MA(C, 30), COLORRED;

PLAYSOUND (C>MA30&&CROSS (MA5, MA10), 'B'); //价格在30周期均线之上,并且5周期均线上穿 10周期均线时发出声音报警

注:下图中黄圈处为满足条件位置,盘中满足条件的时候,会发出声音报警。

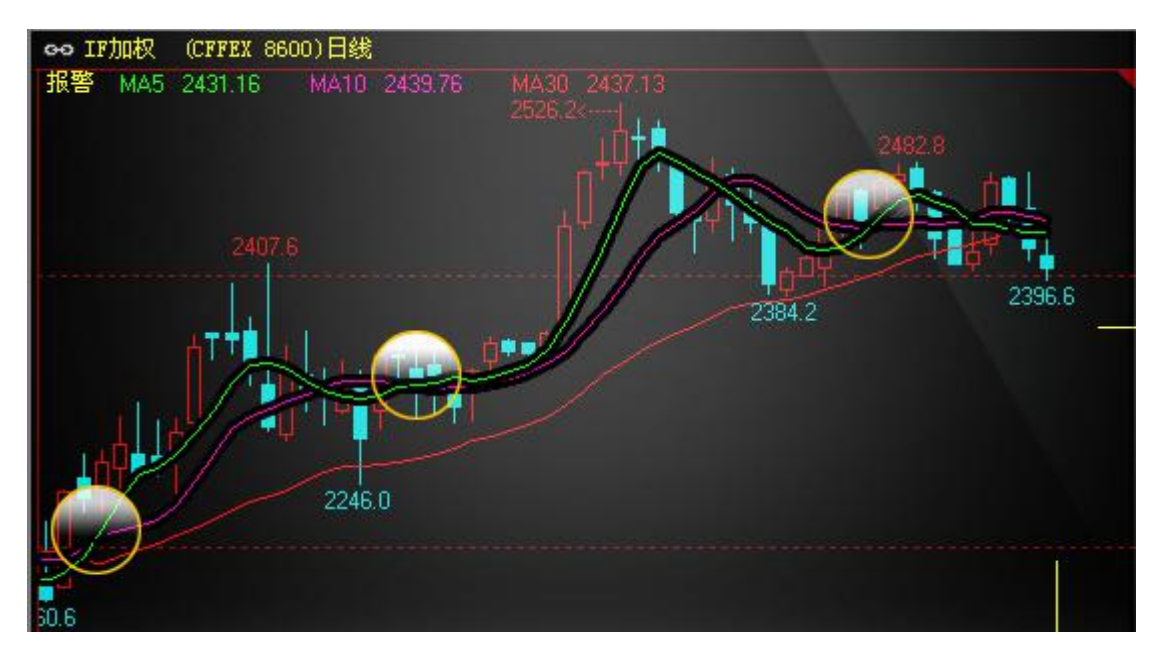

#### (四)操作方法

如下图①一⑤所示建立和加载指标。

注:如果下图紫框中选择"副图指标",指标加载后显示在副图上;选择"主图附加指标", 指标加载后作为k线的附加指标显示在主图上;选择"主图k线形态"指标加载后代替k线显 示在主图上。

| webstock<br>文華財經                                                                                                    | ٧                    | lebstock Infor    | mation Syste | ams Co.,Ltd. | Y.            |          |
|----------------------------------------------------------------------------------------------------|----------------------|-------------------|--------------|--------------|---------------|----------|
| ← 🗉 1h                                                                                                    | 培训课                  | 板块 账户             | 资讯 /         | 个性化 🗿        | 系统工具          | 帮助       |
| c=> IF1605 (CFFEX IF1605)1小时 0.0                                                                                                    | 指标管理                 | <b>器</b>          |              |              | -             | 1        |
|                                                                                                    | 软件清理<br>画线列表<br>更新交易 | !<br>。及管理<br>。所码表 |              |              |               | 184.1    |
| 指标管理器                                                                                                    |                      |                   |              |              | - 0           | x        |
| K 分组管理 导入导出                                                                                                    |                      |                   |              |              |               |          |
| 8 分组 全部                                                                                                    |                      |                   |              |              |               | _        |
| ■ <sup>- </sup> <sup>- </sup> <sup>- </sup> <sup>- </sup> <sup>- </sup> <sup>- </sup> <sup>2</sup> <sup>-</sup> <sup>2</sup> <sup>-</sup> <sup>2</sup> <sup>2</sup> <sup>-</sup> <sup>2</sup> <sup>-</sup> <sup>2</sup> <sup>-</sup> <sup>2</sup> <sup>-</sup> <sup>2</sup> <sup>-</sup> <sup>2</sup> <sup>-</sup> <sup>2</sup> <sup>-</sup> <sup>2</sup> <sup>2</sup> <sup>-</sup> <sup>2</sup> <sup>-</sup> <sup>2</sup> <sup>-</sup> <sup>2</sup> <sup>-</sup> <sup>2</sup> <sup>-</sup> <sup>2</sup> <sup>-</sup> <sup>2</sup> <sup>2</sup> <sup>-</sup> <sup>2</sup> <sup>-</sup> <sup>2</sup> <sup>2</sup> <sup>-</sup> <sup>2</sup> <sup>2</sup> <sup>-</sup> <sup>2</sup> <sup>2</sup> <sup>-</sup> <sup>2</sup> <sup>2</sup> <sup>-</sup> <sup>2</sup> <sup>2</sup> <sup>-</sup> <sup>2</sup> <sup>2</sup> <sup>2</sup> <sup>2</sup> <sup>2</sup> <sup>2</sup> <sup>2</sup> <sup>2</sup> <sup>2</sup> <sup>2</sup> |                      |                   |              |              |               |          |
| □ · 摆动分析<br>□ · 里仓分析                                                                                                    |                      |                   |              |              |               |          |
|                                                                                                    |                      |                   |              |              |               |          |
|                                                                                                    |                      |                   |              |              |               |          |
| te te                                                                                                    |                      |                   |              |              |               | *        |
| 资 2                                                                                                    |                      |                   |              |              |               | <b>T</b> |
| 新建                                                                                                    |                      |                   |              |              | 关闭            |          |
| ■ 指标公式编辑器                                                                                                    |                      |                   |              |              |               | ×        |
| 名称 均线 设置查看密码                                                                                                    | 参                    | 数 名称              | 最小值          | 最大值          | 缺省值           |          |
| 描述                                                                                                    |                      | 1 N1              | 1            | 100          | 5             | E        |
| 属性 副图指标 🚽                                                                                                    | 《文华财经》               | <u>.</u>          |              | -            |               | ×        |
| 副腎指标                                                                                                    |                      |                   |              |              |               |          |
| 点击进大夏倍替伦党,向支华技术人员提问你遇                                                                                                    | 2                    | 是否加载该排            | f标,替换        | k线图上的        | 脂标?           |          |
| 指标公式 公式说明                                                                                                    |                      |                   |              |              |               |          |
| 1 MA5:MA(C,N1);                                                                                                    |                      | 5                 |              |              |               |          |
| 3 MA30:MA(C,N3);                                                                                                    |                      |                   | 是①           |              | 否( <u>N</u> ) |          |
| 4 PLAYSOUND (C>MA30&&CROSS (MA5,                                                                                                    |                      |                   | C-           | No.          |               |          |
| 3°编写源码 插入函数 颜色 线型                                                                                                    | 图标 ] ]               | ==〕〔信号            | - <b>4</b>   | 角定 🛛         | 取消            |          |
|                                                                                                    |                      |                   |              |              |               |          |

# 四、界面个性化

使用一款行情交易软件,一般是从它的界面开始着手,用好软件的个性化设置,打造属于 自己的软件界面。

webstock 文華財經

### (一) 自定义系统工具条

软件上方"系统工具条"中的按钮支持自定义设置,不需要的按钮可以删除,需要的按钮 也可以增加。如下图所示:点击红框位置,在弹出的菜单中勾选或取消勾选按钮项,达到增加 或删除的效果。

| 國高     | 顺云多  | た易 - | Ver6.7.6 | 580     | 文华;         | 5节点-1    | 联通2  |    | 主力  | 合约 | 排名                  |   |      |      | -      |           | ×    |
|--------|------|------|----------|---------|-------------|----------|------|----|-----|----|---------------------|---|------|------|--------|-----------|------|
| ÷      |      | ~    | ¢⇔ 1     | Э       | 5 10        | 15       | Ъ    | P  |     | ķ  | 点击这里                |   |      |      |        |           |      |
|        | C    | 序号   | 涨幅%      | 合约      | ]名称         | , second | 最新   |    | 2   | +  | 后退                  |   | 买量   | 卖量   | 成交量    | 涨跌        | >>   |
| Á      | 1    | 1    | 2.40%    | 沪铜      | 1712        | 553      | 380  |    | v   |    | 分时                  |   | 24   | 10   | 247022 | 1300      | 2    |
| 憲      | 1    | 2    | 1.94%    | 沪镍      | 1801        | 947      | 750  | 1  | ~   | ¢¢ | Kiž                 |   | 3    | 24   | 416520 | 1800      | 4    |
| ×      |      | 3    | 1.01%    | PVC     | 1801        | 64       | 175  | 1  |     | 舜  | 下单主窗口               |   | 43   | 477  | 200302 | 65        | 2    |
| -      | •    | 4    | 0.71%    | PP      | 1801        | 90       | 071  |    |     | 回  | <b>興</b> 35下半<br>保存 |   | 1    | 12   | 220824 | 64        | 4    |
| 股      | •    | 5    | 0.53%    | 纤板      | 1801        | 84       | .85  |    |     | U  | 刷新                  |   | 2    | 1    | 16     | 0.45      |      |
| 票      | •    | 6    | 0.51%    | 淀粉      | 1801        | 19       | 952  | 1  | 57  |    | 闪电图                 |   | 134  | 864  | 94110  | 10        | 3    |
|        |      | 7    | 0.45%    | 郑油      | 1801        | 67       | 718  |    | Š   | H  | 三分钟                 |   | 43   | 47   | 57912  | 30        | 3    |
| 甘日     | •    | 8    | 0.41%    | 塑料      | 1801        | 97       | 775  | 11 | ~   | S  | 五分钟                 |   | 496  | 695  | 178668 | 40        | 3    |
| 贤      |      | 9    | 0.08%    | 沥青      | 1712        | 24       | 108  |    |     | 10 | 十分钟                 |   | 259  | 645  | 482028 | 2         | 5    |
|        |      | 10   | 0.07%    | 玻璃      | 1801        | 13       | 377  |    | ×.  |    | ▼五万钟<br>三十分钟        |   | 85   | 25   | 81494  |           | 2    |
|        |      | 11   | 0.07%    | 郑棉      | 1801        | 151      | 180  | 1  |     | 时  | 小时周期                |   | 33   | 42   | 40648  | 10        | 2    |
| 外盘     |      | 12   | 0.06%    | 玉米      | 1801        | 16       | 577  |    | ~   | 日日 | 日线                  | 1 | 181  | 915  | 124420 |           | 9    |
|        |      | 13   | 0.04%    | PTA     | 1801        | 51       | 54   |    |     | 同月 | 周线                  |   | 432  | 19   | 259878 | 2         | 11   |
| -      |      | 14   | 0.00%    | 燃油      | 1711        |          |      |    |     | 季  | 季线                  |   |      |      | 0      | 0         |      |
| 黄仝     |      | 15   | 0.00%    | 早稻      | 1801        |          |      |    |     | 年  | 年线                  |   | 1    | 1    | 0      | 0         |      |
| TE.    |      | 16   | 0.00%    | 晚稻      | 1805        |          |      |    |     | 心自 | 自定义周期               |   | 1    | 1    | 0      | 0         |      |
| $\geq$ |      | 17   | 0.00%    | 粳稻      | 1807        |          |      |    |     |    | 水平放大                |   | 1    |      | 0      | 0         |      |
| 外      |      | 18   | 0.00%    | 菜籽      | 1807        |          |      |    |     | M  | 水平压缩                |   | 2    | 2    | 0      | 0         |      |
| Ξ      |      | 19   | 0.00%    | 胶板      | 1804        |          |      |    |     | ~  | 上翻                  |   | 1    |      | 0      | 0.00      |      |
| 18.4   | <    | 衍业   | 日孫輔      | 日跌り     | <b>6</b> 01 | 沙速茶      | 60≹  | 她缺 | Ť   | \$ | 左翻                  | 5 | 日戚仓  | 沉淀   | 资金 资金; | 啟入 资      | >    |
| <      | 行业   | 分类工  | 中金斯研究    | EX   HI | Réfishee    | 一大商      | HDCE | 郑斎 | 3   | \$ | 右翻                  |   | 夜市 🗎 | 力合约排 | 名 > // | ■论坛:      | 提问   |
| web    | Stoc | k 如何 | 看到五档行    | 情、如何    | 可一带多        | 下单       |      |    | nel | 田田 | 亚小石四盒口<br>画线工具箱     | 股 | 東戸 美 | 服户   |        | 9:49:48-1 | ocal |

#### (二)选项设置

【个性化】中的【个性化设置】,是软件功能设置的集结地,可以找到针对报价、k线图、 分时图、颜色、字体的大部分设置项目,所以要设置成自己的风格请到这里规划下吧!

|                                                                                                    | tra itanis-da<br>5 h B & M V C                                                                                                    | I I I I I I I I I I I I I I I I I I I                                                                                          |
|----------------------------------------------------------------------------------------------------|----------------------------------------------------------------------------------------------------|----------------------------------------------------------------------------------------------------|
| 合约名约 最新 双手 茶仍<br>171505 4891.8 31 4891.8<br>个性化设置                                                                                                    | <b>奈約 茶業 大型</b><br>4893.0 9 4                                                                                                    | 个性化设置<br>点击 1 可以找到很多个性化设置<br>比如坐标形态、报价颜色                                                                                       |
| <ul> <li>个性化设置</li> <li>更多报价常用设置</li> <li>更多报价常用设置</li> <li>更多戏报图设置1</li> <li>更多戏报图设置2</li> <li>分时图设置</li> <li>小数点与涨跌定义</li> <li>操作习惯</li> <li>预色设置</li> <li>含约代码设置设置</li> <li>台约标周期快捷罐设置</li> <li>其它设置</li> </ul> | <ul> <li>持仓合约自动;</li> <li>承跌停高亮量;</li> <li>原 启用左侧的行性</li> <li>买卖价红绿</li> <li>增仓红绿</li> <li>现重红绿</li> <li>成交明细的滚动</li> <li>大单筛选标准</li> </ul> | 加入自选页面<br>示<br>情板块导航工具条<br>与昨日价格比较决定红绿 ▼<br>与上一笔比较决定红绿 ▼<br>「有上一笔比较决定红绿 ▼<br>「不变色 ▼<br>「底部显示最新数据 ▼<br>5 ● 信于平均成交现量<br>应用 确定 取消 |

### (三)页面

页面像文件夹一样,可以对内容做分类,方便快速切换到我们想要查看的内容。页面包括 系统页面和用户自建的个性化页面。

如下图红框所示,是系统按市场划分的行情报价页面。

|          |    | 序号 | 合约名称     | 最新      | 现手 | 买价          | 卖价             | 买量                                     | 卖量       | 成交量     | 涨跌>>  |
|----------|----|----|----------|---------|----|-------------|----------------|----------------------------------------|----------|---------|-------|
| 白        | 1  | 62 | 玉米主连     | 1881    | 40 | 1881        | 1882           | 501                                    | 2016     | 524350  | 6     |
| 一定义      | 1  | 63 | 玉米1905   | 1843    | 2  | <u>1843</u> | 1844           | 63                                     | 818      | 128488  | 6     |
| Ľ.       |    | 64 | 玉米1907   | 1871    | 16 | 1869        | 1872           | 117                                    | 1348     | 49886   | 7     |
|          |    | 65 | 玉米1909   | 1881    | 40 | 1881        | 1882           | 501                                    | 2016     | 524350  | 6     |
| 股票       |    | 66 | 玉米1911   | 1907    | 2  | 1903        | 1908           | 1                                      | 1        | 264     | 7     |
|          | 1  | 67 | 玉米2001   | 1925    | 6  | 1924        | 1925           | 53                                     | 34       | 22620   | 2     |
|          |    | 68 | 玉米2003   | 1932    | 20 | 1926        | 1933           | 1                                      | 1        | 620     | 3     |
| 期货       | 1  | 69 | 淀粉指数     | 2310    | 6  | 275752      | 2 <u>199</u> 0 | ei nicht                               |          | 147496  | 2     |
|          | ł  | 70 | 淀粉主连     | 2286    | 2  | 2285        | 2286           | 5                                      | 31       | 106310  | -1    |
| <b>1</b> | ł  | 71 | 淀粉1905   | 2286    | 软  | 件已经         | 为您建            | 立了———————————————————————————————————— | 市场报      | 价的页面    | -1    |
| 外盘       |    | 72 | 淀粉1907   | ater i  | 』。 | 击它们         | 可以直            | 接查看对                                   | 应的市      | 场或品种拥   | 0     |
|          | *  | 豆粕 | 豆油 豆-    | - 코그    | 棕榈 | 玉米          | 淀粉             | 鸡蛋 胶枝                                  | 扳 纤板     | 塑料 PV   | rc ?≻ |
| *        | 行业 | 分类 | 中金所CFFEX | 上期所SHFE | 大商 | 所DCE 🗦      | \$P\$商所CZ(     | EL上期能                                  | 源INE   隺 | 浰 🔪 🏒 🖡 | 论坛提问  |

如下图,我们还可以打造属于自己的个性化页面,以便更加方便快捷的打开我们想要的内容。

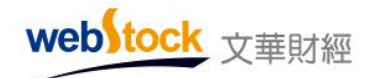

Webstock Information Systems Co., Ltd.

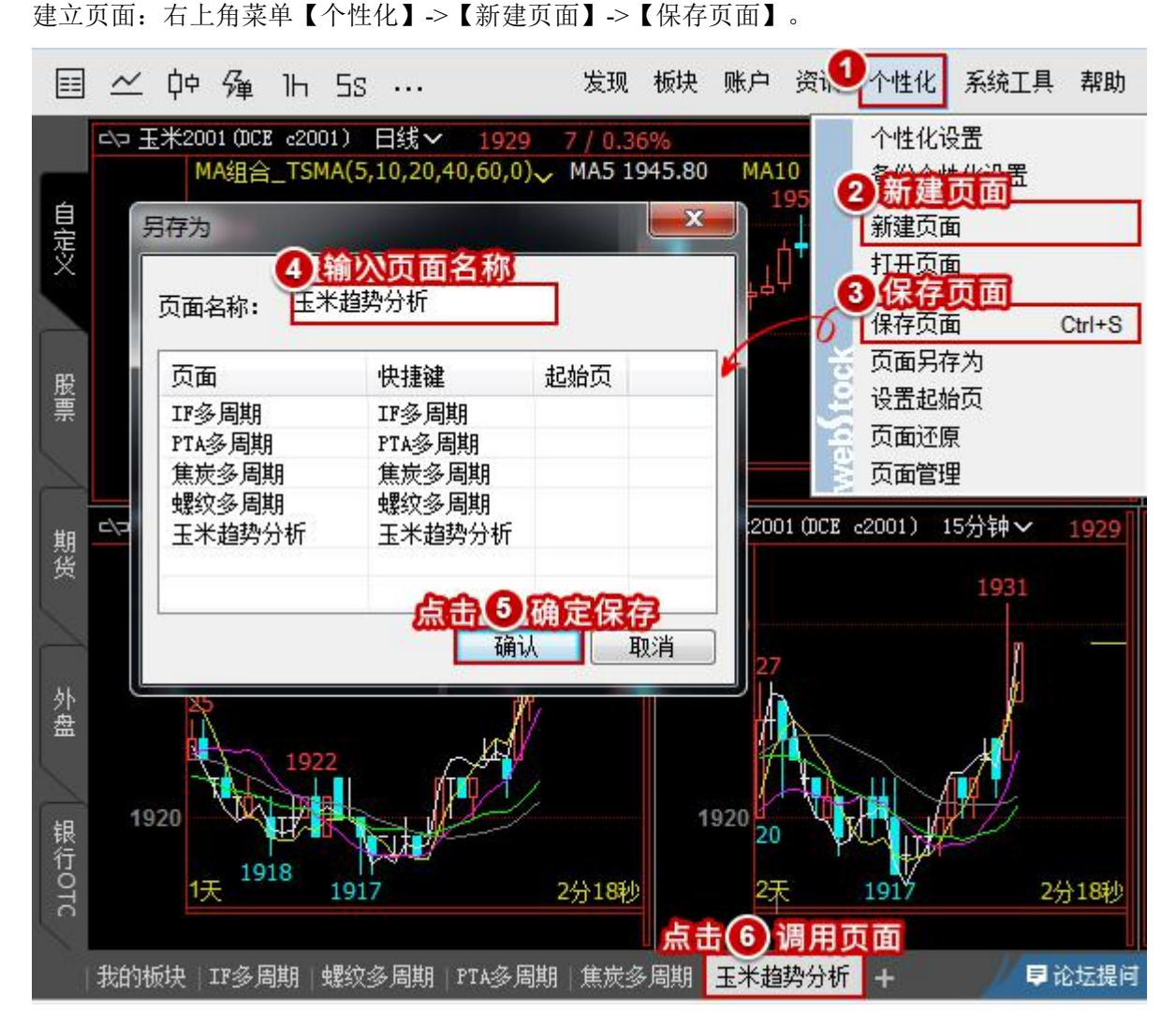

建立好的页面可在"自定义"导航下方的页面工具条上点击调用,如上图⑥,或者在右上角【个 性化】->【打开页面】中查看。

在右上角菜单【个性化】->【页面管理】中,可对自设页面进行删除、移动或重命名等修改。

#### (四) 交易界面设置

交易界面中提供很多交易参数设置,如止损参数、条件单参数、超价参数、追价参数等, 用好参数设置,打造更便捷、高效的下单工具。

| webstock 文                                                                                                    | 華財經 Webstock Information Systems Co., Lt                                                                                                    | d.                                                                                                    |
|----------------------------------------------------------------------------------------------------|----------------------------------------------------------------------------------------------------|----------------------------------------------------------------------------------------------------|
| <ul> <li>○下単板</li> <li>○一三後板</li> <li>○一三後和下単</li> <li>○一後和衣下単</li> <li>○一参数30000</li> <li>○一参数30000</li> <li>○一数30000</li> <li>○上数3000</li> <li>○上次計参数30</li> <li>○一2000</li> <li>○一条数30</li> <li>○一2000</li> <li>○一2000</li> <li>○二2000</li> <li>○二2000</li> <li>○</li></ul> | 文华模拟 - 1102079011 权益: 17,581,967<br>□ 手数 □ 价格 … 0.0 数板<br>IF1805 Q 1 → 对手价 → 0.0 数板<br>0.0 0 Φ<br>0.0 ▲ 0.0 ▼<br>先开先平<br>买多 交空 平仓<br>撤单 对价跟 排队跟 连续追<br>时间 | <ul> <li>② ⊻</li> <li>2 委: ▲ ▲</li> <li>合约号</li> <li>cu1802</li> <li>rb1805</li> <li>▲</li> <li>▲</li> <li>▲</li> <li>合约</li> </ul> |
|                                                                                                    | 止损开仓 画线下单 云条件单 出入金 >1                                                                                                    |                                                                                                    |

#### (五) 备份个性化设置

可备份的个性化设置包括: 自选、页面、工具条设置、画线分析、价格预警、合约叠加、预备单、交易日志、系统指标区、收藏新闻、选项与参数、默认下单手数、止损参数、 超价参数。

1、本地导入导出页面、画线等个性化设置

如下图所示,点击软件右上方菜单【个性化】->【备份个性化设置】,勾选需要备份的内容后点击【导出】,即可将个性化设置导出到本地;

在新软件同样位置选择【导入】,再点击之前备份出来的文件,即可导入备份的个性 化设置。

\*该备份方式不支持跨软件,如 wh6 导出的页面不可导入 wh7。

| +     |   | 1  | ▶ 又華財經<br>5 15 1h 周 月 ··· 发现 板块 账户 资讯            | ion Systems | Co., Ltd. | 【 帮助   |
|-------|---|----|--------------------------------------------------|-------------|-----------|--------|
|       | ¢ | 序号 | 合约名称 涨幅% 1 个性化设置                                 |             | 涨跌        | 持创     |
| 白     | 1 | 1  | 菜籽2007 <sup>™</sup> 2.31% 备份个性化设置<br>异出个性化设置到*b7 |             | 100       | 1      |
| 口(定)> | 1 | 2  | 沪镍2002 <sup>M</sup> 1.58% 11 新建页面                |             | 1760      | 29402  |
| Sec.  | 1 | 3  | 豆─2005 1 1 6% 打开页面                               |             | 52        | 16878  |
| 2000  | 1 | 4  | 备份个性化设置                                          | Ctrl+S      | 53        | 56889  |
| 股票    |   | 5  | 操作内容                                             |             | 6.6       | 29180  |
|       |   | 6  |                                                  |             | 25        | 150456 |
|       | 1 | 7  | ◎ 竹桶预警                                           |             | 66        | 18163  |
| 期份    | 1 | 8  | ☑ 法项与参数(含下单页面)                                   | 4594        | 46        | 22339  |
|       |   | 9  | ☑ 默认下单手数/止损参数/超价参数                               | 3572        | 31        | 58733  |
|       |   | 10 |                                                  | 1894        | 15        | 129793 |
| 外费    |   | 11 | 2                                                | 4239        | 33        | 3      |
| 1 min |   | 12 |                                                  | 2164        | 16        | 67953  |
|       | 1 | 13 | 螺纹2005 <sup>M</sup> 0.65% 3538 94 3537           | 3538        | 23        | 272565 |

2、云端备份页面、画线等个性化设置

如下图所示,点击软件右上方菜单【系统工具】->【文华云服务】->【登录云盘】-> 【上传个性化数据】,勾选需要备份的内容后点击【上传到云盘】,即可将个性化设置上 传到云端;

选择【下载个性化数据】即可下载之前存储在云端的个性化设置。 \*该备份方式不支持跨软件,如 wh6 上传的页面不可下载到 wh7。

注: 需注册文华云账号, 通过文华云账号登陆文华云服务。

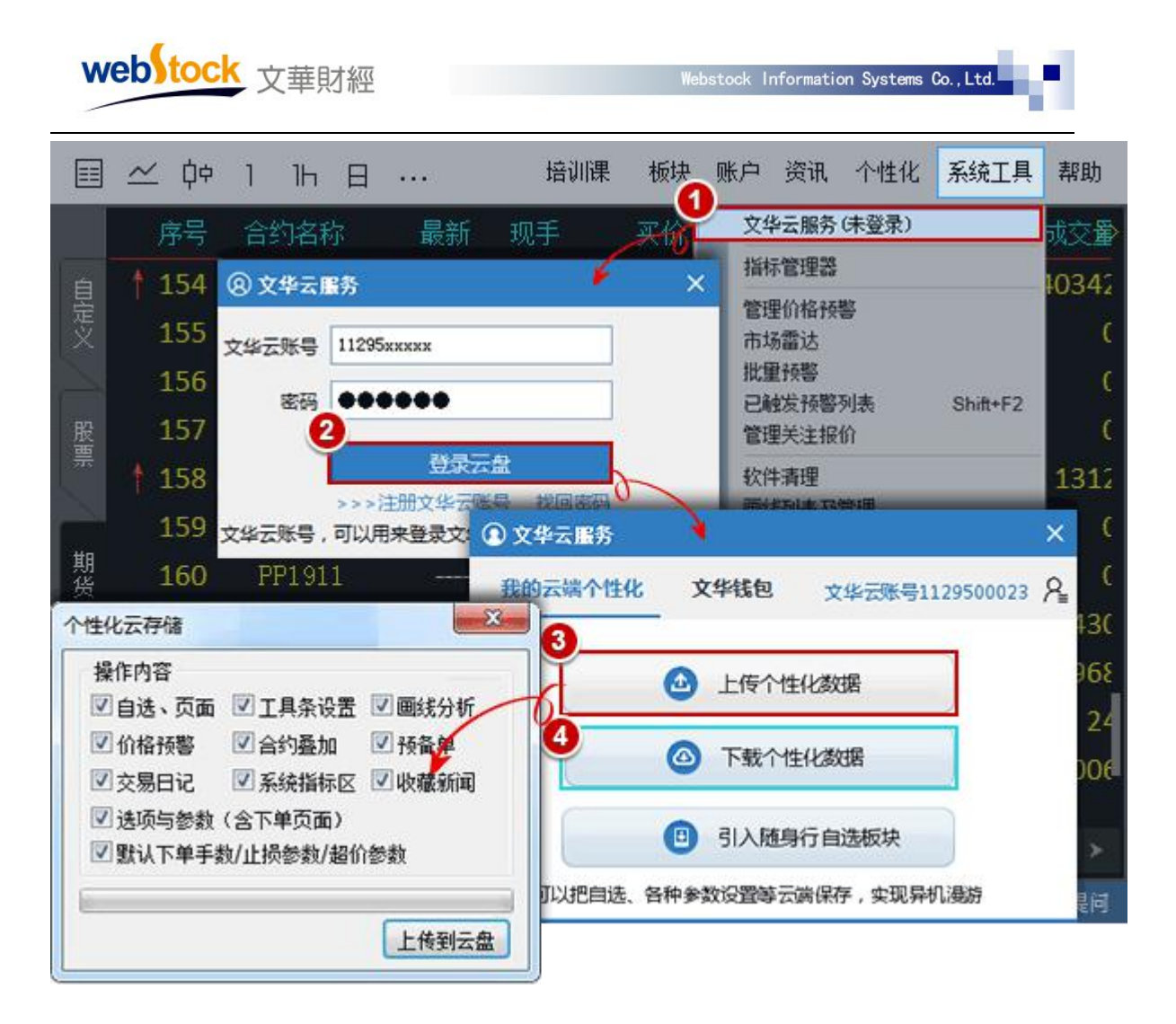

3、导出页面、画线等个性化设置到 wh7

如下图所示,点击软件右上方菜单【个性化】->【导出个性化设置到 wh7】->【导出】,即可导出 wh6 的个性化设置。

在 wh7 软件右上方菜单【个性化】->【导入 wh6 个性化设置】,再点击之前备份出来的文件,即可导入 wh6 个性化设置。

| W  | eb | toc | 文華財經                |            | Webs           | stock Informatic | on Systems ( | Co. , Ltd. | •     |
|----|----|-----|---------------------|------------|----------------|------------------|--------------|------------|-------|
| ÷  |    | 1   | 5 15 lh             | 周月…        | 发现板块           | 账户 资讯            | 个性化          | 系统工具       | 帮助    |
| ļ  |    | 序号  | 合约名称                | 最新 3       | 个性化设置          | 1<br>            |              | 涨跌         | 涨幡    |
| 自  | 4  | 1   | IF2001 <sup>M</sup> | 4023.6     | 备历个性化<br>导出个性化 | 设五<br>设置到wh7     |              | -18.0      | -0.45 |
| 定义 |    | 2   | IH2001 <sup>M</sup> | 3021.6     | 新建页面           |                  |              | -4.6       | -0.15 |
| 1  | +  | 3   | IC2001 M            | 5156.0     | 打开页面           |                  | 1            | -54.0      | -1.04 |
|    |    | 4   | 二债2003 <sup>™</sup> | 100.325    | 保存页面           |                  | Ctrl+S       | 0.060      | 0.06  |
| 股票 |    | 5 특 | 出个性化设置到w            | /h7        |                |                  |              | <u> </u>   | 0.10  |
| 1  |    | 6   | 操作内容                |            |                |                  |              | 110        | 0.11  |
|    | 1  | 7   | 自选、指标区              | 、周期化、画线分   | 分析、价格预警、       | 交易日记             |              | .10        | 0.33  |
| 期货 |    | 8   | 导出后在wh7             | '个性化菜单选择": | 导入wh6个性化i      | 设置"就可以使          | 開了∘          | 53         | 1.28  |
|    | Ļ  | 9   |                     |            |                |                  |              | 240        | -0.49 |
|    |    | 1(  |                     |            |                |                  |              | -25        | -0.18 |
| 外费 | ŧ  | 1:  |                     |            |                | 4                | 导出           | -35        | -0.19 |
|    | t, | 12  | V 142002            | 11010      | 2 17010        |                  | 10           | 185        | -1.23 |
|    | 1  | 13  | 沪镍2002 <sup>™</sup> | 113480     | 12 113450      | 113500           | 3            | 1760       | 1.58  |
| 银行 | <  | 行业  | 综合排名日               | 张幅 日跌幅     | 速涨 速跌          | 成交里 持行           | 由 重          | 曾仓 日源      | 检 >   |

注:

**1**.备份个性化数据时,新软件会覆盖备份时勾选的全部选项,之前的设置不会保留。备份时没有勾选的选项, 会按照之前的设置保留。

例:软件原有页面 x,导入含有页面 a、b、c 的个性化设置后,软件里只会显示页面 a、b、c ,页面 x 不会保留。

**2**.不登录交易账号,相关参数也会上传。按照账号备份的设置,在新软件上下载会根据登录的交易账号显示内容,其他的设置会按照最后一次上传的内容显示。

按照账号备份的选项:预备单,选项与参数(含下单页面),默认下单手数/止损参数/超价参数。

3.指标公式的备份位置: 【系统工具】->【指标管理器】->导入导出->云备份指标公式。

# 第二部分 功能特色

## 一、数据

#### (一) 文华商品指数一国内期货市场的大盘指数

投资者对某一交易品种价格的变化容易了解,但对于多种相关品种或某一类品种价格变化,要逐一了解,既不容易也不胜其烦。如果不了解市场环境,投资者很难把握交易的大方向。

而指数可以反映某一类品种的整体走势,为投资者的交易提供既直接又有效的参考信息。

#### 1、文华指数介绍

文华商品指数(wenhua CCI),跟踪国内 47 种上市商品价格综合表现,较全面地涵盖了 目前市场上的期货品种。指数由"文华商品"总指数和"有色金属"、"煤炭"、"钢铁"、 "建材"、"原油"、"化工"、"铁合金"、"黑链"、"谷物"、"软商品"、"饲料"、 "油脂"、"油脂链"、"玉米链"十四大分类指数,以及 47 个品种的分支指数构成。指数 的实时价格数据,在文华财经行情信息系统中实时发布,给投资者提供一个国内大宗商品价格 即时走势的有效参考。

#### 2、文华指数构成

文华商品指数:包含47个品种,具体见以下工业品和农产品指数的说明; 工业品指数:包含34个品种,铜、铝、锌、铅、镍、锡、不锈钢、螺纹钢、原油、燃油、LPG、 低硫燃料油、玻璃、橡胶、20 号胶、塑料、PVC、PTA、短纤、甲醇、聚丙烯、苯乙烯、沥青、 乙二醇、尿素、纯碱、焦煤、焦炭、动力煤、铁矿石、热卷、锰硅、硅铁、纸浆; 农产品指数:包含13个品种,大豆、玉米、豆粕、菜粕、豆油、棕榈油、菜籽油、棉花、白 糖、鸡蛋、玉米淀粉、苹果、红枣; 有色板块指数:铜、铝、锌、铅、镍、锡; 煤炭板块指数: 焦煤、焦炭、动力煤; 钢铁板块指数:螺纹钢、热卷、铁矿石; 建材板块指数:螺纹钢、玻璃: 原油板块指数:原油、燃油、LPG、低硫燃料油、沥青; 化工板块指数:橡胶、20号胶、塑料、PVC、PTA、短纤、甲醇、聚丙烯、苯乙烯、乙二醇、 尿素、纯碱; 铁合金板块指数: 锰硅、硅铁; 黑链指数: 焦炭、焦煤、铁矿、螺纹、热卷、锰硅、硅铁; 谷物板块指数:大豆、玉米; 软商品板块指数:棉花、白糖; 饲料板块指数:豆粕、菜粕、玉米;

油脂板块指数:豆油、棕榈油、菜籽油;

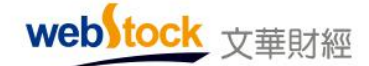

油脂链指数:豆二、豆油、豆粕、菜籽油、菜粕、棕榈油; 玉米链指数:玉米、淀粉。

#### 3、编制原理:

(1)、各品种的指数(如橡胶指数)是加权计算的,以各月份的持仓量为权重。计算的结果 是价格,单位为人民币元。

(2)、文华商品指数,以及各行业指数(如有色板块指数),是算数平均计算的,首先对所包含的所有品种进行指数标尺化,然后进行算数平均。计算的结果是标尺化的点数。

(3)、标尺的单位为点,最小变动点数为 0.01。标尺以 1994 年 9 月 12 日为基准日(现存最 早的上市期货品种大豆的开盘日期),基准指数为 100 点。

#### 案例一: 文华商品指数为交易提供参考信息

同产业链的品种往往会同涨同跌,指数综合了同产业链中所有品种的价格表现,任何品种 的异动都会率先反映到指数价格上,我们只需跟踪指数合约,便可及时了解市场变动,预判交 易方向。

如下图是沪锌1分钟K线走势,红框区域正处于盘整状态,单从图上很难预知后市的走向 如何。

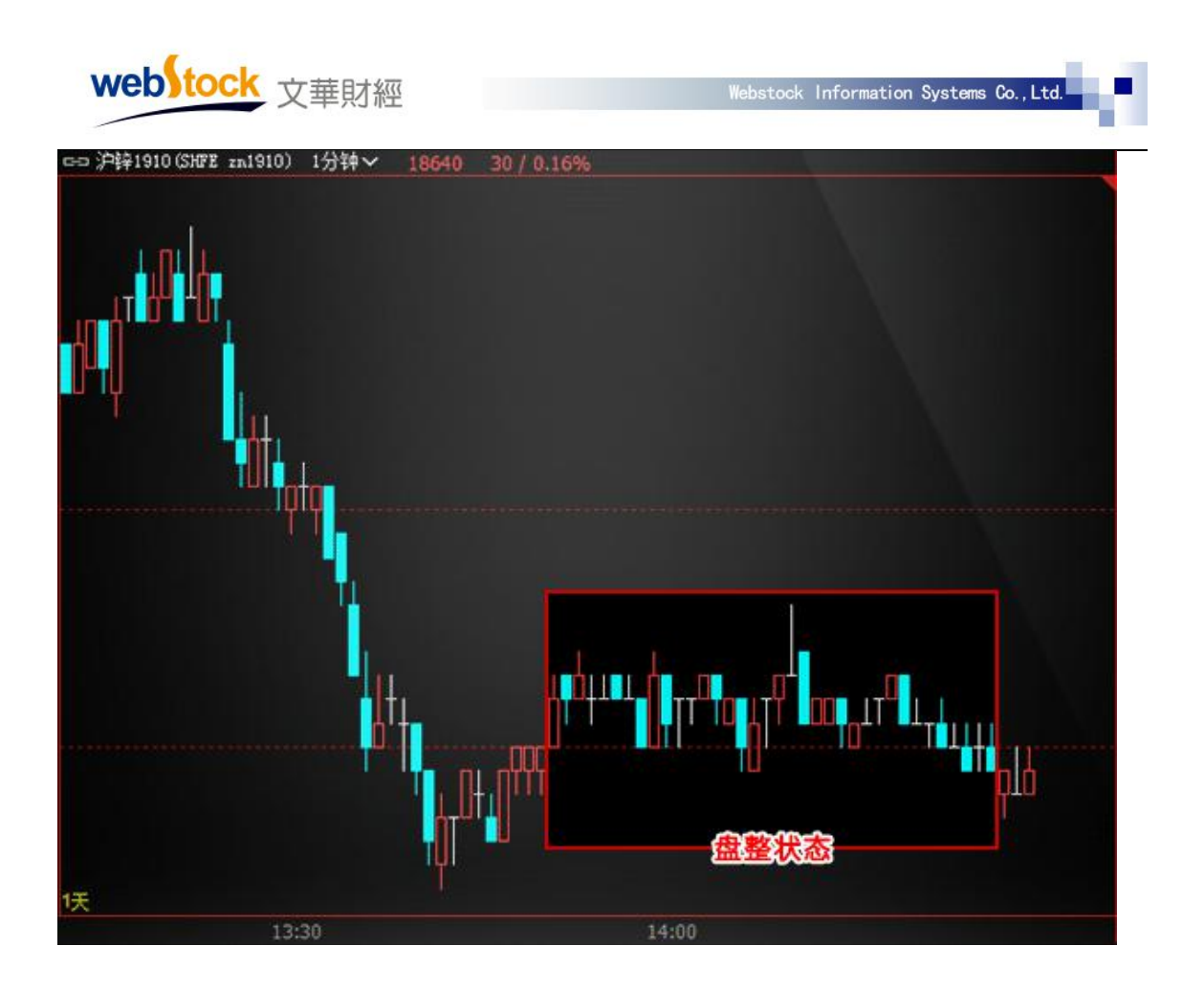

如下图,在沪锌K线上叠加了有色指数的走势,同时观察两组K线就会发现,在沪锌盘整 阶段时指数就已开启了下跌趋势,果然,沪锌行情随后开始极速下跌。如果只看单合约的走势, 很难及时发现市场大环境的异动,错失良机。
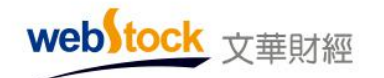

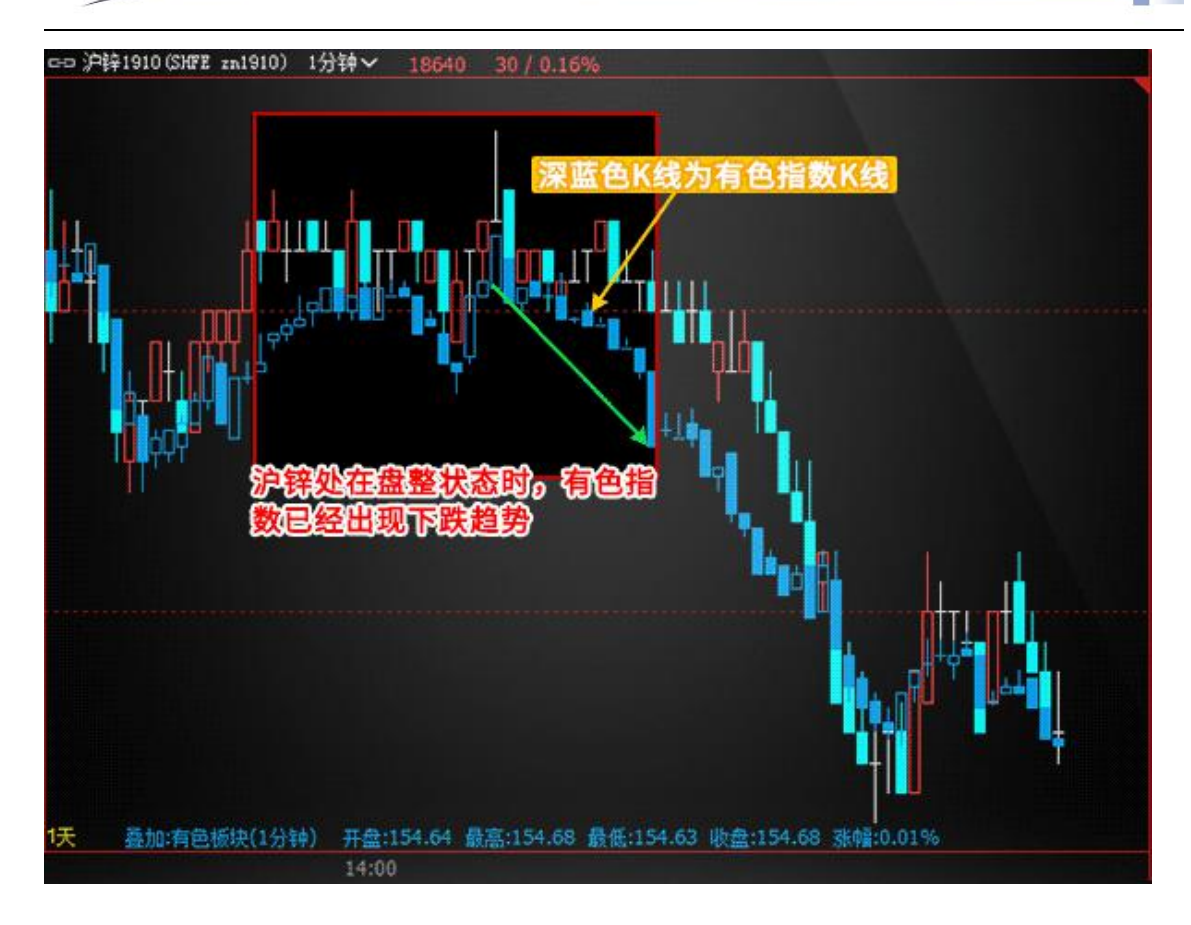

#### 案例二: 文华商品指数提供连续分析数据

如下图是螺纹合约的 K 线走势,做长线交易的趋势分析,总是无法避免合约交割-挂牌期 的跳空(跳空会影响技术指标的连续性)和不活跃期(用户一般不会选择这个时期进行交易), 导致指标效果失真,用具体合约分析长期趋势参考价值有限。

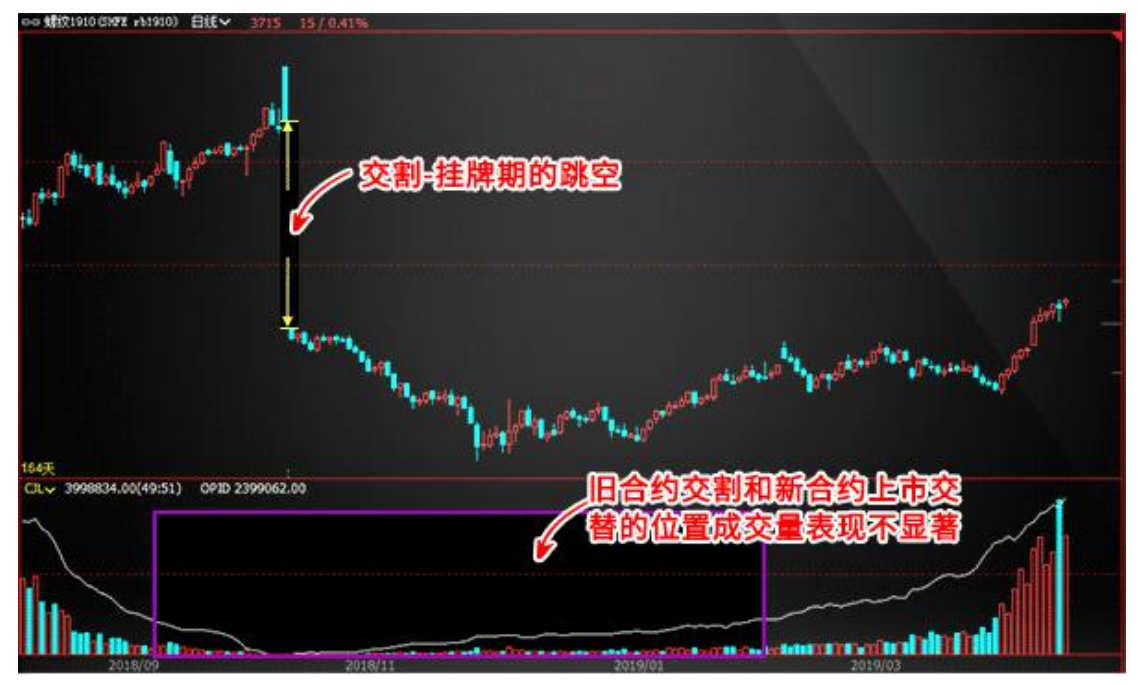

下图是螺纹指数的 K 线图,以各月份持仓量为权重加权计算,走势非常接近主力合约,表现出更强的数据连续性和技术指标连续性,对趋势分析更具有参考价值。

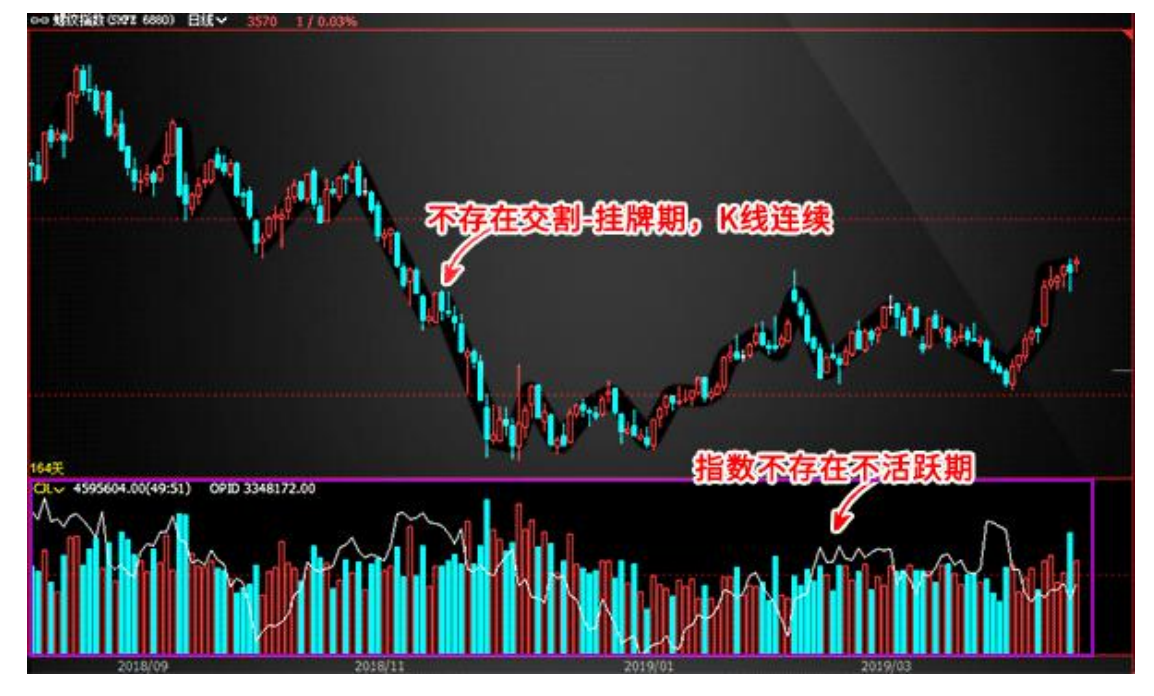

# 4、调用方法:

方法一: 点击软件下方页面中的"商品分类指数"如下图所示。

方法二:在软件报价上点击鼠标右键,点击【合约管理】,在弹出窗口中左侧找到"文华商品"、 "郑州商品"、"大连商品"、"上期所一"、"上期所二"、"上海能源"和"中金所"市场,在中间栏 目中选择对应指数,点【选入】按钮,即可显示需要的指数。

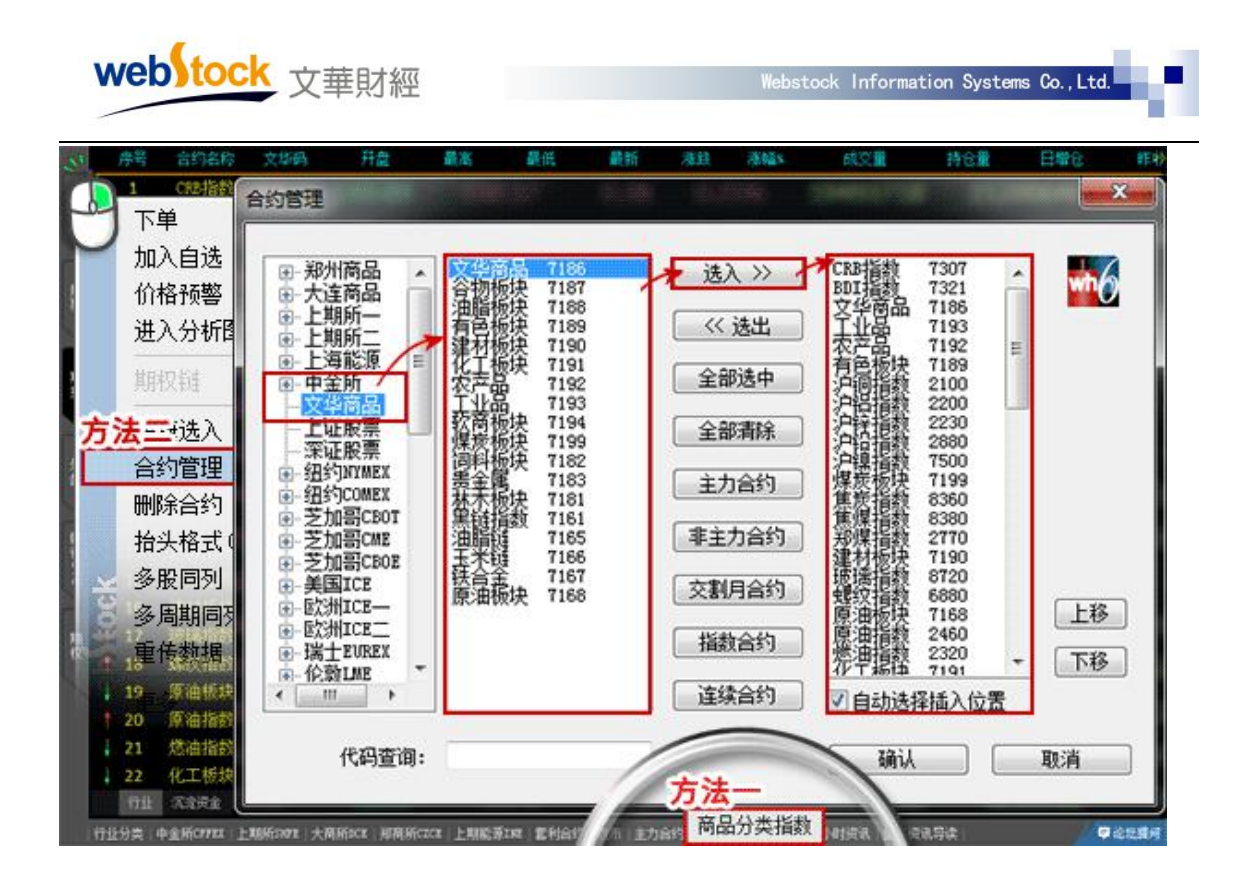

## (二) 特色抬头解读市场

常见的报价列表只有价格、持仓量、成交量等原始数据,软件中利用这些原始数据做出 更有利于我们交易的特色抬头指标,能准确揭示合约在市场的活跃程度和主力资金动向,为投 资者选择合约和技术分析提供参考依据。

1、投机度:

活跃的合约往往存在更多交易机会,投资者通常通过成交量的大小来判断合约活跃程度, 但成交量大的合约持仓量往往也会很大,很难单纯通过成交量值判断合约活跃性。软件中增 加了"投机度"抬头,可以用最快最简单的方法找到最活跃的合约。

| 合约名称      | 最新     | 买价     | 卖价     | 买童  | 卖童  | 成交量     | 投机度  | 涨跌    | 涨馏      |
|-----------|--------|--------|--------|-----|-----|---------|------|-------|---------|
| 1 IF1401  | 2237.2 | 2237.0 | 2237.2 | 7   | 36  | 471852  | 4.79 | -3.0  | -0.135  |
| 2 胶板1405  | 121.25 | 121.20 | 121.25 | 46  | 9   | 153332  | 2.6. | 1.85  | 1.559   |
| 3 菜粕1405  | 2589   | 2588   | 2589   | 698 | 411 | 2342636 | 最活   | 跃合    | kg 1335 |
| 4 焦炭1405  | 1412   | 1412   | 1413   | 235 | 670 | 19414   | 1.89 | -8    | -0.565  |
| 5 纤板1405  | 66.15  | 66.15  | 66.20  | 8 成 | 交量  | 最大合约    | 1.78 | -1.10 | -1.645  |
| 6 沪金1406  | 247.25 | 247.20 | 247.25 | 29  | 29  | 226790  | 1.33 | 0.90  | 0.375   |
| 7 玻璃1405  | 1234   | 1234   | 1235   | 640 | 329 | 395602  | 1.29 | -34   | -2.685  |
| 8 橡胶1405  | 17035  | 17035  | 17040  | 28  | 19  | 304182  | 1.27 | -450  | -2.575  |
| 9 鸡蛋1405  | 3850   | 3849   | :3850  | 50  | 69  | 66820   | 1.15 | -140  | -3.515  |
| 10 动煤1405 | 552.2  | 552.0  | 552.2  | 35  | 8   | 63516   | 1.05 | -1.0  | -0.185  |

2、速涨、现涨:

投资者通常会在报价列表中找有异动的合约寻找交易机会,抬头中只有涨幅反映当天的 行情涨跌,无法反映出短时间的行情异动。报价列表中新增"速涨"和"现涨"抬头,可以 很容易的发现短时间内上涨/下跌幅度大的合约,可以对这样的合约更多关注,抓住交易机会。

| 合约名称      | 60秒速涨  | 高い<br>「新作品」、 | 现手  | 持仓量    | 成交量    | 现涨   | - 最新  | 买价    | >> |
|-----------|--------|--------------|-----|--------|--------|------|-------|-------|----|
| 1 铁矿1409  | 0.12%  | 0.24%        | 2   | 555008 | 129848 | 3    | 826   | 825   |    |
| 2 焦煤1409  | 0.11%  | 0.90%        | 12  | 358034 | 198314 | -1   | 896   | 896   |    |
| 3 郑麦1405  | 0.11%  | 1%           | 2   | 74012  | 2156   | 1    | 2811  | 2810  |    |
| 4 焦炭1409  | 0.08%  | 0.24%        | 428 | 320454 | 156692 | -1   | 1276  | 1276  |    |
| 5 白槽1409  | 0.06%  | 0.4260       | 秒速测 | 胀、现涨   | 排序。12  | 0    | 4836  | 4835  |    |
| 6 甲醇1409  | 0.04%  | 0.抓住         | 短时间 | 间内有异   | 动合约    | 1    | 2724  | 2723  |    |
| 7 橡胶1409  | 0.03%  | 1.45%        | 28  | 314050 | 159572 | 5    | 15345 | 15340 | 1  |
| 8 棕榈1409  | 0.03%  | 0.23%        | 162 | 480904 | 156876 | 2    | 6230  | 6228  |    |
| 9 豆粕1409  | 0.03%  | 0.54%        | 2   | 504006 | 395952 | 1    | 3499  | 3498  |    |
| 10 PP1409 | 0.03%) | 9.42%        | 4   | 92466  | 25768  | × -1 | 10748 | 10747 | 1  |

3、沉淀资金:

沉淀资金可以反映市场资金构成,体现投资者对品种的投资热情。从图中可以看到价格 和持仓量并不高的股指合约占据了市场的一大部分资金,股指价格变化对市场的影响不容小 觑。

| 合约名称          | 沉淀资金    | 深 <sup>編</sup> 案 | 60秒速涨            | 现涨    | 持仓量     | 成交量    | 现手  | <b>8</b> 20 |
|---------------|---------|------------------|------------------|-------|---------|--------|-----|-------------|
| 1 IF1404      | 67.41Z  | 0.21%            | 0.04%            | 0.0   | 83298   | 43403  | 25  | 2246.       |
| 2 沪铜1407      | 49.7亿   | -0.39%           | 0.02%            | 10    | 305614  | 281410 | 40  | 4645        |
| 3 螺纹1410      | 40. 41Z | -0.09%           | -0.03%           |       | 1980828 | 466650 | 20  | 339         |
| 4 橡胶1409      | 33.71Z  | <b>X</b> .48%    | 0.00%            | -5    | 314290  | 161876 | 2   | 1534        |
| 5 豆油1409      | 27.542  | 0.2 按日           | <b>8</b> 沉淀瓷金    | 大小    | 非京 248  | 282444 | 10  | 708         |
| 6 豆粕1409      | 26.47   | -0.62-74         | 四古场姿全            | 结构    | 1507518 | 404678 | 400 | 349         |
| 7 沪金1406      | 24.712  | 0.25%            | 年中月初页並<br>-0.02% | -0.05 | 134452  | 120162 | 2   | 262.7       |
| 8 铁矿1409      | 22.912  | 0.24%            | -0.12%           | 1     | 555226  | 130322 | 14  | 82          |
| 9 沪银1406      | 22.412  | -0.17%           | 0.00%            | -1    | 448702  | 864990 | 2   | 415         |
| 10 焦炭1409     | 20. 41Z | 0.24%            | 0.00%            | Ó     | 320492  | 158028 | 6   | 127         |
| 11 1111111100 | 10 017  | 0.4692           | 0.0492           |       | C 4000C | 220002 | 20  | 40.2        |

4、资金流向:

价格上涨一个百分点,可能是一千万资金推动的,也可能是一亿资金推动的,这两种情 形对投资者而言有完全不同的指导意义。"资金流向"抬头可以反映合约的资金流入流出值 大小,再配合观察投机度指标,如果投机度值也非常大,很可能是大资金在换手进场了。

| webstoc   | k<br>文華 | 財經    |        |        |      | Webstoo | k Informati | on Syste | ms Co.,Lt |
|-----------|---------|-------|--------|--------|------|---------|-------------|----------|-----------|
|           |         |       |        |        |      |         |             |          | _         |
| 合约名称      | 资金流向    | 投机度   | 涨幅x    | 60秒速涨  | 现涨   | 持仓量     | 成交量         | 现手       | >>        |
| 1 IF1404  | 6.4Z    | 0.87  | -0.10% | 0.00%  | 0.0  | 85695   | 74330       | 7        | 2.        |
| 2 橡胶1409  | 1.6亿    | 0.62  | -1.45% | 0.03%  | 0    | 313756  | 193564      | 2        | 1         |
| 3 豆粕1409  | 7798万   | 0.30  | -0.65% | -0.03% | 0    | 1510200 | 451978      | 2        |           |
| 4 沪铜1407  | 7182万   | N9.94 | -0.47% | 0.02%  | -10  | 306546  | 287700      | 2        | 4         |
| 5 豆油1409  | 7018万   | 0 按   | 照资金    | 流向排序   | 0    | 778922  | 299150      | 4        |           |
| 6铁矿1409   | 6540万   | 0分    | 析大资    | 金动向%   | -1   | 557184  | 152528      | 22       |           |
| 7 菜粕1409  | 6802万   | 0.60  | -0.40% | 0.04%  | 0    | 789722  | 471986      | 2        |           |
| 8 白糖1409  | 6166万   | 0.43  | 0.37%  | -0.04% | 0    | 645200  | 279378      | 142      |           |
| 9 鸡蛋1409  | 5888万   | 0.41  | 0.45%  | -0.06% | 0    | 136458  | 57096       | 42       |           |
| 10 胶板1405 | 5659万   | 0.69  | -0.10% | -0.10% | 0.00 | 123322  | 85436       | 4        | 1         |

5、趋势度:

k 线实体越长,则力量越强,反之则力量越弱,趋势度抬头可以反映 k 线实体与上下影 线间的比例,上涨力量越强该值不断接近 1,下跌力量越强该值不断接近-1,力量越弱越接 近 0,再配合涨跌幅,可以更精准的判断力量大小,我们在报价列表上就可以轻松找出哪些 合约更有交易机会。

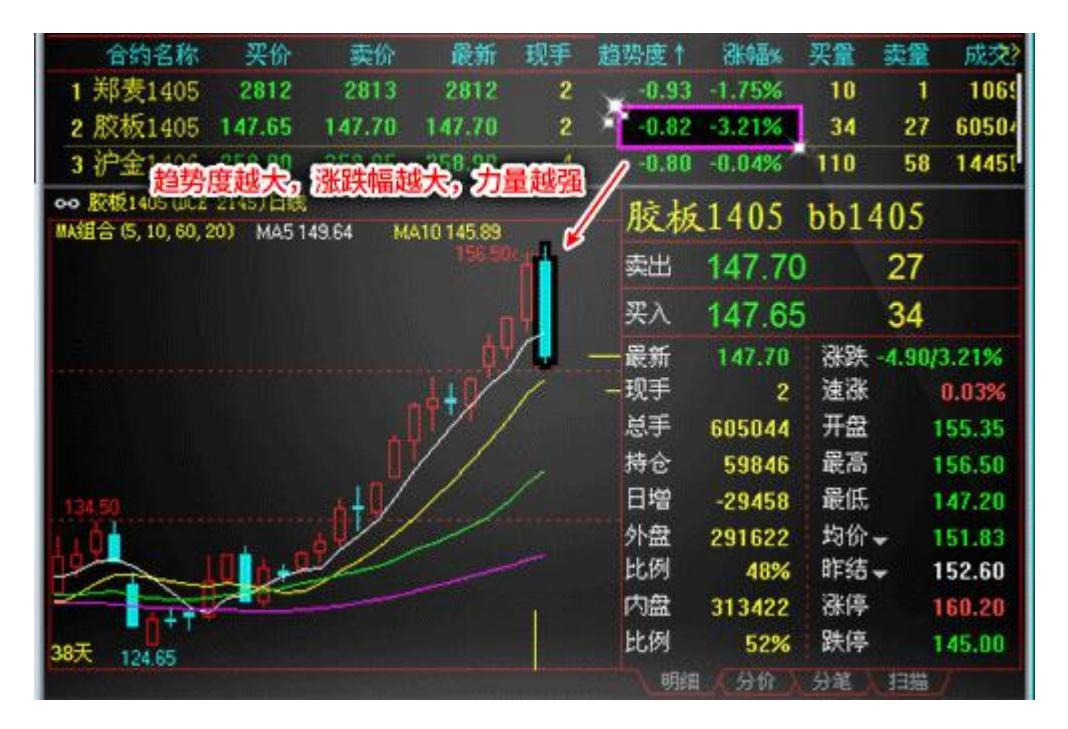

6、公式原理:

沉淀资金 = 双边持仓量\*\*最新价\*交易单位\*保证金比例

资金流向 = (双边持仓量\*最新价-(双边持仓量-日增仓)\*昨收)\* 交易单位\* 保证金比例

(\*注:国内期货合约上述公式使用双边持仓量计算,需对持仓量乘以2)

投机度 = 成交量/持仓量

web tock <sub>文華財經</sub>

期货速涨 = (最新价 - 前1分钟最新价) /前1分钟最新价 股票速涨 = (最新价 - 前5分钟最新价) /前5分钟最新价 现涨 = 最新价 - 前一笔最新价 趋势度 = (最新价 - 开盘价) / (最高价 - 最低价 ) **其他特色抬头原理:** 

流入比例 = 资金流向/沉淀资金

期货振幅% = (最高价 - 最低价) / 昨结算\*100

股票振幅% = (最高价 - 最低价) / 昨收盘\*100

结涨 = 结算价-昨结算

日增仓% = 今日增仓/昨日持仓量

今日涨幅/跌幅 = 涨幅% = ( 最新价-昨结算) /昨结算

(\*注:默认以昨结算价计算,可在个性化设置->小数点与涨跌定义中修改比较基准价格)

1分钟涨幅/跌幅 = 速涨 = (最新价-前1分钟最新价)/前1分钟最新价

今日增仓比/减仓比 = 今日持仓量/昨日持仓量

量比 = 今日每分钟平均成交量/前5日每分钟平均成交量

成交金额 = 当天累计成交额 = 均价\*成交量\*合约单位

活跃度 = 每分钟现金流量的指数加权平均,现金流量=1分钟内的成交金额\*保证金比例

委比% = (委买手数-委卖手数)/(委买手数+委卖手数)

日强弱度 = 合约的收益率-上证(深证)指数收益率,收益率=(最新-昨收)/昨收 换手% = 换手率=成交量/流通总股数(总股本)

7、调用方法:

在报价列表单击鼠标右键->抬头格式(域)调整。

8、注意事项:

点击抬头名称(如:资金流向)可以对抬头内容进行排序。

# (三) 五档行情看清市场

期货中盘口默认显示1档买卖,就是说我们只能看到市场上最近的报价和量,无法得知在

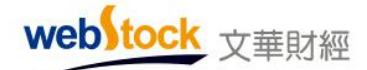

买一卖一价之后的深度市场数据和市场上整体情况。而市场行为包含一切信息,一切信息都会 以价格形势反映在图表中,如果能了解市场状态,对我们的交易决策有很大帮助,而五档行情 可以让我们看清市场。

#### 案例一: 五档行情看清市场

下图为普通的盘口,只能看到最近一档的买量和卖量为 339:274. 显示多空双方都比较活跃,但后劲如何我们无法得知。

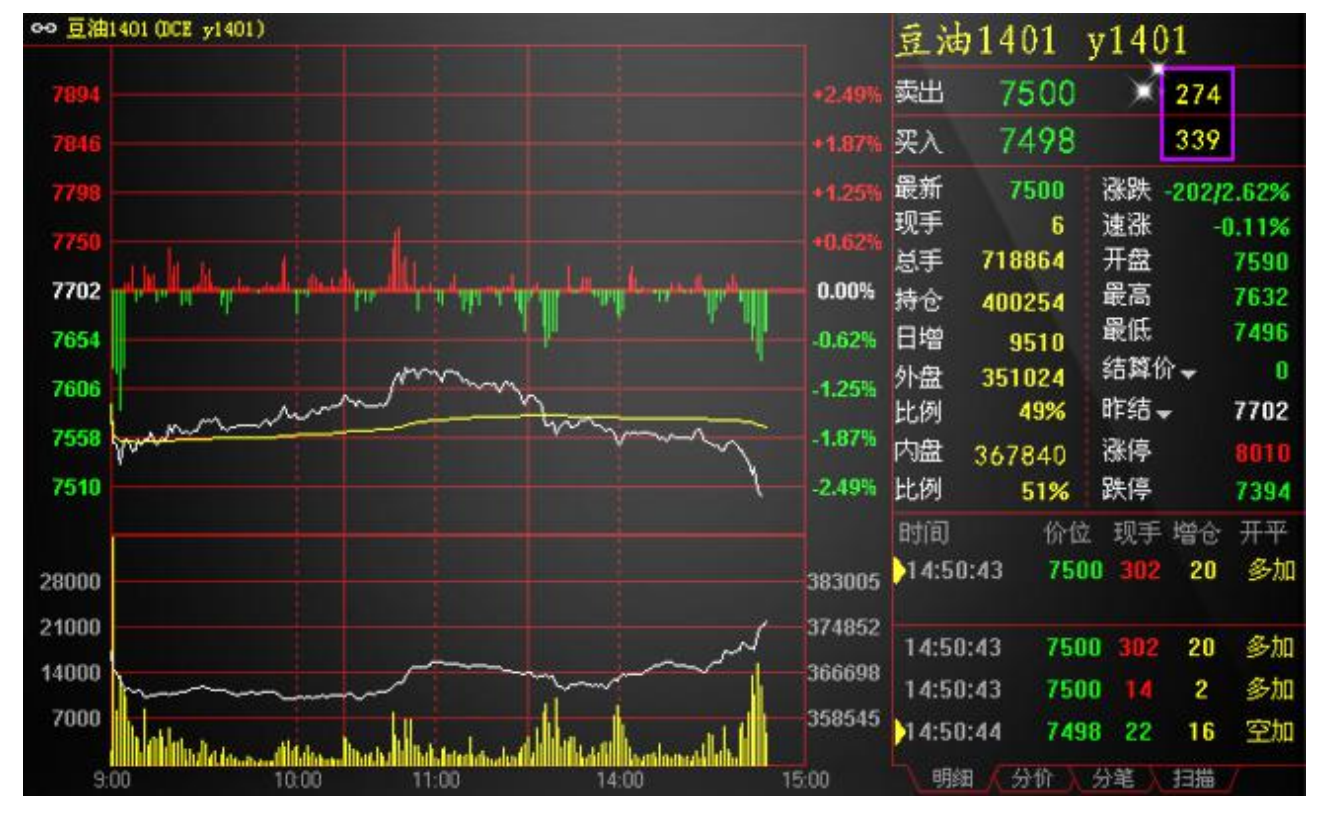

下图为同一时间的五档盘口截图:可以看到卖②一卖⑤的量远远大于买②一买⑤的量,市 场看空的力量更大。在看买卖方总量对比 1880 : 10357,空方占据了主导方向,短时间内价 格很难出现反弹。通过五档数据,让我们深度的了解了市场状态,为我们的交易提供了更多的 参考信息。

webstock <sub>文華財經</sub>

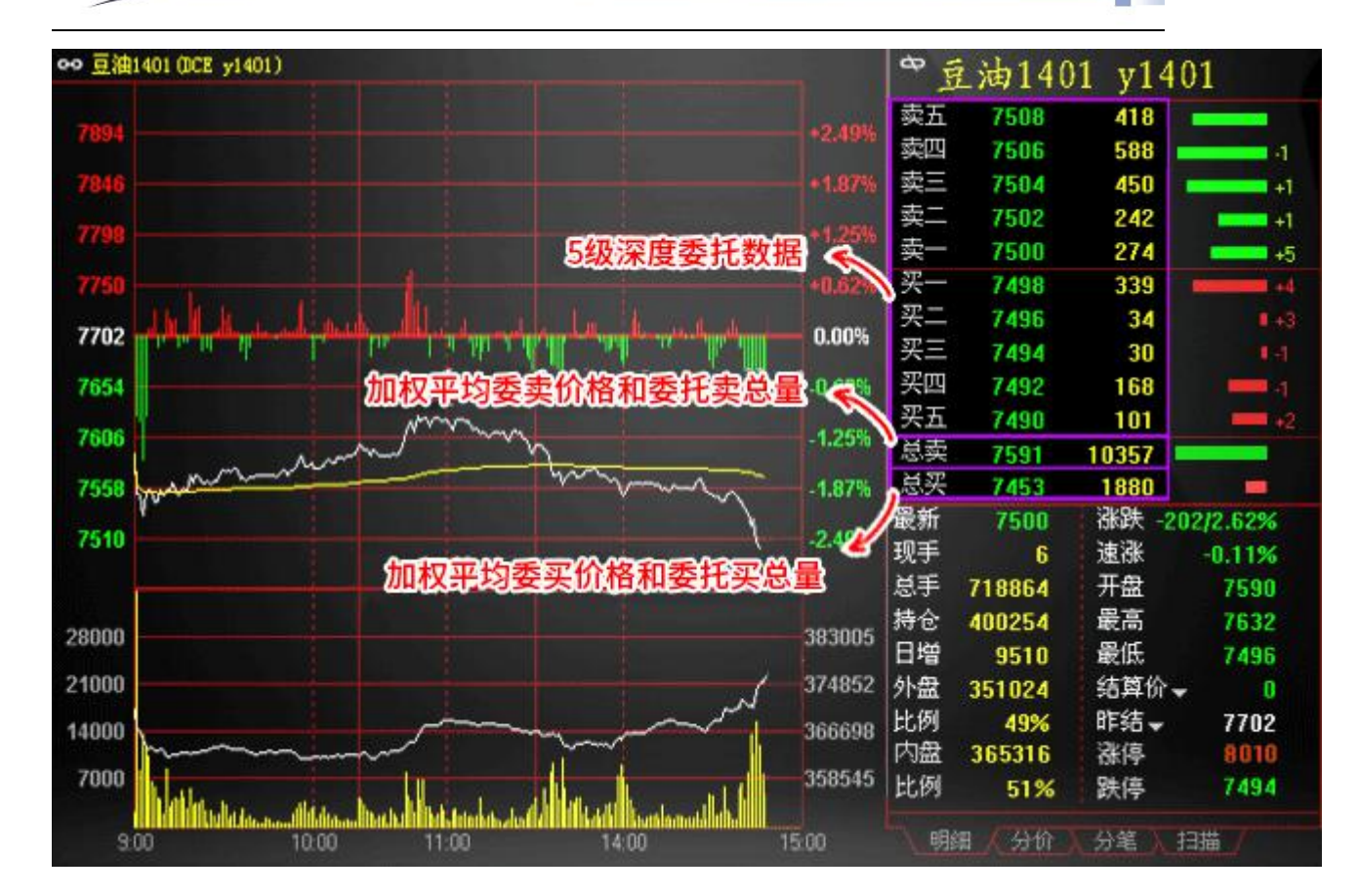

注:买卖量右侧的绿条为量的比例,+-数字为各价位委托手数的增减。

#### 案例二: L2 数据让我们发现大单:

在普通的盘口上,我们只能看到买一/卖一价的总量,这个量有可能是一个人的行为,也可能 是多个人的行为,无法预测是否有大单存在。

L2数据可以显示出买一/卖一量的前10笔挂单组成,如下图:卖一量为1256手,这1256手 由多笔挂单组成,其中的第一笔1000手为一人所挂,大单空向行为显现,再配合持仓量增减 可以确定大单进/出场。

| 豆粕 | \$1501 | m15(  | 01   |     |                  |
|----|--------|-------|------|-----|------------------|
| 卖五 | 3284   | 871   | 1    | 171 |                  |
| 卖四 | 3283   | 238   | 2    | 1   |                  |
| 卖三 | 3282   | 1122  | 2    | 2   | 卖一价位上前10笔        |
| 卖二 | 3281   | 477   | 15   | 1   | 分笔委托详细信息         |
| 卖一 | 3280   | 1256  | 1000 | 1   |                  |
| 买一 | 3279   | 471   | 38   | 1   |                  |
| 买二 | 3278   | 518   | 3    | 30  | 买一价位上前10笔        |
| 买三 | 3277   | 604   | 7    | 40  | 分笔委托详细信息         |
| 买四 | 3276   | 754   | 1    | 1   | 22-22-107-410/0A |
| 买五 | 3275   | 318   | 2    | 20  |                  |
| 总卖 | 3322   | 28344 |      |     |                  |
| 总买 | 3259   | 22900 |      |     |                  |

1、调用方法:

大商所有五档和L2数据发布,中金所有五档数据发布,都为收费项目。如需购买请点击软件菜单的【帮助】->网购付费功能,进行购买。付费后您会获得一个带有授权行情账号, 用此账号登陆软件,自动显示五档/L2数据。

2、注意事项:

中金所五档不提供市场的加权平均价格和总委量,软件中显示的是五档的算术平均价格 和五档加和的量。

|                   | IF1 | 408    | IF1408 | 3           |          |
|-------------------|-----|--------|--------|-------------|----------|
|                   | 卖五  | 2346.0 | 31     | +1          |          |
|                   | 卖四  | 2345.8 | 26     | <b></b> +9  |          |
|                   | 卖三  | 2345.6 | 22     | +5          |          |
|                   | 卖二  | 2345.4 | 10     | <b>+</b> +1 |          |
|                   | 卖一  | 2345.2 | 44     | -4          |          |
|                   | 买一  | 2345.0 | 38     |             |          |
|                   | 买二  | 2344.8 | 37     |             |          |
|                   | 买三  | 2344.6 | 74 💳   | 1+7         |          |
| 前五档卖价             | 买四  | 2344.4 | 35     | +2          |          |
| 的算术平均价、           | 买五  | 2344.2 | . 55 🕯 | +3          |          |
|                   | 总卖  | 2345.6 | 133    |             | 一五档卖量的总和 |
| 前五档头f/f<br>的算术平均价 | 总买  | 2344.6 | 239    |             | 五档买量的总和  |
|                   |     |        |        |             |          |

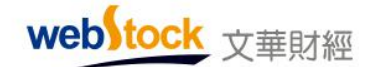

# 二、期权

(一) T 型报价

1、专业的 T 形报价

期权合约复杂繁多,我们需要一些重要的辅助数据来判断期权合约的风险和价值。如常见 的风险指标 delta、Gamma 等。但这些数据交易所不发布,在国外很多机构自己购置计算软件、 计算工具根据模型输入市场数据做出来,对于我们普通的交易者更是难于实现。

软件中提供了专业的期权 T 型报价(如下图所示),不仅让复杂繁多的期权合约清晰化、 简单化显示,还提供了实时监控各类风险的抬头报价,你需要的这里都有!

| 12文中開始 ·                      | - 御师云(         | 于僅交易軟件          | 文学会      | 节点一辽宁联        | 18 ±2          | 力自约棒           | 名 - 页面     |        |             |           |          |        | ical   | •             |
|-------------------------------|----------------|-----------------|----------|---------------|----------------|----------------|------------|--------|-------------|-----------|----------|--------|--------|---------------|
| 标的合                           | 约报             | 价目              | ) 🖾 C    | ~ 1           | 5              | i) >>>         |            |        | 相如時期        | 板块        | 账户 资讯    | 个性化    | 系统工    | 具 款助          |
| 19:00 (9:09<br>19:00<br>19:00 | 300 💌<br>🗄 201 | 101504<br>50 看谢 | (<br>期权扎 | 员价口           | 部鉄<br>57.67 -1 | 2415×<br>1.30% | 成次<br>4.72 | ■<br>亿 | ₩0 <b>2</b> | 8×96<br>看 | 」<br>跌期权 | 6价     | 00 43  | 慶氏<br>79.61 · |
| ■ 最新                          | 液鉄             | 英价              | 索价       | Delta         | Gaana          | 11.162         | <行权价>      | 以沽     | 最新          | 被鉄        | 英价       | 委价     | Delta  | Ginkk         |
| 1225.1                        | -58.7          | 1233.7          | 1727.2   | 0.9191        | 0.0000         | C              | 3150       | P      | 1.4         |           |          | 1/     | .0063  | 0.0000        |
| 1181.4                        | -52.4          | anii            |          | 0.9183        | 0.0000         | C              | 3200       | P.     | 0.5         | - 4mh 1m  | 200 4 3  |        | ALL-   | <b>123</b>    |
| 1132.3                        | -51.5          |                 | 1144.4   | 0.8705        | 0.0000         | C              | 3250       | e.     | 0.0         | 1111      | 《时合多     | EINIP  | y feft | 垣去            |
| 1082.2                        | -51.6          | 1085.0          | 1087.0   | 0.8702        | 0.0000         | c              | 3300       | P      | 1.9         | 1.8       |          | 1.9    | 0.0076 | 0.0001        |
| 1032.6                        | -51.3          | 1030.6          |          | 0.8688        | 0.0000         | c              | 3350       | P      | 0.6         | 0.5       |          | 0.6 4  | 0.0028 | 0.0000        |
| 983.8                         | -50.1          |                 |          | 0.8684        | 0.0000         | i c            | 3400       | P      | 0.6         | 0.5       |          | 4.14   | 0.0028 | 0.0000        |
| 931.9                         | -52.0          | 934.7           | 936.7    | 0.9681        | 0.0003         | ÷ c            | 3450       | P      |             | 0.0       |          | 0.1    | 0.0000 | 0.0000        |
| 882.3                         | -51.6          | 885.1           | 887.1    | 0.8657        | 0.0000         | с              | 3500       | P      | 0.7         | 0.3       |          | 0.7    | 0.0068 | 0.0000        |
| 832.0                         | -51.9          | 834.8           | 836.8    | 0.8643        | 0.0000         | с              | 3550       | 6      | 0.6         | 0.5       |          | 0.6 4  | 0.0068 | 0.0000        |
| 782.5                         | -51.4          |                 |          | 0.9107        | 0.0000         | c              | 3600       | e.     | 0.6         | 0.5       |          | 0.6    | 0.0069 | 0.0000        |
| 732.2                         | -51.7          | 735.0           | 737.0    | 0.9100        | 0.0000         | C              | 3650       | P      | 1.0         | 0.9       |          | 0.7    | 0.0069 | 0.0001        |
| 350.6                         | 399.4          | 676.6           | 678.6    | 0.9464        | 0.0004         | c              | 3700       | p.     |             | 0.0       |          | 0.8    | 0.0000 | 0.0000        |
| 633.7                         | 六种             | 彩票式             | 交易策      | 嚻分机           | 圈 13           | ¢              | 3750       | ł.     | 0.1         | -0.1      | 0.1      | 0.6    | 0.0012 | 0.0000        |
| 27                            | 看大油            | 看大鉄             | 看小器      | 500 B         | 178 <b>B</b>   | 不敢             | 1          |        |             |           |          |        |        |               |
| < 上期                          | <b>F</b> SHFE  | 大商新口            | DCE 郑南   | <b>新</b> 氏ZCE | <b>直</b> 利合约   | 句 期            | 2合约 18     | (清 2   | 4小时新闻       | 主力合       | 的排名 副    | 品分; >  | / .    | 论远提问          |
| websto                        |                | -               | 是专业意利    | 功能的用。         | 户,请下           | Щ+b4           |            | 1      | 下車          | 1.8       | - 18     | - 10.1 | 15:14: | 30-Local      |

注: 红色底为实值合约区, 蓝色底为虚值期权合约区, 可在菜单【个性化】一>个性化设置中修改底色。

## 2、风险抬头指标解析

Delta:

衡量标的物价格变动时,期权价格的变化幅度。

如, Delta=0.5, 那么标的物价格涨一元, 期权价格会上涨 0.5 元。该值越高, 意味着期权价格对标的资产价格变化越敏感。

Gamma:

衡量标的物价格变动时,期权 Delta 值的变化幅度。

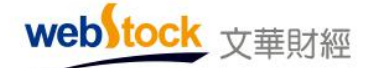

该值越高,意味着 Delta 值对资产价格变化越敏感。

Theta:

衡量随着时间的消逝, 期权价格的变化幅度。

简单理解为时间每经过一天,期权价值会损失多少。

Vega:

衡量标的物价格波动率变动时,期权价格的变化幅度。

该值越高,期权价格对波动率的变化越敏感。反之,波动率变化对期权价格变化的影响越小。

Rho:

衡量利率变动时,期权价格的变化幅度。

也可以简单的理解为期权价格对无风险利率变化的敏感程度。该值越高,期权价格对利率变化越敏感。

杠杆比率:

标的物价格与期权价格的比值。

杠杆比率越高,标的物价格每单位的变动可带来的盈利或亏损就越大,意味着投资风险较高. 溢价率:

期权到期前,标的物价格需要变动多少百分比才可让期权投资者在到期日实现损益平衡。 溢价率衡量期权风险高低,该值越高,实现损益平衡越不容易,投资风险越高。

3、调用方法

点击软件左侧导航条上的"期权",或者在期货合约报价列表单击鼠标右键一>期权链。 注:报价列表右键一>抬头格式(域)调整,调用更多风险指标抬头。

#### (二)彩票式交易策略

期权合约数量是标的物数量的 20 倍之多,想从众多合约中寻找合适交易的那一个需要很 大工作量。软件将期权中常用的策略分析方法,划分为六种彩票式交易策略,自动为我们筛选 适合各类策略的合约,并对每个期权合约给出简洁、专业的损益平衡分析图,让期权交易有了 最得力的助手。

案例一: 以小博大(似买双色球), "看大涨"策略

使用时机:多头涨势如虹,预料后续还有一波不小的涨幅。

付出相对较低的有限成本买入看涨期权,标的合约行情大涨超过损益平衡点后行权,可获

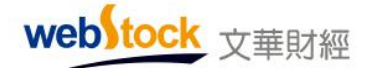

得丰厚利润(涨势越大,赢利越多),似买双色球(投入小,损失小,胜率低,有可能获得高回报)。当然,你也可以在行权前转手卖掉期权合约,赚取其中的价差。"看大涨"策略中罗列出了符合此交易需求的期权合约(与此相反则是"看大跌"策略)。

下图为"看大涨"期权合约报价,及合约对应的损益平衡分析图。

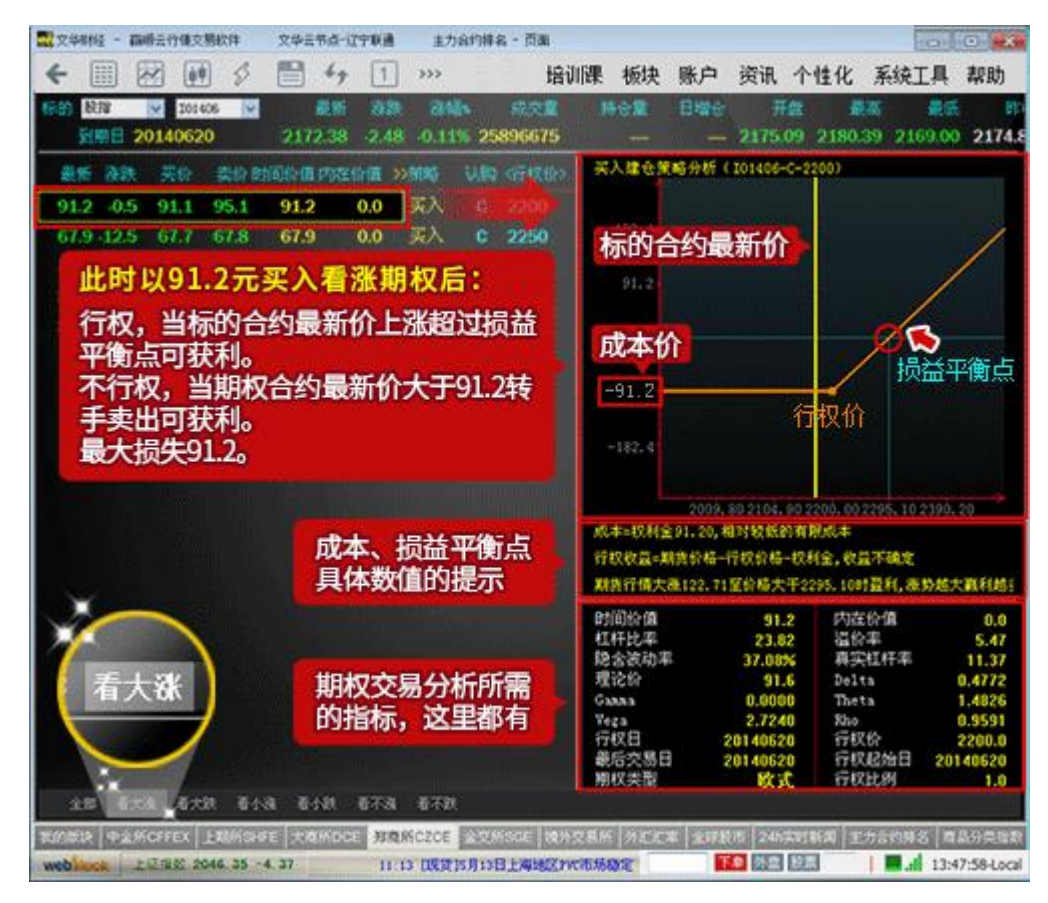

#### 案例二: 以大博大(似买刮刮卡), "看小涨"策略

使用时机:看多后市,但认为不会大幅上涨。

付出相对略高的有限成本买入看涨期权,标的合约行情上涨超过损益平衡点后行权,可获 得利润(涨势越大,赢利越多),似买刮刮卡(投入稍高,损失稍高,胜率稍高,也有可能获 得高回报)。当然,同样你也可以在行权前转手卖掉期权合约,赚取其中的价差。"看小涨" 策略中罗列出了符合此交易需求的期权合约(与此相反则是"看小跌"策略)。

下图为"看小涨"期权合约报价,及合约对应的损益平衡分析图。

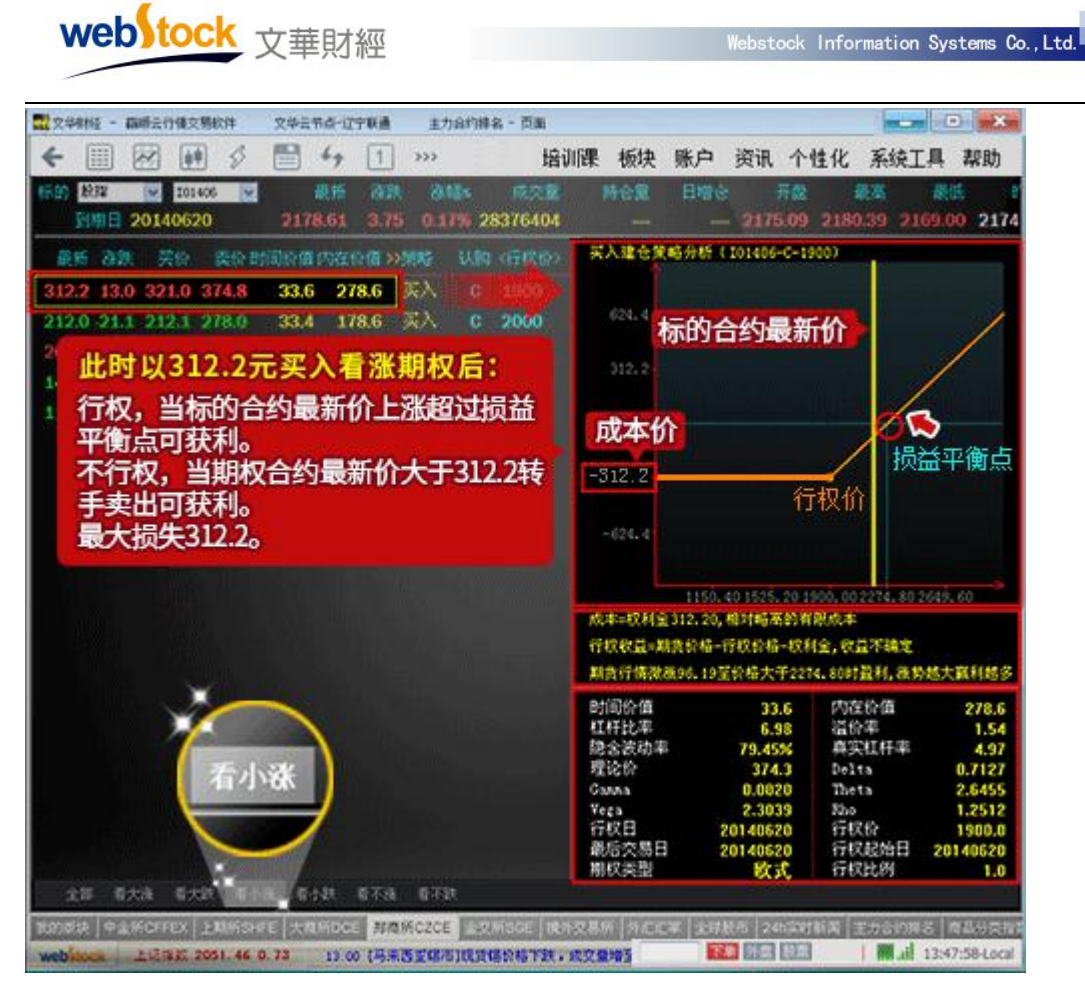

### 案例三: "看不涨"策略(似卖双色球)。

使用时机: 期货价格经过一段上涨, 面临高点或阻力, 预计后市转空或者进行调整。

卖出看涨期权,获得权利金。当标的合约行情下跌,期权买方不会行权,这样可以获得权利金,如果行情上涨超过损益平衡点将会损失,上涨越多,损失越大。似卖出双色球(收益小, 胜率高,一旦失败,损失不可预计)。当然也可以在行权前平仓,获得价差收益。"看不涨" 策略中罗列出了符合此交易需求的期权合约(与此相反则是"看不跌"策略)。

下图为"看不涨"期权合约报价,及合约对应的损益平衡分析图。

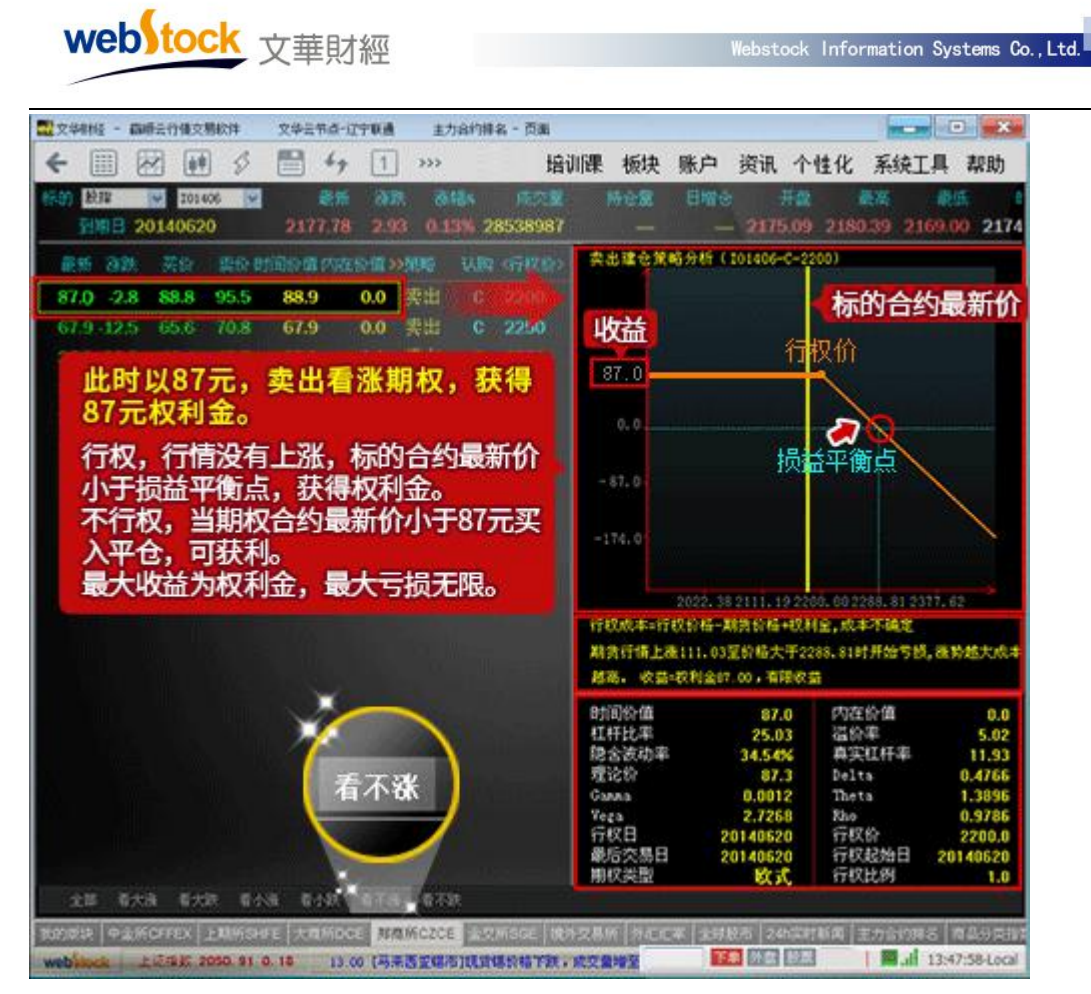

# 1、调用方法

点击软件左侧导航条上的"期权",或者在报价列表单击鼠标右键—>期权链,调出期权报价 页面,在点击下图红框位置调出不同策略的报价列表及损益图。

web tock <sub>文華財經</sub>

| 122 文华财  | 经 - 職       | 顺云         | 行情交易软          | 件 文     | 华云节点        | 1-辽宁联通          | ŧ            | 力合约排名       | - 页面     |        | • ×         |
|----------|-------------|------------|----------------|---------|-------------|-----------------|--------------|-------------|----------|--------|-------------|
| <b>+</b> |             | <u>é</u> † | 5 🗎            | 4 1     | >>>         | 培训限             | <b>股 板块</b>  | 账户 资        | R 个性(    | ℃ 系统工具 | 教助          |
| 标的 服     | 指<br>明日 20  | ♥<br>014   | 101406<br>0620 | 21      | 最新<br>64.10 | /张默<br>15.68    | 漆幅×<br>0.73% | 成文<br>32999 | 12<br>85 | 持仓量    | 日增仓         |
| 最新       | 后 涨3        | ġ.         | 买价             | 卖价      | 认购          | 《行权价》           | 认沽           | 最新          | 涨跌       | 买价     | 卖你》         |
| 264.     | 2 16.       | 0          | 260.0          | 264.2   | c           | 1900            | 6            | 5.4         | -1.2     | 5.2    | 5.4         |
| 210.     | 37.         | 5          | 217.0          | 218.0   | C           | 1950            | Ρ            | 8.9         | -2.2     | 8.6    | 8.8         |
| 168.     | 4 11        | 0          | 167.7          | 168.0   | C           | 2000            | P            | 14.5        | -3.9     | .14.5  | 14.7        |
| 131.     | 3 10        |            | 131.0          | 131.6   | C           | 2050            | P            | 24.6        | -4.1     | 24.4   | 24.8        |
| 95.      | 65.         |            | 95.5           | 95.6    | С           | 2100            | P            | 42.6        |          | 42.6   | 43.1        |
| 72.      | 6 6         | 5          | 72.6           | 72.7    | с           | 2150            | Р            | 64.6        | -10.2    | 64.6   | 64.9        |
| 48.      | 0 4.        | 0          | 47.9           | 48.0    | C           | 2200            | P            | 94.1        | -11.8    | 94.1   | 94.7        |
| 32.      | 1 2.        |            | 31.7           | 32.1    | С           | 2250            | Р            | 127.1       | -13.9    | 127.2  | 127.7       |
| 18.      | 8 0.        |            | 18.6           | 18.8    | с           | 2300            | P            | 164.4       | -12.5    | 164.4  | 164.6       |
| - 14.    | 6 -0.       |            | 14.7           | 15.2    | с           | 2350            | Р            | 212.7       | -9.0     | 209.7  | 214.0       |
| 看大       | ***         | F)         | 大跌 看           | 小涨      | 看小路         | ま 看不著           | 张 看ス         | 不跌 .0       | -20.3    | 247.0  | 252.5       |
| 7.       | 1 0.        | L          | 6.9            | 1.1     | C.          | 2300            | P            | 337.5       | -11.5    | 343.8  | 354.1       |
| 全部       | <b>6</b> 大3 | ĸ          | 看大鉄            | 看小涨 《   | 訫跌          | 看不恭             | 看不跌          |             |          |        |             |
| 我的飯块     | 中全所         | ĊFF        | EX 上期间         | ishfe 大 | 商新DC        | 三 国内期           | Q 郑高)        | 新CZCE 全     | ;交所SGI   | 目 境外交易 | 新外汇         |
| ¥09:31   | 中新社」        | "I         | 厂化造房"          | : 像搭积木  | 一样造员        | \$ <del>7</del> |              | 单 外套 股      |          | 1 13   | 47:58-Local |

(三) 专业的期权交易界面

### 一、明了易用的下单界面

期权合约由于有认沽认购两种形式,因此,交易方向由期货的开、平双向,变成了四个方向。投资者的每一次交易所需要关注的焦点也就多了一倍,例如,认沽认购方向、买卖方向等。 Wh6 期权交易界面可直接从 T 型报价抓取合约信息,配合特有三键下单、传统下单两种风格的交易界面,让投资者在不需要改变期货交易操作习惯的前提下,更便捷的交易期权。

| 的豆粕仿                            | ~        | n1705                | ✓ 最        | 新                | 涨跌         | 涨幅%            | 成交量                      | 持仓量               | B                      |        |
|---------------------------------|----------|----------------------|------------|------------------|------------|----------------|--------------------------|-------------------|------------------------|--------|
| 到期日:                            | 20170    | 411                  | 288        | 84               | 13         | 0.45%          | 827082                   | 1852524           | 1816                   | 0      |
| 点击T型                            | 报价抓      | いの軟化                 | 自动均        | 写合               | 约信息        | 到下自            | 界面被动                     | 率 真实杠杆            | 率 理论(                  | 介,     |
| 955.5                           | 2.17     | 201                  | .81%       | С                | 2450       | ) P            | 138.28                   | % -2.             | 63 306.                | 5      |
| 930 <mark>.5</mark>             | 2.20     | 200                  | .95%       | С                | 2500       | ) P            | 139.54                   | % -2.             | 54 334.                | 5      |
| 896                             | 2.25     | 197                  | .31%       | С                | 2550       | ) P            | 139.52                   | % -2.             | 49 358.                | 5      |
| 与期货——                           | 前下       | 单界面,                 | 无需改        | <b>安交</b><br>价格  | 资本:<br>易习惯 | 964.0          | ,资金使用<br><sub>板</sub> 持仓 | 率:35.72'<br>委托 成交 | ○ ><br>预埋单             | <<br>۱ |
| - 三確下単<br>- 传统下単<br>- 期权下単      | m<br>m17 | 期权 Q                 | 2÷         | 对手               | 价;         | 736.0 2        | 私种▲     白糖期     日        | 合约号<br>林SR705C650 | 多空!<br>00 <del>买</del> |        |
| 参数设置<br>一选项设置<br>一默认手数<br>一题价参数 | <        | 963.5<br>买开<br><= 74 | 956.<br>实子 | .0 ▼<br>FF<br>54 | <u>先</u>   | <sup>开先平</sup> | 白糠期                      | ⊀SR707P700        | )0 卖                   | 1      |
| 一止顶参数                           | b        | 數单 又                 | 扩展         | 排队               | 跟          | 连续追            | 行权 平                     | 250% 平100%        | 反手推                    | 员盔     |

# 二、智能行权

-

期权买方拥有决定行权或放弃行权的权利,而卖方则必须被动行权,若投资者持有多个期 权合约,并同时包含买卖两种方向的持仓,那么,在行权时,持仓界面的卖方持仓就成了操作 上的干扰,给行权造成了不便。软件特设行权界面,自动筛选可行权持仓,并按照标的物合约、 认沽认购方向分类排列,为投资者省去了行权时不必要的筛选和思考。

|                  | 合约                      | 类型  | 持仓  | 可用 | 相对结算价          | 实(虚)<br>度值 | 相对收盘价 | 实(虚)<br>度值 | 投保    | 最后<br>交易 |
|------------------|-------------------------|-----|-----|----|----------------|------------|-------|------------|-------|----------|
|                  | I01703<br>I01703-P-3300 | 看跌  | 3   | 3  |                |            |       |            | 投机    | 201703   |
|                  | SR705<br>SR705C6500     | 看涨  | 3   | 3  | 实值             | 270        | 实值    | 284        | 投机    | 201703   |
|                  | SR705P6900              | 看跌  | 3   | 3  | 实值             | 129        | 实值    | 116        | 投机    | 201703   |
| 内期货:             | m1705-C-2450            | 看涨  | 2   | 2  | 实值             | 432        | 实值    | 439        | 投机    | 201704   |
| ග්               | ☑全部 □看涨                 | □看跌 |     |    |                |            |       | 行权         | j     | <b></b>  |
| m期权<br>m1705-C-2 | 时间 1                    | 合约  | 状态  | 15 | 类型             | 数量         | t     | 编号         |       |          |
| 964.0<br>买开      | □全部 ☑ 可撤                |     | _   |    | In the section | HE AN W    |       | 撤单         | 1     | 全撤       |
|                  | <= 77                   |     | <=2 |    | 豆粕             | 胡和         | 705   | -C-25      | 10    | 壶        |
| <= 88<br>撤单      | 对价跟 排队                  | 跟   | 连续通 | 5  | 行权             | 平5         | 0%    | 平100%      | . F5∃ | € 损落     |

操作方法

# 1、投机开平仓

如下图①-③所示,是如何利用三键下单进行期权下单。注:点击【平仓】按钮后,软件 根据持仓方向自动判断发买平或卖平委托。

|   | 到期日       | 2017              | 0411   |            | 28          | 84                | 13      | 0.45% | 82708           | 32 1        | 852524 | 1           | 8160  |            |
|---|-----------|-------------------|--------|------------|-------------|-------------------|---------|-------|-----------------|-------------|--------|-------------|-------|------------|
| 1 | 高金        | 合約                | 将自动    | 加添加        | 到下          | 单界面               | 前权      | 佘 认沽  | 隐含波             | 动率          | 真实杠杠   | <b>汗率</b> 1 | 里论价   | $\diamond$ |
|   | 955.5     | 2.17              | 1100   | 201.       | 81%         | C                 | 2450    | D P   | 138.            | .28%        | -2     | .63 3       | 306.5 |            |
|   | 930.5     | 2.20              | )      | 200.       | 95%         | С                 | 2500    | O P   | 139.            | .54%        | -2     | .54         | 334.5 |            |
|   | 906       | 2 25              |        | 107        | 2104        | 6                 | 2550    | 0     | 120             | 50%         |        | 10          |       |            |
| 国 | <b>内期</b> | 4000              | 2 (SE  | ₩☆.<br>【手数 | 1110<br>和价林 | 717, <sup>°</sup> | 可用资     | 金:713 | ,916 <i>,</i> 资 | <b>餐金</b> 使 | 用率:    | 35.72       | 0     | ≚          |
|   | fr 🗸      | _ 1               | 手数 ∓   | 价析         | §           | 964               | 0 発板    | 持仓    | 委托              | 成交          | 预埋单    | 条件的         | ¥ •   | •          |
| n | n期权       | Q                 | 2 🌲    | 对 :        | F价 🛟        | 776               | 0 94 15 | 品种 ▲  | 合约号             | 3           | 多空     | 总仓          | 可用    |            |
| a | 1705-C-24 | 150               |        |            |             | /30.              | U AC    | 白糖    | SR705           | 5           | Ŷ      | e           | 5 1   | 6          |
| T | 963.5     |                   | 956    | • 0.       | \$          | 先开先 <sup>3</sup>  | Ŧ       | 白糖    | SR705           | 5           | 多      | ę           | 9     | 9          |
|   | 买开        |                   | 壶-     | Æ          |             | 平舟                |         | 白糖    | SR707           | 7           | 空      | 1           |       | 1          |
|   | ~         | - 11              |        |            |             |                   |         | 白糖期   | 本SR705          | 5C650       | 10 买   | 3           | 3 :   | 3          |
| > | <= 7      | <del>ا بر</del> ا | 2 <= ( | 54         |             |                   | 14      | 白糠期   | 本SR707          | 7P700       | 10 卖   | 1           |       | 1          |
| L | 撤单        |                   | 价跟     | 挪          | 跟           | 连续                | 追       | 平50%  | 平100            | 1% f        | QF     | 损盈          |       |            |
| m | 1705-C-2  | 450,              | 每手100  | 电,大        | 商所          |                   |         | 时间▲   | 合约              | 状态          | 买卖     | 开平          | 委托修   | 2          |
|   |           |                   |        |            |             |                   |         |       |                 |             |        |             |       |            |
| I | 损开仓       | 画线                | 下单     | 云条件        | 单           | 出入金               | 2       |       |                 |             |        | _           |       |            |
|   |           |                   |        |            |             |                   | 4       |       |                 |             |        |             |       |            |

# 2、行权/放弃行权

如下图所示是如何进入行权/放弃行权界面

|   |                                       | 行权                                                                 |            |     |    |          |                     |       |            |                       | ×          |
|---|---------------------------------------|--------------------------------------------------------------------|------------|-----|----|----------|---------------------|-------|------------|-----------------------|------------|
|   |                                       | 合约                                                                 | 类型         | 持仓  | 可用 | 相对结算价    | 实(虚)<br>度值          | 相对收盘价 | 实(虚)<br>度值 | 投保                    | 最后<br>交易   |
|   |                                       | I01703<br>I01703-P-3300                                            | ) 看跌       | 3   | 3  |          |                     |       |            | 投机                    | 201705     |
|   |                                       | SR705                                                              |            |     |    | /+-      |                     | /+-   |            | 10 10                 |            |
|   |                                       | SR705C6500<br>SR705P6900                                           | 有 涨<br>看 跌 | 3   | 3  | 头值<br>实值 | 270                 | 头值实值  | 284        | 投机<br>投机              | 201703     |
| Ŧ | 1.出田445。                              | m1705<br>m1705-C-2450                                              | 看涨         | 2   | 2  | 实值       | 432                 | 实值    | 439        | 投机                    | 201704     |
| L | រក្រមាលៈ<br>ព្រ                       |                                                                    | □ 看跌       |     |    |          |                     |       | 行权         |                       | 放弃         |
|   | m期权                                   | 时间                                                                 | 合约         | 状态  | 5  | 类型       | 数量                  | t     | 编号         |                       |            |
|   | 964.0                                 |                                                                    |            |     |    |          |                     |       |            |                       |            |
|   | 买开                                    | □全部 ☑可撤                                                            |            |     |    |          | -                   |       | 散单         |                       | 全撤         |
| > | <= 88                                 | <= 77                                                              |            | <=2 |    | 豆和       | 月月711 m<br>甘日 717 m | 705-  | C-24       | טט <del>א</del><br>רח | <b>幸</b> 2 |
|   | 撤单                                    | 对价跟 排队                                                             | 跟          | 连续通 | 自  | 行权       | <b>7</b> #5         | 50% S | ₽100%      | 反                     | 手 损盈       |
|   | m1705-C-2<br>14:32:41(2<br>14:32:42(2 | 450 2手买仓 + 80<br>本机时间): 撤 <sup>4</sup> 点 <del>1</del><br>本机时间): 可同 | i 鼠标左      | 雒打  | 开行 | 仅界面      |                     | 约状    | 态买         | 卖 开                   | 平 委托化      |
| 1 | 止损开仓                                  | 画线下单 云条件                                                           | 出 单:       | 公金  | >1 |          |                     |       |            |                       |            |

行权:如下图所示,是如何进行行权操作

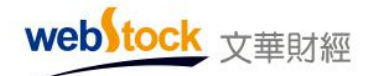

| 行权                    |                         |                          |      |               |            |       |            |        | ×        |
|-----------------------|-------------------------|--------------------------|------|---------------|------------|-------|------------|--------|----------|
| 合约                    | 类型                      | 持仓                       | 可用   | 相对结算价         | 实(虚)<br>度值 | 相对收盘价 | 实(虚)<br>度值 | 投保     | 最后<br>交易 |
| 1 点击选择行机              | <b>V合约</b>              |                          |      |               |            |       |            |        |          |
| I01703-P-3300         | 看跌                      | 3                        | 3    |               |            |       |            | 投机     | 201703   |
| SR705<br>SR705C6500   | 看涨                      | 3                        | 3    | 实值            | 270        | 实值    | 284        | 投机     | 201703   |
| SR705P6900            | 看跌                      | 3                        | 3    | 实值            | 129        | 实值    | 116        | 投机     | 201703   |
| m1705<br>m1705-C-2450 | 看涨                      | 2                        | 2    | 实值            | 432        | 实值    | 439        | 投机     | 201704   |
| ☑全部 □看涨 [             | □看跌                     |                          |      |               | d          | Ť     | 行权         | ] [] j | 放弃       |
| 时间行权                  | N.6 <del>6</del>        | 410-                     | -    | <u>514 TU</u> | V          | ×     | 编号         | -      |          |
| □全部 合约 □              | 01703-P<br><b>(3)</b> 执 | -3300<br>行行 <sup>;</sup> | 手权操作 | 数 3           | •          |       | 徹单         |        | 全撤       |
|                       |                         | 执行                       |      | ¥             | 闭          |       |            |        |          |

放弃行权:如下图所示,是如何放弃行权操作

| 行权                    |            |      |                       |                    |            |          |            |    | ×        |
|-----------------------|------------|------|-----------------------|--------------------|------------|----------|------------|----|----------|
| 合约                    | 类型         | 持仓   | 可用                    | 相对结算价              | 实(虚)<br>度值 | 相对收盘价    | 实(虚)<br>度值 | 投保 | 最后<br>交易 |
| 1 点击选择行机              | <b>V合约</b> |      |                       |                    |            |          |            |    |          |
| I01703-P-3300         | 看跌         | 3    | 3                     |                    |            |          |            | 投机 | 201703   |
| SR705<br>SR705C6500   | 看涨         | 3    | 3                     | 实值                 | 270        | 实值       | 284        | 投机 | 20170    |
| SR705P6900            | 看跌         | 3    | 3                     | 实值                 | 129        | 实值       | 116        | 投机 | 201703   |
| m1705<br>m1705-C-2450 | 看涨         | 2    | 2                     | 实值                 | 432        | 实值       | 439        | 投机 | 20170    |
| ☑全部 □看涨 [             | □看跌        |      |                       |                    |            |          | TR         | Ľ  | 放弃       |
| 时间                    | 行权         | 415- | -                     | SIA THI            | *** =      | <u> </u> | X          | ]  |          |
| □全部 ☑ 可撒              | 合约         | 101  | 703-P-3<br><b>执</b> 行 | 3300<br><b>了放弃</b> | 手数         | 3<br>純作  | •          |    | 全撤       |
|                       |            |      | Ì                     | <b>汝弃</b>          |            | 关闭       |            |    |          |

撤销行权/放弃行权申请:如下图所示,是如何撤销行权/放弃行权申请

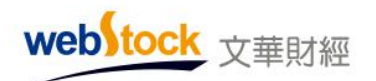

| 行权            |           |      |          |       |        |           |        |     | ×      |
|---------------|-----------|------|----------|-------|--------|-----------|--------|-----|--------|
| 合约            | 类型        | 持仓   | 可用       | 相对结算价 | 实(虚)度值 | 相对收盘价     | 实(虚)度值 | 投保  | 最后交易   |
| 101703        |           |      |          |       |        |           |        |     |        |
| I01703-P-3300 | 看跌        | 3    | 3        |       |        |           |        | 投机  | 201703 |
| SR705         |           |      |          |       |        |           |        |     |        |
| SR705C6500    | 看涨        | 3    | 0        | 实值    | 261    | 实值        | 252    | 投机  | 201703 |
| SR705C6900    | 看涨        | 6    | 6        | 虚值    | -138   | 虚值        | -148   | 投机  | 201703 |
| SR705P6900    | 看跌        | 3    | 3        | 实值    | 138    | 实值        | 148    | 投机  | 201703 |
| SR705P6700    | 看跌        | 1    | 1        | 虛值    | -61    | 虛值        | -52    | 投机  | 201703 |
| m1705         |           |      |          |       |        |           |        |     |        |
| m1705-C-2450  | 看涨        | 2    | 2        | 实值    | 436    | 实值        | 436    | 投机  | 201704 |
| ☑全部 □看涨       | □看跌       |      |          |       |        |           | 行权     |     | 放弃     |
| <b>油①选择</b>   | 要撤行权      | (放弃) | ()<br>() | 型 数量  | 编号     |           |        |     |        |
| 10:01:52 5    | R705C6500 | 全挂   | 行        | F权 3  | E12017 | 022800336 | 170    |     |        |
|               |           |      |          |       | 6      | 白金樹       | 普行权 (  | 波音) | 自治     |
| □全部 ☑可撒       |           |      |          |       |        |           | 撒单     |     | 全撤     |

# 期权交易使用小技巧

1、T行报价直接抓价下单,省去填单步骤

| 标的 豆粕仿                                                                                                    | ✓ al                          | 705                                  | ✓ 最新                               | 涨            | 跌                                     | 涨幅%                                | 成交量                       | 持                             | 仓量                           | B                 |                                                                |
|----------------------------------------------------------------------------------------------------|-------------------------------|--------------------------------------|------------------------------------|--------------|---------------------------------------|------------------------------------|---------------------------|-------------------------------|------------------------------|-------------------|----------------------------------------------------------------|
| 到期日                                                                                                    | 2017041                       | 1                                    | 2884                               | 1            | 13 0                                  | .45%                               | 827082                    | 1852                          | 524                          | 181               | 60                                                             |
| 点击T型                                                                                                    | 报价抓价                          | 物件                                   | 自动填算                               | 合约           | 信息                                    | 到下单                                | 界面成功                      | 率 真实                          | 紅杆斗                          | 2 理论              | ☆◇                                                             |
| 955.5                                                                                                    | 2.17                          | 201.8                                | 31%                                | C 2          | 2450                                  | Р                                  | 138.28                    | %                             | -2.6                         | 3 306             | 5.5                                                            |
| 930 <mark>.5</mark>                                                                                                    | 2.20                          | 200.9                                | 95%                                | C 2          | 2500                                  | Р                                  | 139.54                    | %                             | -2.5                         | 4 334             | 1.5                                                            |
| 896                                                                                                    | 2.25                          | 197.3                                | 31%                                | c a          | 2550                                  | Р                                  | 139.52                    | %                             | -2.49                        | 9 358             | 3.5                                                            |
| 国内期代:4                                                                                                    | 。<br>样的下单                     | ◎ ☆ .1.4                             | 6 747 F                            | 而 田 次<br>下交易 | 今日 7 個                                | 13,916,                            | 资金使用                      | 率:35.                         | 72'                          | 0                 | ×                                                              |
| 日<br>下単板<br>一三雄下単<br>一倍統下単<br>一倍統下単<br>一倍統下単<br>一。<br>一次<br>一次<br>一、<br>一一三<br>一一三<br>一一三<br>一一三<br>一一三<br>一一三<br>一一三<br>建<br>一一三<br>建<br>次<br>一<br>一<br>一<br>一<br>一<br>一<br>一<br>一<br>一<br>一<br>一<br>一<br>一<br>一<br>一<br>一<br>一<br>一 | 口<br>m期<br>m1705-<br>9(<br>多) | 权 Q<br>C-2450<br>63.5<br>そ开<br><= 74 | F数 ₽<br>2÷<br>956.0<br>实开<br><= 64 | 价格<br>对手价    | ····································· | 64.0 激<br>36.0 跌<br>先平<br><b>仓</b> | 版 持仓<br>品种▲<br>白糖期<br>白糠期 | 委托<br>合约号<br>木SR705<br>木SR707 | 威交 1<br>6<br>66500<br>797000 | 一<br>愛空<br>平<br>幸 | <ul> <li></li> <li></li> <li></li> <li>3</li> <li>1</li> </ul> |
| 一 近视参数<br>一条件单参<br>一妙单热键<br>一交易安全                                                                                                    | 款 款 款 如 如 1705                | 单 对1<br>-C-2450,                     | 介跟                                 | 排队跟<br>大商府   | f i                                   | 续追                                 | 行权 平时间▲                   | <sup>2</sup> 50% 平<br>合约      | 2100%<br>状态                  | 反手                | 损盈                                                             |
|                                                                                                    | 止损开                           | 仓画线                                  | 下单云                                | 条件单          | 出)                                    | (金):                               |                           |                               |                              |                   |                                                                |

2、行权界面可做看涨、看跌期权筛选

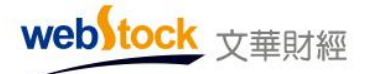

| 行权            |             |        |       |        |     |        |      |         |             |      | ×                  | I  |       |
|---------------|-------------|--------|-------|--------|-----|--------|------|---------|-------------|------|--------------------|----|-------|
| 合约            | 类型          | 持合     | 可用    | 相对结算价  | 实(虚 | )度值    | 相对收盘 | 价 实()   | <b>些)度值</b> | 投保   | 最后交易               |    |       |
| 101703        |             |        |       |        |     |        |      |         |             |      |                    |    |       |
| 101703-P-3300 | 看跌          | 3      | 3     |        |     |        |      |         |             | 投机   | 201703             |    |       |
| SR705         |             |        |       |        |     |        |      |         |             |      |                    |    |       |
| SR705C6500    | 看涨          | 3      | 0     | 实值     |     | 261    | 实值   |         | 252         | 投机   | 201703             |    |       |
| SR705C6900    | 看涨          | 6      | 6     | 虚值     |     | -138   | 虛值   |         | -148        | 投机   | 201703             |    |       |
| SR705P6900    | 看跌          | 3      | 3     | 实值     |     | 138    | 实值   |         | 148         | 投机   | 201703             |    |       |
| SR705P6700    | 看跌          | 1      | 1     | 虚值     |     | -61    | 虛值   |         | -52         | 投机   | 201703             |    |       |
| m1705         |             |        |       |        |     |        |      |         |             |      |                    |    |       |
| m1705-C-2450  | 看涨          | 2      | 2     | 实值     |     | 436    | 实值   |         | 436         | 投机   | 201704             |    |       |
| 5             |             |        | _     | _      | _   | _      | _    | _       | _           | _    | -                  |    |       |
| ☑全部 □ 看涨      | □看跌         |        | -     |        | -   |        |      | -       | 行权          |      | 放弃                 | -  |       |
| 时间行           | 权           |        | 一篇    | 选后,日   | 自动列 | JIII ( | 可行权  | 的看着     | 胀期材         | 8    |                    |    | ×     |
| 10:01:52      | 約           |        | 类型    | 持合     | 可用  | 相对线    | 調价 实 | (虚)度值   | 相对收         | 盘价   | 实(虑)度值             | 投保 | 最后交   |
| SF            | R705        |        |       | 100000 |     |        |      |         |             |      | Contract Interiors |    |       |
| □全部 ☑可扣SF     | R705C6500   |        | 看涨    | 3      | 0   | 实值     |      | 261     | 实值          |      | 252                | 投机 | 20170 |
| SF            | R705C6900   |        | 看涨    | 6      | 6   | 虛值     |      | -138    | 虚值          |      | -148               | 投机 | 20170 |
| nl            | 1705        |        |       |        |     |        |      |         |             |      |                    |    |       |
| nJ            | 1705-C-2450 | )      | 看涨    | 2      | 2   | 实值     |      | 436     | 实值          |      | 436                | 投机 | 20170 |
|               | 1全部 27看张    | 口看到    | ŧ     |        |     |        |      |         |             |      | 行权                 |    | 放弃    |
| 8             | †@          | 合约     | :     | 状态     | 80  | 27.5   |      | -       |             |      | -                  |    |       |
| 10            | 0:01:52     | SR7050 | 26500 | 全挂     | 行权  | 3      | E12  | 2017022 | 280033      | 6170 |                    |    |       |
| -             | 1수용 (기리북    |        |       |        |     |        |      |         |             |      | <b>新田</b>          |    | 全勤    |

### 调用方法

在软件右下角点击【期货户】,登陆期权交易服务器,调出交易界面,即可在该界面交易期权。

#### 注意事项

1、下单默认手数,在交易界面左侧菜单的【默认手数】中设置。

2、三键下单界面点击"买多""卖空"按钮进行开仓时,按钮上显示的价格即为委托价。

3、下单时的相关参数设置可以在交易界面左侧的【参数设置】-->【选项设置】中找到。

4、软件不限制提交虚值(实值)期权行权(放弃)申请的,但会给出是否行权(放弃)的确 认窗口,避免投资者误操作。

| 操作确认  |         | ×               |
|-------|---------|-----------------|
| 确定要对该 | 【实值期权】排 | 丸行放弃操作 <b>?</b> |
|       | 确定      | 取消              |

5、当资金或持仓(客户)不足导致行权失败时,软件会给出相关信息的反馈。

# 常见问题解答

### 1、是否支持限价下单?

答: 支持, 如下图所示

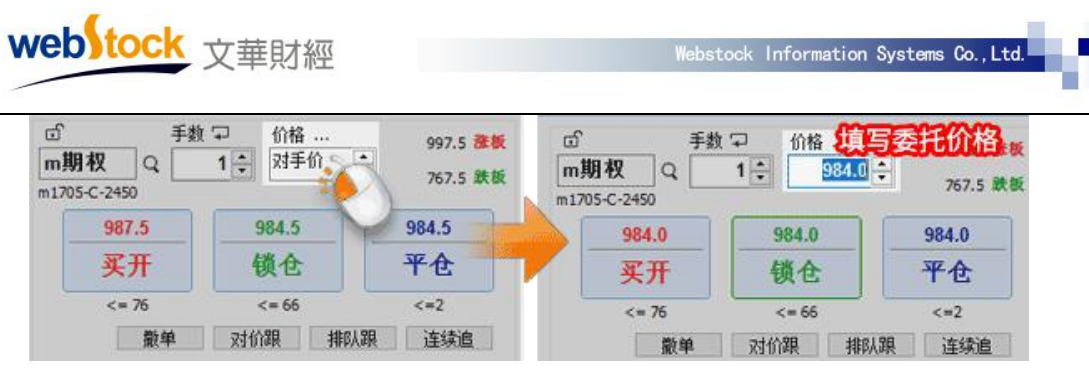

# 2、是否支持对价、挂价等市价指令?

答: 支持, 期权三键下单界面支持和期货一样的五种市价下单指令, 如下图所示

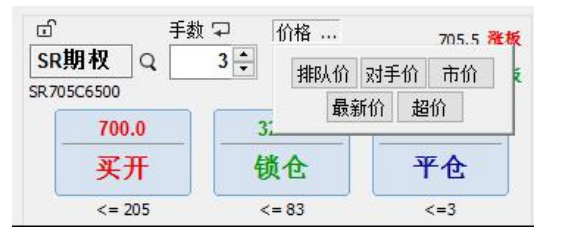

五种下单指令含义如下:

(1) 排队价: 买入以买价发委托, 卖出以卖价发委托。

(2) 对手价: 买入以卖价发委托, 卖出以买价发委托。

(3)市价时:买入以涨停价发委托,卖出以跌停价发委托。(交易所撮合最优价成交,因此 和市场价下单效果是一样的)

(4) 最新价: 买入/卖出都以最新价发委托。

(5) 超价:买入以"基准价"+N个变动价位发委托,卖出以"基准价"-N个变动价位发委

托。"基准价"和N可以在交易界面左侧菜单【超价参数】中设置。

注: 当超价后的价格超过涨跌停板价格时,以涨跌停板价格委托。

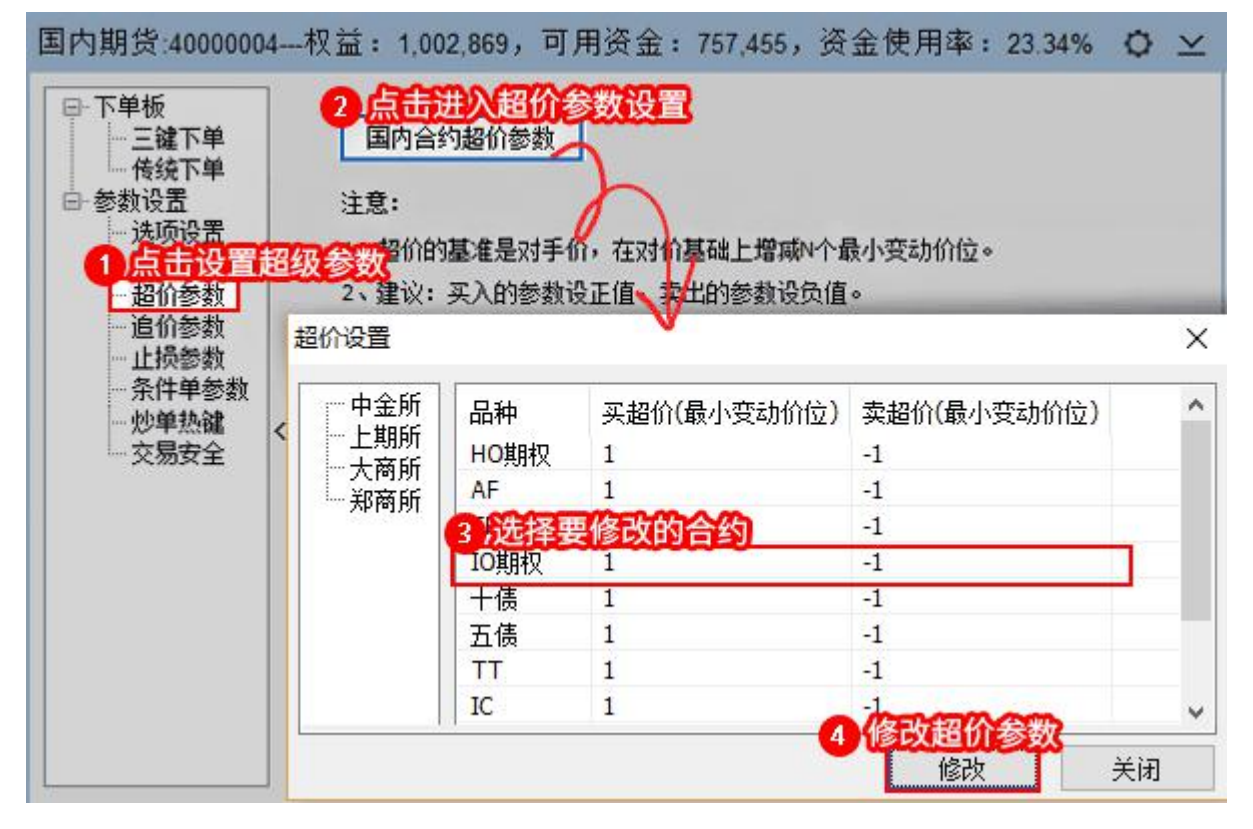

3、是否支持期权合约询价功能?

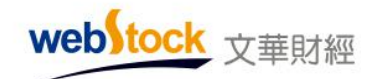

### 答: 支持, 如下图所示, 是如何进行询价和查看询价记录

|          | 标前 豆柏仿      | ₩ n1705         | × 💀         | 新潮         | att 涨幅  | 5     | 成交量        | 特合量日均     |          |
|----------|-------------|-----------------|-------------|------------|---------|-------|------------|-----------|----------|
| <u>ê</u> | 到期日 20      | 0170411         | 289         | 10         | 19 0.66 |       | 965244 184 | 8434 140  | )70 组合策略 |
| 憂        | 理论(         | 介 真实杠杆率         | 隐含波动率       | 认购         | 〈行权价〉   | 认沽    | 隐含波动率      | 真实杠杆率     | 理论价 <>   |
| X        | 958.        | 0 2.18          | 201.11%     | C          | 2450    |       | 139.10%    | -2.62     | 306.5    |
| 期        | 39.         | 0 2.19          | 202.21%     | с          | 2500    |       | 139.75%    | -2.54     | 332.0    |
| 货        |             | 进入分析图表          | Ę           | •          | 2550    |       | 140.28%    | -2.47     | 358.5    |
|          |             | 抬头格式(域          | )调整         | c          | 2600    | Ρ     | 140.89%    | -2.41     | 385.5    |
| 外        | 1           | 重传数据            | F           | 11 0       | 2650    |       | 141.73%    | -2.34     | 413.0    |
|          | 1 × ×       | 全屏显示/恢          | 复 Ctrl+     | W          | 2700    |       | 148.65%    | -2.16     | 464.5    |
|          | i j         | 行权价降序排          | 栵           | c          | 2750    |       | 149.44%    | -2.11     | 495.5    |
| 服        |             | 间价              |             | C          | 2800    | P     | 145.39%    | -2.13     | 509.5    |
|          |             | 询价记录            |             | ç          | 2850    | Ρ     | 151.45%    | -1.99     | 560.0    |
| and a    |             |                 | ania (garia | COLUMN THE |         |       |            |           |          |
| 黄        | 全部 香大       | 香 親大香 悲         | 小涨 看小跌      | 看不恭        | 看不跌     |       |            |           |          |
| *        | 中全所CFFEX 上版 | Iffishere(大商所DO | E 郑商所CZCE   | 套利合约       | 均 期权合约  | ] 夜ri | 5 24小时航间 主 | 力合约排名   商 | > 早论坛提问  |

#### 4、如何查看期权合约持仓?

答:可直接在下单界面查看期权持仓

| ゴー手数             | ♀ 伯格 …   | 972.0 😹 👯   | 持合要      | 托 成交       | 1 预想        | 单 条件单 | 止损        | 单 灵        | 金            | 合约     |        |       |
|------------------|----------|-------------|----------|------------|-------------|-------|-----------|------------|--------------|--------|--------|-------|
| n期权 Q            | 日子 对手价   | 747.0 19.05 | 品种▲      | 合约号        |             | 多空    | 总合        | 可用         | 今合           | 今可用    | 开合均价   | 逐笔浮音  |
| 1705-C-2500      |          | 752.0 85.85 | 白糖期权     | SR707P7000 |             | 卖     | 2         | 2          | 1            | 1      | 305    | -2270 |
| 969.0            | 906.5 =  | 969.0       | 白糖期权     | SR705P6    | 3700        | 买     | 1         | 1          | 1            | 1      | 281    | -29   |
| 18.A             | 余正       | TA          | 白糖期权     | SR705C6    | 000         | 夹     | 6         | 6          | 6            | 6      | 225.50 | 90    |
| 2 M              | */       | 1.6         | 白糖期权     | SR705P6    | 900         | 买     | 3         | 3          | 0            | 0      | 217    | 351   |
| <# 83            | <= 67    | <=2         | 白糖期权     | SR705P6    | 3700        | 卖     | 1         | 1          | 0            | 0      | 86     | -16   |
| 数单               | 对价限 排队   | 眼 连续追       | 白糖期权     | SR705C6    | 000         | 类     | 22        | 22         | 11           | 11     | 227.36 | -31   |
|                  | A        |             | 白糖期权     | SR705C6    | 500         | 买     | 3         | 0          | 0            | 0      | 433.83 | 14    |
| 11/05-C-2500 2手架 | E + 2030 |             | m+aHtern |            | <b>35 A</b> |       | 3         | STER S     | A            | E HR H | A      |       |
|                  |          |             | 1        | 叔          | <b>FUS</b>  |       | <b>WE</b> | 1 <u>3</u> | -1           | 1.20   | SOLE   |       |
|                  |          |             | 时间▲      | 合约         | 状态          | 天章 开平 | 委托的       |            | <b>毛服</b> (1 | 可撤 已   | 成交 投保  | 预止损   |
|                  |          |             | 10:07:49 | SR705C6    | 部成          | 开     | 225.      | 5          | 11           | 5      | 5投机    |       |

#### 5、期权开仓是否收取保证金?

答: 买入期权开仓收取权利金,交易冻结权利金。 卖出期权开仓收取保证金,交易冻结保证金。 保证金可在持仓栏查看,权利金可在资金菜单下查看。

#### 6、买入期权,行权后,如何查看获得的期货合约?

答:可直接在交易界面查看,行权完全完成后,会在持仓界面出现相应的认购/认沽期权合约 对应方向的标的物期货合约。

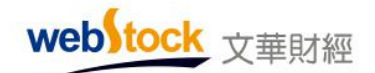

Webstock Information Systems Co., Ltd.

# 三、图表

### (一) 特色分时图

#### 案例一、红绿柱揭示多空能量对比

常见的分时图上只有分时线、成交量、持仓量,均价线常见价量指标,没有体现多空双方 力量的指标。如下图,股指开盘后价格下探,之后有了小幅的回调,此时无法预测后势,如果 能知道当时的多空力量对比情况,对我们的交易决策有很大的帮助。

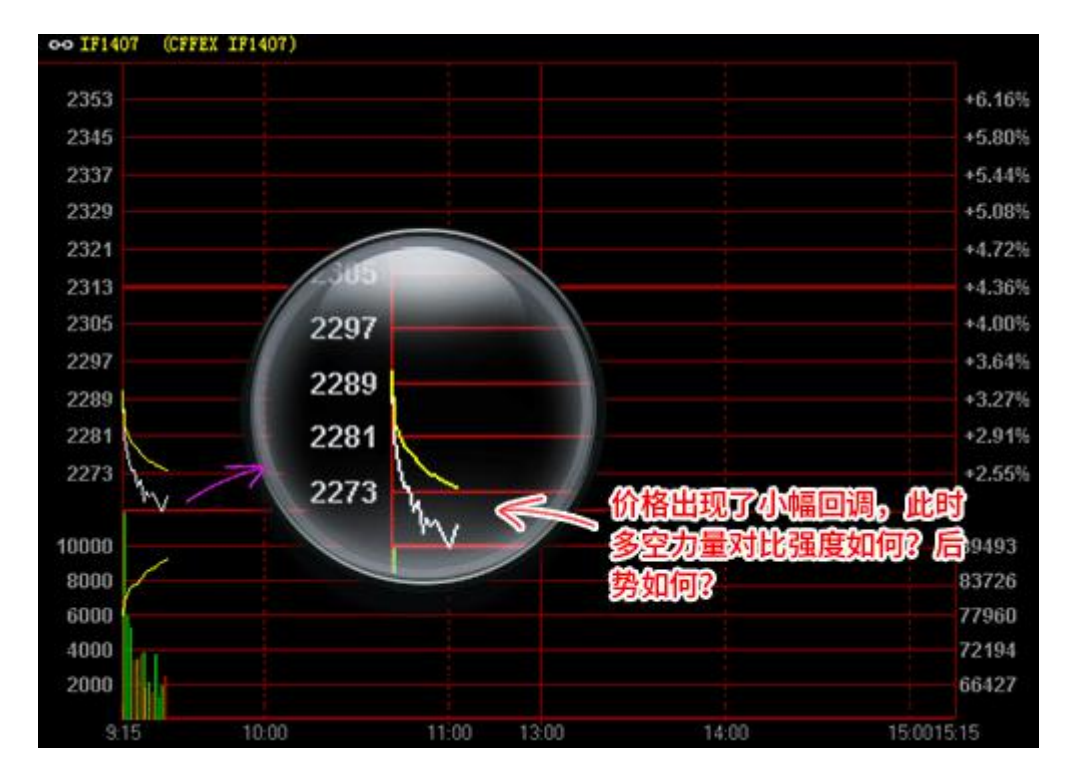

软件分时图中轴增加了反映多空能量对比强度的指标,红柱代表多头强,绿柱代表空头强, 柱的长短代表能量的大小。如下图所示,价格出现回调时如果能同时观察能量柱,会发现绿柱 在逐步缩短,空方力量在减弱,如果当时持有空仓,要小心了。随后能量柱由绿转红,多方力 量增强,价格出现了微幅上涨。多空能量柱让我们在分时图上又多了一个参考指标。

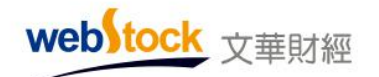

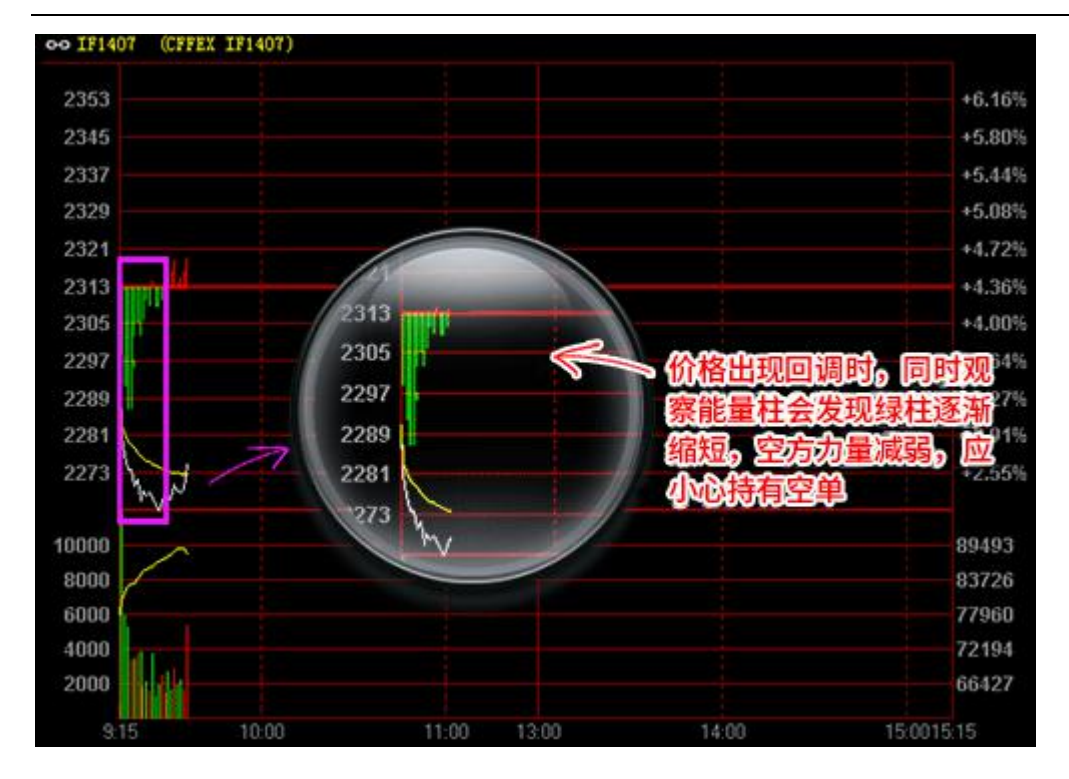

1、计算方法:

(当前价格-前第5分钟价格)/前第5分钟价格,开盘1-5分钟均与开盘价比较。正数为红色,负数为绿色。

2、调用方法:

打开软件上方菜单【个性化】下的"个性化设置",在左侧找到"分时图设置",勾选"显示多空能量红绿柱"。

#### 案例二、叠加其他合约分时走势,价差变化一目了然

关联合约的价格走势会存在一定的变化关系,所以我们在交易的时候,对其相关联合约的 价格走势也要实时注意,但这样需要频繁在两个合约间切换观察比对,非常麻烦。如下图所示 为在沪深 300 与 if 合约的分时图,在交易时经常需要在两个合约间来回切换。

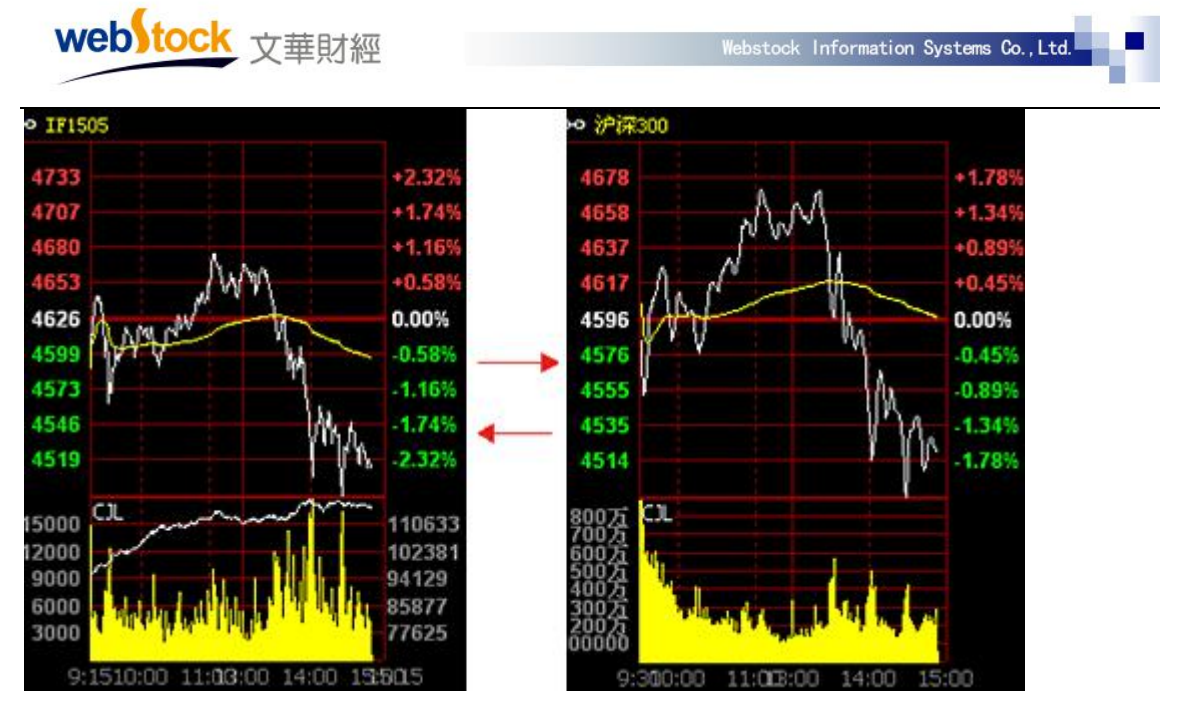

如果能将两个合约的分时线放在一张图上显示,就会更直观、方便,给我们省去了很多麻烦。下图为 IF 叠加了沪深 300 合约分时图,价差变大变小一目了然。当 if 与沪深 300 价格超过合理价差时,可以对 IF 做相应的买入/卖出委托。

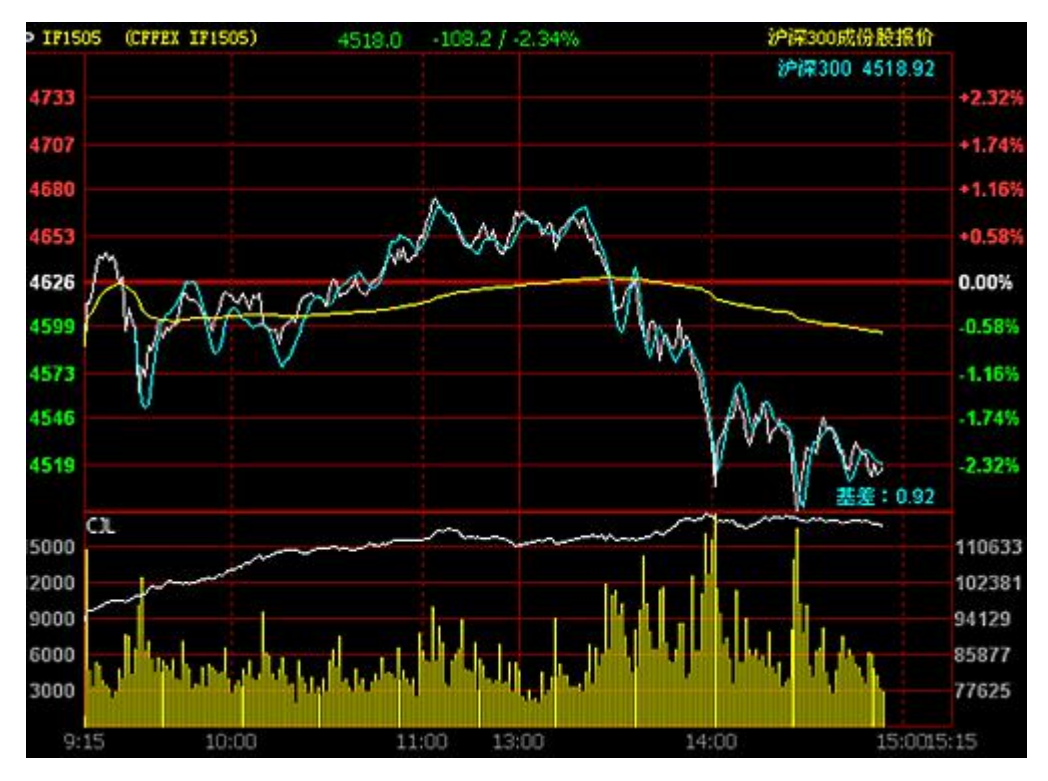

调用方法:

分时图上点击鼠标右键->叠加参考合约。

### (二) 消除跳空还你连续图表

由于新旧合约更迭,在新合约上市时会出现大幅度跳空缺口,使得图表断档不连续,这样 的图表无法使用画线、指标等常规方法进行分析;以指标为基础的程序化也可能因为跳空影响 而出现错误的信号,导致错误的指导。

跳空现象不仅出现在新合约上市阶段,由于受到境外夜盘影响,也经常出现在每天的开盘时间,在开盘的关键时刻影响我们对行情的判断。

#### 案例一:

下图为if1305日k线图, 合约在交割一挂牌(2011.5.20-2012.3.19)期间存在很大跳空, 均线大幅度偏离k线趋势, 均线指标失去了分析指导作用。

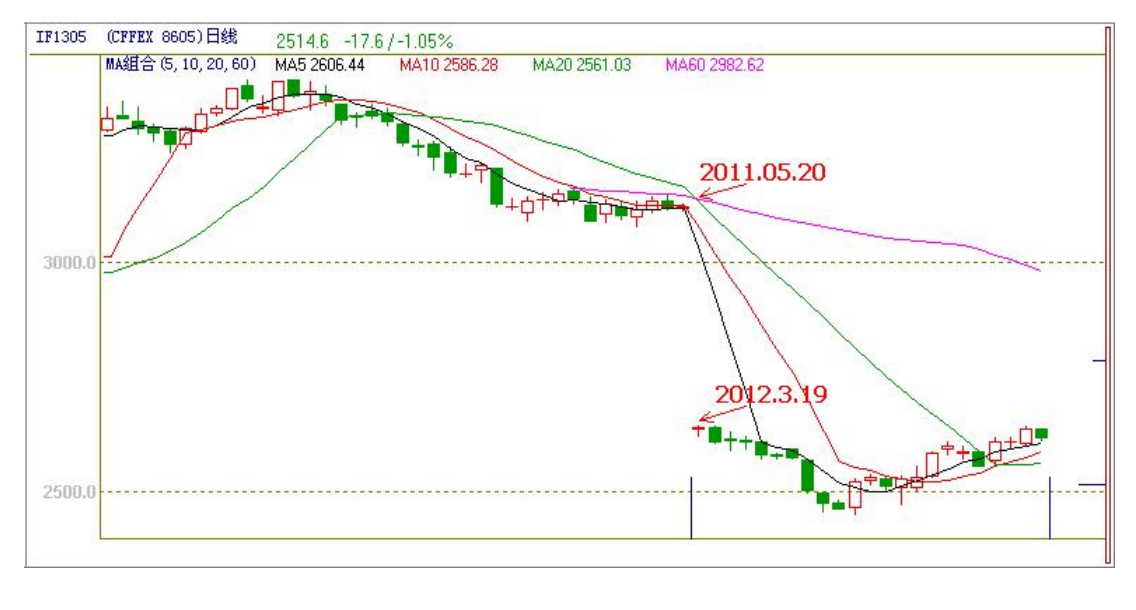

图一

下图为if1305日k线消除跳空后的效果。在交割一挂牌的无数据期间补充了if加权指数日 线数据(白色K线部分),消除跳空后图表更连续,指标更平滑,我们即可按惯用的方法做分 析了。

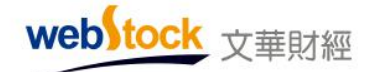

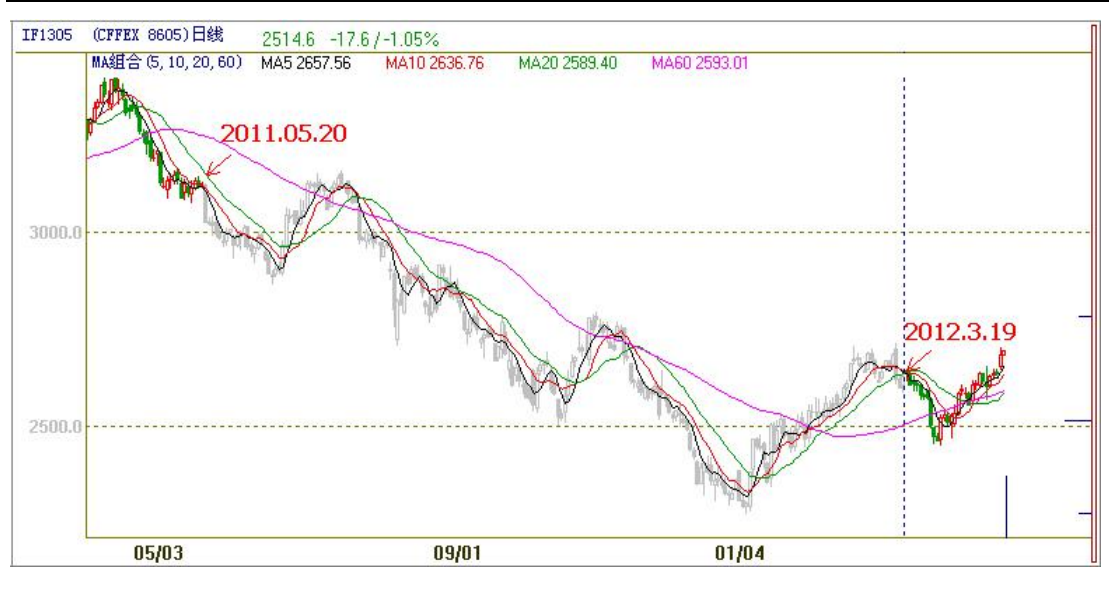

图二

### 案例二:

下图为 if1305 的 1 分钟 k 线图,在 2013.4.24 日开盘价和前一天的收盘价间存在很大跳空,均线受前一天 k 线数据影响,对开盘的做空趋势反应迟钝。

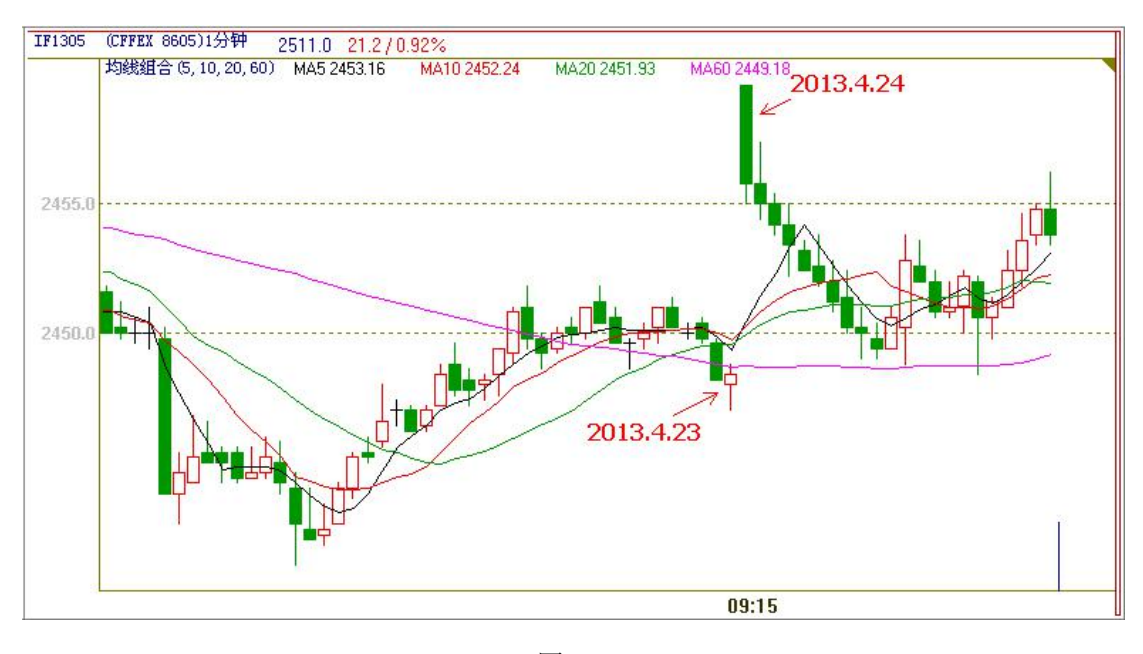

图三

下图为消除跳空后的 if1305 1 分钟 k 线图,消除跳空后均线与前一天趋势保持一致,均 线交叉形态彻底形成,做空指令显现,消除跳空后我们得到了更多的信息和机会。

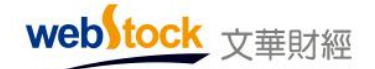

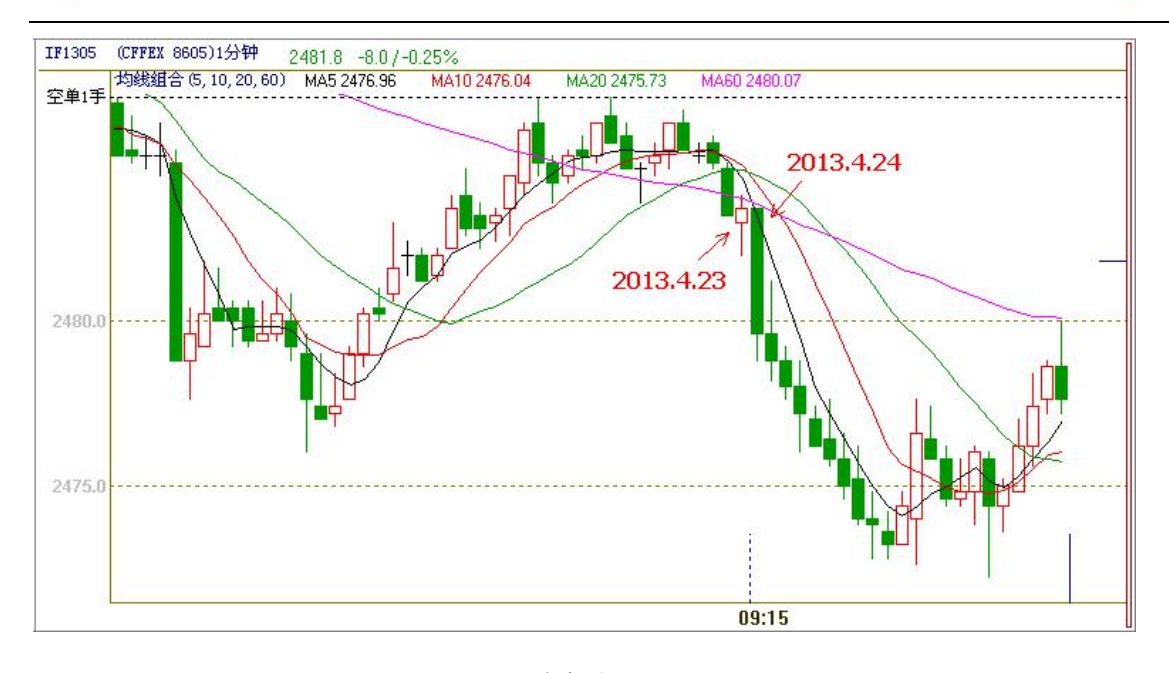

图四

1、消除跳空原理:

### 原理1: 折算历史k线数据

(1) 日线以下周期

以交易日作为消除跳空点,用新一天第一根 K 线开盘价-前一天最后一根 K 线收盘价,加到前 一日 K 线的高开低收上,消除 K 线图上的隔夜缺口。

(2) 日线周期

① 主连合约

以主连换月时间作为消除跳空点,用新主力合约在换月前一日的收盘价-旧主力合约在换月前 一日的收盘价,加到前一段主连合约 K 线上,消除 K 线图上的换月缺口。

② 非主连合约

以合约挂牌时间点作为消除跳空点,用跳空点的开盘价-跳空点前一日的收盘价,加到前一段 合约 K 线上,消除 K 线图上合约交割的缺口。

### 原理 2: 插入一段仿真 k 线

在合约交割至挂牌期间插入文华品种指数的数据。仅支持日线周期使用。

2、注意事项

- (1) 日线以上周期、自定义日及以上周期、秒周期不支持消除跳空。
- (2) 消除跳空机制目前还尚未应用到外盘合约。

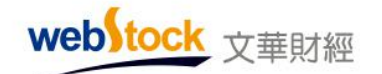

Webstock Information Systems Co., Ltd.

3、调用方法:

k线图界面点击鼠标右键->更多->消除跳空。

## (三)分价图的解读一显现压力位看清成交密集区

如下图所示,分时图的横坐标是时间,纵坐标是价格和成交量,从分时图中可以分析出每 一个时间点的成交量对价格的影响。但如果想除去时间条件了解某个价位上的总成交量,分析 市场中对哪个价位争议最大,及某个价位上多空双方的对比情况,分时图就无法实现了。

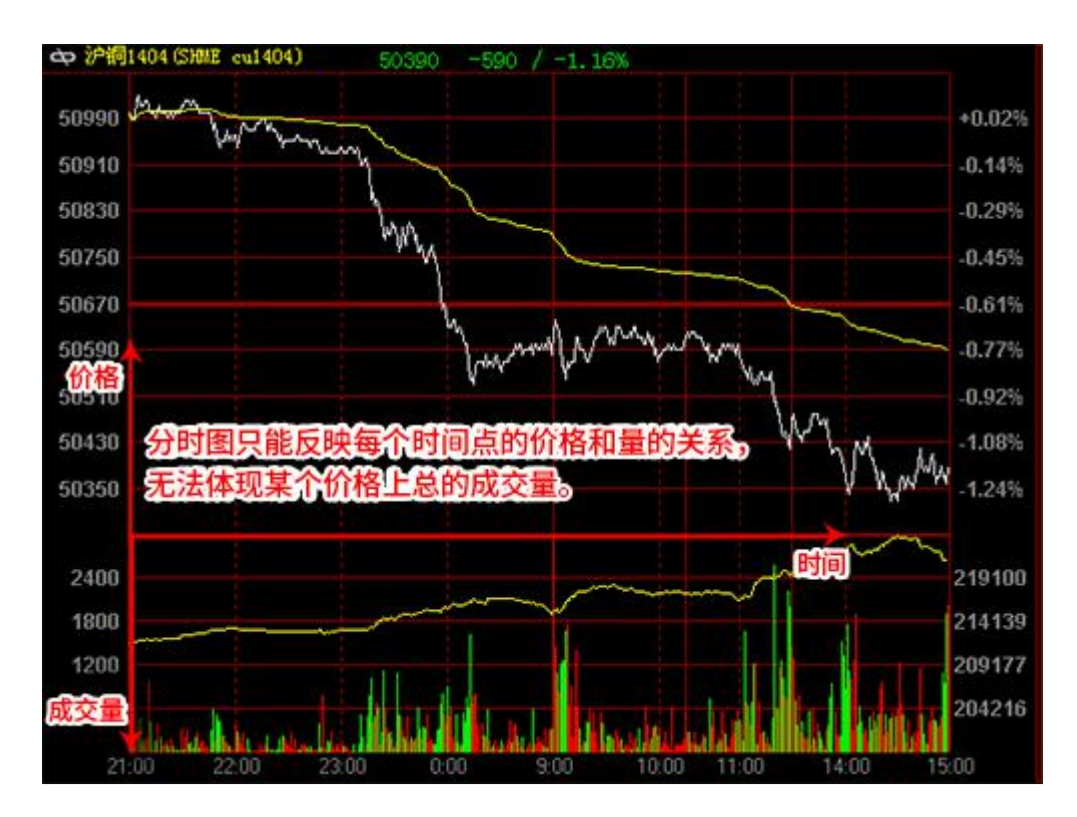

想要除去时间看清真正的价量关系,我们需要一个以成交量为横坐标、价格为纵坐标的图 表,下图右侧的分价图正是这样的图表。从分价图中可以很容易找到成交量最大的价位,这样 的价位很可能成为日后的一个支撑、压力价位。再看下图价位对应的多空双方的成交量,大部 分价位都是空方(绿线长度)大于多方(红线长度),合约的价格也在空方的推动下呈现逐步下 跌趋势。

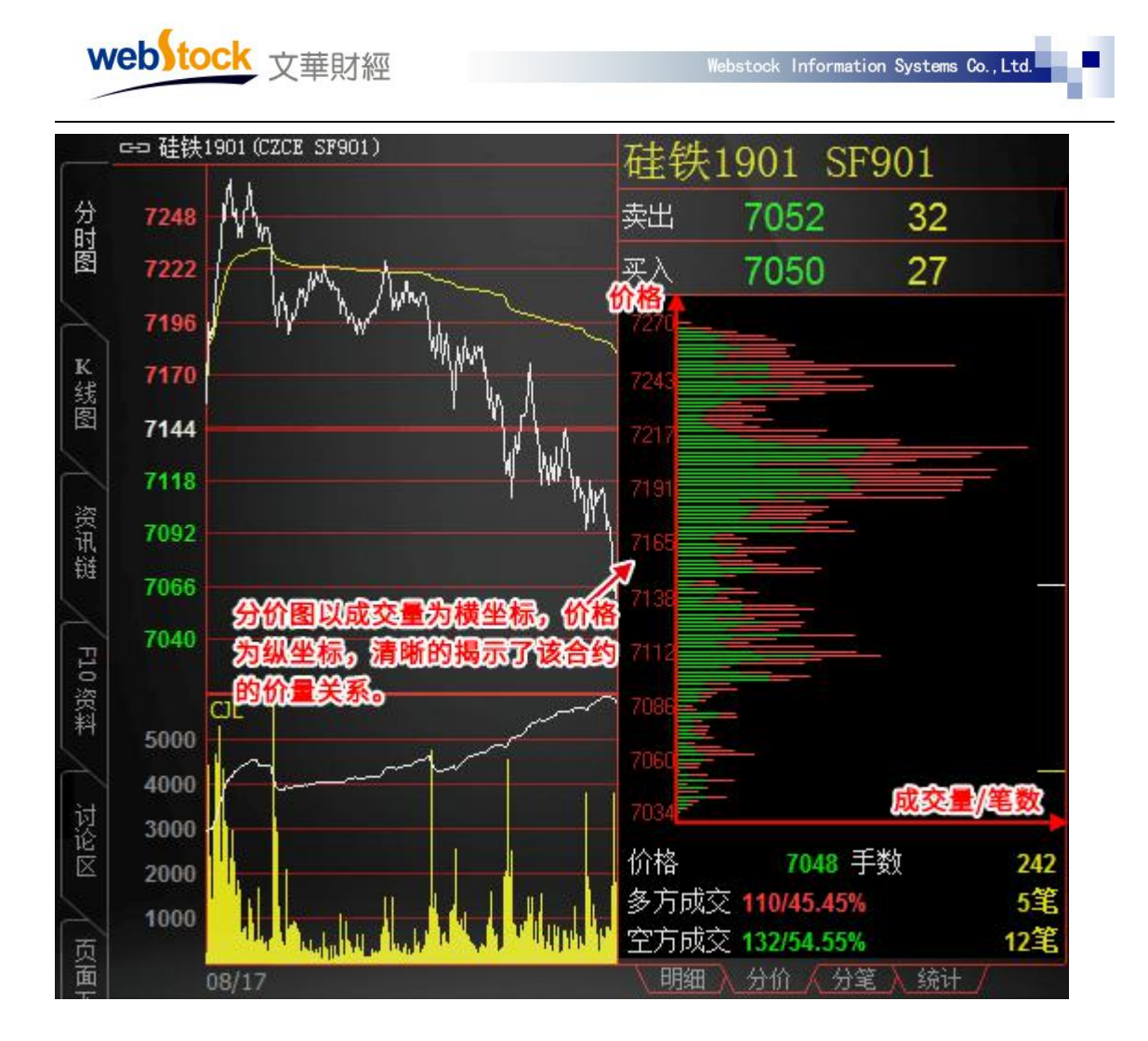

# 原理

分价图以当日逐笔成交明细数据为基础,统计每个价位上的总成交量以及多空双方成交量 大小,并绘制横线显示(绿柱代表空头成交量,绘制在前;红柱为多头成交量,绘制在后)。

总成交量横线的分布可直观的反映成交集中在哪些价格上;对比红线和绿线的长短,可洞 悉该价位上多空力量的强弱。

web<sup>stock</sup> 文華財經

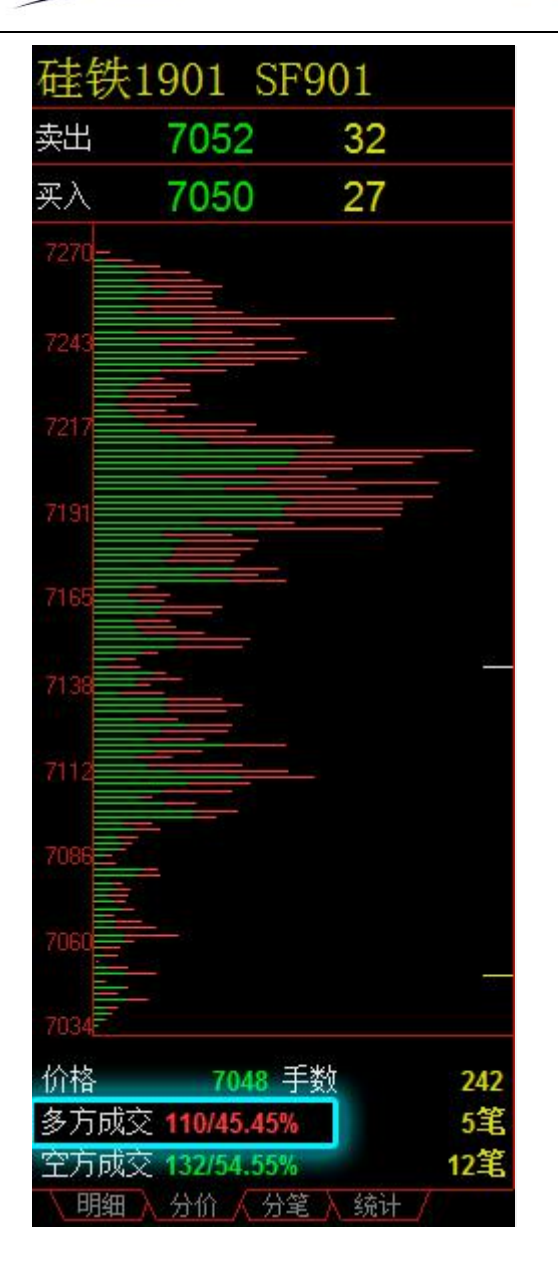

分价图解读:如上图,以多方成交为例,在7048价位上成交手数为242,其中多方成交手数110,成交5笔,占该价位总成交量的45.45%;

# 调用方法

如下图,是分价图的调用方法。

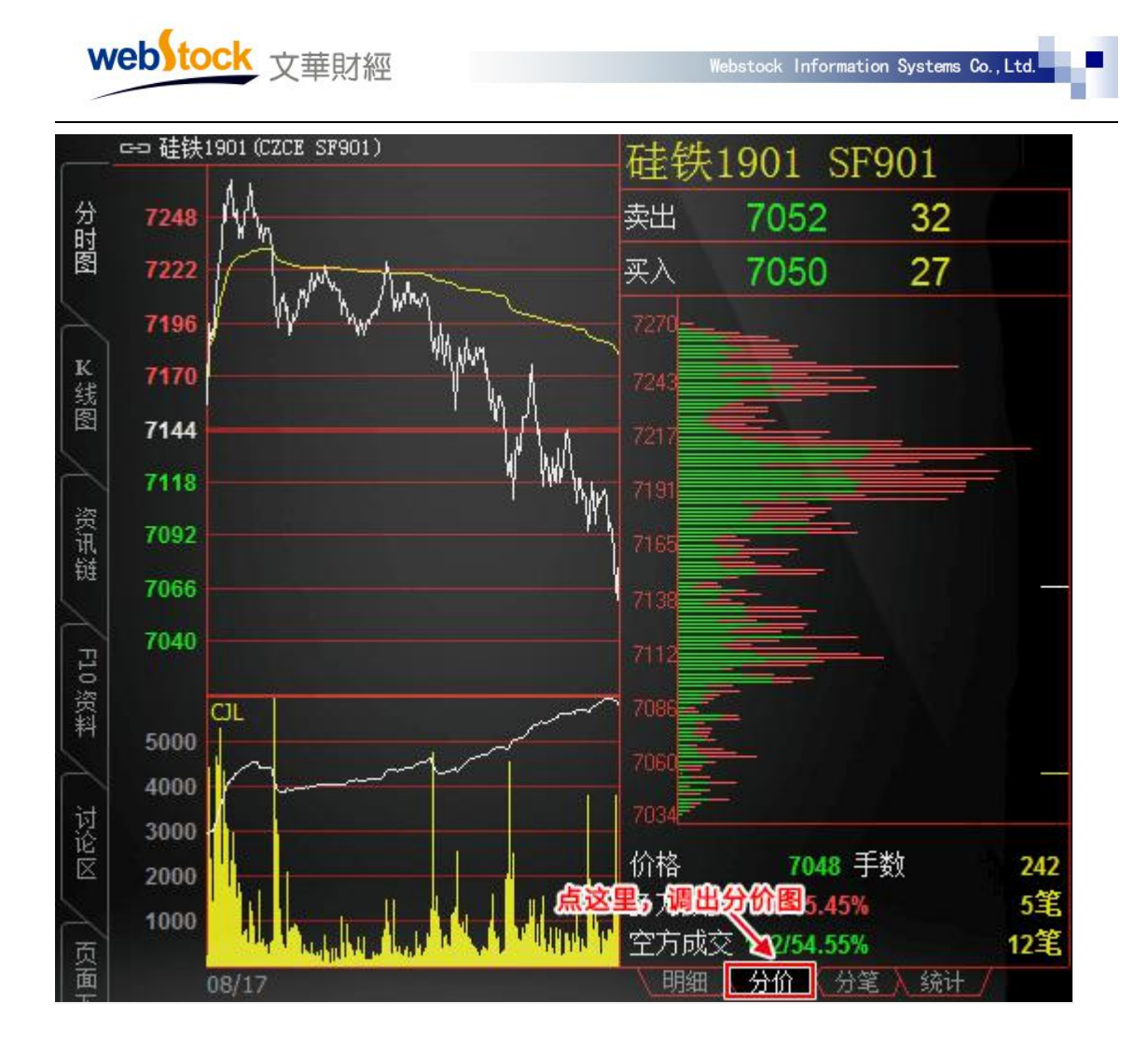

### 相关常见问题解答:

#### 1、分价图右侧的两条小横线各代表的是什么价格?

答: 分价图右侧的黄色小横线代表最新价价位;

白色小横线是涨跌基准的价格,可在右上角菜单->【个性化】->【个性化设置】->【小数点涨 跌定义】中调整涨跌比较的基准价。

## (四)交易日记—记录交易动态,及时纠偏

复盘是投资者总结交易经验的重要途径,但对于主观交易者来说,成交记录反映的只 是交易的一小部分,更重要的是对交易计划、执行过程的回顾和反思。软件提供交易日记 功能,可直接将交易感悟标注在对应的K线上,相比普通记录方式更加便捷直观,结合K 线形态可系统的分析交易中的问题,及时纠偏。

如下图,在盘中记录这根K线上的交易计划、入场点以及判断理由等内容,记录后,

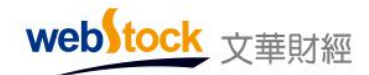

K 线下方会生成图标标记,点击图标可直接查看日记分析。

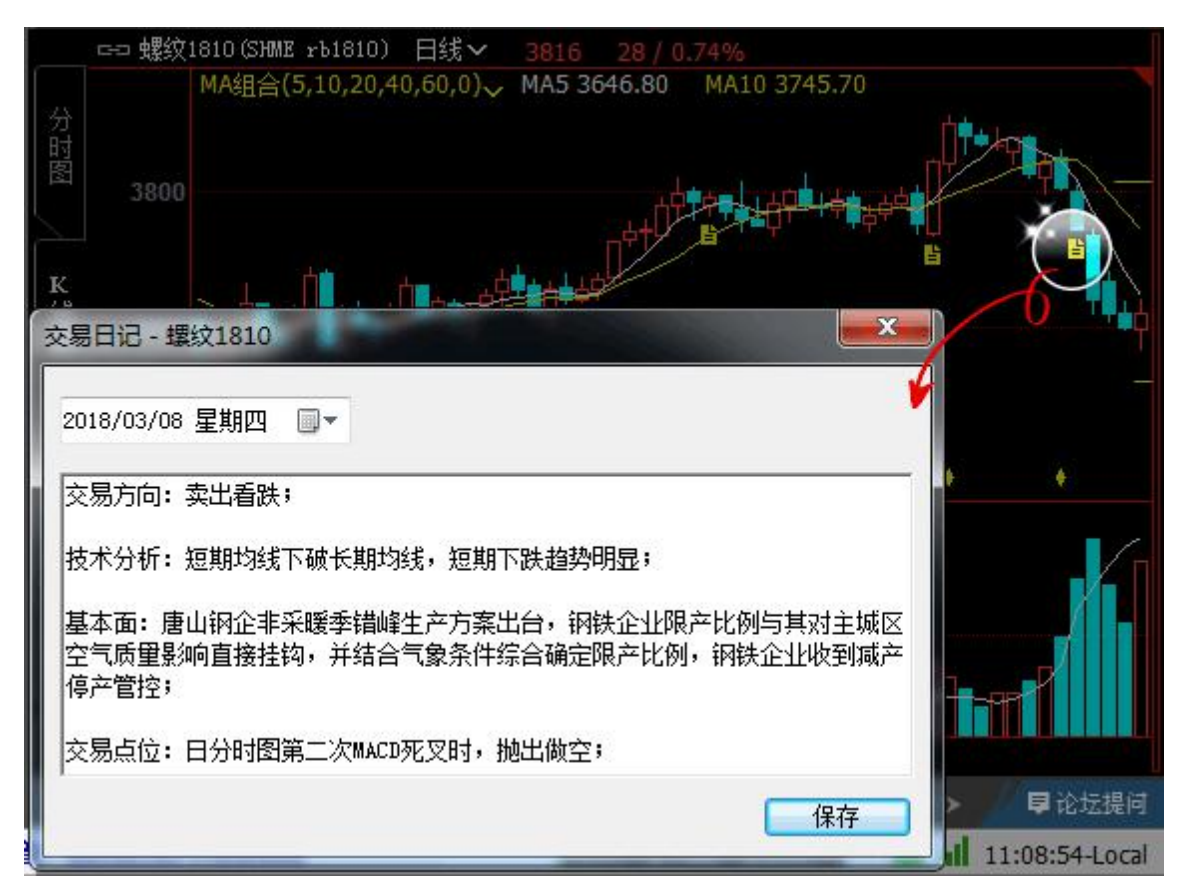

调用方法:

在 k 线图上点击鼠标右键 -> 更多 -> 交易日记,热键 Ctrl+N。

使用方法:

1、在K线图右键菜单选择"交易日记",在弹出的编辑框中记录交易相关内容;

2、弹出的对话框默认显示最新k线日期,可通过日期控件调整日期;

3、点击K线下方的交易日记标志,可打开日记分析;

注意:

1、交易日记保存在本地,支持导入导出/个性化上传下载备份;

2、交易日记根据客户端记录,同一客户端记录的日记不区分交易账号显示;

3、分钟到日线之间的周期,可以显示交易日记;在分钟/小时周期记录日记,日记图标显示在 当天最后一根 k 线下方;

# (五) 特色指标

### 1、多空量比指标

目前期货市场中有一种被普遍应用于预测行情走势的方式是:看成交多空双方的力量强弱, 市场多方力量强价格会上涨;空方力量强价格会下跌。当成交量出现异动时,多空双方力量强 弱会明显显示出来,我们可据此预测价格走势。

但市场上出现明显异动的情况不是天天都有发生,如下图所示。如何找到一个指标能更好 的了解多空双方力量强弱??

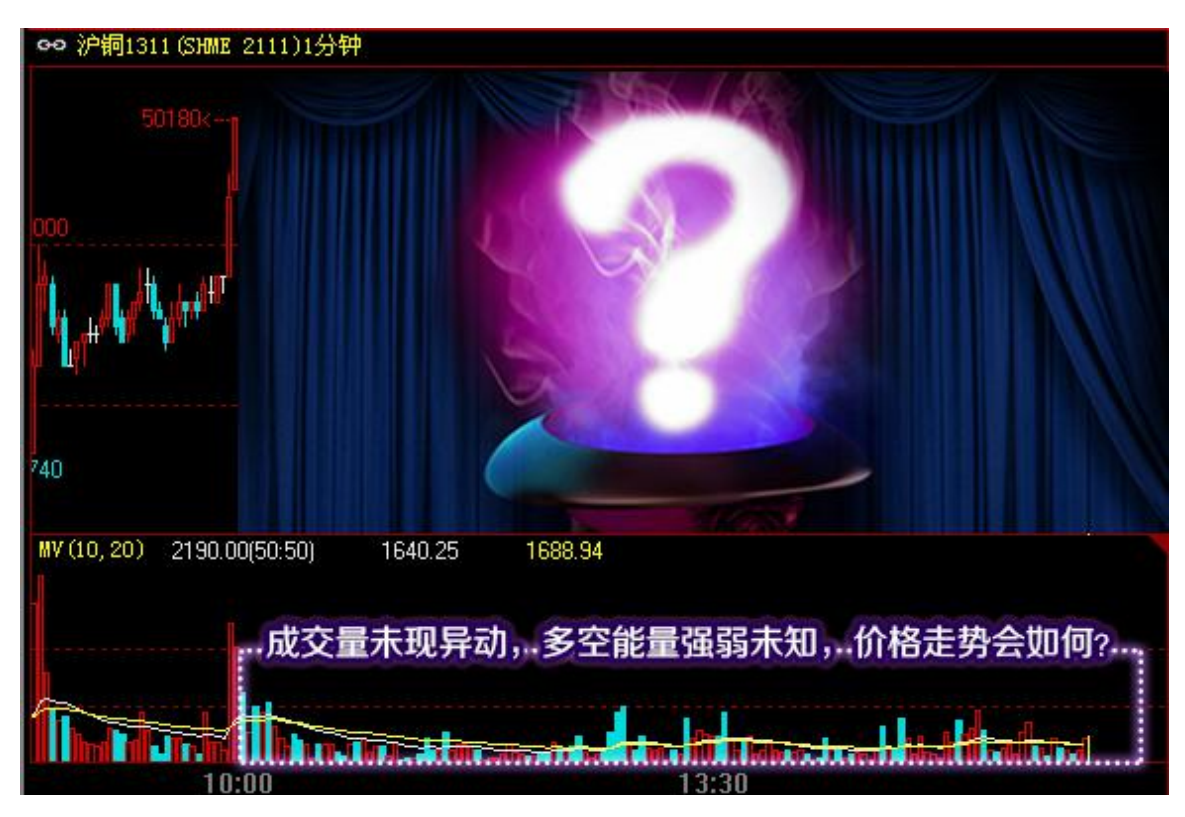

文华独创的"多空量比(DUALVOL)"指标对期货市场成交量变化具有更高的敏感度,可 实时揭示多空能量强弱,如下图所示。用户可以根据指标中的红、绿柱判断市场多空双方力量 强弱,从而对市场的未来走势判断提供更精准的参考价值。

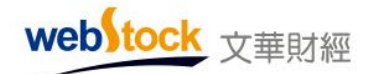

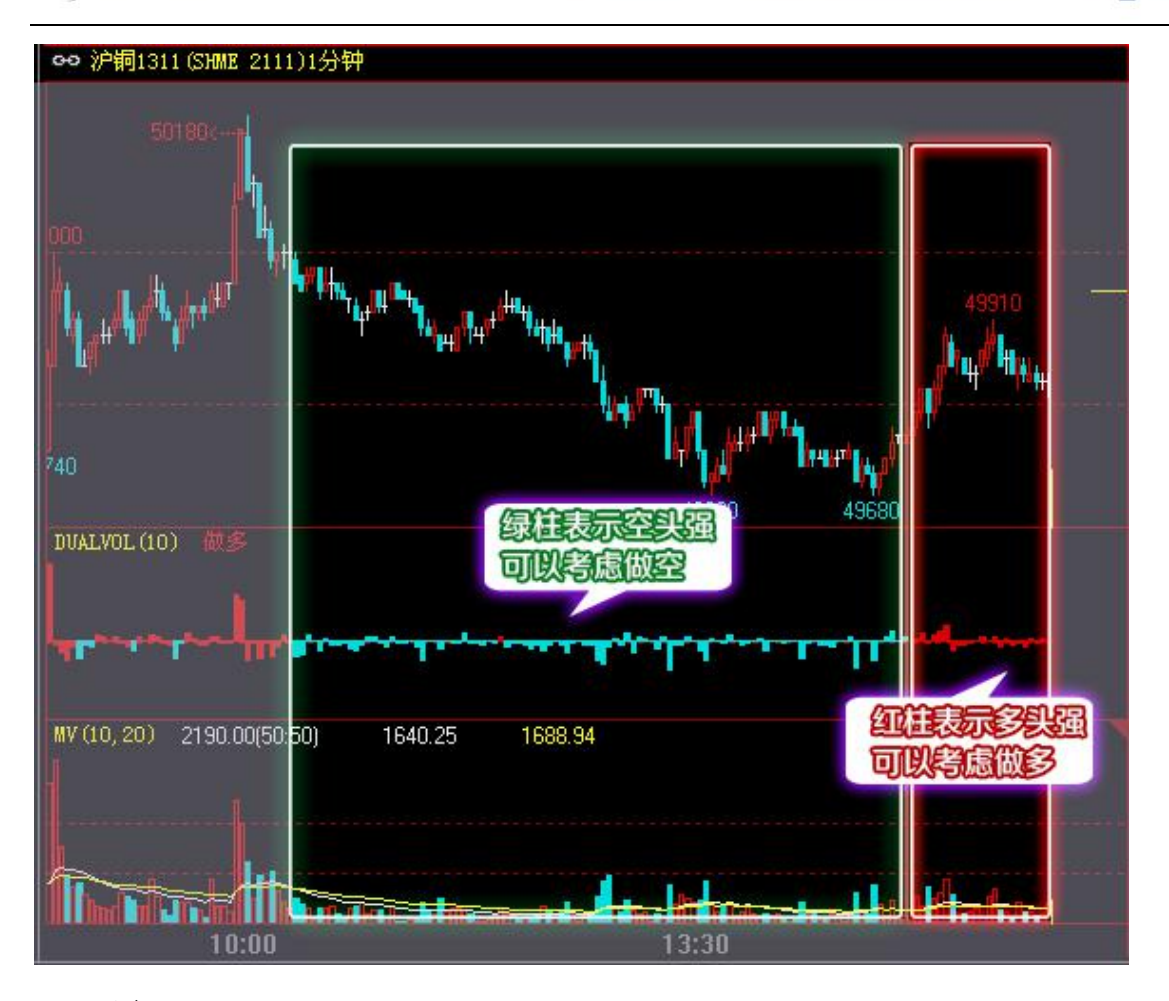

(1) 原理:

柱 高:主动买量与主动卖量的差值;值为正则在中轴之上画柱,值为负则在中轴之下画柱。 柱颜色:柱颜色与主动买量、主动卖量的差值有关,求 SMA(主动买量-主动卖量,P,1)的返 回值,如果值为正则为红色柱,值为负则为绿色柱(P为指标的参数值,可自己修 改。)

(2) 调用方法:

在 k 线图的副图上单击鼠标右键一>技术指标一>量仓分析指标一>多空量比。

调用热键: DUALVOL

- (3) 相关常见问题解答:
- ①、主动买量,主动卖量是怎么计算的?

答:最新成交价与卖价相同则该笔成交量为主动买的成交量,最新成交价与买价相同则该笔 成交量为主动卖的成交量。

②、如何修改"多空量比"指标参数 p 的值?

答:在多空量比指标上点击鼠标右键一>设置指标参数。选中 DUALVOL,修改右侧 P 值。

2、持仓异动指标

期货交易讲究顺势而为,也就是说要跟随目前主导行情的力量进行交易;这些力量的异动 往往是行情逆转的重要因素;例如:当市场处于上升趋势时,表明长线多头主力占据了控制权, 这时多头的减仓行为对上升趋势的打击会远比空头的加仓行为大;因此观察多头、空头增减仓 情况可以作为研判后市行情逆转的重要参考因素。

目前常用的 CJL (成交量) 指标能够帮助我们判断成交量和持仓量的总体变化,但它缺乏 敏感性,当看到放量我们再去追行情可能已经错失良机。

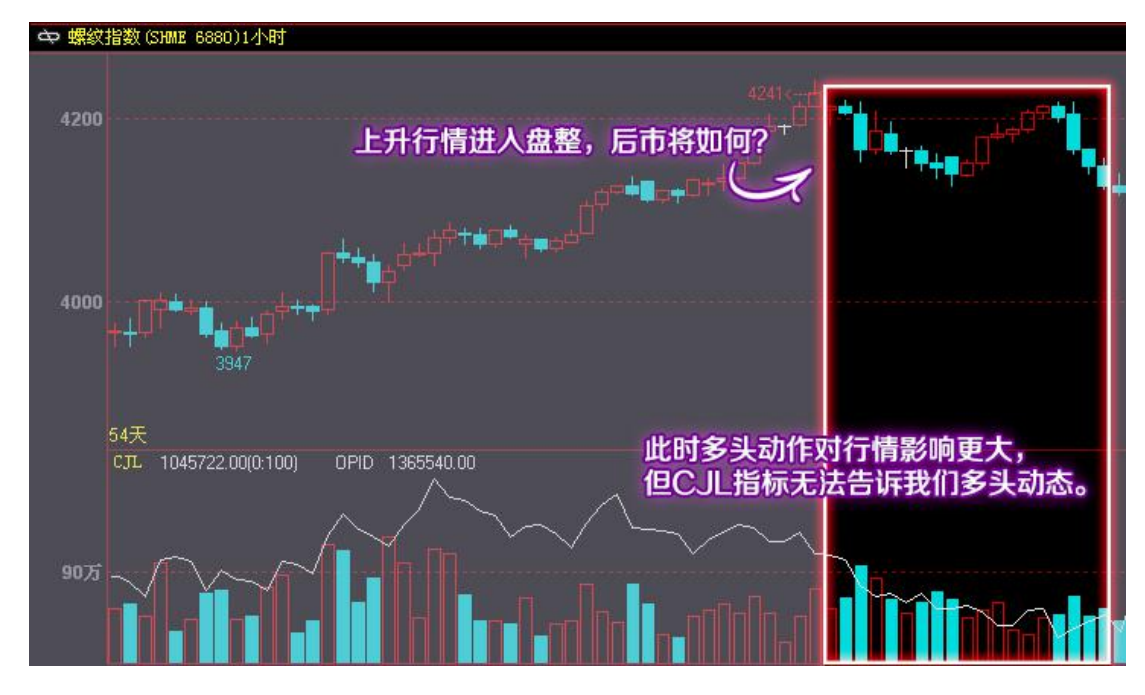

文华独创的"持仓异动(CCL)"指标通过提示"多头增仓"、"多头减仓"、"空头增 仓"、"空头减仓"这四个重要的多空动作,明确揭示具有主导作用的多空力量的动向,在传 统的仓量指标基础上,为趋势分析提供了更有深度的信息,让交易者能够提前做好准备,而不 至被打的措手不及,如下图所示:
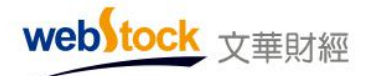

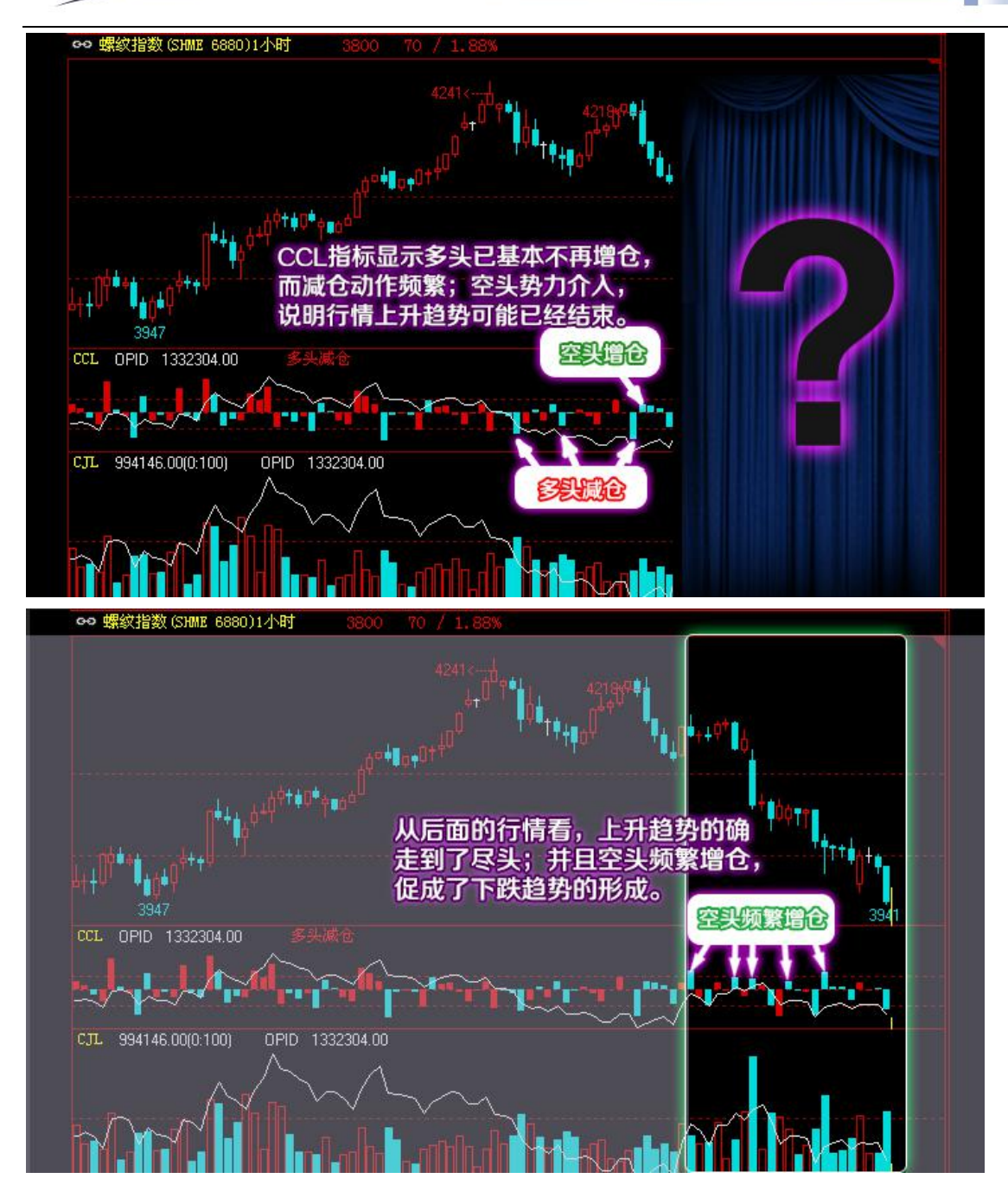

(1)、原理:

| 标计立字 | 收盘价与前一周 | 持仓量与前一周期持 | <b>社</b> 体 新 色 乃 位 罢 |
|------|---------|-----------|----------------------|
| 你往父子 | 期收盘价比较  | 仓比较       | 杜冲颜色及位直              |
| 多头增仓 | 收盘价上涨   | 持仓量增加     | 红色、零轴之上              |
| 空头减仓 | 收盘价上涨   | 持仓量减少     | 红色、零轴之下              |
| 空头增仓 | 收盘价下跌   | 持仓量增加     | 绿色、零轴之上              |
| 多头减仓 | 收盘价下跌   | 持仓量减少     | 绿色、零轴之下              |

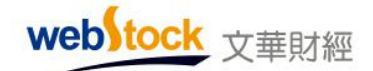

Webstock Information Systems Co., Ltd.

柱高: 持仓量增量。

(2)、调用方法:

在 k 线图的副图上点击鼠标右键—>技术指标—>量仓分析指标—>持仓异动。 调用热键: CCL

# 四、交易

#### (一) 画线下单一脱离下单窗口

有不少习惯于看图表下单的投资者,但是要下单还需要再调出下单界面,无法在图表上直 接精准的完成下单动作;文华独创的画线下单就是针对这一现象而设计的,通过画线的方式 在图表上快速做出反应,即方便又可缓解盯盘的辛苦。

#### 案例一:根据图表形态直接在图表上画线下单

例如下图一,开盘后价格一直在震荡,此时无法预测后市是突破上涨还是下跌。利用画线 下单,可直接在图表上确定突破前期高低点价位。

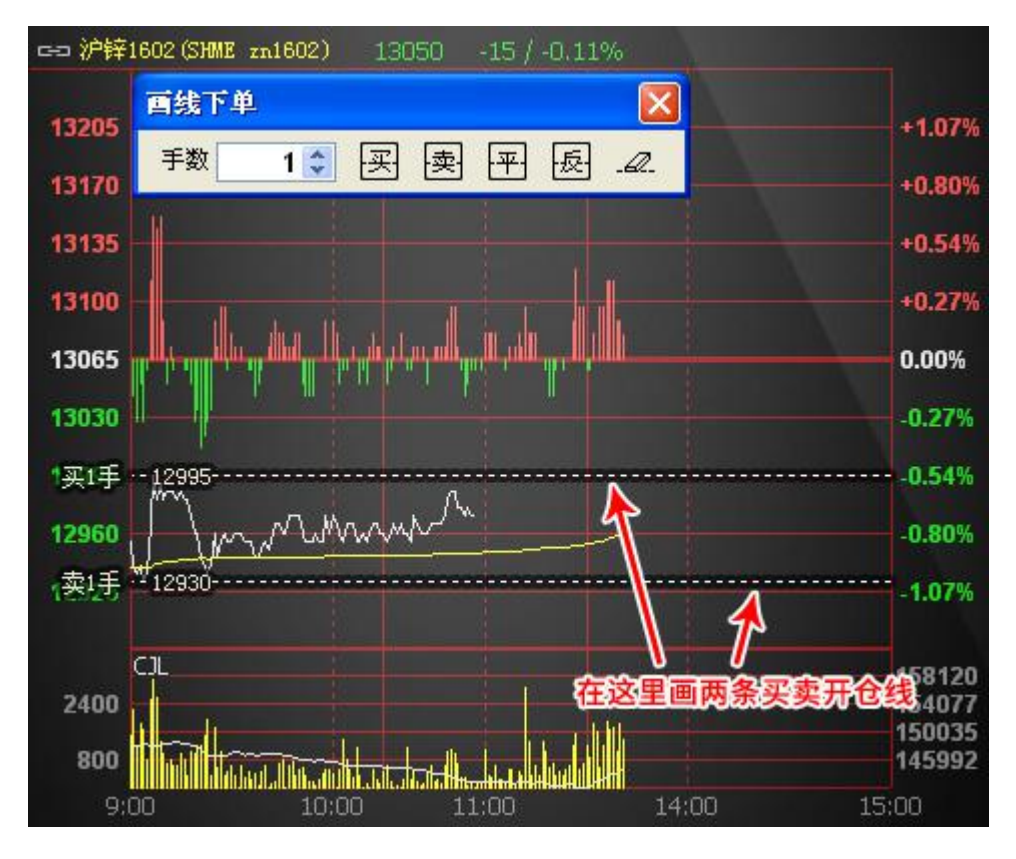

图一

画线后无论价格突破上沿或下沿,系统都会被触发自动发出下单委托。例如下图二,行 情向上突破画线,买开仓线触发,成功开仓,持有多单1手。使用画线下单无需盯盘,直观、 精准瞬间完胜!

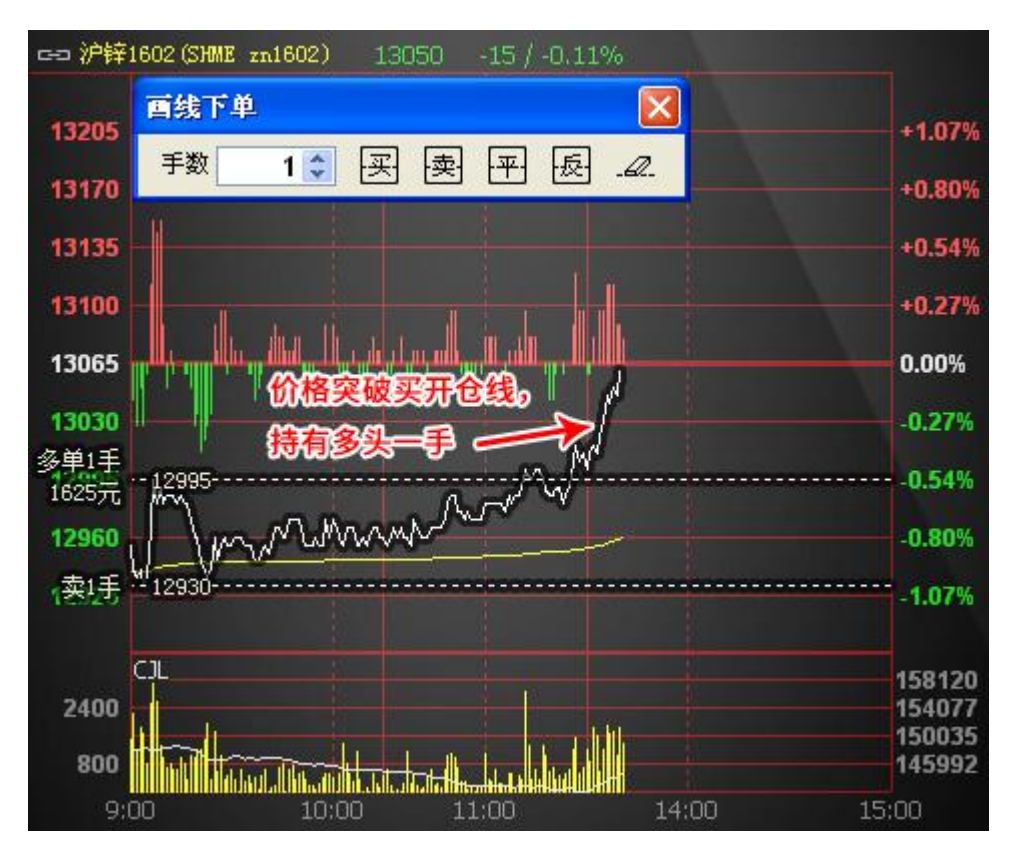

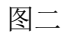

#### 案例二: 画线下单可对突变行情做急速应变

例如下图三,对于已有的持仓我们可以提前画好平仓线。

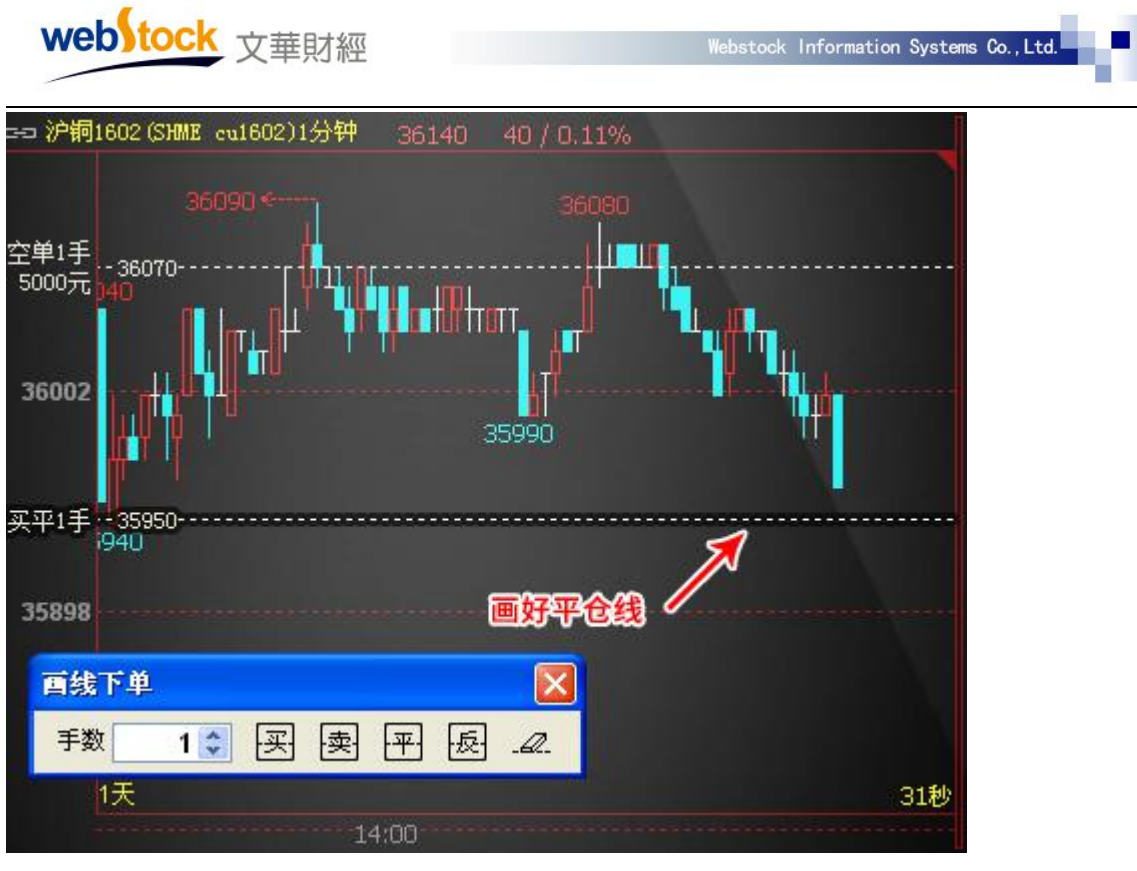

图三

但是行情有时会发生突变,例如下图四,行情突然强势下拉,这时根据盘感判断可能有一 波极速的下探行情,随即我们快速向下拖动平仓线以跟随图表形态修改平仓价位; 画线下单可 以在毫秒间完成拖动,帮我们利润最大化,如果使用传统的以价格设置平仓的方式,很可能来 不及修改平仓价格而直接被触发下单,从而失去赚取更多利润的机会。

| webstock 文華財                                                                   | 經                     | Webstock Informat | ion Systems Co., Ltd. |
|--------------------------------------------------------------------------------|-----------------------|-------------------|-----------------------|
| 空 沪铜1602 (SHME cu1602)1分<br>空单1手<br>16000元 36070-36090 ← 141 百线下单 手数 1 ◆ 买 540 | 第 36150 50 / 0.14%    |                   |                       |
| 35857                                                                          | 行情来了。迅速拖动平仓<br>赚取更多利润 |                   |                       |
| 买平1手35740<br>1天                                                                |                       | 337               | 47秒                   |
|                                                                                | 14:00                 |                   |                       |

图四

1、调用方法:

方法一:在k线图或分时图点鼠标右键->画线下单

方法二:点击软件上方菜单栏中的【账户】->【期货账户】->【画线下单】,即可调出画线下单工具。

方法三: 点击软件上方工具条的"..."按钮, 勾选画线下单, 工具条上即可调出画线下单。

2、画线下单触发原理:

最新价碰触/越过画线时触发画线下单;如果价格跳空(如开盘跳空)直接穿越画线也可触发。

3、使用方法:

| 画线下单 | 1   |   |   |         |   | X   |
|------|-----|---|---|---------|---|-----|
| 手数   | 1 🗘 | 买 | 卖 | <b></b> | 長 | _Q_ |

(1)、设置画线

点击画线下单板按钮,在弹出窗口中(如上图所示)设置手数后,鼠标移动到图表预画线的位置,单击鼠标左键,画线完成。

注: 画"买、卖、平、反"线时勾选"使用默认下单手数",则画线时按照下单界面左侧的"默认手数" 值作为下单手数。 (2)、拖动画线改变价格

当鼠标在画线附近变成"小手"形状时,按住鼠标左键,拖动画线到目标价位,松开鼠标, 价格即修改完成。

(3)、修改画线下单参数

当鼠标在画线附近变成"小手"形状时,单击鼠标右键,选择【画线属性】即可修改价格、 手数和买/卖方向。

- 4、按钮动作解析:
- (1) 买/卖: 画买/卖开仓线;
- (2) 平: 画平仓线(根据持仓自动判断方向);

(3)反: 画反手线(平仓成交后反向开仓,如果既有多头又有空头,会在画线时弹出提示框选择反手方向);

5、注意事项:

- (1)、开仓后可画多条对应的平/反线,先满足先触发,当没有持仓时,平、反线依然保留且 有效,当价格达到平反线位置时会触发平仓委托,但由于手数不足,会委托失败。
- (2)、画线直接保存在云端,本地断网、断电、交易未登陆画线依然可以触发。
- (3)、画"买、卖、平、反"可在交易界面左侧【条件单参数】中设置持续性,可设置当前 交易日有效或永久有效。

6、相关常见问题解答:

1. 画线下单触发后为什么没成交?

答: 画线下单是在合约价格满足画线条件后向交易所发送平仓委托的,委托到交易所后最 终能否成交要看委托价格是否满足交易所的撮合成交条件,如果满足了就可以成交,不满 足即不能成交。画线下单委托价格在软件中可设置,如何设置请参考下面问题 4。

2. 画线下单时,为什么成交价和画线价格不一样?

答: 画线下单中画线价格是系统确认是否发出委托的依据价格, 而委托时, 系统会按照您 设置的委托形式下单, 例如设置了对价委托, 那么会以市场上当时的对价发出委托; 成交 价是由交易所撮合成交的结果。

3. 画"买、卖、平、反"线时不显示默认手数的框了,如何再显示?

76

答:下单界面左侧【条件单参数】中取消勾选"画线下单使用默认下单手数",画线时会 再次弹出手数设置框。

4. "买、卖、平、反"触发后的委托价格如何设置?

答:下单界面【条件单参数】中"画线下单委托价"处可以设置触发后的委托价格,例如 下面的图五。

各个选项含义如下:

"画线价",买入/卖出都以画线价格委托。

"对价",买入以卖价发委托,卖出以买价发委托。

"市价",买入以涨停价发委托,卖出以跌停价发委托。(交易所撮合最优价成交,因此 和市场价下单效果是一样的)

"最新价",买入/卖出都以最新价发委托。

"超价": 买入以"基准价"+N个变动价位发委托,卖出以"基准价"-N个变动价位发委托。"基准价"和N可以在交易界面左侧菜单【超价参数】中设置。

注: 当超价后的价格超过涨跌停板价格时,会以涨跌停板价格委托。

5. "买、卖"线开仓后是否可以自动止损?

答:下单界面的【条件单参数】中"画线下单自动止损"选择启用,例如图五,买卖线开 仓后会有止损功能。止损的默认策略和止损价差参数,可以下单界面左侧【止损参数】中 设置。

| - 传统下单            |   | 画线下单自动止损   | 启用         | •                                |
|-------------------|---|------------|------------|----------------------------------|
| □-参数设置            |   | 画线下单委托价    | 超价         | <ul> <li>(损、盈走止损参数设置)</li> </ul> |
| — 选项设置<br>— 野认 毛粉 |   | 画线下单触发方式   | 磁线或越线触发 🔻  | •                                |
| 超价参数              | < | 画线下单持续性    | 永久有效       | <ul><li>(损、盈走止损参数设置)</li></ul>   |
| □ 川参数<br>止损参数     |   | 提醒: 修改以上属性 | 仅对后续的画线下单生 | 效。                               |

图五

#### (二) 鼠标炒单

炒单用户根据盘感入场,委托方式也是在盘感出现后确定的,所以不能把委托方式预先设置好。但炒单要求快,如果想进场再去调委托方式,恐怕行情已经过去了。软件中提供了闪电炒单界面,可以方便的以任意价格进出场,极大方便喜欢用鼠标下单的炒单用户。

鼠标炒单将行情中的各档价格和量显示在交易界面中,通过点击价格对应的买卖量,达到 以指定价格发送委托的效果,除此外,还提供了方便的撤单和可视功能,如下图所示:

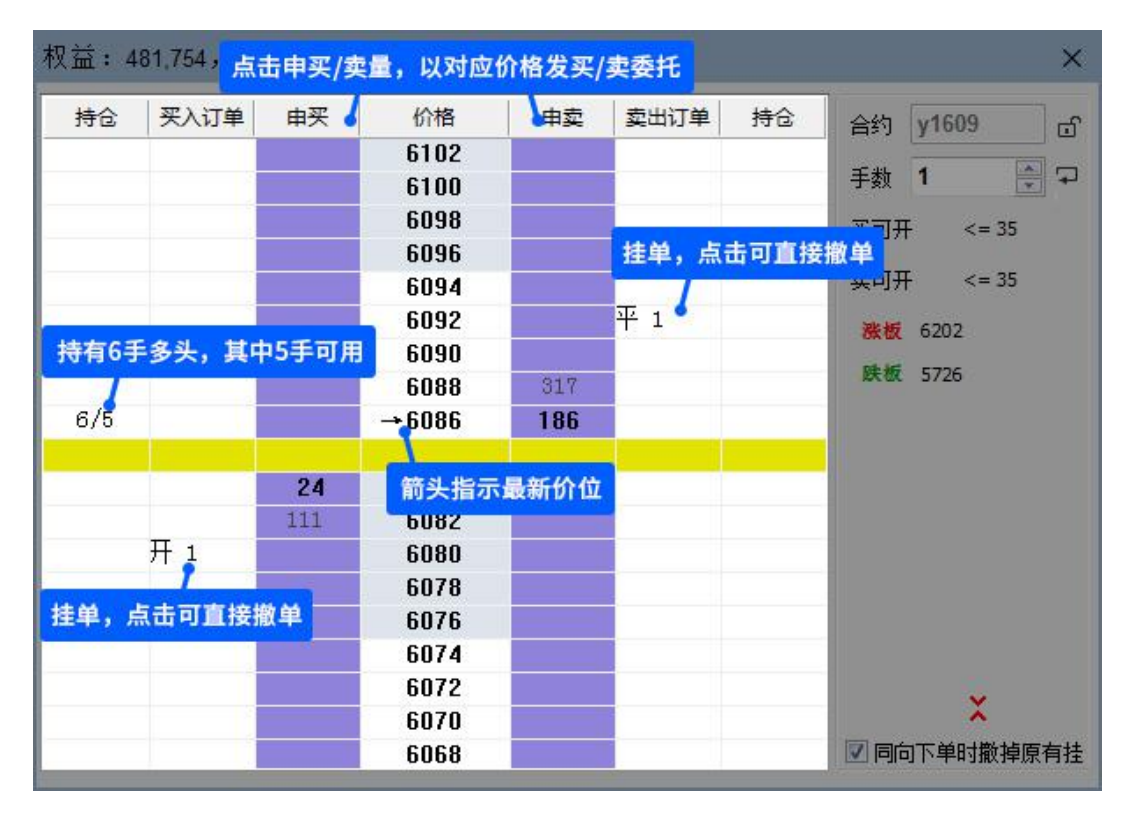

#### 调出方法

软件右上角菜单【账户】-->【期货账户】-->闪电炒单

#### 注意事项

1、手数为事先设置的默认下单手数。默认下单手数可以在交易界面左侧"参数设置"中"默

认手数"中设置。

- 2、价格栏中设有灰色滚动提示条,可以清晰直观的看出价格的变动方向。
- 3、"同向下单时撤掉原有挂单"如果打钩,委托时如果同向有挂单,会先撤掉挂单,再发 委托。如果不勾选,委托时则不会撤掉同向挂单。

#### (三)键盘炒单一29种委托方式一键下单

炒单用户根据盘感入场,委托方式也是在盘感出现后确定的,所以不能把委托方式预先设置好。但炒单要求快,如果想进场在去调委托方式,恐怕行情已经过去了。软件中提供了 29 种键盘委托方式,一键下单,助炒单用户一臂之力。

#### 案例:多样的委托方式,炒单用户可以策略委托

下图为股指合约盘口,当我们计划买入合约时发现买卖价出现了2个最小变动价位的断档 (买价2620.2,卖价2620.6),如果以2620.2的价格发买委托,需要排在170个买单之后, 很可能成交不了,如果以对价2620.6买入,虽然成交几率提高,但由于盘口断档我们的成本 也会相对抬高,并且这个断档越大我们的成本越高。

| <sup>••</sup> IF1306 | IF1306               |
|----------------------|----------------------|
| 卖价 2620.6            | 卖量 5                 |
| 买价 2620.2            | 买量 170               |
| 最新 2620.6            | 涨跌 <b>41.6/1.61%</b> |
| 开盘 2573.6            | 成交量 647702           |
| 最高 2621.0            | 持仓量 113689           |
| 最低 2565.8            | 日増仓 18198            |
| 均价 2586.4            |                      |
| 昨结 2579.0            | 内盘 316959/49%        |
| 涨停价 2836.8           | 跌停价 <b>2321.2</b>    |
|                      |                      |
|                      |                      |
|                      |                      |
|                      |                      |

如果这个时候,我们以 2620.4 的价格买入,即在挂价基础上加一个最小变动价位,不仅 提高了成交几率,成本也要比对价委托低。炒单热键中的"插队买"正是这样一种委托方式。

|                      | °° I | F1306  | II  | F1306      |
|----------------------|------|--------|-----|------------|
| 对价买,2620.6委托,成本高     | 卖价   | 2620.6 | 卖量  | 5          |
| 持价买: 2620.2委托, 成交几率低 | 买价   | 2620.2 | 买量  | 170        |
| 插队买: 2620.4委托,提高成交几  | 最新   | 2620.6 | 涨跌  | 41.6/1.61% |
| 率又比对价买入节省成本          | 开盘   | 2573.6 | 成交量 | 647702     |
|                      | 最高   | 2621.0 | 持仓量 | 113689     |
|                      | 最低   | 2565.8 | 日増仓 | ; 18198    |
|                      | 均价   | 2586.4 | 外盘  | 330743/519 |
|                      | 昨结   | 2579.0 | 内盘  | 316959/499 |
|                      | 涨停你  | 2836.8 | 跌停价 | 2321.2     |

1、使用方法:

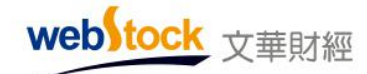

(1) 打开下单界面左侧的【炒单热键】,例如下图所示,点击快捷键处位置设置动作的快捷

| 铤 | ŧ | : |
|---|---|---|
|   |   |   |

| 国内期货:11050079                                                                                                    | 12. <mark>W</mark>                                                                                                    | 4,316,可用资                                                                                        | 金     | :731,005,资金使用率:5.6% 🛛 🖄 🖄 🖄                                                                                                    |
|----------------------------------------------------------------------------------------------------|----------------------------------------------------------------------------------------------------|--------------------------------------------------------------------------------------------------|-------|----------------------------------------------------------------------------------------------------|
| <ul> <li>□ 下単板</li> <li>□ 三 建築下単</li> <li>□ 一 传读医节</li> <li>□ 参数选项认复数</li> <li>□ 一 数数</li> <li>□ 一 数数</li> <li>□ 一 数数</li> <li>□ 一 数数</li> <li>□ 一 数数</li> <li>□ 上 分数数</li> <li>□ 上 分数数</li> </ul> | x<br>Y<br>Z<br>无<br>充<br>效<br>效<br>效<br>效<br>、<br>Y<br>Z<br>Z<br>无<br>元<br>次<br>效<br>效<br>效<br>文<br>、<br>文<br>、<br>、<br>文<br>、<br>、<br>文<br>、<br>文<br>、<br>文<br>、<br>文<br>、<br>文 | 动作<br><b>开/关(Ctrl+键值)</b><br>开/平/自动<br>焦点给炒单窗口<br>切换合约<br>挂5买<br>挂4买<br>挂3买<br>挂2买<br>挂1买<br>插队买 | * III | 注意:<br>1、请先设置开/关键值,开启炒单后,才能使用炒单功能<br>2、当小键盘上的NumLock键锁定时小键盘上的值有效<br>3、关闭炒单后,炒单热键的键,才能用来输入<br>4、同向下单时撒掉原有挂单 是<br>5、开/平/自动热键,对专用下单炫彩键盘也生效<br>6、挂赢N点平仓单参数N为 1<br>>>>了解文华专用下单键盘 |

(2)按ctrl+开/关的快捷键,启动键盘下单界面,如上图所示应该按ctrl+z。当在软件右上 角出现如下图红框所示界面时,说明炒单热键功能已经成功启动了,在键盘上按设置好的 快捷键,可以做出相应操作或委托。

| <b>1</b> 5 | 《华财   | 经 - 赢 | 顺云   | 行情交  | 易软(  | <b></b> | 文华云节  | 5点-江 | 苏电信      |       | 中国金融 | 朝後 | 交易的 | f (CFFEX) | - 页面    |              | •          |
|------------|-------|-------|------|------|------|---------|-------|------|----------|-------|------|----|-----|-----------|---------|--------------|------------|
|            |       |       | \$   |      | C    | 1h 15s  | ▶4    | ***  |          |       | 培训   | 順課 | 板块  | 账户        | 资讯 个性   | 生化 系统        | [具 帮助      |
|            |       | 合约名   | 郗    |      | 最新   | 现手      |       | 英价   |          | மி    | IF15 | 06 |     | 1         | <=3     | 自动开          | <b>•</b>   |
| +a         | 1     | 沪深3   | 300  | 501  | 5.67 | 14万     |       |      |          |       |      |    |     |           |         | <b>E</b> 401 | • •        |
| 朝货         | 1     | IF加   | 权    | 51   | 24.8 | 17      | 7     | -    |          | 委托:   | 无    |    |     |           |         |              | -          |
|            | †     | IF主   | 连    | 51   | 22.0 | 17      | 512   | 22.0 | 51       | 持仓:   | 无    |    |     |           |         |              |            |
| 外          |       | IF当   | 月    | 51   | 22.0 | 177     | 512   | 22.0 | 51       | 23.4  | 6    |    | 3   | 973466    | 5 234.6 | 4.80%        | 20343      |
| 翻          |       | IFT   | 月    | 51   | 14.4 |         | 2 51  | 13.6 | 51       | 15.0  | 6    |    | 1   | 17467     | 230.0   | 4.71%        | 894        |
|            | t     | IFT   | 季    | 51   | 40.4 | 8       | 3 513 | 39.8 | 51       | 42.0  | 3    |    | 7   | 44203     | 3 239.4 | 4.88%        | 3220       |
| 股票         |       | IF隔   | 悸    | 51   | 68.4 |         | 516   | 58.6 | 51       | 72.2  | 1    |    | 3   | 3947      | 248.6   | 5.05%        | 412        |
|            | 1     | IF15  | 506  | 51   | 22.0 | 177     | 512   | 22.0 | 51       | 23.4  | 6    |    | 3   | 973466    | 5 234.6 | 4.80%        | 20343      |
| 雷会         | <     | 300期损 | ( 5  | 50期炎 | 50   | 0期线     | 5年债期  | 货    | 10年债     | 朝贷    | 夜盘 : | 主力 | 加权  | と 连续      | 现货      | ETF基金        | 相关市:>      |
| 我的         | 版块    | 中金所(  | CFFE | XE   | 期所S  | HFE:郑   | 商所CZC | E 🕇  | 、商所D     | CE 24 | 机时期间 | Ē  | 力合约 | り排名 ()    | 旗       | 1/1          | 论坛提问       |
| we         | bitor | :k    | -    | 抱欣标  | 平移国  | 线、云牚    | 件单等特  | 包功能  | N. Color |       | I,   | 下单 | 外组  | 3 股票      | X       | 13:4         | 9:03-Local |

# 炒单热键动作解析:

开/关:启动键盘下单界面。

**开/平/自动:**设置下单时的委托方向。如果选择自动,会根据仓位情况决定开/平方向,如: 有多头持仓时点"卖"快捷键,会自动平多,而不是开空。 焦点给炒单窗口:光标定位在炒单窗口的手数位置,手动输入下单手数。

切换合约:按顺序切换报价列表合约,图表为分时或 k 线图时可以使用 pgup/pgdn 键切换合约。

挂 1-5 买: 在买价基础上减 0-4 个最小变动的价位的价格发买委托。

挂 1-5 卖: 在卖价基础上加 0-4 个最小变动的价位的价格发卖委托。

插队买/卖:在买/卖价基础上加/减一个最小变动价位的价格发买/卖委托。

成交价买/卖: 以最新价的价格发买/卖委托。

对价买/卖: 以卖/买的价格发买/卖委托。

超价买/卖:在卖/买价的基础上加/减N个最小变动单位价格发买/卖委托。

**涨板买入/卖出**:以涨跌停板价格,发买/卖委托。

**手数++:** 增加当前合约委托手数,每次一手递增

**手数---**:减少当前合约委托手数,每次一手递减

填写满仓手数:填写最大可开仓手数。

撤单: 撤掉当前合约所有挂单。

撤最易成交的买单:撤委托价最高的买委托单(不区分开平方向,只看价格)。

**撤最易成交的卖单**:撤委托价最低的卖委托单(不区分开平方向,只看价格)。

反手: 平掉当前合约持仓, 并相同手数反向开仓。

**挂赢 N 点平仓单:**在成交均价的基础上加/减 N 个最小变动价位的价格发平仓委托。N 值可在 【炒单热键】右侧设置。

挂赢 2-5 点平仓单: 在成交均价的基础上加/减 2-5 个最小变动价位的价格发平仓委托。

对价全平:对当前合约所有持仓以对价发平仓委托。

**挂价全平**:对当前合约所有持仓以排队价发平仓委托。

市价全平:对当前合约所有持仓以市价发平仓委托。

超价全平:对当前合约所有持仓以超价发平仓委托。

插队全平:对当前合约所有持仓以插队价发平仓委托。

追排队价:撤掉当前合约挂单,并以排队价再次进行同方向委托。

追成交价:撤掉当前合约挂单,并以最新价再次进行同方向委托。

追对价:撤掉当前合约挂单,并以对价再次进行同方向委托。

2、注意事项:

(1) "手数"框中的默认手数,可以在下单界面左侧【参数设置】中设置。

- (2) 当小键盘上的 NumLock 键锁定时小键盘上的快捷键才有效。
- (3) 关闭炒单后,炒单热键的键,才能用来输入。
- (4)炒单热键开仓可以支持自动止损止盈。在下单界面左侧【止损参数】中,勾选"开仓自动 止损止盈"。再用炒单热键开仓时,可以按照【止损参数】中的"默认策略"和"国内合约 默认价差参数"中的参数值启动止损。
- (5) 炒单热键平仓委托,当委托数量大于持仓可用时自动按照可用手数委托。

#### (四)多样的云端止损止盈一止损同样需要策略

您的止损策略还停留在用固定价格止损止盈么?趋势行情中,您的头寸是否常被小幅震荡 触发止损洗掉出局,遗憾的错过了后面的行情?软件中提供了多种止损策略,让投资者在趋势 的震荡中保住头寸,让利润跟随行情奔跑。

#### 案例:

# 仓位情况: 多头持仓, 开仓价为1000

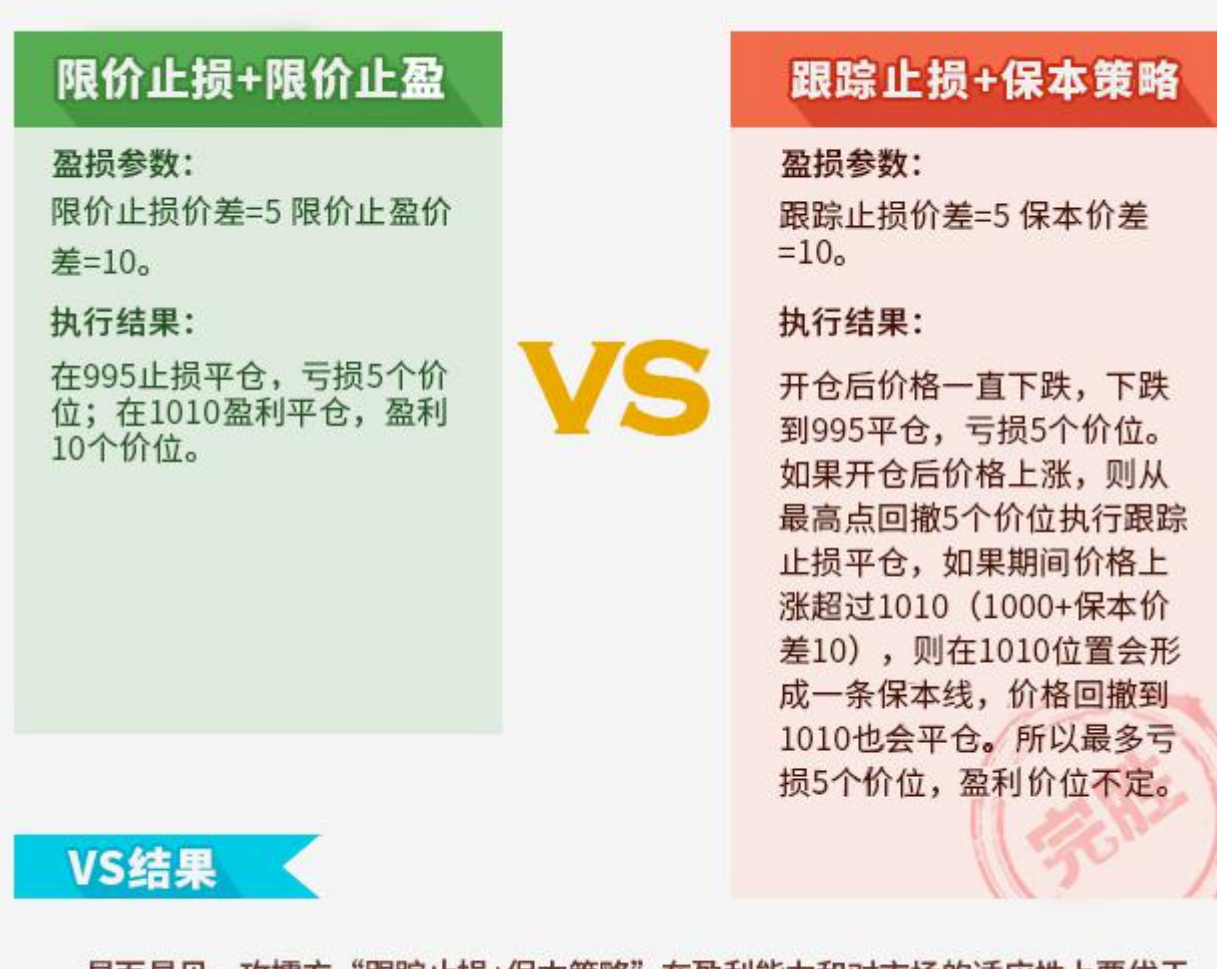

显而易见,攻擂方"跟踪止损+保本策略"在盈利能力和对市场的适应性上要优于 守擂方"限价止损+限价止盈"。

1、原理说明:

(1) 限价止损、限价止盈原理:

传统止损止盈方式,以固定价差做止损止盈。

(2) 跟踪止损原理:

这是一种动态止损方法,止损价位会随着盈利的增加而变化,这种方法可以最大程度实现"让盈利奔跑"。做多开仓,设置跟踪止损后的最高价每上涨一个价位,止损平仓价就跟着上涨一个价位,当价格从最高价回撤了设置的止损价差时,触发止损。下图为做多跟踪止损示意图,做空则相反。

**最高价**: 此最高价是从设置止损后开始记录的,不一定是开仓后的最高价。

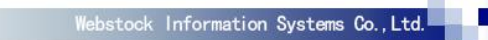

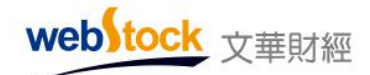

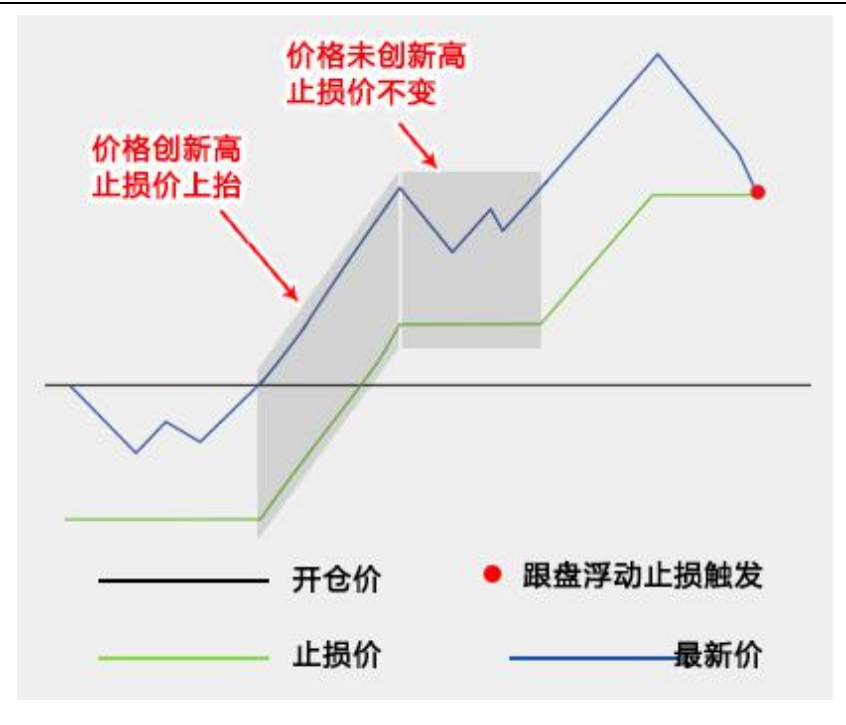

#### (3) 保本策略原理:

做多开仓后,在"开仓均价+设置的保本价差"位置产生了一条保本线,最新价超过设置的保本 止损线后,再回落到这个保本止损线时才触发止损。这是一种现代人的止损思想——盈利状态 下止损,目的是保住赚到的利润,文华软件中通常称之为"保本"。下图为做多保本止损示意图, 做空则相反。

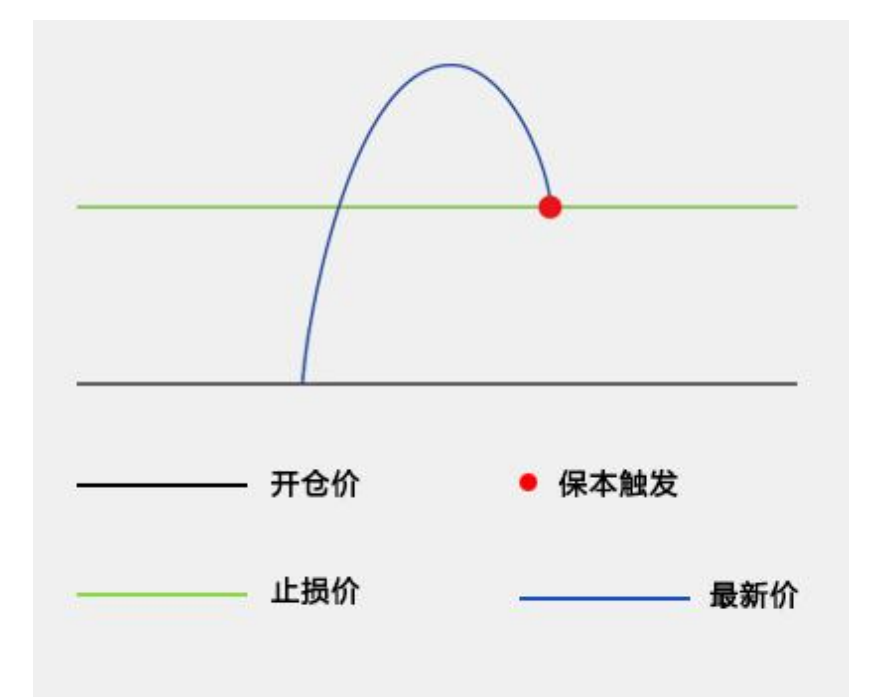

web tock <sub>文華財經</sub>

2止损止盈触发原理:

最新价达到止损(止盈)价自动触发止损(止盈);如果价格跳空(如开盘跳空)直接穿越止损止盈价同样可以触发。

注: 止损止盈默认以市价委托, 点击查看止损单/条件单/市价单风险揭示。

3、使用方法:

- (1) 开仓自动止损止盈设置:
  - (1、手动开仓成交后,持仓单自动带有止损止盈设置。
     手动开仓是指使用"三键下单"、"传统下单"、"下单工具条"、"闪电炒单"、
     "炒单热键"、"下单键盘"开的仓。按下图①<sup>~</sup>④步设置好,当开仓成交后持仓自动

带有③处所选的止损止盈策略(止损止盈的价差值取图中④处的设置值)。

| 文华模拟 - 112950                                                                                                    | 00023 权益:106,625,743,可用资金                                                                                                    | 金: 104,814,505,资金使用率: 1.70% 🔾 🗠                                                                                                    |
|----------------------------------------------------------------------------------------------------|----------------------------------------------------------------------------------------------------|----------------------------------------------------------------------------------------------------|
| <ul> <li>○下単板</li> <li>三違板</li> <li>三違統</li> <li>下下単</li> <li>一後線</li> <li>一後約</li> <li>一後約</li> <li>一次回答数</li> <li>一次回答数</li> <li>一次回答数</li> <li>二、一次回答数</li> <li>二、一次回答</li> <li>二、一次回答</li> <li>二、二、二、二、二、二、二、二、二、二、二、二、二、二、二、二、二、二、二、</li></ul> | 止损参数<br>时效 永久有效<br>3 法择并在后使用的策略批成交价 ◆<br>3 法择并在后使用的策略批成交价 ◆<br>3 法择并在后使用的策略批成交价 ◆<br>3 法择并在后使用的策略批成交价 ◆<br>3 法择并在后使用的策略加速。<br>1 法律并在后使用的策略加速。<br>1 法律并在后使用的策略加速。<br>1 法律并在后使用的策略加速。<br>1 法律师的注意。<br>1 法律师的注意。<br>1 法律师的注意。<br>1 法律师的注意。<br>1 法律师的注意。<br>1 法律师的注意。<br>1 法律师的注意。<br>1 法律师的注意。<br>1 法律师的注意。<br>1 法律师的注意。<br>1 法律师的注意。<br>1 法律师的注意。<br>1 法律师的注意。<br>1 法律师的注意。<br>1 法律师的策略加速之子。<br>1 法律师的策略加速之子。<br>1 法律师的注意。<br>1 法律师的注意。<br>1 法律师的注意。<br>1 法律师的注意。<br>1 法律师的注意。<br>1 法律师的注意。<br>1 法律师的注意。<br>1 法律师的注意。<br>1 法律师的注意。<br>1 法律师的注意。<br>1 法律师的注意。<br>1 法律师的注意。<br>1 法律师的注意。<br>1 法律师的注意。<br>1 法律师的注意。<br>1 法律师的注意。<br>1 法律师的注意。<br>1 法律师的注意。<br>1 法律师的策略加速力。<br>1 法律师的注意。<br>1 法律师的注意:<br>1 法律师的注意:<br>1 法律师的注意:<br>1 法师的注意:<br>1 法 | <ul> <li>2 公选</li> <li>○ 开仓自动止损止盈(条件单、反手、套利开仓除外)</li> <li>○ 画线止损止盈默认全部持仓</li> <li>止损单和保本单委托价格 市价 ▼ 风险揭示</li> <li>止盈委托价格 市价 ▼</li> <li>建示:</li> <li>1、修改以上属性仅对后续设置的止损单、止盈单生效。</li> <li>2、开仓自动止损在委托成交后会自动转化为损盈单,止损预备单在云端运行,软件关闭后仍然有效。</li> <li>3、市价、超价、对价下单,50%的概率成交在对价,与触发价有1个点或更多的点差。</li> <li>4、损盈单触发后,如果持仓可用数里不足,会自动撤掉原有挂单。</li> </ul> |

②、条件单开仓和画线开仓如果启动了开仓自动止损(交易界面左侧的【条件单参数】中

设置),也是按照上图③处的默认策略和④中的参数值启动止损。

(2) 对已有持仓设置止损止盈:

1、设置云端止损单

持仓列表单击鼠标右键,在弹出的窗口中如下图①~③步所示,设置云端止损单。

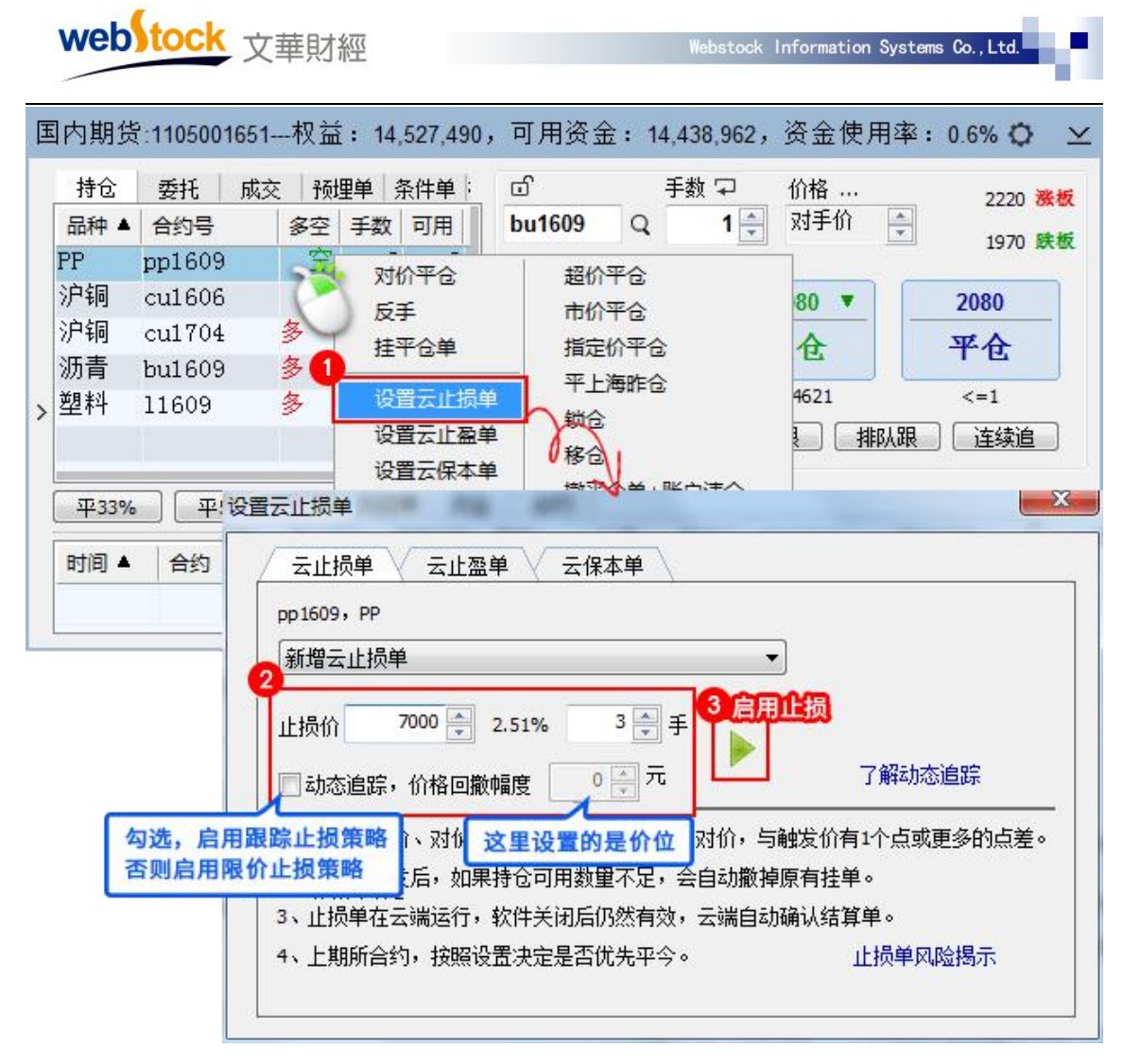

"跟盘浮动,价位回撤"计算公式:多头止损价位=启用止损后的最高价-回撤价位

空头止损价位=启用止损后的最低价+回撤价位

②、设置云端止盈单

持仓列表单击鼠标右键,在弹出的窗口中如下图①~③步所示,设置云端止盈单。

|   | web                                | tock                                                       | 文華財約                                                                                                    | 塑                                                                                                    |                                                                                                    | Webstock                                                                                      | Information                        | Systems                                                                                                    | s Co., Ltd.                                  | r.        |
|---|------------------------------------|------------------------------------------------------------|----------------------------------------------------------------------------------------------------|----------------------------------------------------------------------------------------------------|----------------------------------------------------------------------------------------------------|-----------------------------------------------------------------------------------------------|------------------------------------|----------------------------------------------------------------------------------------------------|----------------------------------------------|-----------|
| Ξ | 国内期货                               | :1105001                                                   | 651权益                                                                                                    | : 14,527,490,                                                                                                    | 可用资金:                                                                                                    | 14,438,962,                                                                                   | 资金使用                               | ∃率:                                                                                                    | 0.6% 🗘                                       | $\succeq$ |
| > | 持仓<br>品种▲<br>PP<br>沪铜<br>沪铜<br>33% | 委托<br>合约号<br>pp1609<br>cu1606<br>cu1704<br>bu1609<br>11609 | 成交 預理<br>多空<br>多<br>多<br>り<br>受冒云止盈単                                                                                        | <ul> <li>単 条件単 ;</li> <li>手数 可用 )</li> <li>マ マ:</li> <li>対价平合</li> <li>反手</li> <li>挂平合单</li> <li>设置云止损单</li> <li>设置云保本単</li> <li>2</li> </ul> | □<br>bu1609<br>□<br>□<br>□<br>□<br>□<br>□<br>□<br>□<br>□<br>□<br>□<br>□<br>□                                            | 手数 ⊋<br>↓ 1 ÷<br>仓<br>仓                                                                       | 价格 …<br>对手价<br>80 ▼<br>4621<br>₹ 排 | <ul> <li></li> <li></li> <li><!--</th--><th>2220 8<br/>1970 日<br/>2080<br/>平仓<br/>&lt;=1<br/>连续追</th><th>€板</th></li></ul> | 2220 8<br>1970 日<br>2080<br>平仓<br><=1<br>连续追 | €板        |
|   | 时间▲                                | <b>合约</b>                                                  | <ul> <li>云止损増</li> <li>pp1609;</li> <li>新増云</li> <li>止盈价</li> <li>1、市价</li> <li>2、止盈</li> <li>3、止盈</li> <li>4、上期</li> </ul> | <ul> <li>单 云止盈单</li> <li>, PP</li> <li>止盈单</li> <li>6829 €</li> <li>、超价、对价下</li> <li>单触发后,如果</li> <li>单在云端运行,</li> <li>所合约,按照设</li> </ul>     | <ul> <li>全保本单</li> <li>4,50%的概率)</li> <li>持仓可用数里不!</li> <li>软件关闭后仍然<sup>2</sup></li> <li>置决定是否优先<sup>2</sup></li> </ul> | ● 手<br>3<br>章<br>手<br>3<br>章<br>5<br>5<br>5<br>5<br>5<br>5<br>5<br>5<br>5<br>5<br>5<br>5<br>5 | ■                                  | 参数已2<br>个点或了<br>6。<br>盈单风[                                                                                                    | 不合时宜<br>更多的点差。<br>险揭示                        | -         |

③、设置云端保本单

持仓列表单击鼠标右键,在弹出的窗口中如下图①~③步所示,设置云端保本单。

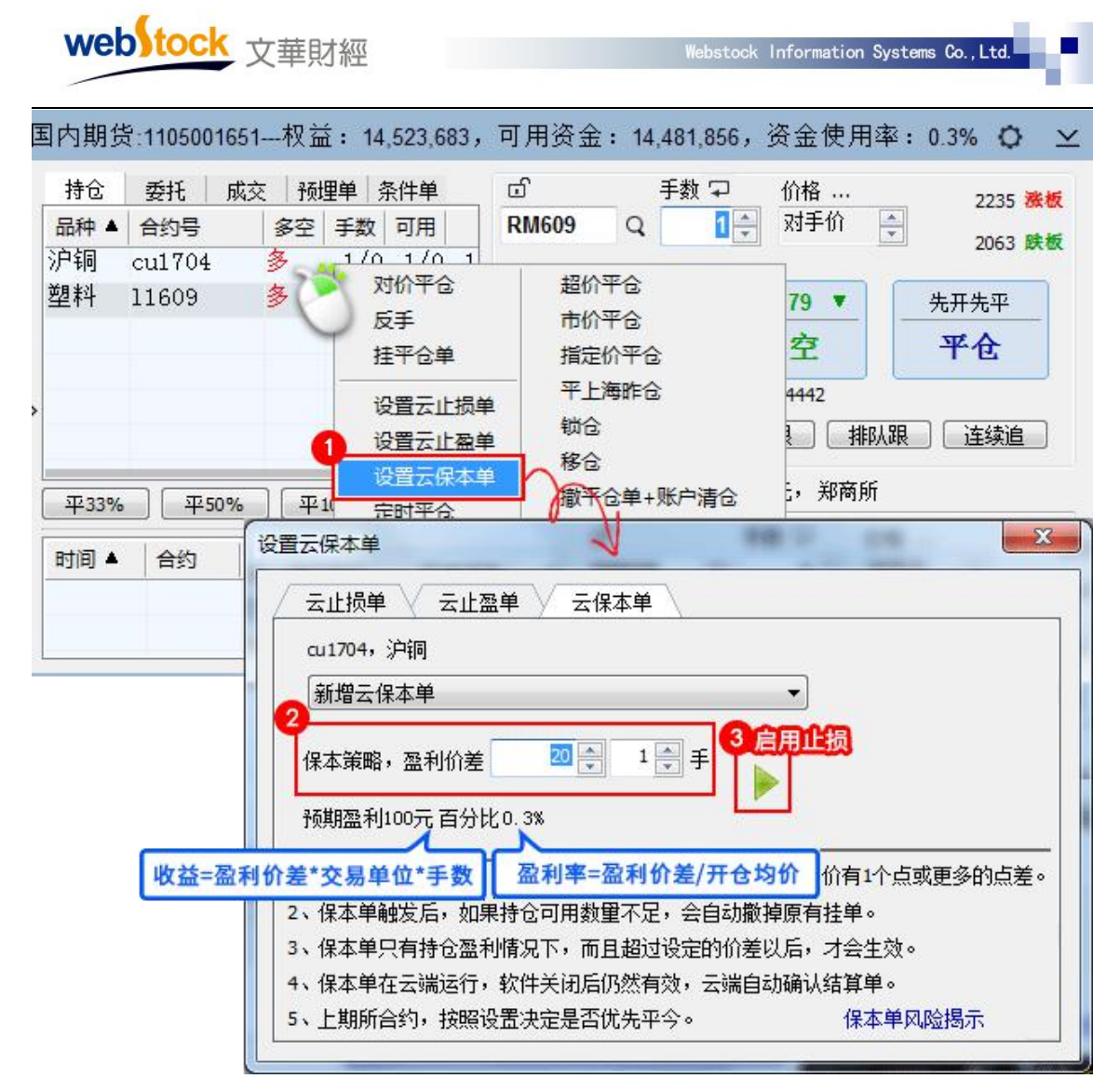

"保本策略"计算公式:多头保本平仓价位=开仓均价+盈利价差

空头保本平仓价位=开仓均价-盈利价差

④、拖动持仓线设置止损止盈

在持仓线处按住鼠标左键,然后向上或向下拖动,可以直接对持仓合约设置止损止赢。如 下图对沪镍1605设置止损止赢线,已经设置的止损止赢可随意拖动,在止损止赢线上点击鼠 标右键一>删除,可删除画线。

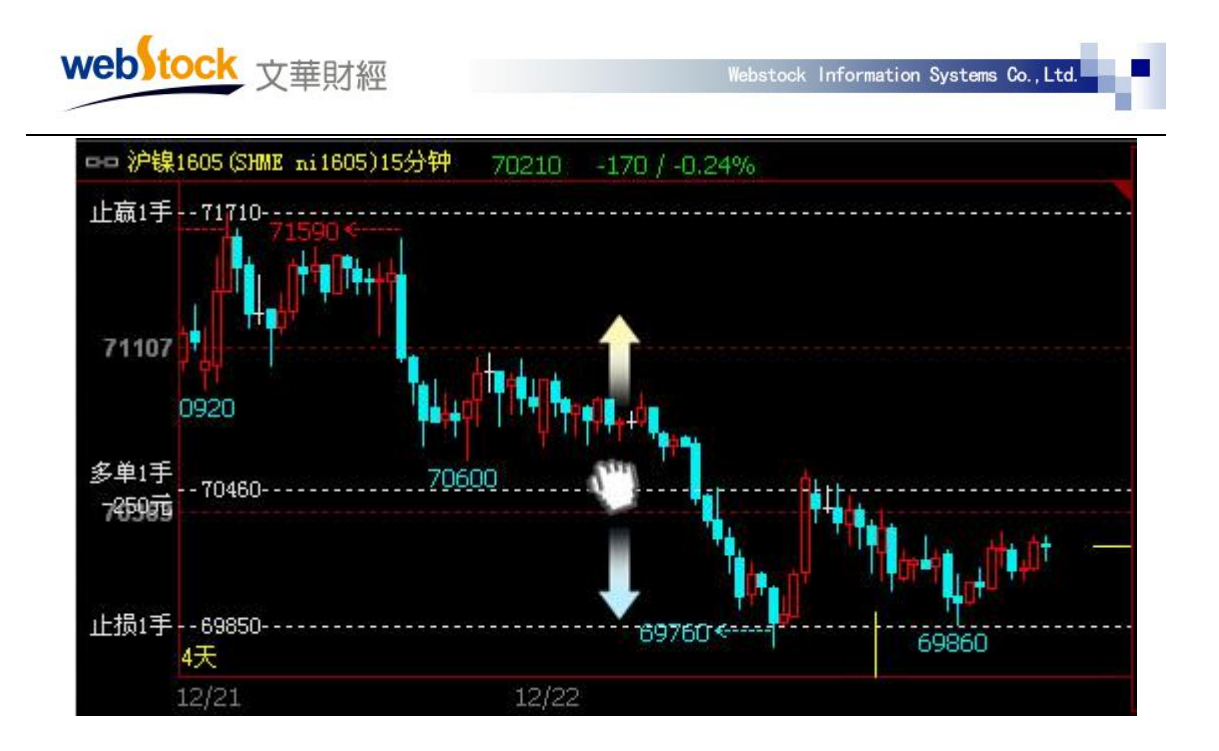

(3) 开仓同时设置任意止损止盈价

按下图①<sup>~</sup>③所示步骤开仓成交后,持仓单会自动带止损止盈设置(止损止盈价在下图 ②处设置)。

注:1止损价或止盈价设置为0,相当于不启动止损或止盈;

2 买开仓动态跟踪的价差=图中②里"价格"-"止损价",卖开仓动态跟踪的价差=图中②里"止损价"-"价

格"。如果差值小于 0, 相当于不启动止损;

| 持  | ☆ 委托 /<br>、   | 成交   预埋単         | 条件单     | э<br>рмсоо /   | 手数                                    |          | 价格<br>动于心  |            | 2235 務核     |
|----|---------------|------------------|---------|----------------|---------------------------------------|----------|------------|------------|-------------|
| 沪」 | 止损开仓          |                  |         |                |                                       |          |            |            | ×           |
| 塑  | 合约: m1705,    | 豆粕1705           |         |                |                                       |          |            |            |             |
| 6  | 多头: 7手持仓      | <u>}</u> @2895,  | -1750   |                |                                       |          |            |            |             |
|    |               | 手数               | 价格 척    | 止损价            |                                       | 止盈价      |            | 0          | 3           |
|    | 买 孝           |                  | 2871    | 2              | 850                                   | -        | 3100 ≑     | 下単(买:      | 开仓)         |
|    |               | <=3441           |         | 「动态」           | 追踪                                    | 回撤价      | 差 21       |            |             |
|    | 48-5          | 勾选, 启用           | 跟踪止损+降  | <b>艮价止盈策</b> 時 | 各                                     | 止盈价      | 差229,盈     | 2290元      |             |
|    | 加小<br>1、止损开合品 | 否则启用限            | 价止损+限(  | 介止盈策略          | 扶单                                    | 데実修권     | <b>ل</b> ە |            |             |
| 时  | 2、止损预备的       | 自在委托成交后:         | 全自动转化为排 | 品亟单,止损到        | ····································· | テ端に行     | 、<br>f,软件关 | 闭后仍然有效     | <b>%</b> то |
|    | - · HIVINH    | FILLSCI (DMD/C)A |         |                |                                       | 4,110,21 | 1. 1/11/2  | MDHD SALES | ~ ~         |

(4) 暂停、启用、修改、删除设置好的止损止盈单

如下图所示:在止损单列表点击鼠标右键,可以暂停、启用、修改、删除止损止盈单。

注:如果暂停在重新启用跟踪止损,止损价=启用后出现的最高(低)价-(加)回撤价差。

| Web) TOCK 又華財經 | web | tock | 文華財經 |
|----------------|-----|------|------|
|----------------|-----|------|------|

Webstock Information Systems Co., Ltd

| 国内期货:1105001                                                                                                    | 1651 | 权益: 15.096,824,                            | 可用资金                     | : 14,801           | .848,资金              | 2使用率: 1.95%             | © ⊻            |
|----------------------------------------------------------------------------------------------------|------|--------------------------------------------|--------------------------|--------------------|----------------------|-------------------------|----------------|
| □ 下单板<br>三键下单<br>佐纳下单                                                                                                    | L H  | 损单 资金   合约                                 | 状态                       | ත්<br>pp1701       | 手<br>4<br>Q          | 数 〒 价格 …<br>1 ← 対手价     | 9138 <b>港板</b> |
| 日成17年<br>一参数设置<br>一选项设置<br>一数认手数<br>一起价参数<br>一追价参数<br>一止损参数                                                                               |      | 2<br>信用<br>修改<br>保存                        | 暂停全<br>暂停该<br>启动全<br>启动该 | 部<br>洽约<br>部<br>洽约 | 3600<br>和多<br>= 2292 | 8600 ▼<br>加空<br><= 2292 | 锁仓状态     平仓    |
| <ul> <li>二三確下単</li> <li>一一倍統置</li> <li>一一倍设置</li> <li>一一送近设项设置</li> <li>一一数认价价参数数</li> <li>一一一一一一一一一一一一一一一一一一一一一一一一一一一一一一一一一一一一</li></ul> |      | 刷新                                         | 删除                       | 1441-5             | 撤单                   | 对价跟 排队                  | し跟 连续追         |
| - 交易安全                                                                                                    |      | <ul> <li>✓ 显示未触发</li> <li>显示已触发</li> </ul> | 全部册                      | 除                  | 1手:                  | 多仓 + 150 3              | 3手空仓 + 1280    |

4、注意事项:

(1)设置云端损盈单后,使用其他软件修改了交易密码,需要在文华软件重新登录交易,否则云端损盈单触发时会委托失败。

(2)设置云端损盈单后,使用其他软件平仓,需要在文华软件上手动删除云端损盈单,否则 云端损盈单满足条件仍然触发,触发时会对账户持仓平仓,若无持仓,则云端损盈单委托失败。

(3) 开盘后价格跳空,直接越过止损/止盈价,云端损盈单会直接触发,成交价是开盘后最新的价格附近的价位。

5、相关常见问题解答:

(1) 止损止盈单在退出交易后还能触发吗?

答:止损止盈单在云端保存,且永久有效,软件退出、电脑断网/断电都不受影响。 (2)云端止损止盈单一定能成交吗?

答:不保证成交,云端止损止盈单在云端监测止损止盈条件是否满足,满足后再委托到交 易所,能否成交要看委托价格是否满足交易所的撮合成交条件,如果满足了就可以成交, 不满足即不能成交。

(3) 云端止损单若触发了,软件里能看到吗?

答:可以在已触发列表中看到。

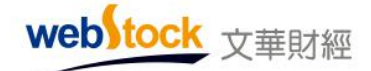

| 持仓     | 委托    | 成交      | 预担    | 单          | 条件单               | 止损单 | 资金                                     | 合约        |      |    |      |
|--------|-------|---------|-------|------------|-------------------|-----|----------------------------------------|-----------|------|----|------|
| 时间▲    |       |         | 1     | 犬态         | 4                 | 约   | 类别                                     | 0         | 触发价  | 手数 | 下单方式 |
| 2016.0 | )4.26 | 12:01:4 | 19 jā | <u>x</u> - | <b>生</b>          |     |                                        | 会気        | 8512 | 2  | 市价   |
| 2016.0 | )4.26 | 15:08:3 | 37 jā | ž.         |                   |     | 白行                                     | 土甲        | 8512 | 2  | 排队价  |
| 2016.0 | 94.26 | 15:08:5 | 55 jā | ī.         | /12/13<br>/45-3/1 |     | - 11 - 11 - 11 - 11 - 11 - 11 - 11 - 1 |           | 8512 | 2  | 排队价  |
| 2016.0 | )4.26 | 15:08:5 | 58 jž | <u> </u>   | 19 RX             |     |                                        | 土印<br>法本约 | 8512 | 2  | 排队价  |
| 2016.  | )4.26 | 15:09:0 | 00 jā | E.         | 保存                |     |                                        | 8051      | 8512 | 2  | 排队价  |
|        |       |         |       |            | 刷新                |     | 删除                                     |           |      |    |      |
|        |       |         |       | •          | - 显示未             | 触发  | 全部                                     | 删除        |      |    |      |
|        |       |         |       | Г          | 显示已               | 触发  | 1                                      |           |      |    |      |

(4) 设置了止损止盈后,可以再手动平仓吗?

答:可以,止损止盈设置在云端监测,未发到交易所,不占用您的可用持仓,所以可以手动平 仓。

(5)手动平了某合约的部分仓位后,该合约对应的云端止损止盈单的数量也会相应减少吗?
答:不会相应减少,如有3持仓,分别设置3个止损单,当手动平掉1手后,止损单仍然为3
个,哪个止损条件先满足,先触发委托,当该合约持仓全部平掉后,云端止损止盈单自动被删除。

(6)1手持仓,可以设置多个云端止损止盈单吗?

答:可以,一个持仓可以设置多个云端止损止盈单,哪个先满足就先触发,当没有持仓时,剩 余的云端止损止盈单自动被删除。

(7) 如何知道我的持仓是否设置了云端止损止盈?

答:如下图所示,看持仓界面的"损盈"列是否有√,如果有,说明该持仓有止损止盈设置。 除了此方法外,还可以在"损盈单"列表看止损单的详细情况。

| 持仓   | 委托     | 成交 | 预备单 | 条件单 | (3) 损盈的 | 单(5) | 资金 合约     |        |         |
|------|--------|----|-----|-----|---------|------|-----------|--------|---------|
| 品种 ▲ | 合约号    | 多空 | 总合  | 可用  | 开仓均价    | 逐笔浮盔 | 浮盈比例      | 损盈     | 价值      |
| PTA  | TA909  | 空  | 15  | 15  | 5616.93 | 2992 | 0 51.28%  | $\sim$ | 391,350 |
| 淀粉   | cs1909 | 多  | 1   | 1   | 2363    | -40  | 0 -11.54% | ~      | 23, 230 |
| 豆二   | b1909  | 空  | 1   | 1   | 3082    | -110 | 0 -23.00% |        | 31,920  |
| 豆粕   | m1909  | Ŷ  | 1   | 1   | 2850    | -51  | 0 -11.71% |        | 29,010  |

(8) 止损止盈的成交价为什么和我设置的止损止盈价不一样?

答:软件中设置的止损价格是触发价,也就是说这个价格是系统确认是否发出委托的依据价格。 委托时系统会按照投资者设置的委托形式下单,例如设置了对价委托,那么会以市场上当时的 对价发出委托,成交价是由交易所撮合成交的结果。 (9) 如何设置止损止盈的委托价?

答:如下图所示,在下单界面左侧的【止损参数】中设置。

"对价",买入以卖价发委托,卖出以买价发委托。

"市价",买入以涨停价发委托,卖出以跌停价发委托。(交易所撮合最优价成交,因此和市场价下 单效果是一样的)

"超价": 买入以"基准价"+N个变动价位发委托,卖出以"基准价"-N个变动价位发委托。 "基准价"和N可以在交易界面左侧菜单【超价参数】中设置。

注: 当超价后的价格超过涨跌停板价格时,会以涨跌停板价格委托。

| □·下单板<br>三键下单                                                                                              | 山损参数                                                             | 図田会自动止場止る                                        | 18 (冬仕单、反手、存利   | 开合\$全外)                                |
|----------------------------------------------------------------------------------------------------|------------------------------------------------------------------|--------------------------------------------------|-----------------|----------------------------------------|
| <ul> <li>● 参数设置</li> <li>● 参数设置</li> <li>● 选项设置</li> <li>● 默认手数</li> <li>● 超价参数</li> <li>● 追价参数</li> </ul> | 时效 永久有效<br>开仓自动止损的基准价 第一批成交价 ~<br>默认策略 限价止损+限价止盈 ~<br>多单止损比较 最新价 | □ 画线止损止不要能<br>止损单和保本单要托<br>止盈委托价格 市<br>提醒:修改以上[超 |                 | <u>∽</u><br>▲<br>↓ 正 <mark>盈单生效</mark> |
| 一余仟甲参数<br>一炒单热键<br>一交易安全                                                                                   | 空単止预比較                                                           | 是以停板价发出委托                                        | 价<br>,成交在最新价 市价 | <br>下单风险提示                             |

(10) 有 10 手螺纹 1910 合约,可以分批次止损止盈么,如何再新增云端止损止盈单?

答:可以,点击下图的下拉框,可以新增止损单、止盈单、保本单,这样就可以实现多批次止

损

注: 止损触发时, 交易所会按照先开先平的原则平掉持仓。

| 上损单 🗸 云止盈单 🗸 云係                                | 和单               |            |
|------------------------------------------------|------------------|------------|
| b1910,螺纹                                       | 最新价:35           | 35         |
| rb 1910: 运行中 多头 开仓价: 3                         | 587.00           | 市价委托       |
| b1910: 运行中 多头 开仓价: 3:<br>b1910: 运行中 多头 开仓价: 3: | 587.00<br>587.00 |            |
| 新增云止损单                                         |                  |            |
| 上损触发价 3570 🚔                                   | 1 🕀 手            |            |
| 介差17 预期亏损170元 百分比3                             | .2%              |            |
| 司动态追踪,价格回撤幅度                                   | 15 👘 元           | 了解动态追踪     |
| ]动态追踪,价格回撤幅度<br>                               | 15 🚔 元           | 了解初念追踪<br> |
|                                                |                  |            |

Webstock Information Systems Co., Ltd.

(11) 在哪里找止损的相关设置?

web tock <sub>文華財經</sub>

答:如下图所示,下单界面的【止损参数】中可以找到止损的相关设置。

| <ul> <li>□下単板</li> <li>□三く</li> <li>□三く<th>止损参数<br/>时效 永久有效 ▼<br/>开仓自动止损的基准价第一批成交价<br/>默认策略 限价止损+限价止盈 ▼<br/>多单止损比较 最新价<br/>空单止损比较 最新价<br/>国内合约默认止损点差参数</th><th><ul> <li>开仓自动止损止盈(条件单、反手、套利开仓除外</li> <li>画线止损止盈默认全部持仓</li> <li>止损单和保本单委托价格</li> <li>市价</li> <li>风险揭示</li> <li>止盈委托价格</li> <li>市价</li> <li>风险揭示</li> <li>北盈委托价格</li> <li>市价</li> <li>提示:</li> <li>1、修改以上属性仅对后续设置的止损单、止盈单生效</li> <li>2、开仓自动止损在委托成交后会自动转化为损盈单,<br/>止损预备单在云端运行,软件关闭后仍然有效。</li> <li>3、市价、超价、对价下单,50%的概率成交在对价,<br/>与触发价有1个点或更多的点差。</li> <li>4、损盈单触发后,如果持仓可用数重不足,会自动<br/>撤掉原有挂单。</li> </ul></th></li></ul> | 止损参数<br>时效 永久有效 ▼<br>开仓自动止损的基准价第一批成交价<br>默认策略 限价止损+限价止盈 ▼<br>多单止损比较 最新价<br>空单止损比较 最新价<br>国内合约默认止损点差参数 | <ul> <li>开仓自动止损止盈(条件单、反手、套利开仓除外</li> <li>画线止损止盈默认全部持仓</li> <li>止损单和保本单委托价格</li> <li>市价</li> <li>风险揭示</li> <li>止盈委托价格</li> <li>市价</li> <li>风险揭示</li> <li>北盈委托价格</li> <li>市价</li> <li>提示:</li> <li>1、修改以上属性仅对后续设置的止损单、止盈单生效</li> <li>2、开仓自动止损在委托成交后会自动转化为损盈单,<br/>止损预备单在云端运行,软件关闭后仍然有效。</li> <li>3、市价、超价、对价下单,50%的概率成交在对价,<br/>与触发价有1个点或更多的点差。</li> <li>4、损盈单触发后,如果持仓可用数重不足,会自动<br/>撤掉原有挂单。</li> </ul> |
|----------------------------------------------------------------------------------------------------|----------------------------------------------------------------------------------------------------|----------------------------------------------------------------------------------------------------|
|----------------------------------------------------------------------------------------------------|----------------------------------------------------------------------------------------------------|----------------------------------------------------------------------------------------------------|

①开仓自动止损的基准价:

计算止损价格离不开基准价,比如设置开仓后亏损10个点止损,我们要有一个基准价, 用它来判断现在亏损了几个点。软件中有两种形式的基准价,分别是第一批成交价和委托发出 时对价。

②默认策略:

这里设置的是开仓自动止损止盈的策略形式,软件提供多种策略组合,一个合约可以同时 启用多个止损策略。

③多单止损比较/空单止损比较:

多单止损比较/空单止损比较是指,以什么价格为基础判断是否满足了止损条件,默认为 最新价,不可修改。即:最新价达到止损价位时,发出平仓委托。 注:最新价是指交易所抽样发出的最新成交价。

④ 国内合约默认止损点差参数:

国内合约默认止损点差参数 可以选择按价差或跳点数设置止损。按价差设置止损,设置 的是多少价格差值;按跳点数设置止损,设置的是多少个最小变动价位。

(12)股票除权除息后云端止损止盈单如何执行?

答:股票合约云端止损止盈单,在股票除权除息当天早上开盘前会被暂停,需要用户手动处理。

因为除权除息后,股票价格会减少很多,云端止损止盈单很容易被触发。除权除息日期最多前

7天,软件会在登录交易后和止损单列表事件列显示,用户可以看到事件提醒。

注:如果用户不手动修改或者删除,云端止损止盈单会一直暂停。

| 证券代码   | 证券名称 | 类别  | 事件            | 编号       |
|--------|------|-----|---------------|----------|
| 600988 | 赤峰黄金 | 条件单 | 20171025 分红扩服 | L2017102 |
| 600502 | 安徽水利 | 条件单 | 20171025 分红扩服 | L2017102 |
| 600502 | 安徽水利 | 止损单 | 20171025 分红扩服 | L2017102 |
| •      |      | m   |               | Þ        |

| 股票     | 委托   | 成交 | 预备单  | 条件 | 单(3) | 止损单。 | (1) | 资金  | 全明细  |          |      |
|--------|------|----|------|----|------|------|-----|-----|------|----------|------|
| 时间▲    |      | 状态 | 证券名和 | 尔  | 类别   | 触发价  | 娄   | 量   | 下单方式 | 事件       |      |
| 2017.1 | 0.24 | 暂停 | XD安徽 | 水  | 止损   | 7.87 | ;   | 300 | 市价   | 20171025 | 分红扩股 |

(13) 云端条件单和云端损盈单在集合竞价期间能否触发?

答:时间条件单可触发参与集合竞价,价格条件单和损盈单需开盘后满足条件才能触发,集合 竞价期间不会触发。

(14) 日最高价/最低价达到了云端条件单/云端损盈单的价格条件,为什么没有触发?

答:云端条件单/云端止损单的触发判断比较依据是交易所发布的行情数据价格,而交易所发

布的行情数据是快照方式的,最高价/最低价有可能会漏掉,导致有的情况下最高价/最低价上的云端损盈单和云端条件单无法触发。

#### (五) 丰富的云端条件单一省时省力省心

#### 案例一: 满足价格条件自动委托

做图表分析时,判断出关键价位后不得不时刻关注合约价格的变动情况,盯盘、等待下单 机会。但这样一来,就无法对商品的总体走势或其他品种做分析,束缚了我们的交易。

条件单可以帮我们解决这样的问题,设置好如下图的价格条件单,当 cu1912 合约价格上涨 超过 47180 时,系统会自动发出买开仓委托,无需交易者盯盘手动委托。

| 条件单                  |                                                                                                    |
|----------------------|----------------------------------------------------------------------------------------------------|
| 合约:                  | cu1912                                                                                                    |
| 条件:                  | ●价格条件单 最新价 ≻ 🚽 47180 🚖                                                                                       |
|                      |                                                                                                    |
|                      | ◎ 开盘触发条件单                                                                                                    |
| 订单 <b>:</b>          | _买入 ▼ 开合 🔹 触发价 🔄 元 1 🚔 手                                                                                     |
| 时效:                  | 永久有效                                                                                                    |
| 1、条件<br>2、条件<br>3、上期 | 单不保证成交,也不保证成交在触发价,会有1个或更大的交易滑点。<br>单在云端运行,软件关闭后仍然有效,云端自动确认结算单。<br>所合约,按照设置决定是否优先平今。    条件 <mark>单风险揭示</mark> |
|                      | 价格                                                                                                    |

注:价格条件单的委托价格可输入指定价格或选择触发价、对手价、超价和市价委托。其中,触发 价是指条件单触发时的最新价。

不同委托方式的滑点: 触发价<对价<超价<市价 不同委托方式的成交率: 触发价<对价<超价<市价

#### 案例二: 尾盘自动平仓

对于不希望留隔夜仓的投资者来说,尾盘平仓是每天要做的事情,若持仓合约有多个,临 近收盘时,不得不手忙脚乱的平仓,除此之外,还可能因为各种原因忘记平仓。

而使用时间条件单可以免去这样的麻烦,到了预设时间,时间条件单会自动为我们发出平 仓委托。如下图,当时间达到14:59:01秒时,自动发出 cu1912 的卖出平仓委托,给我们省去 了很多麻烦。

| 云条件单                 | X                                                                                                |
|----------------------|--------------------------------------------------------------------------------------------------|
| 合约:                  | cu1912                                                                                           |
| 条件:                  | ◎ 价格条件单                                                                                          |
|                      | ◎ 时间条件单 时间到达 14:59:01 🔶                                                                          |
|                      | ◎ 开盘触发条件单                                                                                        |
| 订单:                  | 卖出 ▼ 平仓 ▼ 对手价 🚔 元 1 🚔 手                                                                          |
| 时效:                  | 永久有效                                                                                             |
| 1、条件<br>2、条件<br>3、上期 | :单不保证成交,也不保证成交在触发价,会有1个或更大的交易滑点。<br>:单在云端运行,软件关闭后仍然有效,云端自动确认结算单。<br>那合约,按照设置决定是否优先平今。    条件单风险揭示 |
|                      | 时间                                                                                               |

#### 案例三:开盘抢单

受外盘行情或一些消息的影响,早盘行情经常会有大的跳空和迅速的拉升或下挫,当我们 需要开盘第一时间委托时,只能主观判断是否开盘再手动发委托,往往抢不到好的价格。

如下图,设置开盘触发条件单,系统会在开盘瞬间自动发出委托,远远大于人脑的反应速 度和操作速度,能够让委托在更有利的价位成交。

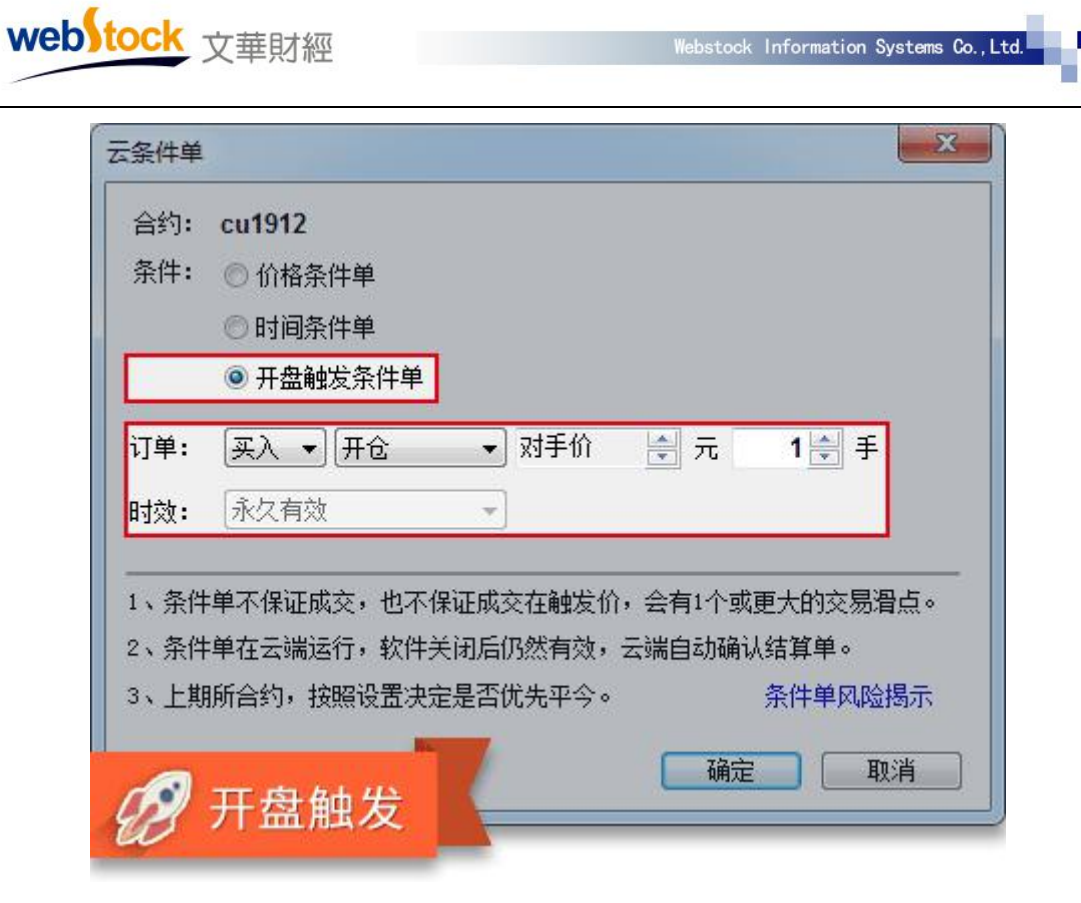

1、原理:

价格/时间/开盘触发条件单原理:满足设置的条件时,软件自动按照"订单"内容发委托。

| 合约:<br>条件: | cu1912 余倍<br>◎ 价格冬仕单                                      |              |
|------------|-----------------------------------------------------------|--------------|
|            |                                                           |              |
|            | ◎ 开盘触发条件单                                                 |              |
| J单:        | 🛛 🔨 🔫 触发价 🚔 元 🛛 1 🚔 手                                     |              |
|            | ▶ 永久有效 ▼                                                  |              |
| 、冬化        | "<br>生单不得证成态,也不得证成态左触发价,会有1个成更 <del>大</del> 的态 <b>层</b> 漫 | <u>ج</u>     |
| 、条件        | +单在云端运行,软件关闭后仍然有效,云端自动确认结算单。                              |              |
| 、上其        | 期所合约,按照设置决定是否优先平今。     条件 <mark>单风险</mark> 热              | 馱示           |
| 、工具        | 期別百約,按照收立伏正定百九九半子。 宋叶早风险极                                 | 2 <b>7</b> 7 |

点击查看止损单/条件单/市价单风险揭示。

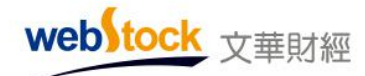

## 2、调用方法:

打开软件的下单界面,点击下单界面右下角的【云条件单】按钮,见下图。

| 条件单         |                                                                                             | 47400 🔻           | Û |
|-------------|---------------------------------------------------------------------------------------------|-------------------|---|
| 合约:         | cu1912                                                                                      | 卖空                |   |
| 条件:         | <ul> <li>◎ 价格条件单 最新价 &gt; √</li> <li>○ 时间条件单</li> <li>○ 田间条件单</li> <li>○ 田田純岩条件单</li> </ul> | <= 414<br>对价跟 排队跟 |   |
| 订单 <b>:</b> | 买入 ▼ 开仓 ▼ 触发价 尝 元 1 尝 手                                                                     | 金35550元,上期所       |   |
| 时效:         | 永久有效                                                                                        | ~                 |   |
| 1、条件        |                                                                                             | 7                 |   |

#### 3、云端条件单

条件单设置之后在云端运行,电脑断网、断电、软件没有开启,云端服务器上的条件单和止损 单依然有效。

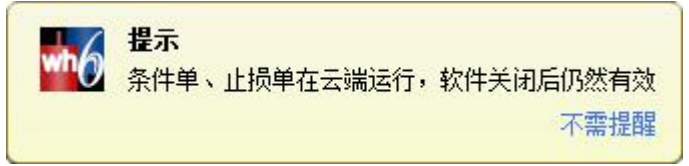

#### 4、注意事项:

(1) 开盘触发条件单只能在非交易时间设置, 该功能在商品期货的 9:00、10:30、13:30、21:00 开盘均有效, 股指期货为 9:30、13:00。

(2)时间条件单根据条件单服务器时间触发(条件单服务器时间和交易所后台时间会进行校时)。

(3)预备单不会自动发委托,需要手动在预备单列表右键->立即发出,预备单才会委托。

(4) 预备单如果没手动委托, 就一直存在客户端中。

(5)设置云端条件单后,使用其他软件修改了交易密码,需要在文华软件重新登录交易,否则云端条件单触发时会委托失败。

(6)设置平仓云端条件单后,使用其他软件平仓,需要在文华软件上手动删除条件单,否则

云端条件单满足仍然触发,触发时会对账户持仓平仓,若无持仓,则云端条件单委托失败。

(7) 开盘后价格跳空,直接越过云端条件单的触发价位,云端条件单会直接触发,成交价是 开盘后最新的价格附近的价位。

(8)时间条件单附加价格条件时,是在达到时间条件后再判断价格条件,若时间达到后没有 出现满足的价格则不触发。

#### 常见相关问题解答:

(1) 如何预设下单方向和价格,在下单时直接发单?

答:可将下单策略提前设置成预备单,当需要下单时直接手动发出,免去下单时急急忙忙填单的麻烦。如下图所示,在下单板的【预备单】列表,通过右键菜单添加和发出预备单。

| 持仓     | 委托 | 成交                                      | 预备单              | 条件           | 単(1) | 损盈单             | 资金                                  | 合约                                                                                                    |                             | V. 50                               |        |
|--------|----|-----------------------------------------|------------------|--------------|------|-----------------|-------------------------------------|----------------------------------------------------------------------------------------------------|-----------------------------|-------------------------------------|--------|
| 合约     | 类型 |                                         | 买卖               | 开平           | 手数   | 下单方式            | 止损方                                 | 式 ▼                                                                                                    |                             | 止损价                                 | 止盈价    |
| pp2001 | 预备 | 手动单                                     | 买入               | 开仓           | 1    | 对手价             | 限价止                                 | :损+限(                                                                                                    | 介止盈                         | 价差1                                 | 价差5    |
| au1912 | 预备 | 手动单                                     | 买入               | 开仓           | 1    | 对手价             | 限价止                                 | :损+限(                                                                                                    | 介止盈                         | 价差0.25                              | 价差0.25 |
| au1912 | 预备 | 手討単                                     | 卖出               | 开仓           | 1    | 对手价             | 动态追                                 | 踪                                                                                                    |                             | 价差0.50                              |        |
|        | P  | 「添加                                     | 预备单              |              | _    |                 |                                     |                                                                                                    |                             |                                     |        |
|        |    | 立即一一一一一一一一一一一一一一一一一一一一一一一一一一一一一一一一一一一一一 | 反四<br>发出所有<br>删除 | <b>ī</b> 预备单 |      | 预备单<br><u> </u> | 2001<br>2 ▼<br>子<br>小止损+開<br>新<br>新 | · 日本<br>· 日本<br>· 一本<br>· 一本<br>· 一 | ● 4582 ● 4582 ● 止盈: 12 □ 确定 | <b>手数和</b><br>一 元 1<br>价差 6<br>折合跳。 | ×      |

**预备单原理:**在下单界面的【预备单】列表右键->立即发出,软件自动按照上图中"订单"内容发委托。

注意:

①预备单不会自动发委托,需要手动在预备单列表右键->立即发出,预备单才会委托;②预备单如果没手动委托,就一直存在客户端中。

(2) 在设置云端条件单时"永久有效"和"当前交易日有效",有什么区别?

| web                        | COCK 文華財經 Webstock Information Sys                                                                               | tems Co.,Ltd. |
|----------------------------|----------------------------------------------------------------------------------------------------|---------------|
| 云条件单                       |                                                                                                    |               |
| 合约:<br>条件:                 | cu1912<br><ul> <li>① 价格条件单 最新价 ➤ ▼ 47180 ♣</li> <li>② 时间条件单</li> <li>③ 开盘触发条件单</li> </ul>                        |               |
| 订单:<br>时效:                 | 买入     ▼     一     ●     元     1     ●     手       永久有效     ▼     小     小     1     ●     ●                      |               |
| 1、条件<br>2、条件<br>3、上期<br>高級 | 国前交易口有效<br>并单不保证成交,也不保证成交在触发价,会有1个或更大的交易滑点。<br>并单在云端运行,软件关闭后仍然有效,云端自动确认结算单。<br>断合约,按照设置决定是否优先平今。    条件单风险揭示<br>强 |               |

答: "永久有效": 设置为永久有效条件单, 会自动确认结算单, 不需要每天手动确认结算单, 条件单一直有效, 直至触发。

"当前交易日有效":当日有效是指当个交易日条件单有效,对于有夜盘的合约,当个交易日 是指前一天的夜盘时间+当天的白盘交易时间。

(3) 如何修改、删除云端条件单?

Contraction of the second

答:如下图所示是如何修改、删除云端条件单。

| 持仓     | 委托    | 成交      | 预埋单                            | 条件单                                                        | 止损单 | 资金                                          | 合约                  |      |   |
|--------|-------|---------|--------------------------------|------------------------------------------------------------|-----|---------------------------------------------|---------------------|------|---|
| 时间▲    |       |         | 状态                             | 合                                                          | 约   | 类型                                          |                     | 时间条件 | 价 |
| 2016-0 | 95-06 | 15:10:4 | □ 云行暫 启<br>》 册<br>立 保 刷<br>未 已 | F<br>停<br>动<br>改<br>除<br>即<br>发<br>出<br>存<br>新<br>触<br>发列表 |     | 价格:<br>暂停该合<br>删除该合<br>暂停全部<br>启动全部<br>删除全部 | 条件单<br>约条件单<br>约条件单 |      | > |

(4) 云端条件单一定能成交吗?

答:不保证成交,云端条件单在云端保存,在云端监测条件是否满足,满足后再委托到交易所, 能否成交要看委托价格是否满足交易所的撮合成交条件,如果满足了就可以成交,不满足即不 能成交。 (5) 云端条件单若触发了,软件里能看到吗?

可以, 在交易界面【条件单】列表下(云端条件单列表空白位置单击鼠标右键->已触发列表) 查看。

(6) 云端条件单开仓是否可以自动止损?

答:可以的,在设置云端条件单的界面点【高级】,即弹出设置止损止盈的界面。如下图所示:

| 云条件单                                                                                                    |   |
|----------------------------------------------------------------------------------------------------|---|
| <ul> <li>合约: cu1912</li> <li>条件: ● 价格条件单 最新价 ➤ ▼ 47180 册</li> <li>● 时间条件单</li> <li>● 开盘触发条件单</li> </ul>                                                                                                    |   |
| 订单: 买入 ▼ 开仓 ▼ 触发价 🔮 元 1 🚽 手                                                                                                    |   |
| 时效: 永久有效 云条件单                                                                                                    | x |
| 1、条件单不保证成       合约: cu1912         2、条件单在云端运       ③ 价格条件单 最新价 > ◆ 47180 ◆         3、上期所合约,按       ● 时间条件单         高級       ● 开盘触发条件单         订单:       买入 ● 开仓 ● 触发价 ● 元 1 ● 手         时效:       永久有效 ●         ● 附加条件 价格 ← 47240 ●         止损价差 20 ● 止强价差 40 ●         折合跳点数2       折合跳点数4 |   |
| <ol> <li>1、条件单不保证成交,也不保证成交在触发价,会有1个或更大的交易滑点</li> <li>2、条件单在云端运行,软件关闭后仍然有效,云端自动确认结算单。</li> <li>3、上期所合约,按照设置决定是否优先平今。</li> <li>条件单风险揭示</li> <li>简化</li> <li>确定</li> <li>取消</li> </ol>                                                                                                    | • |

(7) 云端条件单满足条件时是否弹出提示框,手动点确认后再下单?

答:云端条件单满足条件后自动委托,不需要手动确认后下单。

(8) 云端条件单触发时该合约有挂单,可用持仓不足,还能正常委托吗?

答: 云端条件单触发后, 如果持仓可用数量不足, 会自动撤掉原有挂单再进行委托。

(9) 持仓手数小于平仓条件单手数,还能正常委托吗?

答: 云端条件单触发时会查询持仓, 按账户实际持仓手数委托。

(10)为什么云端条件单委托后的成交价不是我设置的价格?

答: 云端条件单中的"条件"价格是系统确认是否发出委托的依据价格,而委托时,系统会按照"订单"里的委托形式下单,如设置了对价,那么会以市场上当时的对价发出委托;成交价 是由交易所撮合成交的结果。

(11) 在哪可以看到设置好的云端条件单?

答:如下图所示,设置好的云端条件单可以在"条件单"列表中找到,在云端条件单列表中点 鼠标右键可以对云端条件单进行修改、删除等操作。

| f间▲<br>016-05-05 |          | 状态                                                                                                    | Alt                            | 1.0003720                          |                                                                       |                                                                                                    |                                                                                                    |                                                                                                    |                                                                                                    |                                                                                                    |
|------------------|----------|----------------------------------------------------------------------------------------------------|--------------------------------|------------------------------------|-----------------------------------------------------------------------|----------------------------------------------------------------------------------------------------|----------------------------------------------------------------------------------------------------|----------------------------------------------------------------------------------------------------|----------------------------------------------------------------------------------------------------|----------------------------------------------------------------------------------------------------|
| 016-05-05        |          | and the second second se | 1237                           | 类型                                 | 时间条件                                                                  | 钌                                                                                                    | IF1606                                                                                                    | Q 1                                                                                                    | 对手价                                                                                                    | 2020 0 8t #                                                                                                    |
|                  | 16:09:01 | 运行                                                                                                    | IF1606                         | <b>检拔冬件</b> 前                      | 1                                                                     | >                                                                                                    |                                                                                                    | _                                                                                                    |                                                                                                    | = 2030.0 kK tk                                                                                                    |
| 016-05-05        | 16:09:33 | 运行                                                                                                    | IF                             | 暂停                                 | 暂                                                                     | 亭该                                                                                                    | 合约条件单                                                                                                    | <b>é</b> 1 (                                                                                                    | 3147.2                                                                                                    | 先开先平                                                                                                    |
| 016-05-05        | 16:09:59 | 运行                                                                                                    | IF1                            | )启动                                | 启記                                                                    | 动该                                                                                                    | 合约条件单                                                                                                    | <b>é</b> –                                                                                                    | + 22                                                                                                    | W.A                                                                                                    |
|                  |          |                                                                                                    |                                | 修改                                 | 册                                                                     | 余该                                                                                                    | 合约条件单                                                                                                    | é 📗                                                                                                    | **                                                                                                    | TE                                                                                                    |
|                  |          |                                                                                                    |                                | 删除                                 | <b>朱</b> 斤/                                                           | ÷0                                                                                                    | ±17                                                                                                    | _                                                                                                    | <= 102                                                                                                    |                                                                                                    |
|                  |          |                                                                                                    |                                | 立即发出                               |                                                                       | 7±                                                                                                    |                                                                                                    | 对价                                                                                                    | 跟」排队跟                                                                                                    | 」                                                                                                    |
|                  |          |                                                                                                    |                                | 保存                                 | 后江                                                                    | 初全                                                                                                    | 部                                                                                                    | 保证金                                                                                                    | 141606元,中金                                                                                                    | 所                                                                                                    |
|                  |          |                                                                                                    |                                | 刷新                                 | 109                                                                   | 余全                                                                                                    | 部                                                                                                    |                                                                                                    |                                                                                                    |                                                                                                    |
|                  |          |                                                                                                    |                                | ✔ 未触发列                             | 表                                                                     |                                                                                                    |                                                                                                    |                                                                                                    |                                                                                                    |                                                                                                    |
|                  | 16-05-05 | 19-02-02 19:03:23                                                                                                    | J16-02-02 16:09:29 <u>7</u> 41 | 119-02-02 19:03:23 <u>7</u> 41 1k1 | 116-05-05 16:09:59 1至17 1F1<br>修改<br>删除<br>立即发出<br>保存<br>刷新<br>✓ 未触发列 | 116-05-05 16:09:59 达17 1F1 / 1209 / 1219 / 121 | 116-05-05     16:09:59     运(1)     1160     川品助家       一     修改     删除该       一     立即发出     启动全       一     刷新     一 | 116-05-05     16:09:59     这17     171     1600     1600     1600     1600     1600     1600     1600     1600     1600     1600     1600     1600     1600     1600     1600     1600     1600     1600     1600     1600     1600     1600     1600     1600     1600     1600     1600     1600     1600     1600     1600     1600     1600     1600     1600     1600     1600     1600     1600     1600     1600     1600     1600     1600     1600     1600     1600     1600     1600     1600     1600     1600     1600     1600     1600     1600     1600     1600     1600     1600     1600     1600     1600     1600     1600     1600     1600     1600     1600     1600     1600     1600     1600     1600     1600     1600     1600     1600     1600     1600     1600     1600     1600     1600     1600     1600     1600     1600     1600     1600     1600     1600     1600     1600     1600     1600     1600     1600     1600     1600     1600     1600     1600     1600     1600     16000     1600     1600     160 | 116-05-05     16:09:59     这(1)     110     110     110     110     110     110     110     110     110     110     110     110     110     110     110     110     110     110     110     110     110     110     110     110     110     110     110     110     110     110     110     110     110     110     110     110     110     110     110     110     110     110     110     110     110     110     110     110     110     110     110     110     110     110     110     110     110     110     110     110     110     110     110     110     110     110     110     110     110     110     110     110     110     110     110     110     110     110     110     110     110     110     110     110     110     110     110     110     110     110     110     110     110     110     110     110     110     110     110     110     110     110     110     110     110     110     110     110     110     110     110     110     110     110     110     110 | 116-05-05     16:09:59     211     1100     11400     11400     2010       106-05-05     16:09:59     211     141     1400     1400     1400     1400       107     100     100     100     100     100     100       108     100     100     100     100     100     100       100     100     100     100     100     100       100     100     100     100     100     100       100     100     100     100     100     100       100     100     100     100     100     100       100     100     100     100     100     100       100     100     100     100     100     100       100     100     100     100     100     100       100     100     100     100     100     100       100     100     100     100     100     100       100     100     100     100     100     100       100     100     100     100     100     100       100     100     100     100     100     100       100     100     100< |

(12)股票除权除息后云端条件单如何执行?

答:股票合约云端条件单,在股票除权除息当天早上开盘前会被暂停,需要用户手动处理。因为除权除息后,股票价格会减少很多,云端条件单很容易被触发。除权除息日期最多前7天, 软件会在登录交易后和云端条件单列表事件列显示,用户可以看到事件提醒。

注:如果用户不手动修改或者删除,云端条件单会一直暂停。

| 证券代码                                                                                                    | 证券名称 | 类别  | 事件            | 编号       |
|----------------------------------------------------------------------------------------------------|------|-----|---------------|----------|
| 600988                                                                                                    | 赤峰黄金 | 条件单 | 20171025 分红扩股 | L2017102 |
| 600502                                                                                                    | 安徽水利 | 条件单 | 20171025 分红扩股 | L2017102 |
| 600502                                                                                                    | 安徽水利 | 止损单 | 20171025 分红扩股 | L2017102 |
|                                                                                                    |      | m   |               | t.       |
| 证券代码 证券名称 类别 事件 编号<br>600988 赤峰黄金 条件单 20171025 分红扩股 L201710<br>600502 安徽水利 条件单 20171025 分红扩股 L201710<br>600502 安徽水利 止损单 20171025 分红扩股 L201710<br>600502 安徽水利 止损单 20171025 分红扩股 L201710<br>4 10000000000000000000000000000000000 |      |     |               |          |

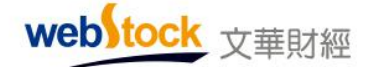

Nebstock Information Systems Co., Ltd

| 股票     | 委托   | 成交 | 预备单   | 条件单(2) | 止损单(1)   | 资金明细  | 1     |      |          |      |
|--------|------|----|-------|--------|----------|-------|-------|------|----------|------|
| 时间▲    |      | 状态 | 证券名称  | 类型     | 价格多      | 件 买卖  | 数量    | 下单方式 | 事件       |      |
| 2017.1 | 0.24 | 暂停 | XR赤峰黄 | 1 价格条件 | ⊧单 >13.  | 13 买入 | 7600  | 对手价  | 20171025 | 分红扩股 |
| 2017.1 | 0.24 | 暂停 | XD安徽水 | < 价格条件 | キ単 > 8.2 | 29 买入 | 12300 | 对手价  | 20171025 | 分红扩股 |

(13) 云端条件单和云端损盈单在集合竞价期间能否触发?

答:时间条件单可触发参与集合竞价,价格条件单和云端损盈单需开盘后满足条件才能触发, 集合竞价期间不会触发。

(14) 日最高价/最低价达到了云端条件单/云端损盈单的价格条件,为什么没有触发?

答:云端条件单/云端止损单的触发判断比较依据是交易所发布的行情数据价格,而交易所发 布的行情数据是快照方式的,最高价/最低价有可能会漏掉,导致有的情况下最高价/最低价上 的云端损盈单和云端条件单无法触发。

(15) 云端条件单中的反手是什么意思? 买入卖出方向应该如何选择?

答:反手=平仓+反向开仓。持有多头时,设置卖出反手;持有空头时,设置买入反手。

如下图,对豆油多仓在低于某价格时平仓再反向开仓,则对其设置一手卖出反手条件单,当条件触发时会立即平掉豆油多单,成交后再卖开一手豆油空单。

| 云条件单 |                                  | <                     |            |              |     |      |           |         |      |
|------|----------------------------------|-----------------------|------------|--------------|-----|------|-----------|---------|------|
| 合约:  | y2005                            |                       |            |              |     |      |           |         |      |
| 条件:  | ⑥ 价格条件单 最新价 <= < 6052 ÷          | 12                    | 年: 0.8     | 5%           |     |      |           |         |      |
|      | ○时间条件单                           |                       | 持仓         | 委托 成交        | 预备单 | L 条件 | 单损        | 盈单      | 资金   |
|      | ○ 开盘触发条件单                        |                       | 品种·<br>PVC | 合约号<br>v2005 | 多:  | Ŷ 8  | 1仓 1<br>5 | 可用<br>5 | 今仓 5 |
| 订单;  | 卖出 > 反手 → 触发价 → 元 1 → 手          |                       | 豆油         | y2005        | ×.  |      | 1         | 1       | 1    |
| 28   |                                  |                       | 沪铜         | cu2003       | Ľ   |      | 5         | 5       | 5    |
| 时效:  | 水久有效 ~                           |                       | 100 10     | bu2006       | 3j  |      | 5         | 5       | 5    |
|      |                                  | $\boldsymbol{\times}$ | 螺纹         | rb2005       | 艺   |      | 21        | 21      | 0    |
| 1、承任 | 下里个保证成交,也不保证成交在艘发价,会有1个或更大的交易消点。 |                       | 热卷         | hc2005       | 影   |      | 5         | 5       | 5    |
| 2、条件 | +单在云端运行,软件关闭,仍然有效,云端自动确认结算单,     |                       | 橡胶         | ru2003       | 多   |      | 20        | 20      | 0    |
| 3、上圳 | 用所含约,按照设置决定是否优先平今。    条件单风险揭示    |                       |            |              |     |      |           |         |      |
| 高    | 鏡 确定 取消                          |                       | 时间•        | 合约           | 状态  | 买卖   | 开平        | 委       | 托价   |
|      |                                  |                       |            |              |     |      |           |         |      |

(16) 云端条件单订单里的平仓和平今仓有什么区别, 应如何设置?

答:只有上期所有平今指令可以选择平仓或平今仓,其他交易所都只能选择平仓(交易所按照 先开先平原则平仓)。

上期所合约选择"平今仓"只能平当前交易日开的仓,即使今仓手数不足则也不会平老仓; 上期所合约选择"平仓"则优先平今仓,今仓手数不足再平老仓,但若在下面菜单中取消勾选 优先平今(软件默认勾选),则先平老仓,老仓手数不足可平今仓。 如下图所示取消优先平今设置:

| 十下単板<br>一三铼下单                   | ☑ 交易声音提示                      |                         | 优先平今     | 品种   |
|---------------------------------|-------------------------------|-------------------------|----------|------|
| 一传统下单                           | □ 占击最大手教请单                    |                         | <b>v</b> | 沪银   |
| 一期权下单                           |                               | 17 Ads 100, 100 100, 11 | ¥        | iP48 |
| 参数设置                            | ── 双击持它和挂里列有                  | <b>欠的</b> 操作 明认         | ~        | 沪鱼   |
| 选项双直                            | □ 持仓列表多空分列                    |                         |          | 沥青   |
| 超价参数                            | □ 大单拆分(单笔委打                   | 毛超过交易所                  |          | 沪铜   |
| 一追价参数                           | to be a writer to be at or at | WALLA                   | ~        | 燃油   |
| 一止损参数                           | 点持仓列表填甲于数                     | 该省约全                    | ¥        | 肠性   |
| 一条件单参数                          | <sup>4</sup> 反手默认下单方式         | 对价                      | ¥ ¥      | 沪禅   |
| □ <del>□ ▽ 単常</del> 種<br>□ 交易安全 | 比例平仓下单方式                      | 对价                      |          | NR.  |
| ANAL                            |                               |                         | ~        | 沪伯   |
|                                 | 账户清仓下单方式                      | xitir                   | ~        | 螺纹   |
|                                 | 下单板显示位置                       | 居左                      | ~        | 橡胶   |
|                                 | /                             |                         | ~        | 原油   |
|                                 | 优先平今品种设                       | 置                       | ~        | 沪锡   |
|                                 |                               |                         |          | 紙菜   |

## (六)账户交易分析报告

交易分析报告可以快速、准确的反馈出账户盈亏情况,提供全面的收益-风险分析报告。

#### 1、账户分析一看账户盈亏概况

如下图,[账户分析]部分提供全面的账户概览,给出账户从期初到期末的资金项目汇总、 盈亏指标统计信息、账户风险-收益评级雷达图,以及权益图、收益图、盈亏图等曲线图表, 账户收益变化一目了然。用户可任意调整报告范围,全面了解账户各阶段的收益情况。

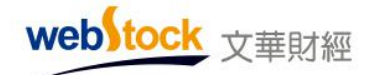

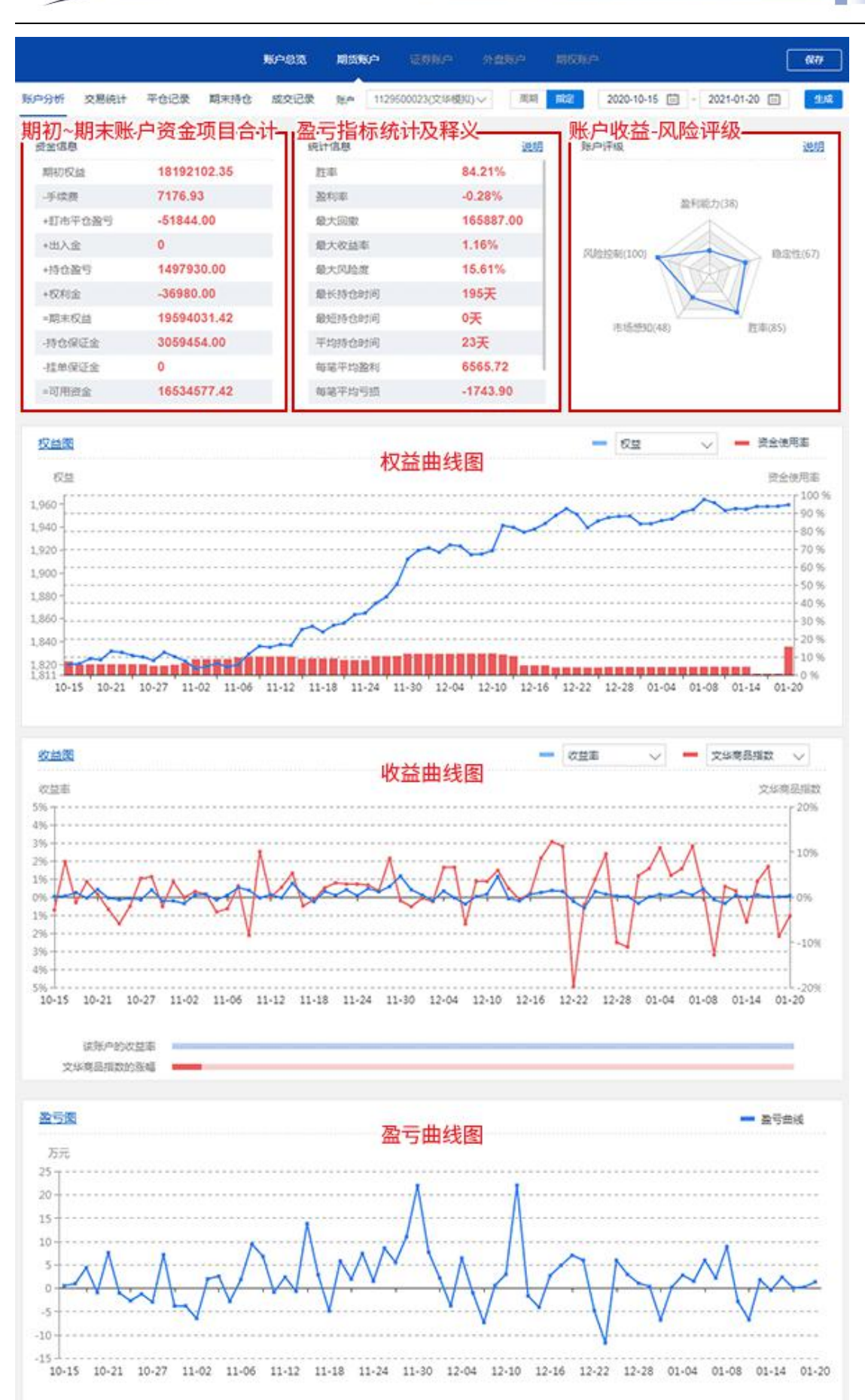

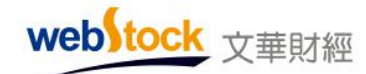

(1) 权益曲线图(含出入金):可展示账户权益、包含期权市值的权益变化和资金使用情况; <sup>其中</sup>:

权益:为资金信息中的期末权益(期初权益-手续费+盯市平仓盈亏+出入金+持仓盈亏+权利金)

市值权益:指包含期权市值在内的总权益(期末权益+期权市值)

资金使用率 = 保证金占用/期末权益

(2) 收益曲线图(不含出入金):展示账户与期初相比每天的收益率波动情况;

其中:

收益率=总盈亏/期初权益 总盈亏=当日期末权益 - 当日期初权益 - 出入金 累计收益率 =累计盈亏/起始日期的期初权益

累计盈亏=当日期末权益 - 起始日期期初权益 - 出入金

(3)盈亏曲线图(不含出入金):盈亏曲线计算时刨除了出入金影响,可以直观的反映出账 户每天的盈亏情况,用户不仅可以看到每天的盈亏大小,还可以结合盈亏趋势变化评估账户的 交易稳定性;

其中:

总盈亏=当日期末权益-当日期初权益-当日出入金

#### 2、交易统计一看哪个合约赚的多,哪个合约赚的少

如下图,[交易统计]汇总统计报告期内多头、空头盈/亏前五名信息,以及每个合约在报告期内 的交易手数、次数、以及多空交易情况,哪个合约赚的多,哪个合约赚的少都可以清清楚楚的 看到,便于用户调整持仓,分散风险。
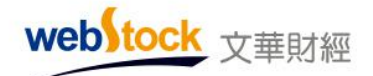

1129500023

|        |            |                | 1.500.0500 |             | 0.46 0.     | interna interna |                  |           |           |
|--------|------------|----------------|------------|-------------|-------------|-----------------|------------------|-----------|-----------|
| ◎分析    | 交易统计 平台设   | 梁 期末時仓         | 成交记录       | 96m 1129500 | 0023(文华模拟)~ | 10.45 10.52     | 2020-10-15       | - 2021-01 | -20 🗇     |
|        | 「意账户在      | 报告期内           | 的交易情       | )兄          |             |                 |                  |           |           |
| 2题Top5 | 信息         | лылл           |            | 体计名区        | マあテエの       | DS              |                  |           |           |
| 8头监利1  | 0P5        |                |            | 5013/3      | and a lord  | FJ              |                  |           |           |
| 编号     | 16.4       | <b>eio</b>     | 523        | 89          | 99<br>9     | 8.9             | 会的               | 手数        | 面可        |
| . 1    | 1129500023 | RE0^2101       | 12         | 426000.00   | 1           | 1129500023      | PVC2101          | 3         | -7350.00  |
| 2      | 1129500023 | 户闭2101         | 5          | 123000.00   | 2           | 1129500023      | 7項課2010          | 6         | -7260 00  |
| э      | 1129500023 | IP1R2101       | 3          | 72000.00    | 3           | 1129500023      | 3時間2010          | 3         | -3630.00  |
| 4      | 1129500023 | 沪明2012         | 2          | 60900.00    | 4           | 1129500023      | 9 <b>48</b> 2012 | t .       | -2960.00  |
| 5      | 1129500023 | 3P\$\$2012     | 2          | 53500.00    | 5           | 1129500023      | E1692103         | <b>1</b>  | -2870.00  |
| 2头脱利1  | 0.95       |                |            |             | 空头亏核TOPS    |                 |                  |           |           |
| 编号     | 医带         | 金約             | 手数         | 89          | :89         | 9.9             | 金约               | 手数        | 推行        |
| . 1    | 1129500023 | <b>Ξ462012</b> | 34         | 41480.00    | 1           | 1129500023      | PVC2101          | 8         | -31600.00 |
| 2      | 1129500023 | NEXF2105       | 1          | 1960.00     | 2           | 1129500023      | 沪國2012           | 2         | -28760.00 |
|        |            | areas and      |            | 90.00       | 3           | 1129500023      | 888*2101         | 1         | -20350.00 |

4

1129500023

1129500023

R85"2101

18:22101

-19450.00

-9400.00

| 交易统计 |                  |            |     | 14:21 |      |     | 4-        |           | 1         |           |           | _     |
|------|------------------|------------|-----|-------|------|-----|-----------|-----------|-----------|-----------|-----------|-------|
| 交易所  | 品种合约             | <b>₽</b> ⊇ | 522 | 交易次款  | 日にの設 | く历日 | 利的盈       | 51月/元     | 89        | 平均逾亏(单次)  | 平均盈号(略手)  |       |
| 大唐   | PVC              | 2          | 13  | 5     | 0    | 5   | 1.71      | -31600.00 | -37900.00 | -7580.00  | -2915.38  | 3     |
| 大道   | Ela              | ß          | 4   | 3     | 3    | 0   | 2760.00   | 194       | 5760.00   | 1920.00   | 1440.00   | (W)   |
| Rim  | 3529             | 8          | 28  | 11    | з    | 8   | 0         | -1200.00  | -1650.00  | -150.00   | -58.93    | -     |
| 大语   | 3.*              | \$         | 55  | 7     | 6    | 1   | 7770.00   | -1360.00  | 24540.00  | 3505.71   | 2230.91   | : • ( |
| 大連   | estr             | ø          | 12  | 1     | 1    | 0   | 426000.00 | 12        | 426000.00 | 426000.00 | 35500.00  | 191   |
| 大道   | 49.5*            | 2          | 2   | 2     | 0    | 2   | 371       | -20350.00 | -39800.00 | -19900.00 | -19900.00 |       |
| 上海   | 1948             | \$         | 1   |       | 31   | 0   | 4925.00   | 34        | 4925.00   | 4925.00   | 4925,00   | 1961  |
| 大涯   | 1010             | ß          | 176 | 74    | 38   | 36  | 50600.00  | -2340.00  | 105560.00 | 1426.49   | 599.77    | -     |
| 意题   | PR0002101-C-5400 | *          | 1   |       | 0    | 1   | -         | -900.00   | -900.00   | -900.00   | -900.00   | 3w3   |
| 上市   | 158              | \$         | 2   | 2     | 2    | 0   | 60.00     |           | 60.00     | 30.00     | 30.00     | 9     |
| 上海   | 15/a             | ż          | 3   | 3     | 0    | 3   | -         | -30.00    | -230.00   | -76.67    | -76.67    | .*:   |
| 会计   |                  |            | 983 | 665   | 560  | 105 | 426000    | -31600    | 3493691   | 5253.67   | 3554.11   |       |

1

日格2103

30.00

#### 3、期末持仓一看每天隔夜仓盈亏

如下图,[期末持仓]部分根据期货市场当日无负债结算的特点,每天对账户剩余的持仓进行结 算统计,用户可以快速查看当日的盯市盈亏和保证金占用情况,为后市交易部署计划降低隔夜 风险,还可以回溯历史每一天的持仓结算详情,分析账户的持仓风险。

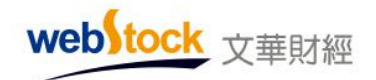

|          |      |      |          | 第户总流 )       |         |           | 分型用户     |          |              |              | 6  |
|----------|------|------|----------|--------------|---------|-----------|----------|----------|--------------|--------------|----|
| 分析       | 交易統计 | 平仓记录 | 期末持仓     | 成交记录         | 1129500 | 023(文华舰)  | 2)~ (現象  | NC .     | 2020-10-21 📋 | - 2021-01-20 | 8  |
| 床持仓      |      |      | 统计每      | 天的持仓         | 结算情况    | 2,了解      | 账户持      | 仓风险大     | 1            |              |    |
| 日期       |      | 交易所  | 开会日期     | 台的           | 72      | 承載        | 6718     | 河动独与     | 0089         | 占用保证金        | 脱限 |
| 2021011  |      |      |          |              |         |           |          |          |              |              |    |
| 2021012  | 10 ~ |      |          |              |         |           |          |          |              |              |    |
|          |      | 上用   | 20201207 | 沥青2106       | ₹       | 1         | 2676.00  | 700.00   | 260.00       | 4119.00      | £Ŕ |
|          |      | 上市   | 20201207 | 25間2105      | ×       | 1         | 2672.00  | 740.00   | 260.00       | 4119.00      | 校  |
|          |      | 上海   | 20201125 | )P\$\$2103   | 莱       | 1         | 54650.00 | 22250.00 | 900.000      | 44325.00     | Ŕ  |
|          |      | 上市   | 20200709 | 39982103     | ×       | 1         | 14815.00 | 1050.00  | 650.00       | 11268.75     | 52 |
|          |      | 大道   | 20201208 | 玉米2105       | 天       | 1         | 2620.00  | 2290.00  | -270.00      | 4273.50      | 民  |
|          |      | 大涯   | 20210108 | BR8*2102     | ×       | 1         | 1120.00  | 4150.00  | 50.00        | 17422.50     | 投  |
|          |      | 大连   | 20210108 | KRS*2102     | 关       | <u>s:</u> | 1120.00  | 4150.00  | 50.00        | 17422.50     | 叔  |
|          |      | 大道   | 20210108 | PVC2102      | ×       | 1         | 7900.00  | -3475.00 | 25.00        | 5403.75      | 校  |
|          |      | 金融   | 20210120 | (P)\$3002102 | ×       | 1         | 5458.00  | 2100.00  | 2100.00      | 245925.00    | 胶  |
|          |      | 主務   | 20210120 | 3P%3002102   | ×       | 4         | 5455.60  | 11280.00 | 11260.00     | 983700.00    | 投  |
|          |      | 全地   | 20210120 | JP/\$3002102 | ×       | 3         | 5458.00  | 6300.00  | 6300.00      | 737775.00    | Ŕ  |
|          |      | 出物   | 20210120 | 沪深3002102    | ×       | 4         | 5471.60  | -7920.00 | -7920.00     | 983700.00    | 22 |
| ALL 1812 | 205  |      |          |              |         | 20        |          | 43615.00 | 13685.00     | 3059454.00   |    |

# 4、平仓记录一看每次平仓的盈亏

如下图,[平仓记录]部分根据账户的平仓顺序详细记录了每一笔交易的平仓情况,并汇总报告期的总平仓盈亏和手续费成本,有助于用户了解每一笔交易的盈亏详情,便于交易复盘,分析账户的交易胜率。

| ·分析 交易统1   | + 平台记录 | 和水均仓      | 成交记录 | 16.0 | 112950002 | 3(文华観识)~ | (1) (1) (1) (1) (1) (1) (1) (1) (1) (1) | 2020-10-2 | 1 🖂 - 3 | 2021-01-20 |       |
|------------|--------|-----------|------|------|-----------|----------|-----------------------------------------|-----------|---------|------------|-------|
| F仓记录       | 记录账    | 沪平仓       | 信息,汇 | 总报   | 告期平       | 论盈亏      | 大小                                      |           |         |            |       |
| 日期         | 交易所    | 会的        | 表入   | Rit  | \$R       | 6218     | 逐渐平台跑可                                  | 顺电平台撤号    | 手续展     | 投保         | 权利金衣文 |
| 20201027 🔶 |        |           |      |      |           |          |                                         |           |         |            |       |
| 20200916   | 大连     | X6922010  | ×    |      |           | 3402.00  |                                         |           |         |            |       |
|            |        |           |      | 2    | 5         | 3462.00  | 3000.00                                 | -4800.00  | 25.95   | 股          | 0     |
| 20200916   | 大街     | 和第2010    | 莱    |      |           | 3402.00  |                                         |           |         |            |       |
|            |        |           |      | 2    | 5         | 3462.00  | 3000.00                                 | -4800.00  | 25.95   | R          | 0     |
| 20200916   | 大道     | 和第2010    | 莱    |      |           | 3391.00  |                                         |           |         |            |       |
|            |        |           |      | 2    | 10        | 3462.00  | 7100.00                                 | -9600.00  | 51.90   | 12         | 0     |
| 20200826   | 大连     | 和課2010    | 莱    |      |           | 3583.00  |                                         |           |         |            |       |
|            |        |           |      | 2    | 3         | 3462.00  | -3630.00                                | -2880.00  | 15.57   | 股          | 0     |
| 20200826   | 大语     | 28.8g2010 | ×    |      |           | 3583.00  |                                         |           |         |            |       |
|            |        |           |      | 2    | 6         | 3462.00  | -7260.00                                | -5760.00  | 31.14   | R          | 0     |
| 20200826   | 大语     | 和課2010    | ×    |      |           | 3583.00  |                                         |           |         |            |       |
|            |        |           |      | 2    | 1         | 3462.00  | +1210.00                                | -960.00   | 5.19    | R          | 0     |
| 合计 共6条     |        |           |      |      | 30        |          | 1000.00                                 | -28800.00 | 155.70  |            | 0     |

#### 调出方法:

软件右上角【账户】->期货账户->账户交易分析报告;

注:

交易账户分析报告中的交易数据来自期货公司提供的交易账单,关于账单明细、平仓盈亏或账单查询时间长度等问题,请与开户期货公司联系核实。

#### 提示

期货市场实行每日无负债结算,期货公司提供账单多为盯市算法,即盈亏均为当日盈亏,历史的持仓盈亏直接计入客户权益,不再单独列出。股票交易是逐笔对冲账单,盈亏为从买入之日起累计的总盈亏,在分析账单时请不要以股票交易方式去理解哦。

#### 相关指标说明

(1) 盯市平仓盈亏: 所有查询日期的盯市平仓盈亏之和;

①平当日仓盈亏=当日开仓价与平仓价之差×手数×交易单位
 ②平历史仓盈亏=平仓价与昨日结算价之差×手数×交易单位

(2) 持仓盈亏: 指每天结算后没有平仓的合约总的盯市浮动盈亏;

盯市浮动盈亏公式: 持当日仓盈亏+持历史仓盈亏

①持当日仓盈亏=当日结算价与当日开仓价之差×手数×交易单位

②持历史仓盈亏=当日结算价与昨日结算价之差×手数×交易单位

(3) 权利金: 期权持仓的权利金收益;

(4) 持仓保证金: 截止到最后查询日期账单信息中的保证金数据;

(5) 挂单保证金: 盘中委托挂单占用的保证金(只在盘中显示,结算后该项为0);

(6) 胜率 = (盈利次数+持平次数) /交易次数

其中:盈利次数为逐笔平仓盈亏为正的次数,持平次数为逐笔平仓盈亏为零的次数,交易总数 为总的平仓次数;

(7) 盈利率=交易统计中汇总盈亏/起始日期的期初权益(逐笔平仓盈亏)

(8)最大回撤:权益达到高点后回撤幅度最大值,即每天结算后的客户权益与之后权益最低 点的差值的最大值;

(9) 最大收益率:指每天结算后收益率的最大值;

其中:

收益率=总盈亏/期初权益

总盈亏=当日期末权益 - 当日期初权益 - 出入金

(10) 最大风险度:每天结算后资金使用率的最大值;

(11) 最长/最短持仓时间: 持仓保留最长/最短的时间

(12) 平均持仓时间: 持仓保留平均时间

109

- (13) 每笔平均盈利(盈利单): 总盈利/总盈利笔数
- (14) 每笔平均亏损(亏损单): 总亏损/总亏损笔数
- (15) 每笔平均净盈亏: 每笔平均盈利+每笔平均亏损
- (16) 每笔平均盈亏比: 每笔平均盈利/(-每笔平均亏损)

#### 常见问题解答

#### 1、账户交易分析报告最多可以查看多久?

答:账户分析报告的时间范围取决于期货公司提供的账单时间长短,大多数期货公司提供半年时间的账单,更久远的交易数据请联系期货公司查询。模拟交易账户提供近1年的账单。

#### 2、查询交易分析报告很慢,进度条一直是 99%?

答:分析报告的计算速度与申请查询的时间长短有直接关系,申请的时间越久,计算的时间就 越长,可以缩小计算区间分段查看分析报告。

#### 3、胜率、盈利率、最大盈利、最大亏损为什么都是0?

答:账户交易分析报告是基于期货公司提供的账单内容进行统计显示的,如果期货公司的交易 账单未提供相关平仓明细数据,则分析报告无法计算显示。

#### 4、怎么看这段时间是盈利了还是亏损了?

答:可参考账户统计部分的明细数据,用期末权益-期初权益-入金+出金(或盯市平仓盈亏+持 仓盈亏),即可得到账户的具体盈亏情况。

#### 5、账户统计中的"最大回撤"是否包含了出入金?

答:包含出入金。权益计算是包含出入金统计的(期初权益-手续费+盯市平仓盈亏+出入金+ 持仓盈亏+权利金),所以权益最大回撤的数值也是包含了出入金的数值。

#### 6、盯市平仓盈亏和逐笔平仓盈亏是什么意思?

答: 期货市场实行逐日盯市结算制度,每天都要对所有交易账户根据结算价做结算,以监控账 户的持仓风险。盯市平仓盈亏就是根据结算价比较计算出来的盈亏值,逐笔平仓盈亏则是与开 仓价格比较计算的,没有包含结算的过程。

计算公式如下:

盯市平仓盈亏 = 平当日仓盈亏+平历史仓盈亏

其中:

①平当日仓盈亏=当日开仓价与平仓价之差×手数×交易单位

②平历史仓盈亏=平仓价与昨日结算价之差×手数×交易单位 逐笔平仓盈亏 = 开仓价与平仓价之差×手数×交易单位

#### 7、分析报告的明细数据能否精确到时间点?

答:账户交易分析报告中只能提供到具体日期,因为这里的数据都是根据期货公司提供的账单 数据整合显示的,期货公司的账单中本身不提供精确的时间点。

#### 8、账户交易分析报告能否导出分析?

答: 支持导出分析, 在分析报告界面点击[保存]按钮, 可导出进行加工分析。

#### 9、如何能查到一个月交易了多少手?

答:可以查询一个月的账户交易分析报告,在[交易统计]中可以看到手数合计。

#### (七)模拟交易

文华模拟交易采用交易所行情数据作为撮合基础,支持国内外16家期货交易所的合约。 模拟软件功能与实盘软件完全相同,用户可通过模拟交易练习盘感、了解交易规则和熟悉软件 操作。

#### 如何进行模拟交易

1、注册账号

到文华官网,用手机号注册模拟交易账号,注册国内期货模拟账号最多可获得最多一亿元 人民币的虚拟资金,注册境外期货模拟账号可获得100万美元的虚拟资金。虚拟资金可通过软 件中的银期转账功能转入虚拟银行中,待需要时再从虚拟银行转到期货账户中。

2、查看可交易模拟合约

到文华官网,查看可交易的模拟合约、保证金及手续费。

3、下载软件进行模拟交易

点击该网址 https://www.wenhua.com.cn/fzjy/fzjy2.asp,选择适合的软件进行模拟交易。

# 五、资讯

#### (一) 版块介绍

资讯会影响行情走势,为了了解更多资讯有时不得不奔走于不同的网站,从众多资讯中搜索于 我们有价值的消息,即麻烦,效果也不好。软件中的资讯平台集结了全面、权威、最新的资讯 和研究报告,将它们分类以不同版块呈现,您可以方便、快捷的得到想要的讯息,再也不用在 查找资讯上浪费很多时间和精力。

1、文华财经资讯的特点:

及时:提供 5\*24 小时实时滚动资讯。

权威:拥有道琼斯资讯转发授权。

全面:任何一件影响期货市场的资讯都可以从这里找到。

2、文华资讯版块介绍:

当我们只想阅读某一类品种的相关资讯时,可以点击下图所示的资讯分类板块。

| ₩2 扇 | 顺云交易 - | Ver   | 6.7.7 | 87 | 文  | 华云书 | 市点-樽  | 朝以联              | 通2    | 29   | 管讯           |              |              |              | -       | [                              | 2              | ×  |
|------|--------|-------|-------|----|----|-----|-------|------------------|-------|------|--------------|--------------|--------------|--------------|---------|--------------------------------|----------------|----|
| ÷    | ≡ ~    | ¢φ    | 殚     | 阐  |    | U   | 1     | Ξ                | 5     | 15   | ۱h           | 日            | 周            | 月            | 自       | $\triangleleft \triangleright$ |                |    |
|      | 推荐     |       | 黑色:   | ÈE | 煤  | 炭   | 建材    | 1                | 東油    | 1K.  | E I          | 有色           | 金属           | 1            | 贵金属     |                                | 谷物             |    |
| 自定   | 2018-0 | 05-14 | 14    | 版块 | 将期 | 货各  | 品种    | 分门               | 归类    | ,方旬  | し査法          | 戈资计          | <b>R</b> 179 | 6            |         |                                |                |    |
| X    | 2018-  | 05-14 | 14:   | 37 |    | [国际 | 油市    | 1俄罗              | 斯石    | 油公   | 司一           | 季度           | 原油剂          | 主量           | 同比减     | 四1                             | . 2%,          | 因  |
| -    | 2018-0 | 05-14 | 14:   |    |    | [台湾 | 股市    | ]连续              | 第七    | 日收   | 高,           | 受益           | 于资金          | 金回           | 流亚洲     | 脉                              | (市场            |    |
| 版票   | 2018-  | 05-14 | 14:   |    |    | 囀国  | 服市    | 综合               | 股价    | 指数叶  | <u> </u>     | <u></u> ‡0.0 | 5%           |              |         |                                |                |    |
|      | 2018-  | 05-14 | 14:   |    |    | [现货 | ]5月:  | 14 <del>  </del> | 各地I   | PE概》 | 记: 4         | 料油           | 防松           | 动            | 华东整     | 理为                             | 主              |    |
| 期    |        |       | 14:   |    |    | 研究  | 报告    | 棕榈               | 副油:   |      | 因素           | 共振           | 短期           | 域震           | [荡上)    | 张                              |                |    |
| ~~   | 2018-  | 05-14 | 14:   | 14 |    | [技术 | 分析    | BMD              | 指标'   | 7月毛  | 棕榈           | 油期           | 货料试          | <u>#</u> —:  | 步涨至     |                                | 56 <b>-</b> ji | Ē  |
| .bh  | 2018-  | 05-14 | 14:   |    |    | [现货 | []5月: | 14日              | 马来ī   | 西亚现  | 见货材          | 宗榈泊          | 的格           | 全结           | 上涨      |                                |                |    |
| 盘    | 2018-  | 05-14 | 14:   |    |    | [研究 | 报告    | 镍:               | 库有    | 持续   | 走低           |              | 来仍得          | <u> 将上</u> ) | 张       |                                |                |    |
| A    | 2018-  | 05-14 | 14:   | 03 |    | [马来 | 西亚    | 湯市.              | ] 假期  | 过后   | 现货           | 锡价           | 格下》          | 骨            |         |                                |                |    |
| 黄金   | 2018-  | 05-14 | 14:   | 00 |    | 旧本  | 股市    | 日经               | 指数    | 收盘济  | <b>#</b> 0.4 | 7%,          | 报22,         | 865.         | 86点     |                                |                |    |
|      | 2018-  | 05-14 | 13:   | 57 |    | [现货 | 门金盾   | 现货               | 影涨跌   | 标一   | 上洋           | 自金属          | 齘格           | 指数           | y<br>基本 | 寺稳                             |                |    |
| 外    | 2018-  | 05-14 | 13:   |    |    | [马来 | 西亚    | 期市:              | ] BMD | 毛棕梢  | 副油其          | 明货路          | (升3%         |              | 得逾      | 四个                             | 月最             | 大升 |
| P.   |        | 请选    | 择关    | 键字 |    |     |       |                  |       |      |              | •            | 检索           |              |         |                                |                |    |

1、巧用"关键字"检索功能

如下图所示,软件中有代表性的关键字已经提炼出来,方便大家查看来检索相关资讯。

webstock <sub>文華財經</sub>

| 藏  | 顺云交易 - Ⅴ | er6. 7. 787 | 文华云节点                                 | 巨模拟联通2       | 资讯         |              | 100               |             | ×  |
|----|----------|-------------|---------------------------------------|--------------|------------|--------------|-------------------|-------------|----|
| ÷  | ▤ ≃ 여    | 9 줶 團       | <b>D</b> V <sup>·</sup>               | 135          | 15 lh      | 日周           | 月自                | ⊲⊳ …        |    |
|    | 推荐       | 黑色金属        | □ 煤炭 □ ∄                              | 【材   原油      | <b>化</b> I | 有色金属         | 贵金属               | 【   谷物      | U. |
|    | 2018-05- | 14 14:48    | [中国黄                                  | 金]上海金星       | 1)准价午盘     | 报270.49元     | 元/克               |             |    |
| X  |          |             |                                       |              | 后跳水 -      | -度跌逾7%       |                   |             |    |
|    |          |             | 第一时                                   | 间            |            | ▲ 夏原油产       | <sup>2</sup> 量同比源 | 少1.2%,[     | 因) |
| 版票 |          |             | 业界报                                   | 道            |            | <b>益于资</b> 金 | 它回流亚洲             | <b>新兴市场</b> |    |
| >  |          |             | 研究报<br>文化研                            |              |            | 06%          |                   |             |    |
| 期  |          |             | 人中 50<br>美国股                          | 沛            |            | 部分松          | 动 华东鏨             | 理为主         |    |
|    |          |             | LME市北                                 | 汤            |            | 振 短期         | 或震荡上)             |             |    |
|    |          |             | CBOTते                                | 场            |            | ■ 明货料进       | 进一步涨至             |             | ī  |
|    | 2018-05- | 14 14:06    | 原油市                                   | 场报道          |            | 油价格          | 全线上涨              |             |    |
|    |          |             | 合国经                                   | 2)齐致据<br>13日 |            | 未来仍得         |                   |             |    |
| 黄全 |          |             | · · · · · · · · · · · · · · · · · · · | сиц<br>5ì†   |            | 介格下述         |                   |             |    |
|    |          |             | 系统通                                   | <br>[矢口      |            | 报22,         |                   |             |    |
|    |          |             | 节假日                                   | 公告           |            | 属价格          | 指数基本              | 持稳          |    |
| 汇  |          |             | 分析师                                   | 旧历           |            | -            | - 3               |             |    |
| 2  | 请        | 选择关键字       | 2                                     |              |            | ▼ 检索         |                   |             |    |

**第一时间:** 收录各国最新发布的经济数据资讯、央行动态以及政府官员讲话等信息的最新动向。 **业界报道:** 提供当日股市、期市重大影响的事件、期货行业、证监会等机构的资讯等。

研究报告:研究报告来自业界投资者的投稿,由文华财经对稿件进行审稿发表。可以看到来自 期货公司、投资公司研究员及分析师的研究报告。报告中分析师会对各品种的市场背景,国际 局势、价格走势进行分析给出明确的涨跌观点和中长期走势预测,对交易有着很大的指导、借 鉴意义。

**文华研究:**主要报道近期某一个期货品种的行情波动及热点、焦点事件,是行情和热点事件的 深度解读。

**美国股市:**深度报道纽约证券交易所(New York Stock Exchange)及纳斯达克证券市场 (NasdaqStock Market)等美国股票市场相关资讯及数据信息。美国股市对全球股票市场有着重要的影响。

LME 市场: 深度报道伦敦金属交易所的相关资讯及数据信息; 伦敦金属交易所是世界上最大的 有色金属交易所, 伦敦金属交易所的价格和库存对世界范围的有色金属生产和销售有着重要的 影响; 该版块提供了 LME 市场各品种合约的成交量明细、收市价格汇总、成交持仓汇总、库 存 分布情况以及相关资讯。 **CBOT 市场:** 深度报道芝加哥商品交易所集团的相关资讯及数据信息。芝加哥商品交易所集团 (CME GroupInc.)上市的大豆、玉米、小麦等农产品期货品种是目前国际上最权威的期货品种, 其价格也是最权威的期货价格。

**原油市场报道:**主要发布国际原油市场的相关资讯以及央行关于原油的相关政策。该版块囊括 了国际原油、美国油市、亚洲油市、日本油市,中国油市等相当全面的国际原油市场信息。

**各国经济数据**:发布包括全球五大洲各个国家的相关经济资讯,涉及房地产,商品,金融,进 出口贸易等多个领域。

突发资讯:第一时间对突发资讯进行报道。

文华统计: 各个品种的进出口、库存等信息的整理报告, 包括周度、月度、年度等数据。

**系统通知:**关于合约变化、培训等方面的通知。

节假日公告:世界主要国家及地区金融市场的假期休市时间。

分析师日历:这里囊括了国际各国数据及合约数据发布时间表。

**期市日报:**国内期货市场的行情走势综述,涵盖当日各个板块走势特点、原因、背景及资金流向等。

#### (二) 特有资讯介绍

1、"即时解盘",第一时间解读异动行情背后的成因:

在交易的过程中,我们经常会发现某一品种的价格会有突然性的异动,文华财经会在这些 异动出现后,第一时间深度剖析异动行情产生的原因,并发布在 24 小时实时资讯中,查看以 "\*"号开头的解盘资讯,投资者就可以马上了解到大盘及各合约特殊行情形成的背景和真实 的成因。

如下图所示,5月14日上午, 焦炭主力合约大幅上涨,突破近两个月的高位,黑色系品 种走势偏强,化工品、有色金属全线飘红。文华财经在第一时间给出了解盘报告,分析了本次 全面上涨是由于近期多地区实施环保政策对煤炭价格形成提振,同时钢厂生产方面开工率回 升,导致对铁矿焦炭等原料需求旺盛,结构性缺货导致了系列商品价格大幅飙升,同时也解读 了化工品和其他有色金属商品期货价格的走势情况。

webstock 文華財經

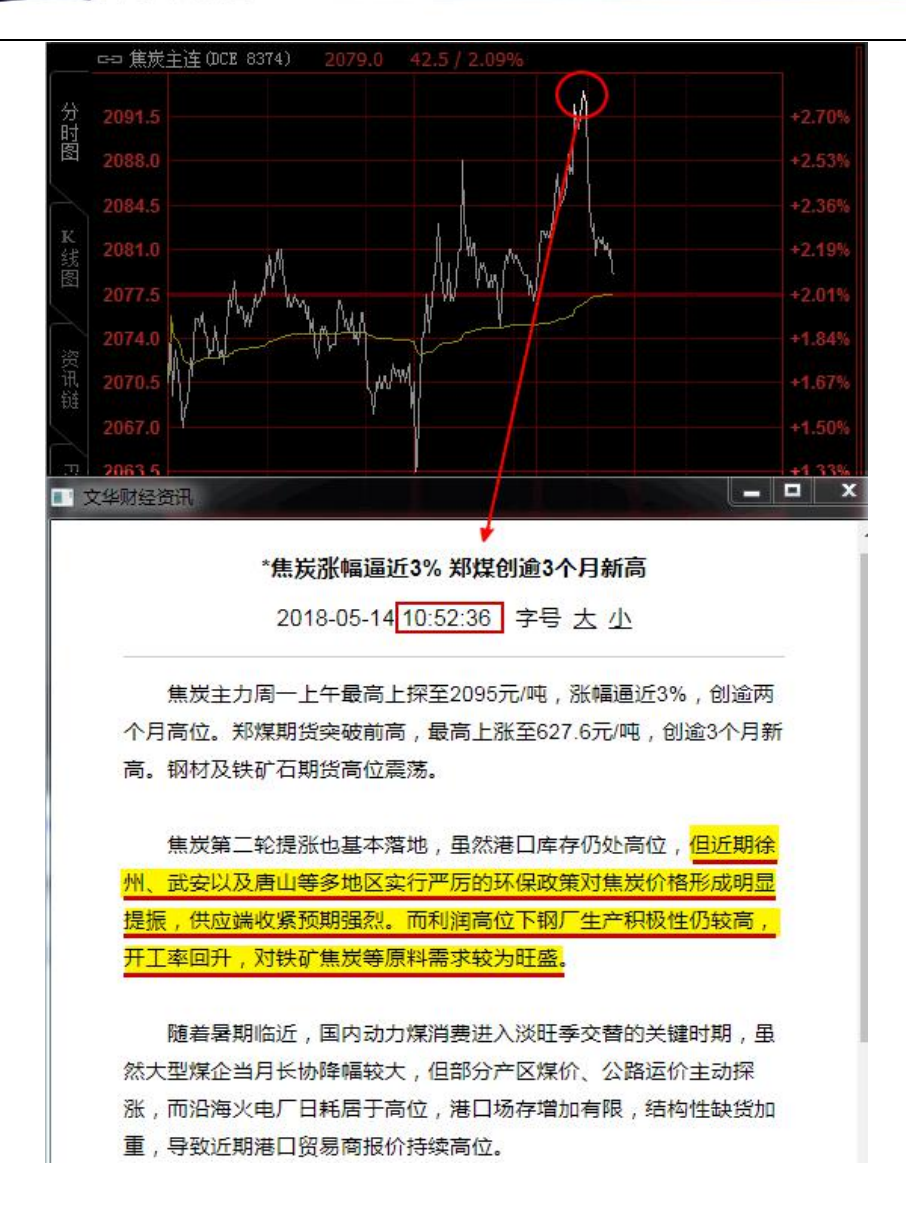

2、"研究报告",看专家说法:

研究报告来自业界投资者的投稿,由文华财经对稿件进行审稿发表。在这里可以看到来自 期货公司、投资公司研究员及分析师的研究报告。报告中分析师会对各品种的市场背景、国际 局势、价格走势进行分析给出明确的涨跌观点和中长期走势预测,对交易有着重大的参考意义。

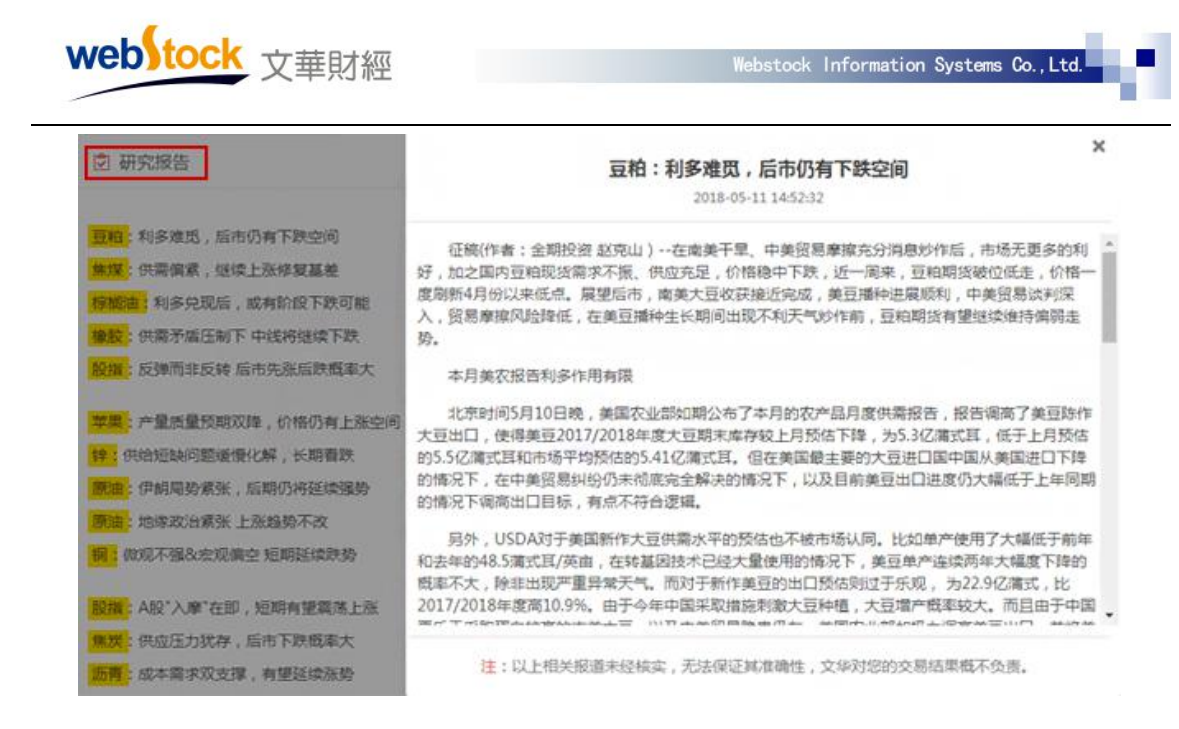

3、"重要资讯导读",帮您筛选有价值的资讯

如果不是长期从事消息面研究工作,我们很难从众多资讯中敏感的抓住重要的讯息,也很 难知道究竟哪个消息会对市场产生影响。如下图所示,文华财经资讯中的"重要资讯导读"部 分可帮助投资者筛选最有价值的资讯,以版块分类的形式展示。

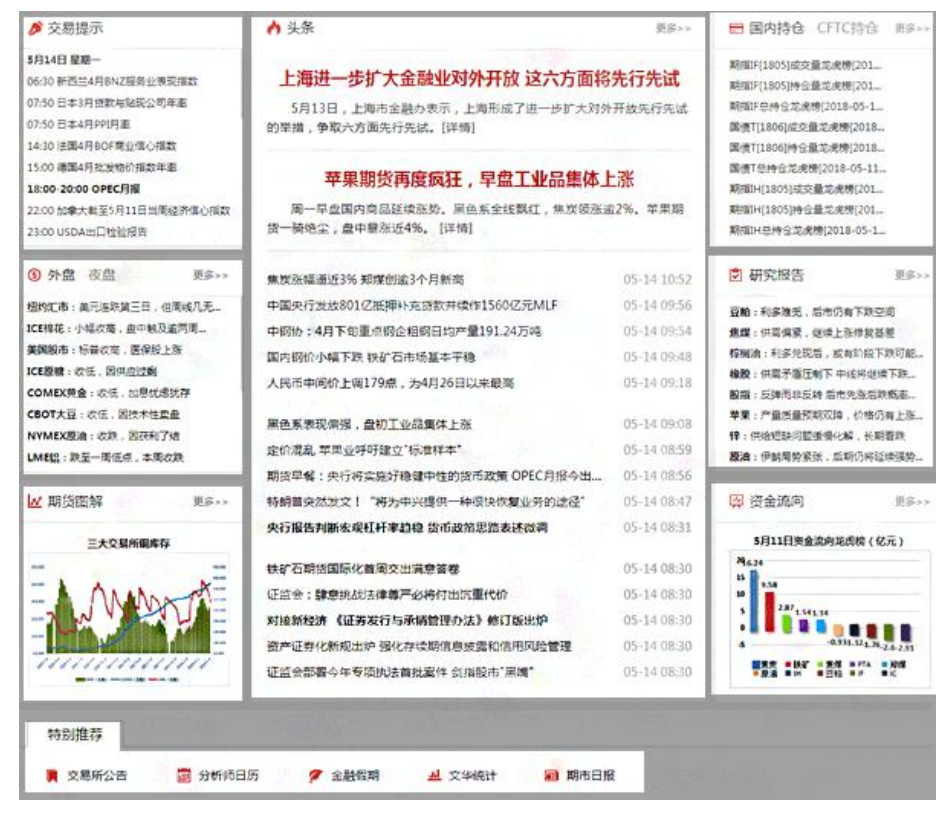

#### (三)国际数据发布时间表

长期的交易经验告诉我们,每每有重要数据发布时,行情都会有大的动荡,这就是期货 市场中的一条黄金定律---大事件效应。但当我们想要关注这些数据的发布时会发现,仅美国的 重要经济数据就有几十种,加之欧洲、亚洲等地区的各种数据,我们很难记住所有的信息发布 时间。文华财经分析师日历为您整理各国、各个品种的经济数据发布时间,重要数据信息尽在 掌握之中。

#### 案例:

例如下图,我们从分析师日历的国际数据发布时间表中得知,美联储将在3月20日举行 为期两天的议息会议。这一会议通常渗透美国未来的货币政策方向,根据"大事件效应",在 3月20日临近的时候就要提高警惕了,美联储的会议消息很可能会带来国内外市场行情的大 波动。

会议结束的第二天,美联储加息政策落地,并暗示仍将加息3次。美元指数因加息按预期 上升,受到强有力的支撑,而对美元指数比较敏感的大宗商品板块,如有色板块和黑链指数等, 则相应的产生下行压力,导致大幅下跌。如果没有注意到这一会议的召开,我们很可能在这轮 波动中损失惨重。

|        |       | 美联储定于北京         | 时间3月22日2<br>2018-03-19 10:42:1 | 2:00公布利率决<br>16   | 议<br>             |                        |
|--------|-------|-----------------|--------------------------------|-------------------|-------------------|------------------------|
| 美联     | 儲将于20 | 18年3月20日开始举行    | 为期两天                           | 分时图(20180323)     | PgUp/PgDn 切換日期    |                        |
| 央议。市   | 场普遍预  | 明美联储将加息25个量     | [点至1.50<br>[点至1.50             | TRAX              |                   | the state of the state |
| 以下     | 为美国联  | 耶公开市场委员会(FO     | MC)2018 127.00                 | 受美联储加天商品价格        | 息政策刺激,黑链<br>大幅下挫。 | 指数第三                   |
| E      | 到期    | 会议及发布内容         | 124.16                         |                   |                   | إ كم مر                |
| 月30日   | 星期二   | 美联储FOMC举行为      | 期两天的                           |                   |                   |                        |
| 月31日   | 显明三   | 1900GMT (北京时    | 92月01年 122.14                  |                   |                   |                        |
| 月21日   | 显明三   | 1900GMT ( 北部9   | 2月22日 121.32                   |                   |                   | 0.                     |
| -      |       | (               | 119.90                         | - And             | m                 | -1                     |
| 月20日   | 星期二   | 美联储FOMC举行为      | 期两天的 118.48                    |                   |                   | -2                     |
| 月21日   | 星期三   | 1800GMT(北京时)    | 町3月22日<br>9117.06              |                   |                   |                        |
| 17/100 |       | 1050GMT (2:30)  | 3716香雪                         |                   | Jumm              | Theme was              |
| 人分析    | 师日历   | 里我们了解到3)        | 920H                           |                   |                   | · Vm                   |
| 日北日    | 年行为   | <b>期网大的会议</b> — | 期两天的                           | OL~               |                   |                        |
| 月2日    | 星期三   | 1800GMT (北京时间   | 司5月3日                          |                   |                   | 83                     |
|        |       |                 | 240000                         | N ~~              | · · ·             | ~ 82                   |
|        | 注:以上  | 相关报道未经核实,无      | 法保证其 160000                    | m                 | home              | 80                     |
|        | 人生    | ICDA油齿捉牛肉       | T6 E1 80000                    | The second second | aller The second  | 1 1 1 1 1 79           |

如下图,分析师日历为您汇总国际上重要统计数据的发布时间,还可总览各国经济数据公布日程,投资者关注的分析数据发布日程一应俱全。

| 自定ご |     | 分析师日历            |     |          |             |          |       |       |              |                 |              | ĺ       |            |     |    |    |
|-----|-----|------------------|-----|----------|-------------|----------|-------|-------|--------------|-----------------|--------------|---------|------------|-----|----|----|
|     |     | 美国2018年第一季GDP修正  | 值定于 | F北京      | 时间          | 5月30     | 日20   | ):30出 | 炉            |                 |              |         | L.         |     |    |    |
| 股   |     | 美国4日贸易数据将于北京时    | 间6月 | 16H2     | 0.30        | 公布       |       |       | -            |                 |              | - 1     | ι.         |     |    |    |
| *   |     | 美国5月ADD部小数据这干小   | 南时  | a58      | 20日         | 20-15    | 小布    | 1     |              |                 |              | - 1     | ι.         |     |    |    |
|     |     | ※回5月れたのが並びかけう パ  |     | 200      |             | 2.204    | 2411  |       |              |                 |              | - 1     | ι.         |     |    |    |
| 期貨  |     | 奥国3月非仪观型按百符于北    | 示町  | 則0月      | 1820        | J:302    | 2410  |       |              |                 |              | - 1     | ι.         |     |    |    |
|     |     | 2018年中国海关进出口数据   | 公布E | 程        | _           | _        | _     | _     | _            | _               | _            | _       | 1          | _   | -  | _  |
| 外盘  |     | 2018年国家外汇管理局主要组  | 20  |          |             | 一张       | 图了    | 解20   | 18年<br>2018- | 美国重<br>-05-28 0 | 要约<br>9:54:5 | 济数<br>5 | 据公         | 布日  | 程  |    |
|     |     | 2018年国家统计局主要数据   | >   |          |             |          |       |       |              |                 |              |         |            |     |    |    |
|     |     | 中国5月财新制造业中心定于    | 美国的 | 月非       | <u></u> 交就业 | 报告社      | 务于北   | 京时间   | 96月18        | 日(周王            | ī)20         | ):30公社  | fī.        |     |    |    |
| 金   |     | 一张图了解2018年美国重要组  | 以下  | 为201     | 8年美         | 国重要      | 数据    | 公布日   | 程一览          | ::              |              |         |            |     |    |    |
|     |     | 一张图了解2018年中国重要领  |     |          |             | 2        | 01    | 8年    | 美国           | 重要              | 数            | 居公      | 布          | 日租  | e  |    |
| 外汇  |     | 瑞十中行这王6月21日公东年   |     |          |             | 1月       |       |       |              |                 |              |         | 2月         |     |    |    |
| 1   | 4   |                  | B   | -        | Ξ           | Ξ        | 四     | 五     | 六            | B               | -            | Ξ       | Ξ          | 四   | 五  | 六  |
| <   | 套利。 | 合约 夜市 主力合约排名 商品分 |     | 1        | <b>=</b> 2  | 3        | 4     | *5    | 6            |                 |              |         |            | •1  | 2  | 3  |
|     |     |                  | 7   | 8        | 9           | 10       | 11    | 12    | 13           | 4               | 5            | *6      | 7          | 8   | 9  | 10 |
|     |     |                  | 14  | 15       | 16          | 17       | 18    | 19    | 20           | 11              | 12           | 13      | 14         | 15  | 16 | 17 |
|     |     |                  | 21  | 22       | 23          | 24       | 25    | 26    | 27           | 18              | 19           | 20      | 21         | 22  | 23 | 24 |
|     |     |                  | 28  | 29       | 30          | 31       |       |       | -            | 25              | 26           | 27      | 28         |     |    |    |
|     |     |                  | 注:  | th state | if db       |          |       |       |              | 1               |              | -       |            |     | -  |    |
|     |     |                  | -   | ADP      | 就业人         | 数        |       |       |              |                 |              | 耐用品     | 订单         | 初值  |    |    |
|     |     |                  |     | GDP      | 初值          |          |       |       |              |                 |              | ISM®    | <b>小市</b>  | PMI |    |    |
|     |     |                  |     | ADP      | 就业人         | 数和G      | DP    | ΞĒſĒ  |              |                 |              | GDP     | <b>修正位</b> | í.  |    |    |
|     |     |                  | *   | 安易!      | K           | L.H. mar |       |       |              |                 |              | GDP     | 冬值         |     |    |    |
|     |     |                  | •   | Mari     | citali      | MEPN     | UPS() |       |              |                 |              |         |            |     |    |    |

# 调用方法:

方法一:点击菜单栏的【资讯】->【重要资讯导读】,利用站内搜索找到【分析师日历】,如下图所示。

| 交易提示                                                                                           | ∧ 头条                       |                                        | ##**                             | ■ 国内持合 CFTC持合 RB++                                                                                                    |
|------------------------------------------------------------------------------------------------|----------------------------|----------------------------------------|----------------------------------|----------------------------------------------------------------------------------------------------|
| <b>月14日 星期</b><br>5:30 新西兰4月6NZ協务业(<br>7:50 日本3月11数均純配公<br>8:50 日本4月99(月逝<br>8:30 注調4月90F寛业集() | 取用数<br>                    | <b>业对外开放这六方</b><br>示,上海形成了进一步加<br>【评绩】 | 了面将先行先试<br><sup>(大刘外开放先行先试</sup> | 期間(F(1805)成交量完余物(201<br>期間(F(1805))等全量完余物(201<br>期間(F(1805))等全量完余物(2018-05-1<br>間者(F(1806))成交量完余物(2018<br>因素(F(1806))(等全量完余物(2018 |
| 00 傳圖4月批发物价指数                                                                                  | 当日重要数据发布时                  | (I BATHO                               | 唐休 上涨                            | 國債T包持合范虎樹[2018-05-11                                                                                                    |
| 100-20:00 OPEC月<br>100 加拿大教室5月11                                                               | 分析师日历                      | 近日単門                                   | 火砖涨逾2%。苹果期                       | 期間14(1805)成交量定機増(201<br>期間14(1805)時分量定準増(201<br>期間14年時合定減増(2018-05-1                                                              |
|                                                                                                | 本周API库存周报明日出炉 日程预告         | 05-14 13:29                            |                                  |                                                                                                    |
| 外盘 夜盘                                                                                          | 三大能源机构2018年月度报告公布时间一览      | 05-14 13:29                            | 05-14 10:52                      | ◎ 研究报告 ●●●●>>>                                                                                                    |
| 9汇市:美元东东加                                                                                      | 能源化工市场重要报告发布时间一远衷          | 05-14 13:29                            | 05-14 09:56                      | 豆粕:利多效元,后市仍有下现空间                                                                                                    |
| 時花:小幅收藏,直                                                                                      | 本周EIA石油库存周报将于5月16日公布 日程预告  | 05-14 13:29                            | 05-14 09:54                      | 集課:供管保證,是供上非常質基整                                                                                                    |
| 和設市:标葉作電。                                                                                      | 本周EIA天然气库存周报将于5月17日公布 日程预  | 8 05-14 13:28                          | 05-14 09:48                      | <b>棕榈油</b> :利多兑现后,或有阶段下跌可能。                                                                                                    |
| MEXPE: QE.D                                                                                    |                            |                                        | 05-14 09.18                      | 橡胶:供高示油证则下半线的短端下热。 胺指:反弹而非反转后而先应后跌振高。                                                                                             |
| 07大豆:农伍,因2                                                                                     | 一张跑了解2018年原油市场重要报告和会议日程    | 05-14 13:28                            | 05-14 09:08                      | 举集:产量质量预制双阵,价举仍有上涨                                                                                                    |
| MEXIER : COR . 2                                                                               | OPEC 登议将于2018年6月22日在撤出纳举行  | 05-14 13:28                            | 05-14 08:59                      | <b>锌:供给短缺间整要慢化解,长期</b> 器数                                                                                                    |
| <b>以</b> 指:"我是一种优势。"                                                                           | 一张圈了解2018年CFTC和LME持仓报告公布日程 | 05-14 11:34                            | 今出 05-14 08:56                   | <b>取用</b> :伊斯用另系性;其利的特征用进程++                                                                                                    |
| 期货图解                                                                                           | 金属市场重要报告发布时间规律一克表          | 05-14 11:33                            | <b>₫*</b> 05-14 08:47            | · 资金流向 · · · · ·                                                                                                    |
|                                                                                                | 本周LME持仓将于5月15日公布 日程预告      | 05-14 11:33                            | 05-14 08:31                      |                                                                                                    |
| 三大交易作                                                                                          | WBMS金属供需报告将于5月16日出炉日程公告    | 05-14 11:33                            |                                  | 5月11日资金震向范贞榜(纪元)                                                                                                    |
|                                                                                                | IAI原铝产量报告将于5月21日公布 日程预告    | 05-14 11:32                            | 05-14 08:30                      | 13                                                                                                    |
|                                                                                                | CFTC持仓报告将于5月18日公布 日程预告     | 05-14 11:32                            | 05-14-08:30                      | 5 2.87 4.541.14                                                                                                    |
| INTIN JUST                                                                                     | INE铜产量报告将于5月31日出炉 日程预告     | 05-14 11:32                            | 05-14 08:30                      |                                                                                                    |
| mun.                                                                                           | 中国和日本未來一周經济指标预估值一览         | 05-14 10:48                            | 05-14 08:30                      |                                                                                                    |
|                                                                                                | 廣洲未来一周经济描标预估值一览            | 05-14 10:44                            |                                  | A                                                                                                    |
| 特别推荐                                                                                           | 欧洲未来一面经济组织预估值一项            | 05-14 10:36                            |                                  |                                                                                                    |

方法二: 点击软件下方的【24小时资讯】,利用关键字检索【分析师日历】,例下图① -③所示。

| W    | rebitock 文華財經     |              | Webstoo | ck Information Syst                      | ems Co., Ltd.      | Υľ.   |
|------|-------------------|--------------|---------|------------------------------------------|--------------------|-------|
| 12 扇 | 顺云交易 — Ver6.7.787 | 文华云节点-模拟联通2  |         |                                          | - 0                | ×     |
| ÷    | 国 ~ 钟 绳 凰         | <b>凹</b> ひ 1 | 板块 账户   | 资讯 个性化                                   | 系统工具               | 帮助    |
|      | 推荐黑色金属            | 煤炭   建材   原油 | 化工厂     | <ol> <li>重要资讯</li> <li>24小时方用</li> </ol> | 异读<br>+2次:11       | 1     |
| 自    | 2018-05-14 14:48  | [中国黄金]上海金基   | 准价午盘报   | 日 一 日 一 日 一 日 一 日 一 日 一 日 一 日 一 日 一 日 一  | 四共                 |       |
| ×.   | 2018-05-14 14:44  | [异动个股]乐视网午   | 后跳水 一)  | · 检索历史指                                  | 。<br>申仓报告          |       |
| P    | 2018-05-14 14:37  | 第一时间         | -       | 最新公告(                                    | 言息                 | 因     |
| 股票   | 2018-05-14 14:35  | 业界报道         |         | 检索历史公                                    | 公告信息<br>27世末1233   |       |
|      | 2018-05-14 14:32  | 研究报告         |         | 06%                                      |                    |       |
| 期    | 2018-05-14 14:26  |              |         | 部分松动 华江                                  | 主整理为主              |       |
| 货    | 2018-05-14 14:18  | 天国版印<br>     |         | 年 拓相式霍芬                                  | 上涨                 |       |
|      | 2018-05-14 14:14  | CBOT市场       | =       |                                          | 24.25.2 Jeel       | 1.15  |
| 外盘   | 2018-05-14 14:06  | 原油市场报道       |         | 初気行近 シア                                  | ж <u>н</u> е, 400- | -1117 |
|      | 2010 05 14 14.00  | 各国经济数据       |         | 2曲7月合王5志工                                | /狱                 |       |
|      | 2018-05-14 14:04  | 突发资讯         |         | 卡米切将上涨                                   |                    |       |
| 頁金   | 2018-05-14 14:03  | 文华统计         |         | 介格下滑                                     |                    |       |
|      | 2018-05-14 14:00  | 系统通知         |         | 报22,865.86                               | 点                  |       |
| 办卜   | 2018-05-14 13:57  | 6节假日公告       |         | 属价格指数基                                   | 本持稳                |       |
| ź    |                   | 分析师日历        |         | a                                        |                    |       |
| 2    | 请选择关键字            | 4            |         | 检索                                       |                    |       |

# 第三部分 价格预警

# 一、价格预警

压力位和阻力位都是价格可能出现反转的关键时刻,这样的时刻每一位投资者都不愿 意错过,如果有谁能在关键时刻及时提醒我们,那么一定会抓住更多的交易机会。提醒无 需求人,软件中就有这样的功能。

当价格达到关键价位时,软件中会出现弹窗和声音提醒,点击弹窗就能看到合约的行 情,也可以立即下单,不错过任何盈利机会。

#### 案例

# webstock 文華財經

如下图所示,行情经历过一段时间的下跌之后进入上涨状态,虽然之后进入了回调阶段,但我们无法预料后续是否会再次下跌。此时我们就可以在之前的价格低点 9100 处设置价格预警,后续如果跌破低点价格,就会出现弹窗和声音提醒,点击弹窗即可进入图表,就可以配合成交量等其他指标综合分析是否入场做空。

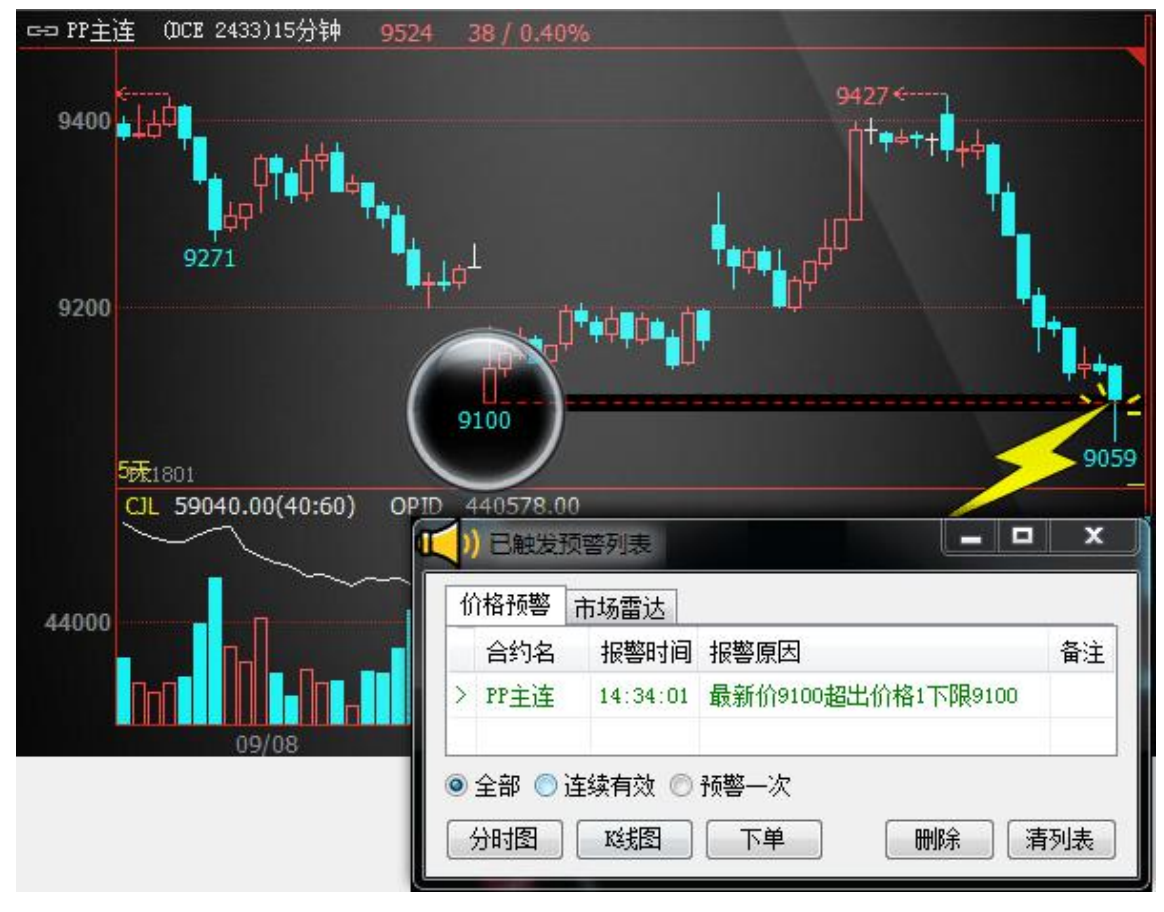

### 设置方法:

方法一,如下图所示设置价格预警:

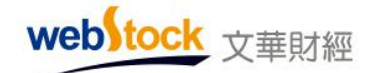

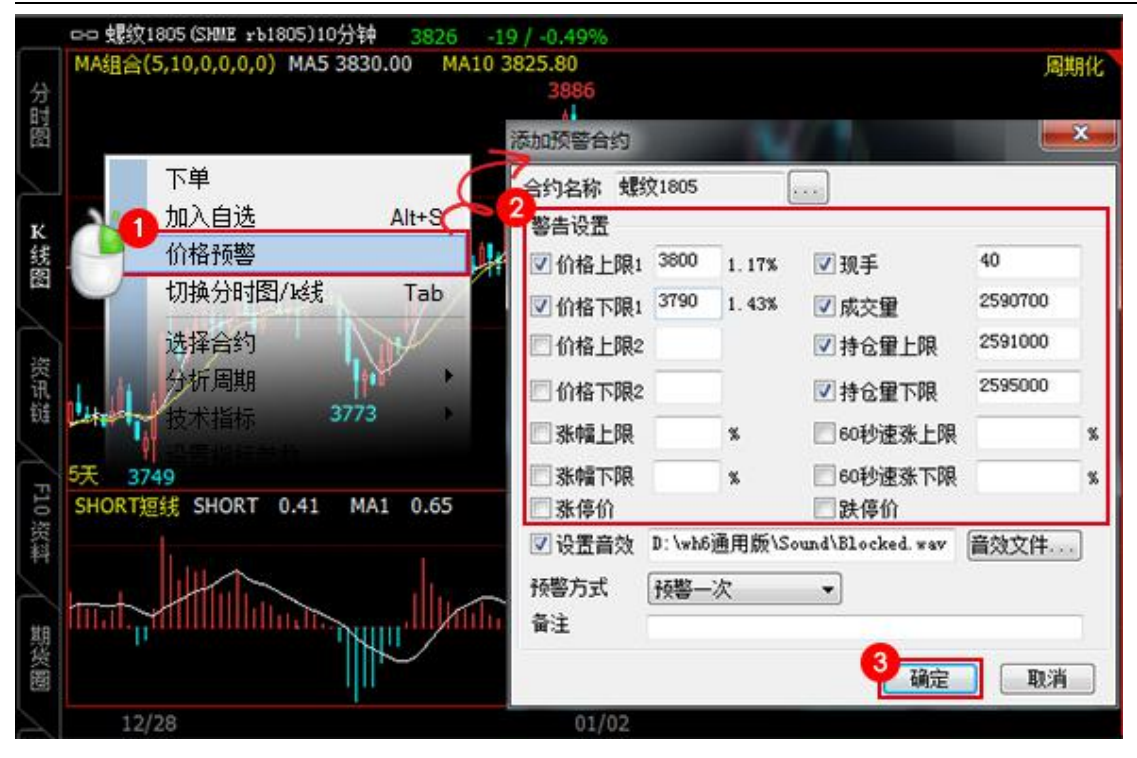

方法二,如下图所示设置画线预警:

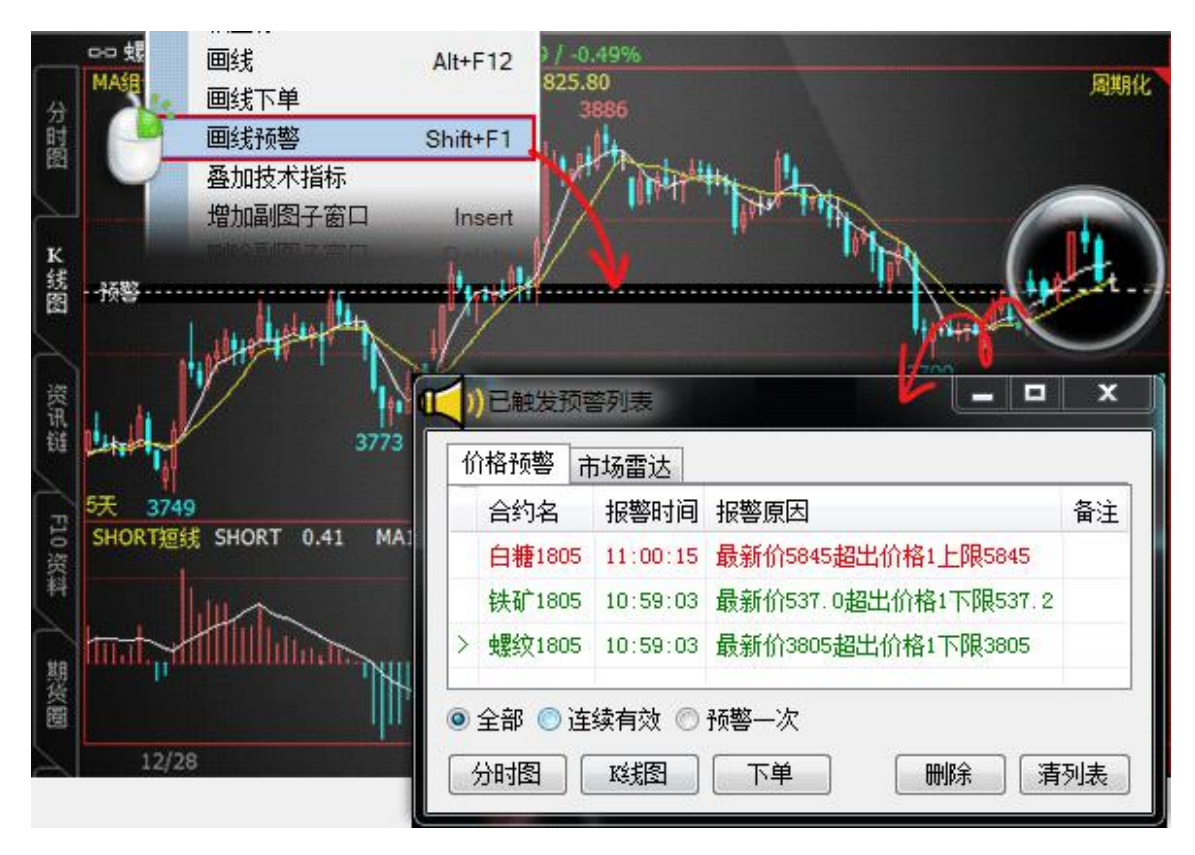

#### 常见问题:

#### 1. 如何添加、修改、删除价格预警?

答:方法一:点击图表右键—>【价格预警】,可以添加、修改价格预警设置;在画线预 警上单击鼠标右键,也可修改、删除预警。

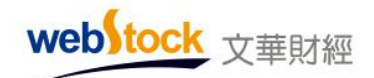

## 方法二:【系统工具】-->【管理价格预警】中设置。

| 53 | 理价格预警  |       |            |       |       |    |     | ×       |
|----|--------|-------|------------|-------|-------|----|-----|---------|
| 1  | 合约名    | 价格上限1 | 价格下限1      | 价格上限2 | 价格下限2 | 现手 | 成交量 | 持仓里上限 1 |
|    | 螺纹1805 |       | 3788       |       |       |    |     |         |
|    | 白糖1805 | 5851  | 5858       |       |       |    |     |         |
|    | 热卷1805 |       | 3853       |       |       |    |     |         |
|    | <      |       | m          |       |       |    |     |         |
| [  | 添加     |       | 2 <b>–</b> | 删除    | 清除列表  |    |     | 关闭      |

#### 2. 每个合约最多可以设置几条画线预警?

答:每个合约最多支持两个价格上限预警和两个价格下限预警,共四条画线预警。

#### 3. 如何对现手、持仓量、成交量等进行预警?

答:图表右键一>【价格预警】中设置。

#### 4. 如何修改预警提示声音?

答:【系统工具】-->【管理价格预警】中设置。

| 合约名<br>螺纹1805    | 价格上限1 | 价格下限1 イ<br>3788 | 价格上限2    | 价格    | 下限2 現1 成       | 交量1    |    |
|------------------|-------|-----------------|----------|-------|----------------|--------|----|
| 日韓1805<br>热卷1805 | 5851  | 3853            |          | _     | _              | _      |    |
|                  |       | 修改预警合约          |          |       |                |        |    |
| 添加               | 2 修改  | 合约名称 白<br>警告设置  | 糖1805    |       |                |        |    |
|                  | Ç     | 💊 🗹 价格上限1       | 5851     | 0.88% | 🖾 現手           | 0.00   |    |
|                  |       | ☑ 价格下限1         | 5858     | 0.76% | 🗌 成交量          | 0.00   | ]  |
|                  |       | 🗐 价格上限3         | 0        | 0.00% | 1 持仓重上限        | 0.00   |    |
|                  |       | 🗌 价格下限2         | 0        | 0.00% | □ 持仓重下限        | 0.00   |    |
|                  |       | 🗐 涨幅上限          | 0.00     | %     | 60秒速涨上         | 限 0.00 |    |
|                  |       | 🕅 涨幅下限          | 0.00     | *     | 60秒速涨下         | 限 0.00 |    |
|                  |       | 3 张停价           |          |       | 一跌停价           |        |    |
|                  |       | ☑ 设置音效          | D: \wh6通 | 用版\So | und/Blocked.wa | ₩ 音效文件 | 14 |
|                  |       | 预警方式            | 预警一次     |       | •              |        |    |
|                  |       | 备注              |          |       |                |        |    |

5. 如何调出已触发预警列表?

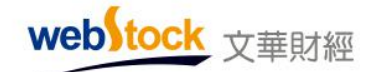

答: 【系统工具】-->【已触发预警列】, 快捷键 Shift+F2。

# 二、市场雷达

目前股票市场中有近 4000 只股票,如果一个合约一个合约的去找有交易机会的股票,几 个小时才能翻完,恐怕已经错过交易机会。市场雷达就是软件给你的一双电子眼,它帮你盯着 当天的所有在交易股票,当出现了你设置的监控情况时就及时的提醒你!实时捕捉股票的异动, 即刻找出你想要的那一个,帮你抓住交易机会,没有雷达,在市场中就像盲人一样。

#### 雷达锁定目标

比如想关注股票中所有涨幅变化大或出现大额成交量的个股时,就可以通过市场雷达实现。 雷达选项:涨幅突破临界比率为 5%;有巨额大单成交;5分钟内涨幅超过 2%;预示着今天应该有不错的表现。

当满足雷达条件时,软件左下角会弹出如下图所示消息,可以直接打开合约的分时图。

|    | 合约名      | 称 文华码         | 星级     | 最新                 | 激跌           | 涨幅%    | 成交量         | 现手   | 睢收    | 开盘    | 最高>>   |
|----|----------|---------------|--------|--------------------|--------------|--------|-------------|------|-------|-------|--------|
| 自  | ↑ 浦发银    | 行 600000      | ****   | 18.06              | 0.04         | 0.22%  | 7615        | 19   | 18.02 | 18.12 | 18.13  |
| 悥  | 邯郸铜      | 铁 600001      |        |                    | 0.00         | 0.00%  | 0           |      |       |       |        |
|    | 白云机      | 场 600004      | *****  | 12.19              | 0.00         | 0.00%  | 982         | 33   | 12.19 | 12.21 | 12.22  |
| ta | 武钢股      | 份 600005      | **     | 2.92               | -0.01        | -0,34% | 15837       | 54   | 2.93  | 2.93  | 2.93   |
| 货  | - 东风汽    | 车 600006      | ***    | 6.38               | -0.03        | -0.47% | 8996        | 1058 | 6.41  | 6.40  | 6.44   |
|    |          | (n)<br>(本)(本) |        | 1.6-4.07           |              |        | <b>x</b> 17 | 7    | 17.87 | 17.80 | 17.80  |
|    | 口服及双     | <b>客列</b> 农   |        |                    |              |        | 1           | 17   | 4.00  | 4.00  | 4.02   |
|    | 价格预整     | 市场雷达          |        |                    |              |        | 3           | 6    | 27.58 | 27.56 | 27.65  |
|    | 会约女      | 据数时间          | 北数百    | 因                  | _            |        | 6           | 195  | 3.00  | 3.00  | 3.01   |
|    | 는 가다<br> | 100-50-20     | 226 世纪 | ा अन्द्रेष्ठ र केव | に用いる         | 1.00%  | 1           | 2    | 7.45  | 7.46  | 7.46   |
|    | 女正时间     | 09:52:32      | 5款中面4. | 01%天倾川             | <u>庙乔化</u> 率 | .1.00% | 8           | 50   | 14.49 | 14.48 | 14.52  |
|    | 步长制药     | 09:52:32      | 涨幅1.   | 06%突破              | 临界比率         | 1.00%  | 5           | 35   | 10.16 | 10.17 | 10.20  |
|    | 容百科技     | 09:52:32      | 价格53   | 创新高                |              |        | 1           | 1508 | 8.97  | 9.03  | 9.03   |
|    | GC007    | 09:52:32      | 涨幅4.)  | 00%突破              | 临界比率         | 1.00%  | 6           | 50   | 4.23  | 4.23  | 4.25   |
|    | 上汽集团     | 09:52:33      | 跌幅1.   | 03%突破              | 临界比率         | 1.00%  | 1           | 2    | 5.20  | 5.22  | 5.22   |
|    | 金种子酒     | 09:52:33      | 涨幅1.   | 46%突破              | 临界比率         | 1.00%  | 3           | 12   | 5.25  | 5.25  | 5.26   |
|    | 分时图      | 10线图          | 一下单    |                    | 删除           | 清列     | 表他          | 综合排  | 名 财务排 | 洺     |        |
|    |          | -             |        | _                  | -            |        |             |      |       | 11    | ■ 论坛提问 |

调用方法

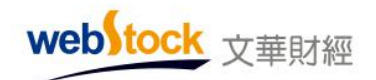

软件右上方菜单【系统工具】-->市场雷达,弹出如下图所示界面。

| 场雷达设置            |              |               | and the second second second second second second second second second second second second second second secon |             |  |  |  |
|------------------|--------------|---------------|----------------------------------------------------------------------------------------------------|-------------|--|--|--|
| 1 勾选监控市场         | i            |               |                                                                                                    |             |  |  |  |
| ■ 郑州商品           | ■中金所         | II 纽约COMEX    | <b>正</b> 欧洲ICE—                                                                                                 | ■新加坡SGX     |  |  |  |
| 大连商品             | ②文华指数        | ■芝加哥CBOT      | <b>正</b> 欧洲ICE <u>一</u>                                                                                         | 新加坡APEX     |  |  |  |
| ■上期所—            | ☑上证股票        | ■芝加哥CME       | III EC交所EUREX                                                                                                   | □日本JPX      |  |  |  |
| ■上期所二            | 🔲 深证股票       | ■芝加哥CBOE      | 📄 伦敦LME                                                                                                    | □日本JPX二     |  |  |  |
| 上海能源             | 🥅 纽约NYMEX    | ■美国ICE        | ■香港HKEX                                                                                                    | □马来西亚BMD    |  |  |  |
|                  | III          |               |                                                                                                    |             |  |  |  |
| 2 选择雷达预警         | 条件           |               |                                                                                                    |             |  |  |  |
| 🗖 创今日新高          | 📝 涨幅 🛛 5     | ▼ % [         | □封涨停板 🛛 🔽 快                                                                                                    | 速上涨 2 🔻 🛚 🔻 |  |  |  |
| 🔲 创今日新低          | 武幅           | - *           | ] 封跌停板 📃 快                                                                                                    | 速下跌 1 🔹 🕺   |  |  |  |
| □ 申买大单           | 一 换手率 3      | - % [         | 打开涨停                                                                                                    |             |  |  |  |
| 🔲 申卖大单           | ☑ 大单成交       | [             | 打开跌停                                                                                                    |             |  |  |  |
|                  | ·冷闲吧 (持合量的1/ | 1000          |                                                                                                    |             |  |  |  |
| 3_设置音效和预<br>其他设置 | 警方式          |               |                                                                                                    |             |  |  |  |
| ▼设署音效 D:         | \1测试环境\wh6内网 | 新环境\Sound\Blo | cked. wav 👔                                                                                                    | 音效文件 D      |  |  |  |
|                  |              |               |                                                                                                    |             |  |  |  |
|                  |              |               | 42 JA J.X. WIN /                                                                                                |             |  |  |  |
| 11)警力式 🔤         | 水预警 ▼        |               | 4                                                                                                    |             |  |  |  |
|                  |              |               |                                                                                                    | 确定 取消       |  |  |  |

如果只想对部分合约进行监控预警,可以参考下图,勾选"只对关注的合约预警",设置 关注合约,只对选定的合约进行雷达提醒。

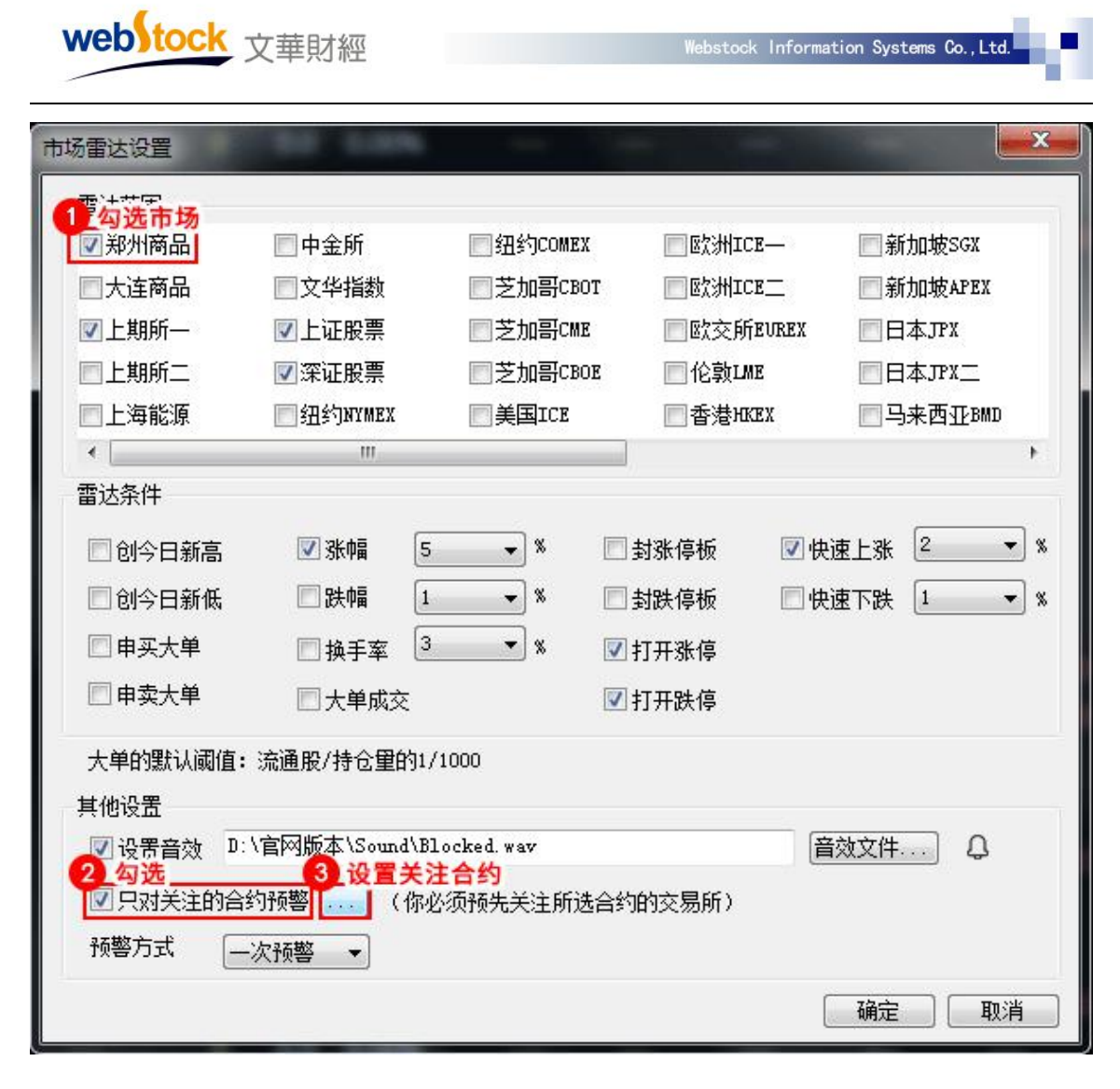

#### 部分雷达条件解析

1、申买(卖)大单:股票,挂单量/总股本>千分之一;期货,挂单量/持仓量>千分之一

2、换手率:股票换手率=成交量/流通A股;期货换手率=成交量/持仓量

3、大单成交:股票,成交额/总股本>千分之一;期货,现手/持仓量>千分之一

4、快速涨跌:股票5分钟内涨跌,期货1分钟内的涨跌。

#### 相关常见问题解答

#### 1、市场雷达能不能只监控主力合约?

答:可以,在市场雷达设置界面上勾选"只对关注的合约预警",选入需要预警提示的主力合约,设置后将只对用户选择的关注合约发出报警提示。

#### 2、市场雷达如何关闭或暂停?

答:市场雷达不支持暂停,如果不需要雷达预警,在市场雷达的设置界面取消勾选所有的条件 即可。(位置:软件右上角菜单【系统工具】->市场雷达)

# 第四部分 常见问题

# 一、图表使用问题

#### 1、页面分割多个窗口,切换一个窗口的合约时希望其他窗口一起切换,如何操作?

可以使用软件中的联动功能。在窗口的左上方,点击联动按钮(例如下图所示),可以实现窗 口间联动与否的切换。联动的窗口,当其中一个窗口切换合约时,其他几个联动窗口也跟着切 换。

| ¢Þ  | IF15    | 06     | (CFFEX IF1506)日线                   |
|-----|---------|--------|------------------------------------|
|     |         | M/     | 4组合(5,10,20,40,60,0)               |
| -   |         |        |                                    |
| 0-0 | IF15    | 06     | (CFFEX IF1506)日线                   |
|     |         | MA     | 4组合(5,10,20,40,60,0)               |
|     | ф<br>69 | ➡ IF15 | ↔ IF1506<br>M/<br>000 IF1506<br>M/ |

#### 2、盘口的大单数值是怎么定的,能否自己设置大单标准?

答:大单标准默认按照 5 倍平均成交现量,可以在菜单栏的【个性化】->【个性化设置】-> 【更多报价设置】中修改大单筛选倍数,例如下图所示。

也可自己设置固定大单标准:在K线/分时图表上点鼠标右键,选择【设置大单阈值】。

注意: "平均成交现量"是从进入该合约图表后开始累积计算的,假设进入图表后的第一笔成交现 量是2手,第二笔是3手,第三笔是4手,当时的平均成交现量就是(2+3+4)/3=3手。如果切换

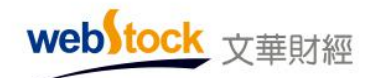

到其他页面又重新回到该合约图表,平均成交现量又会重新累积计算。

| 个性化设置                                  |           |                | x  |
|----------------------------------------|-----------|----------------|----|
| □-个性化设置<br>报价常用设置<br>更多报价设置<br>或把图常用设置 | ☑ 盘口成交明细显 | ?示大单区          |    |
| 一更多戏图吊用设立<br>更多戏图设置1<br>一更多戏图设置2       | 成交明细的滚动   | 底部显示最新数据       | •  |
|                                        | 盘口成交明细显示  | 时间 价位 现手 増仓 开平 | •  |
| —————————————————————————————————————  | 盘口报价表内容   | 显示10行全部报价项     | •  |
| — 其它设置<br>□ 操作习惯                       | 大单筛选标准    | 5 🚔 倍于平均成交现    | 见里 |

#### 3、K 线图上只有 5 条均线, 想要 6 条或更多如何设置, 如何修改均线颜色、线形?

6条均线: 在K线图上点击鼠标右键->叠加技术指标,在下图右侧的参数列表中修改MA组合N6的参数值,即可显示出第6条均线。

更多均线:如下图所示,在左侧指标列表中多次选入 MA 扩展/MA 组合到右侧指标栏中,每选入一次,会增加2条/6条均线,在右侧的参数列表依次修改均线的参数即可。

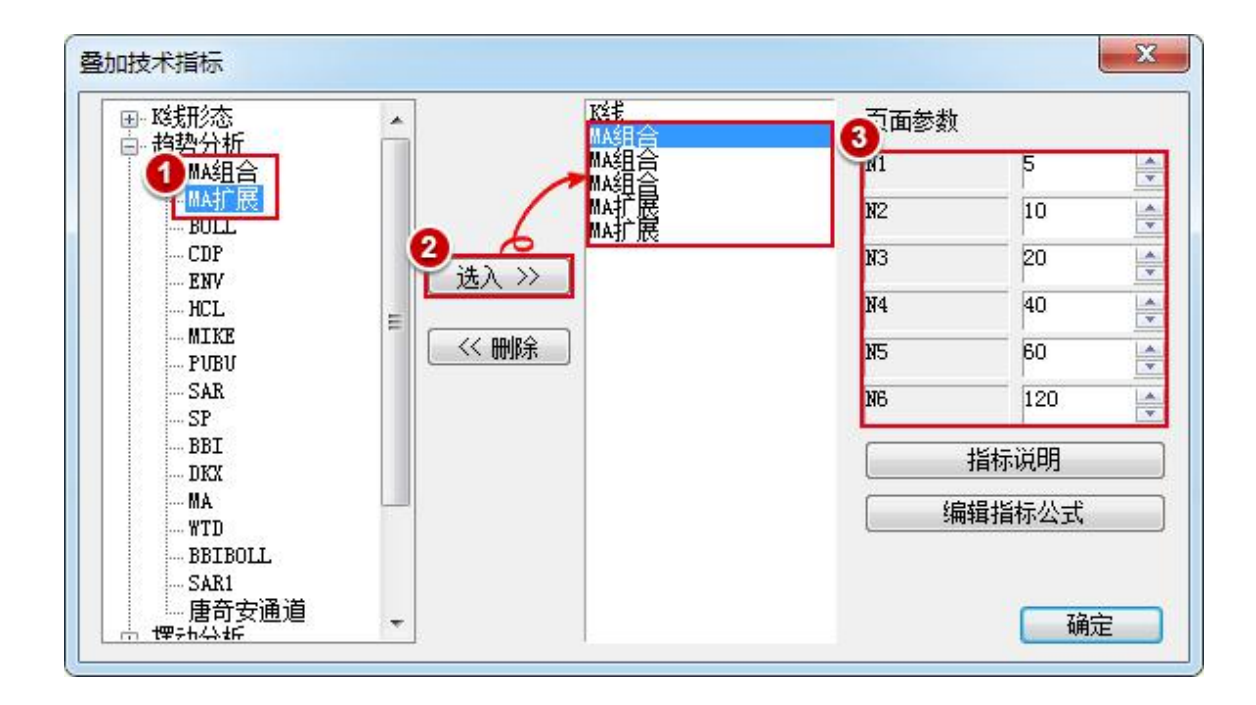

颜色修改:打开指标源码,将 MA1:MA (CLOSE, N1);修改为 MA1:MA (CLOSE, N1), COLORRED;则 MA1 会显 示为红色,其他均线同样修改,如果您不知道颜色代码,点击例如下图所示①<sup>~</sup>③,可以 在源码处自动插入颜色代码。

| webstock<br>文華財經                                                                                                    | ebstock  | Informa  | tion Syste | ns Co.,Lto | e, e        |
|----------------------------------------------------------------------------------------------------|----------|----------|------------|------------|-------------|
| ■ 指标公式编辑器                                                                                                    |          |          |            |            |             |
| 名称 网络组合                                                                                                    | 参数       | 名称       | 最小值        | 最大值        | 缺省值         |
| 描述 K线加移动平均线                                                                                                    | 1        | N1       | 0          | 1000       | 5           |
|                                                                                                    | 2        | N2       | 0          | 1000       | 10          |
| And the second second s | 3        | N3       | 0          | 1000       | 28          |
| 占击进λ 表语言论行,向文华技术人员提问你遇到的问题                                                                                                    | 4        | N4       | 0          | 1000       | 60          |
| 指标公式 公式说明<br>1 MA1:MA(CLOSE,N1),COLORRED;<br>2 MA2:MA(CLOSE,N2);<br>3 MA3:MA(CLOSE,N3);<br>4 MA4:MA(CLOSE,N4),D01:<br>1 横用自定义颜色                                                                                                    |          |          | cor        | ORRED      | <b>※</b> 参数 |
|                                                                                                    | LOSE, N1 | ), COLDE | RED;<br>确定 | 取消         |             |

线形修改: 打开指标源码,将 MA1: MA (CLOSE, N1);修改为 MA1: MA (CLOSE, N1), DOT;则 MA1 会显 示为虚线,其他均线同样修改,如果您不知道线形代码,点击例如下图所示①~③,可以在源 码处自动插入线性代码。

| 名称       ●       参数       名称         描述       移动平均线组合       1       N1         雇性       政策附属指标       ●       3       N3         点击进入麦语言论坛,向文华技术人员提问你遇到的问题       3       N3       4       N4         指标公式       公式说明       参数组       默证         指标公式       公式说明       参数组       默证         1       MA1: MA (CLOSE, N1), DOT;       新入线型          3       MA3: MA (CLOSE, N2);            3       MA3: MA (CLOSE, N3);       4            5               3       ma3: MA (CLOSE, N3);              5 |        |       |      |     |
|----------------------------------------------------------------------------------------------------|--------|-------|------|-----|
| 描述 移动平均线组合<br>属性 践机附属指标 ▼ 1 N1 2 N2 3 N3 点击进入麦语言论坛,向文华技术人员提问你遇到的问题 指标公式 公式说明 参数组 默试 1 MA1:MA(CLOSE,N1),DOT; 2 MA2:MA(CLOSE,N2); 3 MA3:MA(CLOSE,N3); 4 MA4:MA(CLOSE,N4); 5                                                                                                    | 名称     | 你 最小值 | 最大值  | 缺省值 |
| 属性       段叔附属指标       2       N2         3       N3         点击进入麦语言论坛,向文华技术人员提问你遇到的问题       4       N4         指标公式       公式说明       参数组       默试         1       MA1:MA(CLOSE,N1),DOT;       插入线型          3       MA2:MA(CLOSE,N2);            3       MA3:MA(CLOSE,N3);             4       MA4:MA(CLOSE,N4);       5                                                                                                    | N1     | 0     | 1000 | 5   |
| 3       N3         点击进入麦语言论坛,向文华技术人员提问你遇到的问题       4         指标公式       公式说明         指标公式       公式说明         参数组       默1         1       MA1:MA(CLOSE,N1),DOT;         3       MA2:MA(CLOSE,N2);         3       MA3:MA(CLOSE,N3);         4       MA4:MA(CLOSE,N4);         5       3                                                                                                    | N2     | 0     | 1000 | 10  |
| 点击进入麦语言论坛,向文华技术人员提问你遇到的问题       4       N4         指标公式       公式说明       参数组       默1         1       MA1:MA(CLOSE,N1),DOT;       插入线型           2       MA2:MA(CLOSE,N2);               3       MA3:MA(CLOSE,N3);                                                                                                    | NB     | 0     | 1000 | 20  |
| 指标公式 公式说明 参数组 默i<br>1 MA1:MA(CLOSE,N1),DOT;<br>2 MA2:MA(CLOSE,N2);<br>3 MA3:MA(CLOSE,N3);<br>4 MA4:MA(CLOSE,N4);<br>5                                                                                                    | N4     | 0     | 1000 | 40  |
| 1 MA1:MA(CLOSE,N1),DOT;<br>2 MA2:MA(CLOSE,N2);<br>3 MA3:MA(CLOSE,N3);<br>4 MA4:MA(CLOSE,N4);<br>5                                                                                                    | 默认参数   | 参数 🔽  | 恢复系  | 统参数 |
|                                                                                                    | ···- ▼ | ▼ DOT |      |     |

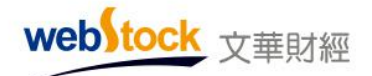

颜色、线形同时修改:打开指标源码,将MA1:MA(CLOSE,N1);修改为

MA1:MA(CLOSE, N1), COLORRED, DOT;则 MA1 会显示为红色虚线,其他均线同样修改,颜色、线形代码可通过下列① ②处设置。

| 参数  | 名称                            | 最小值                                                                                      | 最大值                                                                                                   | 缺省值                                                                                                    |
|-----|-------------------------------|------------------------------------------------------------------------------------------|----------------------------------------------------------------------------------------------------|----------------------------------------------------------------------------------------------------|
| 1   | N1                            | 0                                                                                        | 1000                                                                                                  | 5                                                                                                    |
| 2   | N2                            | 0                                                                                        | 1000                                                                                                  | 10                                                                                                    |
| 3   | N3                            | 0                                                                                        | 1000                                                                                                  | 20                                                                                                    |
| 4   | N4                            | 0                                                                                        | 1000                                                                                                  | 40                                                                                                    |
| 参数组 | 默认参望                          | b 🔽                                                                                      | 恢复系                                                                                                   | 统参数                                                                                                    |
|     |                               |                                                                                          |                                                                                                    |                                                                                                    |
|     | 参数<br>1<br>2<br>3<br>4<br>参数组 | 参数     名称       1     N1       2     N2       3     N3       4     N4       参数组     默认参数 | 参数     名称     最小値       1     N1     0       2     N2     0       3     N3     0       4     N4     0 | 参数       名称       最小值       最大值         1       N1       0       1000         2       N2       0       1000         3       N3       0       1000         4       N4       0       1000         参数组       默认参数       ●       使复系 |

#### 4、软件上方工具条的时间周期很少,如何调出来

答:软件上方工具条的时间周期可以自行增加,点击工具条上的...按钮,选择要添加的周期, 被选中的周期工具按钮会添加在软件上方工具条上。

#### 5、分时图上的成交量如何设置红绿色?

答:点击菜单栏的【个性化】—>【个性化设置】—>【分时图设置】,勾选"成交量线用红 绿指示涨跌"。

6、指标值后面代表上涨下跌的小箭头,如何调出?

答:点击菜单栏的【个性化】—>【个性化设置】—>【更多K线图设置2】,在"指标数值显示"处的下拉框中选择"显示数值和涨跌小箭头"。

#### 7、如何快速修改指标参数值?

答: 在图表上单击鼠标右键选择【设置指标参数】, 在弹出的窗口中即可修改指标值了。

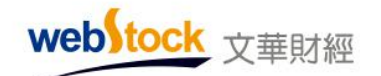

Webstock Information Systems Co., Ltd.

#### 8、如何快速切换指标?

答: 鼠标左键单击 K 线图上的指标名称,即可切换。

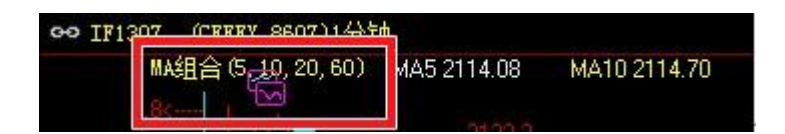

#### 9、如何一键隐藏画线?

答: 在 k 线图表上单击鼠标右键—>【更多】—>【临时隐藏手工画线】; 也可以使用热键 Alt+T。

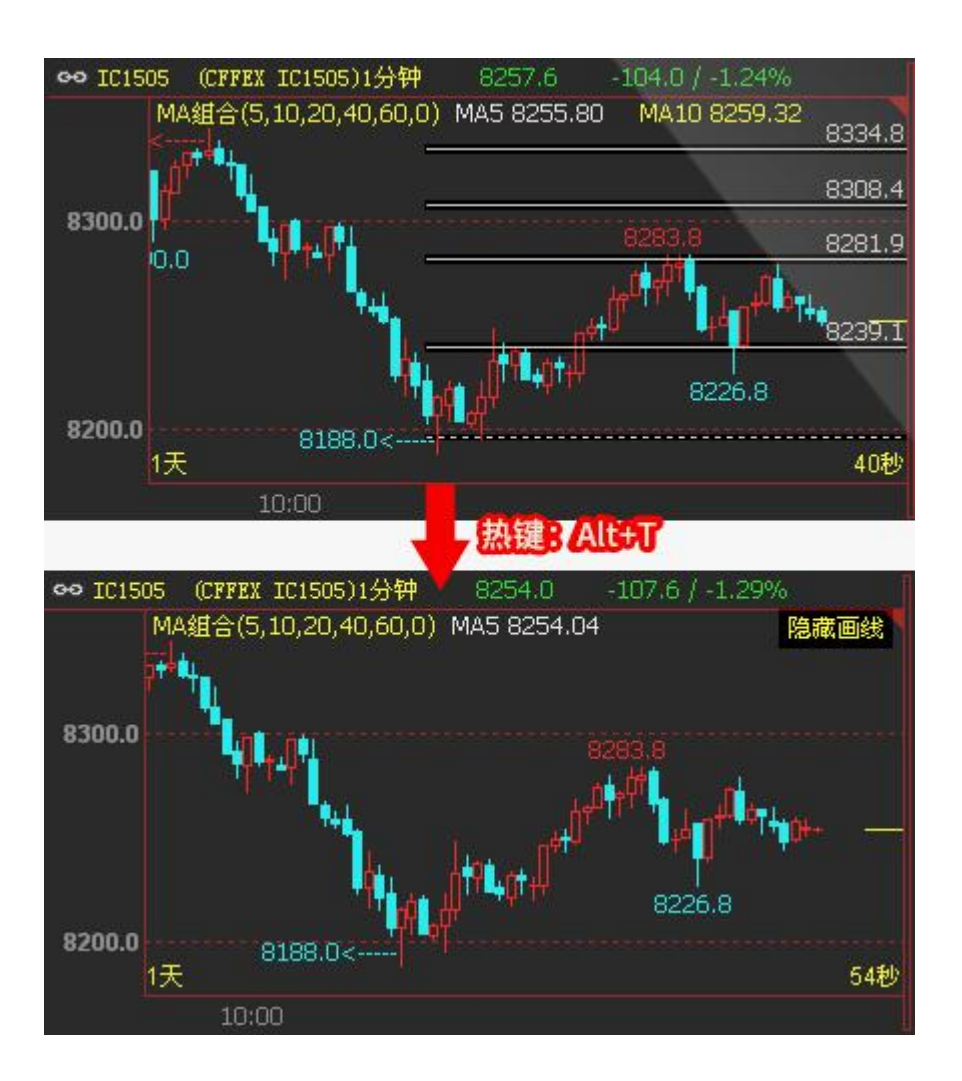

#### 10、如何设置鼠标滚轮换合约或者缩放图表?

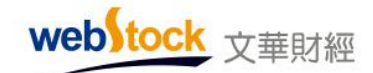

答:点击菜单栏的【个性化】—>【个性化设置】—>【k线图常用设置】,鼠标滚轮:切换k线图合约或缩放k线图显示比例。

#### 11、如何设置画线的颜色和线型?

答: 在图表上点击鼠标右键一>画线,调出画单工具箱后,点击下图中红框位置,在弹出的窗 口中设置画线的颜色、线型。

| [23]                                                                | 设置线型、颜色、粗细    | X |
|---------------------------------------------------------------------|---------------|---|
| $ \begin{array}{c c} & & & \\ & & \\ & & \\ & \\ & \\ & \\ & \\ & $ | 画线颜色:         |   |
| ⊿ ⊿   ም ⇔                                                           | 画线线型: ▼       |   |
|                                                                     | → 画线粗细: ——— ▼ |   |
|                                                                     | <b>通定</b> 取消  |   |

12、在画黄金分割线或者其他画线时,线的根数太少了,如何能设置的更多?

答: 当鼠标在到画线附近变成小手形状时,点击鼠标右键->画线属性,修改画线的根数。

#### 13、如何同步各个周期上的画线?

答:如下图所示,是如何设置各周期画线同步显示。

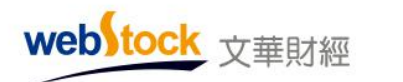

| ← 🗉 1h ··                                                                                                    |                                                                                                    | 培训课                                                    | 板块                     | 账户                        | 资讯                  | 个性化                   | 系统工具                             | 帮助                   |
|----------------------------------------------------------------------------------------------------|----------------------------------------------------------------------------------------------------|--------------------------------------------------------|------------------------|---------------------------|---------------------|-----------------------|----------------------------------|----------------------|
| c=□ IF下月(<br>分 titeofT                                                                                                    | CFFEX 8614)1/J·B寸                                                                                                    | 2985.8                                                 | $\overline{\langle}$   | 9                         | 个性化<br>备份个<br>我的云   | ℃设置<br>℃性化设置<br>↓端个性化 | 告<br>比(未登录)                      |                      |
| <ul> <li>四</li> <li>个性化设置</li> <li>一报价常用设置</li> <li>一更多报价设置</li> <li>一或短常用设置</li> <li>一或短常用设置</li> <li>一更多歧想设置</li> <li>一可多歧想设置</li> <li>一分时图设置</li> <li>一分时图设置</li> <li>一分时图设置</li> <li>一分时图设置</li> <li>一分时图设置</li> <li>一分时图设置</li> <li>一分时图设置</li> <li>一分时图设置</li> <li>一分时图设置</li> <li>一分时图设置</li> <li>一分时图设置</li> <li>一分时图设置</li> <li>一方标周误</li> </ul> | <ul> <li>✓ 以我图显示波段高低</li> <li>✓ 図表窗口显示横坐柱</li> <li>● 图表窗口显示横坐柱</li> <li>● 图表窗口显示纵坐柱</li> <li>✓ 显示场线走完剩余时</li> <li>● 显示历史咳频时缩放</li> <li>✓ 查价状态下以当前端</li> <li>● 不同咳线窗口十字光</li> <li>● 默认自动开新窗口</li> </ul> | 价<br>減<<br>減<br>調<br>以左边为中<br>续为缩放中<br>标联动(热<br>配示更多的) | 31<br>心<br>心<br>諸: Alt | <pre>4<br/>Web/tock</pre> | 新打保另设页删页书建开存方式面除面签。 |                       | C1<br>具才可以对画<br>大周期上的手<br>小周期上的手 | trl+S<br>NJ画线<br>动画线 |

# 14、如何将行情复盘

操作步骤如下图所示:

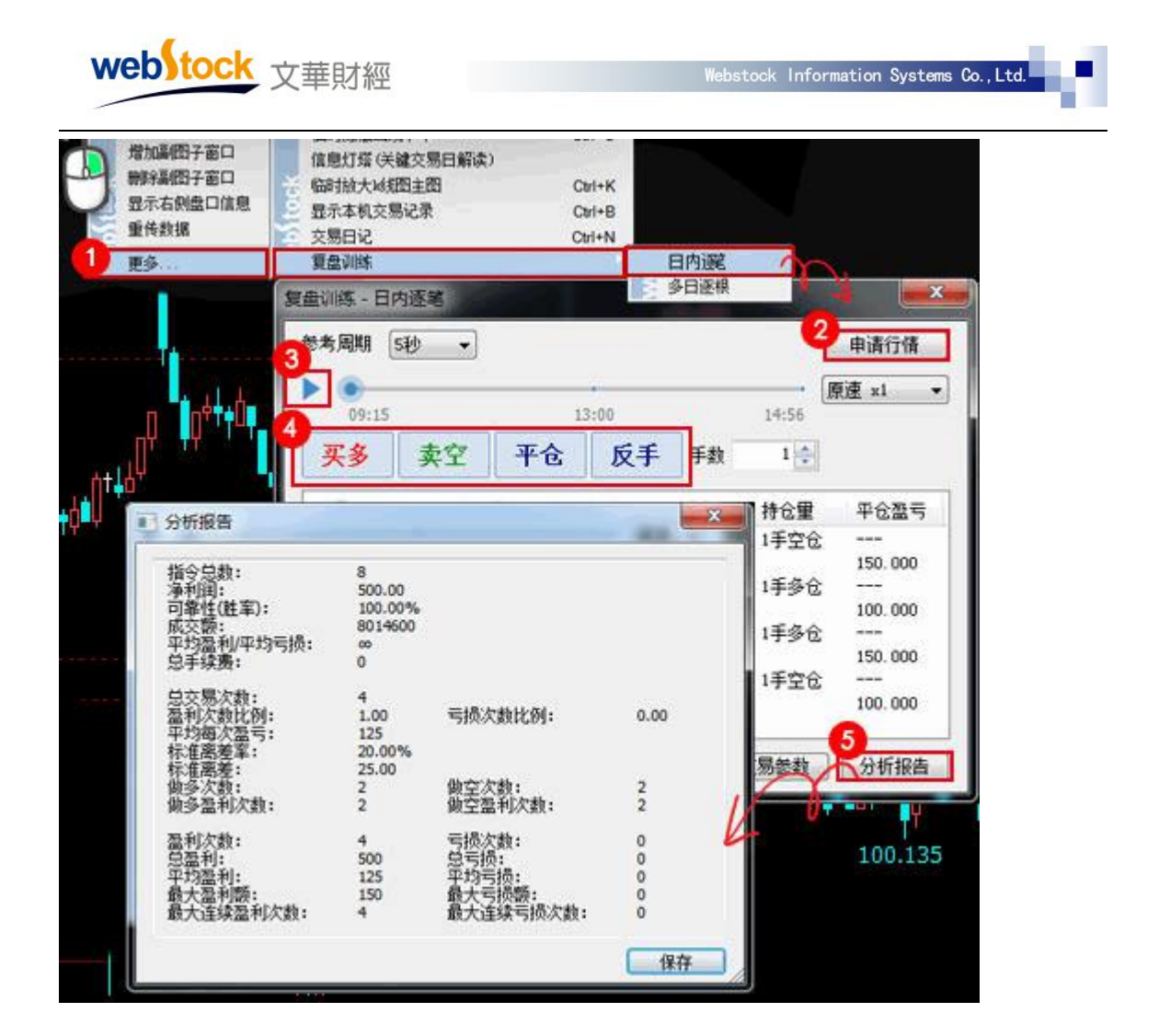

注意: 日内逐笔和多日逐根的区别

日内逐笔,是针对当日的复盘,更适合小周期使用。(分时图上只支持日内逐笔)

多日逐根,是针对长期分析以及K线走势的,更适合大周期上使用。(自定义周期只支持多日逐根)

#### 15、如何取消图表上的持仓成本线?

答:点击菜单栏的【个性化】—>【个性化设置】—>【k线图常用设置】,取消勾选"显示 持仓成本线"。

#### 16、如何将 k 线图或者副图的指标反转?

答:在主图/副图上点鼠标右键-->【坐标】-->【坐标反转】,反转主图/副图指标。

17、如何在 k 线图上叠加其他合约的 k 线图?

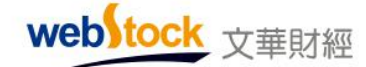

答: 在 k 线图上右键【叠加参考合约】, 可将参考合约叠加到主图或显示到副图。

#### 18、多窗口界面如何显示大的盘口信息?

答: 鼠标移动到小盘口左侧竖线附近,当鼠标变成 ,按住鼠标左键向左拖动,即可显示大盘口,如下图所示。或者在任一窗口中点鼠标右键—>插入窗口,在新窗口中点击右键—>插入内容—>盘口报价表。

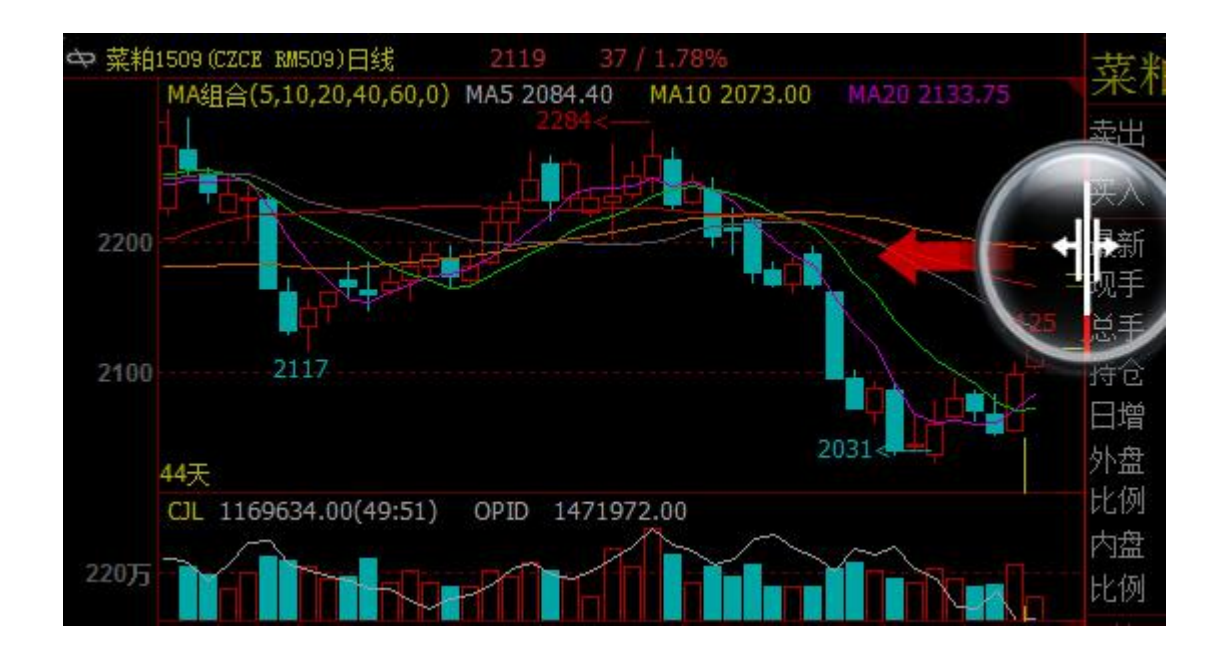

#### 19、分时图和 k 线图切换的快捷键是什么?

答: 快捷键: F5/Tab。

#### 20、k 线图坐标线太少,如何设置更多的坐标线?

答:软件上方菜单的【个性化】—>【个性化设置】—>更多 K 线图设置 2 中"调整坐标线间 距"可以选择网格根数。或者在 k 线图上点击鼠标右键—>坐标—>合约化坐标线。

#### 21、如何能批量删除/选入合约?

答: 在报价列表上点击鼠标右键—>合约管理, 在合约栏中按住鼠标左键上下移动, 可以一次 选中多个合约, 再点击【选入】/【选出】, 批量移动选中的合约。

web tock <sub>文華財經</sub>

|   | 合约名称   | 最新                    | 现手        | 买价               | 卖价                   | 买量 | 卖量    | 成交量    | 涨跌                 | 涨幅%    | 持仓留   |
|---|--------|-----------------------|-----------|------------------|----------------------|----|-------|--------|--------------------|--------|-------|
| 1 | IF1308 | 2163.6                | 13        | 2163.0           | 2163.8               | 19 | 5     | 761328 | -31.8              | -1.45% | 61406 |
| Ļ | 沪铜1311 | 推选要复                  | 显示的服      | 票,合约或旨           | 榊                    |    |       |        |                    |        |       |
| Ļ | 沪铝1310 |                       | 代码查试      | 8:               |                      | -  |       | TEIS   | 8 860              | 8      |       |
| 1 | 沪锌1310 | Frances               |           |                  | . 7001               |    | 选入>>  | 〕 沪铜   | 311 211            | Ĭ      | wh6   |
| 1 | 沪金1312 | 东京谷                   | 物         | A REPORT         | 7302                 | γL | <③选出  |        | 310 224<br>312 228 | 0      |       |
| Ţ | 螺纹1401 | 信生期<br>经济数            | 指展        | 纳斯达克中国指数         | 7304                 |    | 全部选中  | 課約1    | 401 688<br>309 288 | 1<br>9 |       |
| 1 | 沪铅1309 | 外汇汇                   | 掌数        | 标准智尔<br>CRB延续    | 7305<br>7306         | Ĩ  | 全部清除  |        | 312 218<br>401 230 | 2      |       |
| 1 | 沪银1312 | <b>欧美期</b>            |           | CRB指数<br>加拿大     | 7307<br>7308         |    | -     | 「豆粕」   | 309 232<br>401 120 | 9      |       |
| 1 | 橡胶1401 | 香灌胶                   | 票<br>街11世 | 富町100<br>法CAC40  | 7309<br>7310         |    | 主力管约  |        | 401 140            | 1      |       |
|   | 燃油1309 | COMEX (5<br>贪金願)      | 1金庫<br>現货 | 意MIB<br>信DAX     | 7311<br>7312         |    | 非主力合约 | 日日間    | 401 128            | 1      | 上移    |
| 1 | 豆粕1401 | 工作語                   | 重要な       | 何三AEX<br>丹麦NFX   | 7313 7314            |    | 交割月合约 |        |                    |        | 下移    |
| 1 | 豆-1401 | 公里玩<br>舟山大<br>手連告     | 宗商品       | 瑞士SSM            | 1315<br>1 7316       |    | 指数合约  |        |                    |        |       |
| ţ | 玉米1401 | 华通铂<br>美国金<br>WYBOTin |           | ■ 国20指数<br>BDI指数 | 7318<br>7320<br>7321 |    | 连续合约  |        | 动选择插)              | 位置     | 取消    |

# 22、盘口逐笔明细名词解析

|          | 现月    | 刻              | Ħ  | 阿利             |
|----------|-------|----------------|----|----------------|
| 时间       | 价位    | <b>义</b><br>现手 | 増仓 | <b>本</b><br>开平 |
| 10:38:57 | 10952 | 16             | 14 | 多开             |
| 10:38:57 | 10966 | 28             | 14 | 多开             |
| 10:38:58 | 10970 |                |    |                |
| 10:38:58 | 10968 | 14             | -6 | 空平             |
| 10:38:58 | 10966 | - 2            | 0  | 空换             |
| 10:38:58 | 10966 | 4              | 2  | 空开             |
| 10:38:59 | 10976 | 2              | 0  | 空换             |
| 10:38:59 | 10976 | 12             | -2 | 空平             |
| 10:38:59 | 10980 | 2              | -2 | 双平             |
| 10:38:59 | 10980 | 10             | 0  | 多换             |
| 10:39:00 | 10981 | - 2            | 2  | 双开             |
| 10:39:00 | 10980 | 2              | -2 | 双平             |
| 10:39:00 | 10986 | 4              | 0  | 多换             |
| 10:39:01 | 10988 | 2              | 2  | 双开             |

#### 现手列颜色:

现手列为红色:主动买成交(成交价与卖价相同称为主动买)。 现手列为绿色:主动卖成交(成交价与买价相同称为主动卖)。 web tock <sub>文華財經</sub>

#### 开平列名词解释:

- 空开: 以买价为成交价并且增仓为正值。
- 多开:以卖价为成交价并且增仓为正值。
- 双开:现手与增仓的值相同。
- 双平:现手与增仓的绝对值相同。
- 空平: 以卖价为成交价并且增仓为负值。
- 多平: 以买价为成交价并且增仓为负值。
- 多换: 增仓为0, 并且最新成交价与卖价相同(主动买)。
- 空换: 增仓为0, 并且最新成交价与买价相同(主动卖)。

注: 灰色价格是场内另创新高新低数据,即交易所撮合成交后未以抽样 Tick 发布出来的最高价/最低价,只支持国内期货品种显示。

#### 23、指数合约和板块指数的盘口的贡献度是如何计算的?

答:

#### 指数合约贡献度:

国内合约贡献度: (合约最新价-合约品种指数的昨结算)\*合约的持仓量/合约品种指数的持 仓量

国外合约贡献度: (合约最新价-合约品种指数的昨收盘)\*合约的持仓量/合约品种指数的持 仓量

#### 板块指数贡献度:

(合约指数的最新价 - 合约指数昨结算)\*比例系数

注:比例系数为后台算法,不对外公布。

webstock 文華財經

| 豆料   | 自指数                     | 1200 | )  |          |
|------|-------------------------|------|----|----------|
| 最新   | 2584                    | 涨跌   | 37 | 11.45%   |
| 现手   | <u></u>                 | 速涨   |    | 0.08%    |
| 总手   | 1184416                 | 开盘   |    | 2570     |
| 持仓   | 5688230                 | 最高   |    | 2587     |
| 日增   | -6780                   | 最低   |    | 2570     |
| 外盘   | 653818                  | 结算   | 价▼ | 0        |
| 比例   | 55%                     | 昨结   | ¥2 | 2547     |
| 内盘   | 530598                  | 涨停   |    |          |
| 比例   | 45%                     | 跌停   |    | <u> </u> |
| 名称   | 日増                      | ĉ    | 涨跌 | 贡献度      |
| 豆粕1  | 509 - <mark>81</mark> 7 | 74   | 37 | 21.01    |
| 豆粕10 | 501 <b>1</b> )          | 万    | 38 | 14.37    |
| 豆粕10 | 605 - <b>1</b> )        | 万    | 40 | 1.52     |
| 豆粕10 | 503 .                   | 54   | 34 | 0.05     |
| 豆粕1  | 512                     | 0    | 49 | 0.01     |
| 豆粕1  | 511                     | 0    | 0  | 0.00     |

#### 24、如何简便的设置自己的页面?

答:点击软件上方菜单的【个性化】一>新建页面,在弹出窗口中选择页面模板。软件中已经 提供了6种模板,点击其中一种模板,自动生成模板窗口模式的页面。

|                                                                                                    | 页面模板        |           |       |          |      | C.  |
|----------------------------------------------------------------------------------------------------|-------------|-----------|-------|----------|------|-----|
| ります。<br>類<br>美<br>「<br>新入窗口 ▶<br>「<br>新入窗口 ▶<br>「<br>新入窗口 ▶<br>「<br>「<br>新入窗口 ▶<br>「<br>「<br>「<br>新入<br>南口 ▶ | 感俗          | 服作工程      |       | 11.02    |      |     |
| 外 页面模版 (                                                                                                    | > at su     |           |       |          | 从时   |     |
|                                                                                                    | 115 216 X10 | 118 118   | TEE 3 | ift Till | 20   | 223 |
|                                                                                                    |             | 20.2 20.2 | net a | 22 222   | 1205 | 252 |
| 2                                                                                                    | rat rat rat | THE THE   | 318   | in in    | 392  | 100 |
| 諸金                                                                                                    |             |           |       | 椗        | R    | ă.  |
|                                                                                                    |             |           |       |          |      |     |
| 1h.                                                                                                    |             |           |       |          |      |     |

25、分笔图解析?

webstock <sub>文華財經</sub>

| 26.8%               | 大单                                      | 23.3%                |
|---------------------|-----------------------------------------|----------------------|
| 51.2%               | ● ○ ○ ○ ○ ○ ○ ○ ○ ○ ○ ○ ○ ○ ○ ○ ○ ○ ○ ○ | 48.8%                |
| 多方均价3254            |                                         | 3253空方均价             |
| 多换 10.8%            |                                         | <b>13.1%</b> 空换      |
| 双开 12.5%<br>多开 8.8% |                                         | 17.4% 双平<br>13.7% 空开 |
| 空平 16.4%            |                                         | 7. <b>4%</b> 多平      |
| ↓ 明细 ↓ 分价           | 〉分笔                                     | □只统计大单<br>/ 扫描 /     |

答: 定义大单: 单笔成交量大于5倍的前一日平均成交量即为大单,除大单外为散单。

大单:绿表示大单空头部分占总的百分比(总:指的是当日总成交量,以下相同)

红表示大单多头部分占总的百分比

- 散单:绿表示散单空头部分占总的百分比 红表示散单多头部分占总的百分比
- 合计:绿色表示(空头大单+空头散单)/总
  - 红色表示(多头大单+多头散单)/总
- 空方均价: 空方最新价\*空方成交量 的加权平均
- 多方均价:多方最新价\*多方成交量的加权平均
- 多换:多换占总的百分比(主动买<sup>\*</sup>且增仓=0为多换)
- 空换: 空换占总的百分比(主动卖\*且增仓=0为空换)
- 双开: 双边开仓占总的百分比(现手与增仓的值相同为双开)
- 双平: 双边平仓占总的百分比(现手与增仓的绝对值相同为双平)
- 多开: 红表示多头开仓占总的百分比(主动买且增仓>0为多开)
  - 黄表示多开中"换手部分"占总的百分比("换手部分"指现手-增仓的手数部分)
- 空开:绿表示空头开仓占总的百分比(主动卖且增仓>0为空开)

黄表示空开中"换手部分"占总的百分比

- 空平: 红表示空头平仓占总的百分比(主动买且增仓<0为空平) 黄表示空平中"换手部分"占总的百分比
- 多平:绿表示多头平仓占总的百分比(主动卖且增仓<0为多平) 黄表示多平中"换手部分"占总的百分比

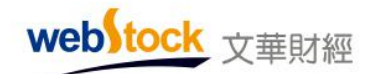

注:

1. 主动买: 最新成交价与卖价相同;

主动卖:最新成交价与买价相同;

2. 多开/空开/多平/空平后面的比例数值不包含黄色的"换手部分";

#### 26、设置实心空心 k 线?

答: 在 k 线图上单击鼠标右键->设置指标参数, 会弹出例如下图所示界面, 选中"k 线", 修 改右侧 M 和 N 的值。M=0/1, 代表阳线为实心/空心, N=0/1, 代表阴线为实心/空心。

| 指标参数修改                 |               |                         |     |                                     |
|------------------------|---------------|-------------------------|-----|-------------------------------------|
| <del>IE集</del><br>MA组合 | 参数<br>名称<br>M | 当前:<br>1<br>0<br>0<br>0 |     | MA组合的算法<br>算数平均MA<br>指标说明<br>编辑指标公式 |
| 设置周期化指标区               | 的方法           | -   <u>0</u>            | - A | 能 取消                                |

27、如何避免指标返回值过大或是过小导致的 K 线被压缩?

答:利用定义变量函数":="。

例:布林通道+均线指标,由于TMP2值过小,导致指标图形被压缩,如下图MID:MA(CLOSE,26);
TMP2:STD(CLOSE,26);
TOP:MID+2\*TMP2;
BOTTOM:MID-2\*TMP2;
MA1:MA(CLOSE,5),LINETHICK1;
MA2:MA(CLOSE,20),LINETHICK1;

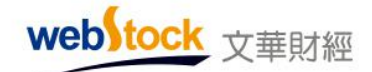

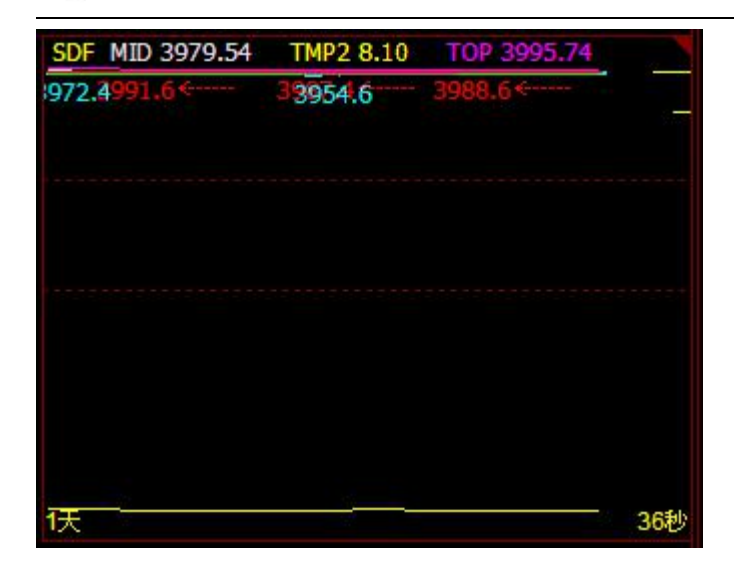

修改指标后,可以正常显示,如下图: MID:MA(CLOSE,26); TMP2:=STD(CLOSE,26); TOP:MID+2\*TMP2; BOTTOM:MID-2\*TMP2; MA1:MA(CLOSE,5),LINETHICK1; MA2:MA(CLOSE,20),LINETHICK1;

#### 28、K 线图上自带的价格高低点是如何计算的? 怎样修改? 是否可以通过自编指标调用?

K 线图中显示的高低价格是波段高低点,波段高低点是根据当前屏幕上显示的 k 线根数和个性 化设置中设置的波段高低范围计算的。

比如当前屏幕显示 100 根 K 线, 波段高低价比较范围设置为 15%, 那么就在主图上判断当前 k 线是否是前后 100\*15%=15 根 k 线的最高点或最低点,作为波段高低点显示。

因为时间和 k 线标注的位置都不是固定的, 会随着屏幕 k 线的变化而变化, 因此不支持通过自编指标调用。

设置方法: 【个性化】-->【个性化设置】-->更多 K 线图设置 2-->波段高低价比较范围

#### 29、如何解决分时线显示异常的问题

分时图分时线显示异常:

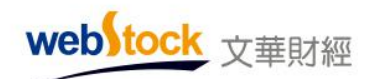

| -                | ••• IC1505 | (CTTEL ICISOS)    | 中語500統份股際的<br>中語500,8513,02 |         | IC150         | 5      | IC15  | 05   |        |
|------------------|------------|-------------------|-----------------------------|---------|---------------|--------|-------|------|--------|
| 쓡                | 12346      |                   |                             | -48.611 | 致出 8          | 347.2  |       | 5    |        |
| 88               | 11336      |                   |                             | 36.465  | 买入 8          | 346.6  |       | 8    |        |
| $\geq$           |            |                   |                             |         | 最新 1<br>1915  | 347.2  | 務課    | 39.6 | 0.48%  |
| K<br>Ge          | 10.527     |                   |                             | 24.11   | 秋平<br>11年 1   | 25335  | 田田    |      | 1368.0 |
| 菌                | 9317       |                   | -                           | 12.15   | ₩ê            | 15187  | 最高    |      | 8548.0 |
|                  | 8308       | 分时线显示异常           |                             | 0.00%   | 日曜            | 584    | 最低    |      | 1292.0 |
| 1<br>2<br>3<br>3 | 7258       | (changed and      |                             | 12156   | 外盘            | 61451  | 均价。   |      | 1361.6 |
| 下島               |            |                   |                             | -       | 2029<br>(718) | 4576   | 21150 |      | 8307.6 |
| S                | 6288       |                   |                             | -24345  | 比例            | 51%    | 武得    |      | 1477.0 |
| 12               |            |                   | XI                          | -36,46% | etile)        | 价位     | 大印    | 增仓   | 井平     |
| 波麗               | 4269       |                   | V                           | 42.61%  |               |        |       |      |        |
| 5                |            |                   | 蓝景:165.82                   |         |               |        |       |      |        |
| 合约               | 124        |                   |                             | 1552.10 | 8:110         | 60-60  | 1046  | 総合   | 井平     |
| 皆料               |            |                   |                             |         | 15:14:57      | 8347.0 |       | 0    | 210    |
| N                | 2.4%       |                   |                             | 568346  | 15:14:57      | 8346.6 |       | -2   | 多平     |
| 1                | 1.642      | dardt, to tr      |                             | 415593  | 15:14:58      | 8346.6 |       | 1    | 空开     |
|                  | 800075     | Min Hote hugh     | skip i d                    | 139944  | 15:14:59      | 8347.0 |       |      | 效平     |
|                  |            |                   |                             |         | 15:14:59      | 8347.2 | 3     | -1   | 空平     |
|                  | -9:15      | 10:00 11:00 13:00 | 14:00 15:005:               | 15      | And the A     |        | 初期.人  | 1410 |        |

这种情况通常由于网络不顺畅导致,通过"优选服务器"功能选择适合自己的网络,保障分时 线等

数据正常显示。操作方法例如下图:

| <ul> <li>★ ● ● ● ● ● ● ● ● ● ● ● ● ● ● ● ● ● ● ●</li></ul>                                                                                                    | 文学供加         | 经 - 政府云           | 行借交易软件       | <u>X</u> 5 | 和云节点-江苏  | 100個 3    | E力合约则      | 名 - 页面   |          |            | -     |        |      |
|----------------------------------------------------------------------------------------------------|--------------|-------------------|--------------|------------|----------|-----------|------------|----------|----------|------------|-------|--------|------|
|                                                                                                    | ← 圖          |                   | \$ 🛄 C       | 1          | 3 5 2    | 5 6 8     | 392        | 培训课 相    | 販快 账户    | 演讯         | 个性化   | 系统工具   | 201  |
| 11151505       4800.8       33       4800.8       4801.0       19       14         1       五債1505       98.160       1       98.160       98.170       6       7         1       141505       3311.8       23       3311.2       3312.0       4       6         1       111505       3311.8       23       3311.2       3312.0       4       6         1       1C1505       8404.6       15       8405.0       8405.2       1       2         1       1C1505       8404.6       15       8405.0       8405.2       1       2         1       1C1505       8404.6       15       8405.0       8405.2       1       2         1       16:1506       3472       2       3471       3472       209       113 1         1       16:1506       3472       2       3471       3472       209       113 1         2       17       13:840       43850       15       50         12:8714:8489.8       19:97.166.3       43840       28       28       28       28         2       13:97.166.3       47.98       28       28       28       36       36 </td <td></td> <td>合约名称</td> <td>. 最新</td> <td>战争</td> <td>契价</td> <td>委任</td> <td>現意</td> <td>委業</td> <td>指标</td> <td>管理器</td> <td></td> <td></td> <td></td>                                                                                                    |              | 合约名称              | . 最新         | 战争         | 契价       | 委任        | 現意         | 委業       | 指标       | 管理器        |       |        |      |
| 五億1506 98.160 1 98.160 98.170 6 7                                                                                                    | 1            | IF1505            | 4800.8       | 33         | 4800.8   | 4801.0    | 19         | 14 1     | 100      | - THE      |       |        |      |
| ++慎1509 97.470 1 97.465 97.495 1 1     IH1505 3311.8 23 3311.2 3312.0 4 6     IC1505 8404.6 15 8405.0 8405.2 1 2     i      i      i      C1505 8404.6 15 8405.0 8405.2 1 2     i      i      iiii     i      i      i      i      i      i      iiii     iii         |              | 五债1506            | 98.160       | 1          | 98.160   | 98.170    | 6          | 7        | \$X19    | 清理         | aw.00 |        |      |
| 1H1505       3311.8       23       3311.2       3312.0       4       6         1C1505       8404.6       15       8405.0       8405.2       1       2         1C1505       236.80       2       236.80       235.85       36       86         1       1       1       3472       2       3471       3472       209       113       1         1       1       1       1       3472       2       3471       3472       209       113       1         1       1       1       3472       2       3471       3472       209       113       1         1       1       1       3472       2       3471       3472       209       113       1         2       1       3472       2       3471       3472       209       113       1         2       1       34840       43850       15       50       50       50       50       50       50       50       50       50       50       50       50       50       50       50       50       50       50       50       50       50       50       50       50                                                                                                    |              | 十億1509            | 97.470       | 1          | 97.465   | 97.495    | 1          | 1        | 國防       | 的表及        | 管理    |        |      |
| IC1505       8404.6       15       8405.0       8405.2       1       2            · 沪会1506       236.80       2       236.80       236.85       36       86            · 沪会1506       236.80       2       236.80       236.85       36       86            · 沪会1506       3472       2       3471       3472       209       113       1            · 沙会1506       43840       2       43840       43850       15       50       50            · 这行情服务名           · ···························                                                                                                    | +            | IH1505            | 3311.8       | 23         | 3311.2   | 3312.0    | 4          | 6 1      | 更影       | 交易所        | 码表    |        |      |
|                                                                                                    | t            | IC1505            | 8404.6       | 15         | 8405.0   | 8405.2    | 1          | 2        | 日志       | 管理         |       |        |      |
| ・         ・         ・                                                                                                    | 4            | 沪全1506            | 236.80       | 2          | 236.80   | 236.85    | 36         | 86 :     | +075     |            |       |        |      |
|                                                                                                    |              | 沪银1506            | 3472         | ż          | 3471     | 3472      | 209        | 113 1:   | 飯臣       | 1          |       | Ctrl+/ | lt+( |
| G行動服务型<br>G互加放大/缩小             Shift-<br>G互加放大/缩小             Shift-<br>设置老板鍵<br>G互加放大/缩小             Shift-<br>设置老板鍵<br>G互加放大/缩小             Shift-<br>设置老板鍵<br>GG加放大/缩小             Shift-<br>设置老板鍵<br>GG加放大/缩小             Shift-<br>设置老板鍵<br>GG加放大/缩小             Shift-<br>设置老板鍵<br>GG加放大/缩小             Shift-<br>设置老板鍵<br>GG加放大/缩小             Shift-<br>设置老板鍵<br>GG加放大/缩小             Shift-<br>设置老板鍵<br>GG加放大/缩小             Shift-<br>设置老板鍵<br>GG加放大/缩小             Shift-<br>设置老板鍵<br>GG加放大/缩小             Shift-<br>GG加放大/缩小             Shift-<br>设置老板鍵<br>GG加放大/缩小             Shift-<br>GG加放大/缩<br>GG加放大/缩<br>GG加放大/缩<br>GG加放大/缩<br>G加放大/缩<br>Shift-<br>DG加大<br>Shift-<br>DG加大<br>Shift-<br>DG加大<br>Shift-<br>DG加大<br>Shift-<br>DG加大<br>Shift-<br>DG加大<br>Shift-<br>DG加大<br>Shift-<br>DG加大<br>Shift-<br>DG                                                                                                    |              | 沪铜1506            | 43840        | 2          | 43840    | 43850     | 15         | 50 1     | 全所       | 湿示//       | 灰夏    | Ct     | rl+V |
| <ul> <li>         · 講述採軟通服券器通讯效果会更稳定         <ul> <li></li></ul></li></ul>                                                                                                    | 这行情          | 服务署               |              |            |          |           |            |          | 窗口       | 放大/约       | 窗小    | Shi    | ft+V |
|                                                                                                    | <b>塔Irit</b> | ·让判断,请说           | 1.择取通服务器     | 通讯效        | (合更稳定)   |           |            | K .      | 设뿚       | <b>法板键</b> |       |        |      |
| 名称         IP         ping值         Pikt/X         企業         法用         Character           文学云节点-湖北电信         119 97.166.34         4Tes         空間         优达行情服务器           选择与当前宽带服务商_致且ping值最小的服务器         账号授权           文学云节点-近宁联通         218.61.7.55         9ms         ★ ★ ★ ★         空間           文学云节点-近宁联通         218.61.7.55         9ms         ★ ★ ★ ★         空間           文学云节点-近宁联通         218.61.7.55         9ms         ★ ★ ★         空間           文学云节点-近宁联通         218.61.7.55         9ms         ★ ★ ★         空間           文学云节点-近宁联通         111.61.74.140         15ms         空間         大注报价合约设置           文学云节点-元和歌碼         111.161.74.140         16ms         空間         市场雷达           文学云节点-天津報画         111.161.74.140         15ms         空間         北量预警                                                                                                    | 模拟体          | 检察务器              |              |            |          |           |            | ų        | <b>1</b> | dit Q ig   | 告     |        |      |
| 法择与当前宽带服务商_致且ping值最小的服务器     账号授权       文华云节点-丁宁联通     218.61.7.55     9ms     ★ ★ ★     空闲       文华云节点-可闻机通     126.61.7.55     9ms     ★ ★ ★     空闲       文华云节点-可闻机通     126.61.7.55     9ms     ★ ★ ★     空闲       文华云节点-可闻机通     126.61.7.55     9ms     ★ ★ ★     空闲       文华云节点-可闻机通     126.61.7.55     9ms     ★ ★ ★     空闲       文华云节点-可闻机通     126.61.7.55     9ms     ★ ★ ★     空闲       文华云节点-可闻机通     126.61.7.55     9ms     ★ ★ ★     空闲       文华云节点-可闻机通     119.108.44.20     22ms     空間        文华云节点-天津联通     111.161.74.140     15ms     空間        文学云节点-天津戦通     111.161.74.140     15ms     空間        文学云节点-天津戦通     111.161.74.140     15ms     空間        文学云节点     東山東山東山東山東山東山東山東山東山東山東山東山東山東山東山東山東山東山東山                                                                                                    | 名称           | ₩.よ.)1842.am/     | 1P           | 100.34     | pincill  | 网络状况      | <b>负载</b>  | 法用 🛆     | (1)-30   | 行体的        | 木型    |        |      |
| 24年9日前近市加安市市     218.61.7.55     9ms     ★★★★     空闲       文学云节点-近字联通     218.61.7.55     9ms     ★★★★     空闲       文学云节点-近字联通     128.61.7.55     9ms     ★★★★     空闲       文学云节点-近字联通     128.61.7.55     9ms     ★★★★     空闲       文学云节点-近字联通     128.61.7.55     9ms     ★★★★     空闲       文学云节点-近年联通     128.61.7.55     9ms     ★★★     空闲       文学云节点-近年联通     119.168.42.02     23ms     空闲     ①       文学云节点-天津戦通     111.161.74.140     16ms     空闲     前场雷达       100歳零周     ping面積調     其地     5     取消     批量預警                                                                                                    |              |                   |              | 100.04     |          | Dorff F   | MAG        | 82 42 92 | DU.C     |            | 73 68 |        | _    |
| 2 年本 中点-11 千秋道 218 61 7 55 9ms 全相 全相     2 年本 中国                                                                                                    | 124          |                   | 10 AG 117 MR | 011 25     | - ANDI   | UI SIE I  | Railba     | 服务者      | 17       | 1212       | -     |        |      |
| 第二日本 11 125 13 13 13 13 13 13 13 13 13 13 13 13 13                                                                                                    | 2.42         | <u>zpa-u</u>      | 丁联进          | 21         | 8.61.7.5 | s  9      | <b>8</b> 5 | IN NOR   | × I.     | 全雨         | Y     |        |      |
| 20年2日月1日前期通 123.46.% 189 1585<br>安年38月1日末期通 119.188 44.20 23ms 空间<br>安年38月-天津戦通 111.161.74.140 1685 空间<br>市场雷达<br>RNI成零周 ping編检測 其地 雙定 取消 批量预警                                                                                                    | <u></u> 242  | 8 <b>4-11</b> 716 | A 1 218.61   | 7.55       | 1944     | ****      | 19:0       | 10-1-1   | 天汪       | 报价合        | 约设置   |        |      |
| 文学会 9.6大津転通 111.161.74.140 16as 200 空间 市场雷达<br>10.150.74.140 16as 200 空间 11.150.74.140 16as 200 空间 11.150.74.140 16as 200 200 200 200 17.150 17.150 | 义부고<br>文부고   | 节点-山东联            | 125.45       | 8.44.20    | 23ns     | 5555<br>5 | 至月         |          | 价格       | 预警合        | 约设置   |        |      |
| R9)成带用 pine值检测 其他 通道 取消 批量预整                                                                                                    | 2#2          | 的是一大课程            | B 111.16     | 1.74.14    | 0 16es   | AUGU      | 空间         | ~        | 市场       | 雷达         |       |        |      |
|                                                                                                    | 121101       | N/R [sind]        | 16:01        | *          |          | P-10      | 21         | Real     | 批價       | 17石號       |       |        |      |
| 「 新教会的別本                                                                                                    |              |                   |              |            |          | -         |            |          | 2 2万楼    | ()         | *     | Chi    |      |

30、如何切换指标
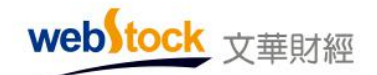

方法 1: 使用热键 Home/End, 切换; 方法 2: 例如下图,点击红框处调出菜单切换指标。

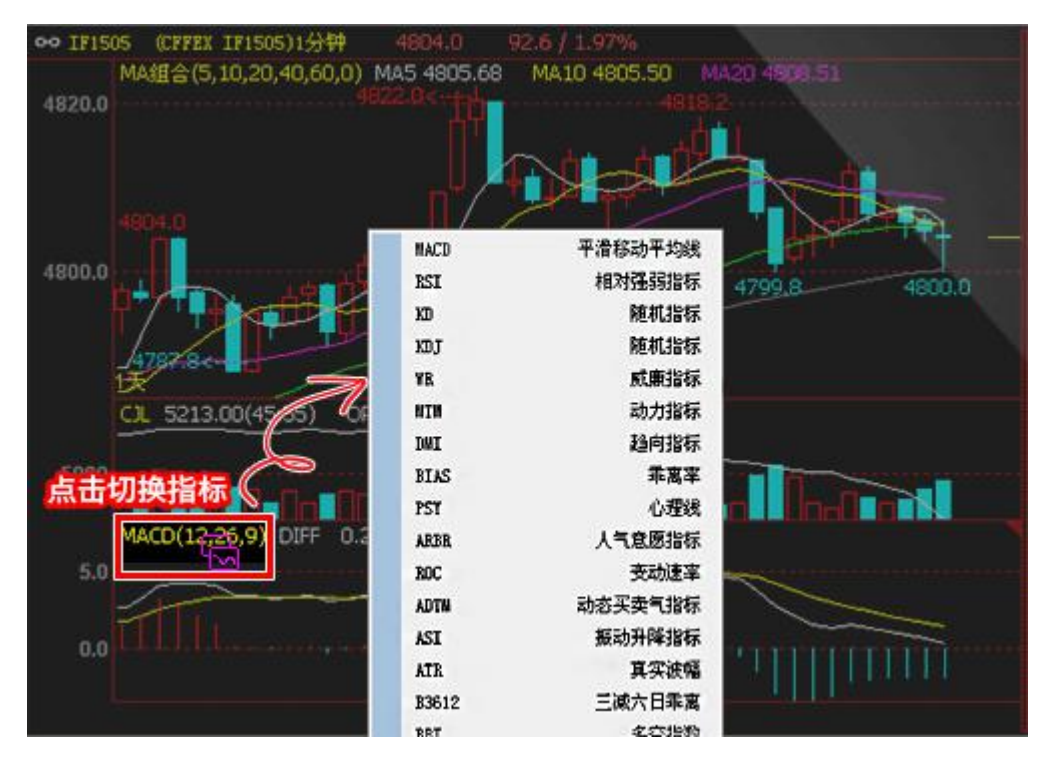

## 31、如何调用 EXPMA 均线

例如下图,在【设置指标参数】中将"MA组合"的"移动平均线类型"修改为"指数加权":

| •• IF1505 (CFFEX IF1505)1           | 分钟 4804.0         | 92.6 / 1.      | 97%                |              |
|-------------------------------------|-------------------|----------------|--------------------|--------------|
| MA组合(5,10,20,40                     | ,60,0) MA5 4805.6 | 8 MA10<br>482  | 4805.50            | MA20 4808.51 |
| 下单 加入自选 价格预整                        | 指标参数              | 修改<br>參数       |                    | 3 动平均线类型     |
| 选择合约<br>分析周期<br>技术指标                | UJL CJL           | 名称<br>N1<br>N2 | 当前值<br>5 🗘<br>10 🗘 |              |
| 设置指标参数<br>35/8                      | 44.512            | N3             | 20                 | 编辑指标公式       |
| 画线下单<br>画线预整                        | ARTEIZ            | N4<br>N5       | 40 ÷               |              |
| 叠加分析指标<br>増加到图子留口<br>删除到图子窗口        |                   | DIG .          | P Q                | 确定 取消        |
| 指标日本000<br>显示右侧盘口信息<br>重长数据<br>联动窗口 | Chi+L<br>Fil      | 772.6          |                    |              |
| 其他                                  | •                 |                |                    |              |
| 1天 47<br>14                         | 52.0<br>500       |                |                    |              |

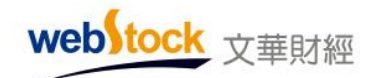

# 32、如何解决 K 线数据缺失的问题

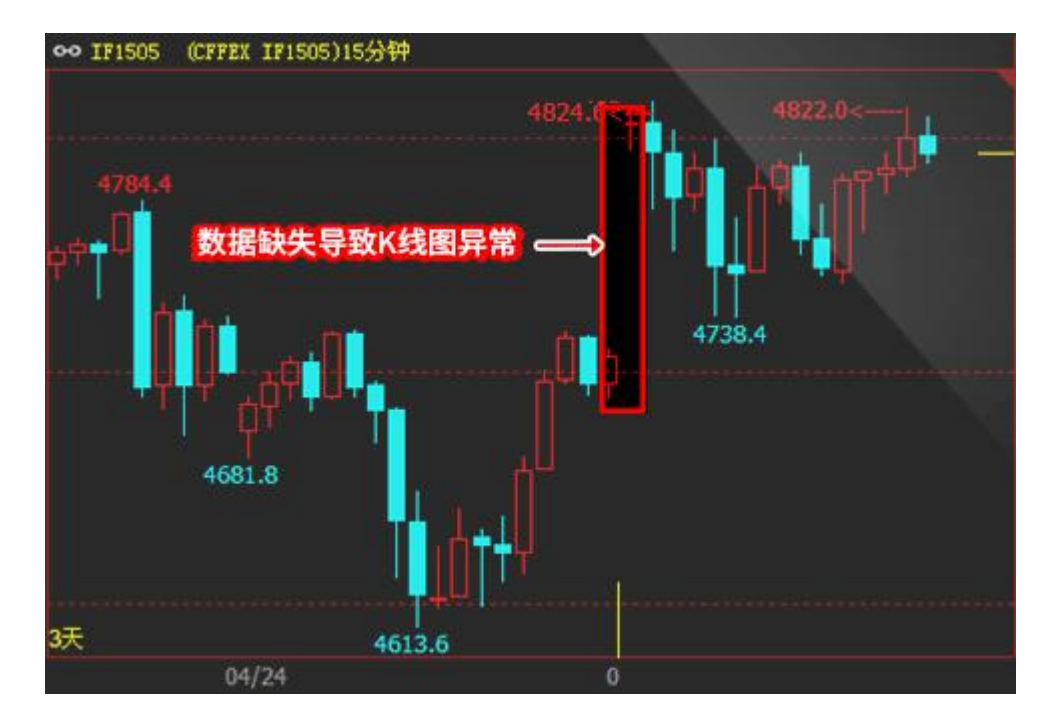

解决方法,例如下图:

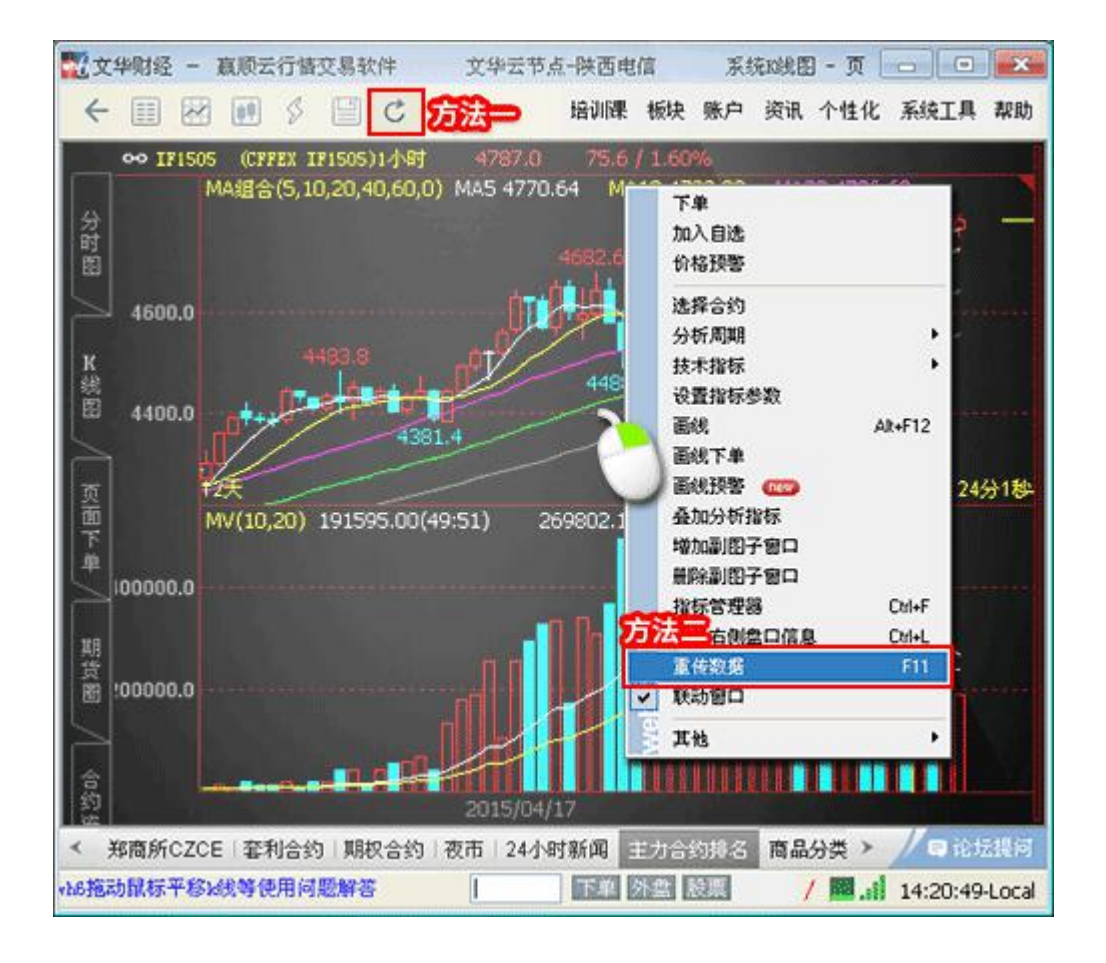

# 33、如何解决无法显示新合约的问题

报价中无法显示新合约,可更新该合约所在交易所码表,例如下图

|          |     |        |                                           | Ŧℿ主 .                | 胎教                         | 合约之称          |
|----------|-----|--------|-------------------------------------------|----------------------|----------------------------|---------------|
| 3        | 现手  | 最新     | 合约名称                                      | -51.5                | <b>4</b> 8.391             |               |
| 2        | -   | 422.5  | ▲ 44 矿 45 米5                              | 4                    | 432.5                      | ↑ 铁矿指数        |
| <u> </u> |     | 432.5  |                                           | 4                    | 432.0                      | ▲ 铁矿主连        |
| 2 4      | 2   | 432.0  | ↑ 铁矿王连                                    | Л                    | 452.0                      | ▲ 铁矿1505      |
| 24       | 2   | 152.0  | ▲ 铁矿1505                                  | -                    | 换月后没                       | 铁矿石合约         |
| 2 4      | J , | 121 5  | して 一般 一般 一般 一般 一般 一般 一般 一般 一般 一般 一般 一般 一般 | _2                   | 451.5                      | 1000<br>右找到维矿 |
|          | 合约  | 航石1509 | 出现铁                                       | 4                    | 433.0                      | 1 200         |
| 2 4      | 2   | 431.0  | 1 tth 1007                                |                      | _                          | 铁矿1508        |
| - 4      |     |        | 铁硕 508                                    |                      | 1                          | A 44 TT 1400  |
| 2 4      | 2   | 432.0  | 4 铁矿1509                                  | 4                    | 432.0                      | T 1710 1409   |
|          |     | 404.0  | 4 44 30 1 5 1 0                           | 2                    | 434.0                      | ↑ 铁矿1510      |
| 2 4      | 2   | 434.0  | T TAN 1510                                |                      | ( <del>e e e e co</del> st | 铁矿1511        |
| - 4      |     |        | 铁矿1511                                    |                      |                            | 447℃1510      |
| - 4      |     |        | 铁矿1512                                    |                      | ···                        | TAN 1512      |
|          |     | 433.6  | ▲ 44五1601                                 | 4                    | 433.5                      | ↑ 铁矿1601      |
| 2 4      | 52  | 433.5  | 1 14 1001                                 | 2                    | 433.0                      | ♦ 铁矿1602      |
| 2 4      | 2   | 433.0  | ↑ 铁矿1602                                  | 1 (1947)<br>1 (1947) |                            |               |
| А        |     | 10     | 转和1603                                    |                      |                            | 1000 IOOD     |

操作方法:

| 文华财经 - 嬴顺云行皆交易<br>← Ⅲ 図 胂 ≶ Ⅲ                                                                                                    | 软件 文华云节点书<br>ご 1h >>> 培训問                                                                                                    | 医电信 · · · · · · · · · · · · · · · · · · ·                                                        | 系统IX线图 - ]<br>资讯 个性化 | 页                               | <ul> <li>一</li> <li>素助</li> </ul> |
|----------------------------------------------------------------------------------------------------|----------------------------------------------------------------------------------------------------|--------------------------------------------------------------------------------------------------|----------------------|---------------------------------|-----------------------------------|
| •• IF1505 (CFFEX IF150                                                                                                    | 5)1小时 4799.0<br>40.60.01 MA5 4772.04                                                                                                    | 指标管理                                                                                             | 쫋                    |                                 |                                   |
| (0,10,20)                                                                                                    | 1                                                                                                    | 软件清理<br>画线列表                                                                                     | 及管理                  |                                 |                                   |
| 4600.0                                                                                                    |                                                                                                    | 里 新父易                                                                                            | 所码表                  |                                 |                                   |
| 新交易所码表<br>大连商品<br>大连商品                                                                                                    | 豆和白粉数 1200<br>豆和1505 1205<br>豆和1505 1205<br>豆和1507 1207<br>豆和1508 1208                                                                                                    | 図<br>源显示<br>1<br>口放大<br>置え板                                                                      | /恢复<br>/缩小<br>键      | Ctrl+Alt+C<br>Ctrl+W<br>Shift+W | )<br>/<br>/<br>  4384             |
| 上<br>記<br>設<br>算<br>記<br>記<br>授<br>此<br>E<br>別<br>告<br>场<br>内<br>L<br>I<br>ME<br>场<br>内<br>L<br>I<br>ME<br>场<br>内<br>L<br>I<br>ME<br>場<br>内<br>L<br>I<br>ME<br>場<br>内<br>L<br>I<br>ME<br>場<br>内<br>L<br>I<br>ME<br>場<br>内<br>L<br>I<br>ME<br>場<br>内<br>L<br>I<br>ME<br>場<br>内<br>L<br>ME<br>場<br>内<br>内<br>L<br>ME<br>場<br>内<br>M<br>L<br>ME<br>場<br>内<br>M<br>L<br>ME<br>場<br>内<br>内<br>L<br>ME<br>場<br>内<br>内<br>L<br>ME<br>場<br>内<br>内<br>L<br>ME<br>場<br>内<br>L<br>ME<br>号<br>内<br>内<br>L<br>ME<br>場<br>内<br>L<br>ME<br>号<br>内<br>L<br>ME<br>号<br>内<br>L<br>ME<br>日<br>(<br>ME<br>L<br>ME<br>内<br>L<br>ME<br>内<br>内<br>L<br>ME | <ul> <li>1201</li> <li>1201</li> <li>1211</li> <li>1211</li> <li>1212</li> <li>1211</li> <li>1211</li> <li>1211</li> <li>1211</li> <li>1211</li> <li>1211</li> <li>1211</li> <li>1201</li> <li>1201</li> <li>1201</li> <li>1203</li> <li>1203</li> <li>1203</li> <li>1203</li> <li>1203</li> <li>1203</li> <li>1203</li> <li>1203</li> <li>1203</li> <li>1203</li> <li>1300</li> <li>1300</li>     &lt;</ul> | 路状况:<br>选行情;<br>;号授权                                                                             | 报告<br>服务器<br>器       |                                 |                                   |
| CME<br>NYBOT<br>NYWEX<br>COMEX                                                                                                    | 豆1601 1401<br>豆1603 1403<br>豆1605 1405<br>豆1607 1405<br>豆1607 1407                                                                                                    | <ul> <li></li> <li>注报价     <li>(格预警)     <li>(场雷达)     </li> <li>(運预警)     </li> </li></li></ul> | 合约设置<br>合约设置         |                                 | 굿볞녜                               |

# 34、如何创建多窗口的自设页面

| 122 文华财经 - 嬴顺期货交           | 易软件 文华云        | 节点-辽宁联通                 |                |
|----------------------------|----------------|-------------------------|----------------|
| ← >>>                      | 培训课 板块         | 账户 资讯 个性化               | 上 系统工具 帮助      |
| ∞沪铜1506 (SHME cu150        | )6)日线 4:       | 我的云端个性化(未登录)            |                |
| 期 MA组合(5,10,2              | 0,40,60,0) MAS | 新建页面<br>打开页面            |                |
| 44000 の点击页面                | 而菜单新建页面        | 保存页面                    | Ctrl+S 1690    |
| 44000                      | 43140          | 为日 <b>月</b> 以面<br>设置起始页 |                |
| 外<br>盘<br>125 <del>五</del> |                | 页面改名<br>删除页面            |                |
| 2014/10                    | 2014/12        | 页面还原<br>共然边景            | 2015/04        |
| pr .                       |                | TANA                    |                |
|                            | 🔆 在上方          |                         |                |
| ▲ 插入内容 🕨                   | 在下方            |                         |                |
| 豊富 学 一般なな                  | 全 在左侧          |                         |                |
| а<br>Ф                     | 🥻 在右侧          | ②建好的页面上点<br>鼠标右键可分割     | 窗口             |
|                            |                |                         |                |
| 我的版块 123                   |                |                         | //■论坛提问        |
|                            | 下单外            | 盘 股票 💦 🔪                | 16:44:27-Local |

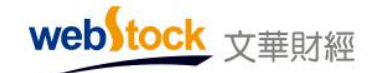

### 35、如何通过拖动鼠标平移k线

在右上角菜单【个性化】->个性化设置->K线图常用设置中,将拖拽鼠标设置为平移K线,在 K线图上按住鼠标左键,左右拖动即可,如下图所示。

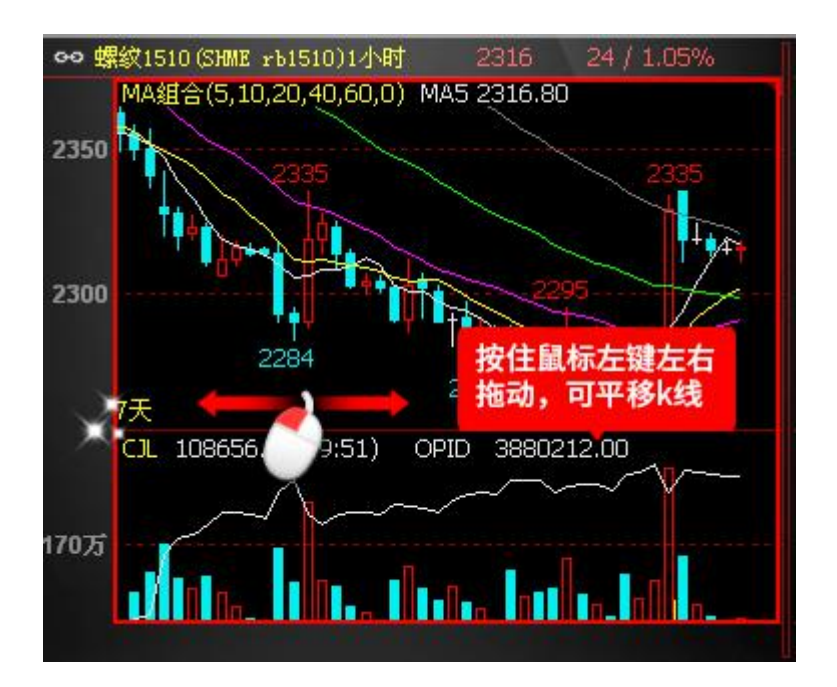

## 36、如何区间放大、区间统计 k 线

在右上角菜单【个性化】->个性化设置->K 线图常用设置中,将拖拽鼠标设置为区间放大或统计,在K 线图上拖拽鼠标即可。

### 37、如何隐藏主图指标线

在 k 线图右键->更多-->临时隐藏主图指标线,可以将主图指标线快速隐藏;热键: Alt+R。

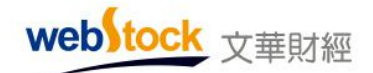

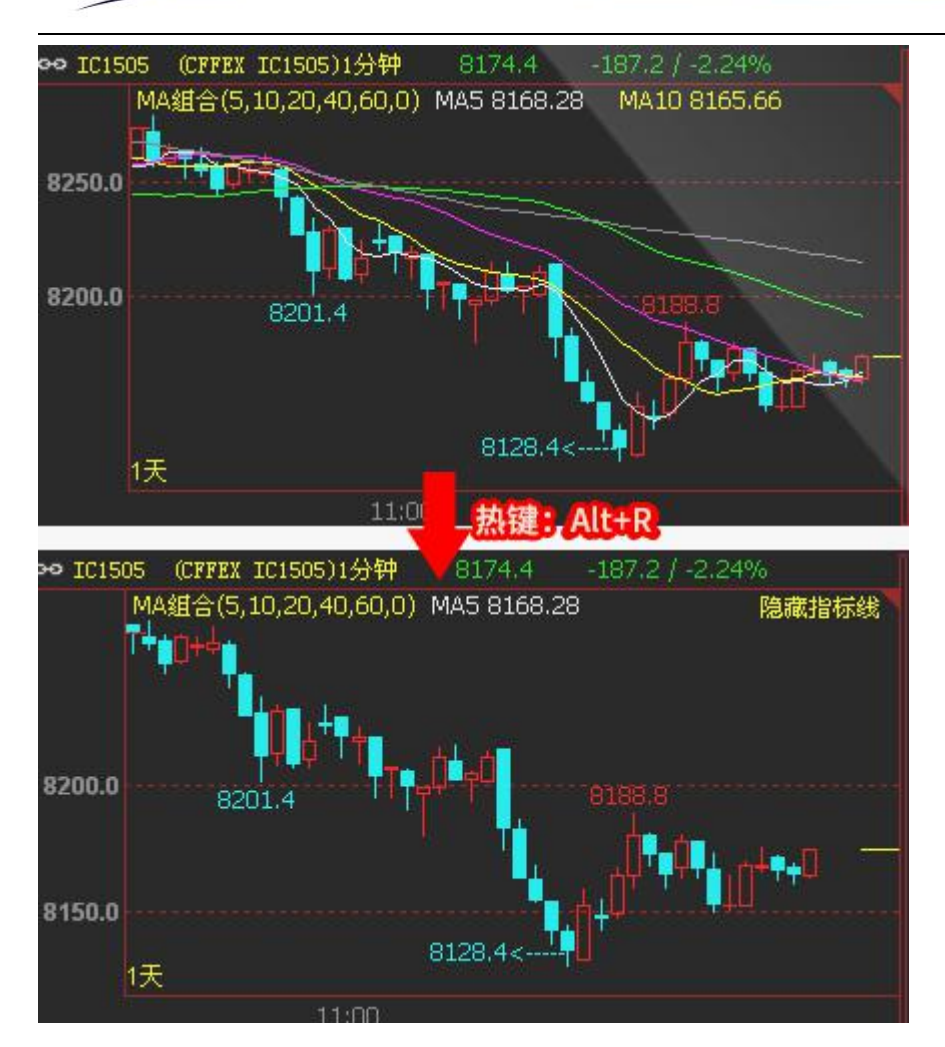

# 二、交易使用问题

1、如何调出下单工具条?

答: 点击菜单栏的【账户】—>【期货账户】->【下单工具条】,快捷键"<sup>~</sup>",调出如下图 红框处所示下单工具条。

| <b>11</b> 6 | 顺云   | 交易 -    | Ver6.7.6 | 80 文华县       | 云节点-电信1  | 主ナ       | ]合约排名    |            |     |     |               |         |        |        |       |       |                       |     | - 0         | ×    |
|-------------|------|---------|----------|--------------|----------|----------|----------|------------|-----|-----|---------------|---------|--------|--------|-------|-------|-----------------------|-----|-------------|------|
| ÷           | ≡    | ~       | ¢¢ 1     | 3 5 10       | ] 15 Ih  | 日 …      |          |            |     |     |               |         |        |        | 培训    | 课板块   | 账户 资讯                 | 个性化 | 系统工具 帮助     | 助    |
|             | 可用   | : 17,6  | 80,918元  | ;@文华模拟       | ♂ 沪铜17   | 12, 可开   | <=425,多仓 | 3=1, +9250 |     | 手数  | ₽ 1           | 🗧 价格    | 对手价    | 🗧 加多   | 锁仓    | 平仓    | 反手                    | 撤单  | 处理挂单        | ź    |
|             | G    | <b></b> | 涨幅%      | 合约名称         | 最新       | 现手       | 买价       | 卖价         | 买量  | 卖量  | 成交量           | 涨跌      | 持仓量    | 日増仓    | 开盘    | 最高    | 最低                    | 结算  | 60秒速涨       | ≫    |
| é           | 1    | 1       | 2.48%    | 沪铜1712       | 55420    | 10       | 55410    | 55420      | 9   | 12  | 300880        | 1340    | 213074 | 776    | 55280 | 55910 | 55090                 |     | 0.00%       |      |
| 憂义          |      |         | 1.66%    | 郑醇1801       |          | 8        |          |            | 109 | 51  | 1126836       | 44      | 584332 | 26240  | 2666  |       | 2591                  |     | -0.07%      |      |
| 2           |      |         | 1.68%    | PP1801       | 9158     | 10       | 9158     | 9159       | 119 | 1   | 522950        | 151     | 480962 | 41140  | 9002  | 9176  | 8971                  |     | 0.00%       |      |
| 股重          |      | 行业      | 日涨幅      | 日跌幅 607      | 秒速涨 604  | 少速跌 『    | 城交里 持仓   | 童 日増仓      | 日減仓 | 沉涼  | 资金 资金         | 流入 资    | 金流出 道  | 肉度 投机度 | 震幅%   | 日増仓%  | 日减仓%                  |     |             |      |
| 8           | 行业   | 分类 •    | 中金所CFFI  | IX   上期所SHFE | : 大商所DCE | 郑商所C     | ZCE 套利合约 | ]   期权合约   | 夜市主 | 力合约 | <b>排名</b> 商品分 | 类指数   2 | 24小时资讯 |        |       |       |                       |     | / ■论坛摄      | 问    |
| wet         | Stoc | k ±     | 证指数 33   | 379.69 +1.22 | 文华商品     | R 154.77 | +0.11    |            |     | 如何看 | 到五档行情、        | 如何一带    | 多下单    |        | 期货户   | 外盘户月  | æ票户 <mark>美</mark> 股户 | 📕   | 13:47:46-Lo | ocal |

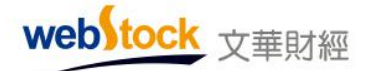

#### 2、交易界面的逐笔浮盈和盯市浮盈有什么区别?

答:如果是老仓,逐笔浮盈按照最新价与开仓均价比较计算盈亏,盯市浮盈按照昨结算价与最 新价比较计算盈亏,如果是今仓就都按照开仓均价计算。

### 3、下单主窗口的调用快捷键是什么?

答: 空格键。

### 4、我的止损止盈为什么没触发?

答:可能的原因:

使用的是开仓自动止损止盈功能时,下单界面左侧【止损参数】—>【开仓自动止损止盈】 选项没有勾选。

### 5、如何知道持仓是否设置了止损止盈?

答:看持仓界面的"损盈"列是否有√,如果有,说明该持仓有止损止盈设置,可以在"损盈 单"列表看止损单的详情。

| 持仓   | 委托     | 成交 | 预备单 | 条件单 | (3) 损  | 盈单(5) | 资金   | 2 合约    |        |         |
|------|--------|----|-----|-----|--------|-------|------|---------|--------|---------|
| 品种 ▲ | 合约号    | 多空 | 总仓  | 可用  | 开仓均位   | ☆ 逐笔  | 浮盈   | 浮盈比例    | 损盈     | 价值      |
| PTA  | TA909  | 空  | 15  | 15  | 5616.9 | 93 2  | 9920 | 51.28%  | $\sim$ | 391,350 |
| 淀粉   | cs1909 | 多  | 1   | 1   | 236    | 63 -  | -400 | -11.54% | ~      | 23, 230 |
| 豆二   | b1909  | 空  | 1   | 1   | 308    | 32 -: | 1100 | -23.00% | _      | 31,920  |
| 豆粕   | m1909  | 空  | 1   | 1   | 285    | 50 ·  | -510 | -11.71% |        | 29,010  |

#### 6、交易界面里很多地方都能看到对手价、排队价、最新价、超价、市价都是什么意思?

答: 排队价: 买入以买价发委托, 卖出以卖价发委托。

对手价:买入以卖价发委托,卖出以买价发委托。

市 价: 买入以涨停价发委托,卖出以跌停价发委托。(交易所撮合最优价成交,因此和 市场价下单效果是一样的)

最新价: 买入/卖出都以最新价发委托。

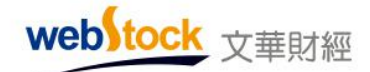

超 价: 买入以"基准价"+N个变动价位发委托,卖出以"基准价"-N个变动价位发委托。"基准价"和N可以在交易界面左侧菜单【超价参数】中设置。

注: 当超价后的价格超过涨跌停板价格时,会以涨跌停板价格委托。

### 7、下单委托时希望弹出确认框,如何设置?

答:下单界面左侧的【选项设置】一>【委托确认】选择启用。交易界面的很多操作设置项目 都在此项目下,用户可以根据需求选择。

### 8、反手是同时发平仓和开仓委托吗?

答:不是的,会先发平仓委托,平仓委托成交后再发开仓委托。

### 9、炒单热键为什么不起作用?

答:最常见的可能是炒单热键的开关没有启动,如果没启动开关,下单快捷键不会起作用。按 ctr1+开/关快捷键,开启炒单热键界面,开启会后在软件右上角出现如下界面。

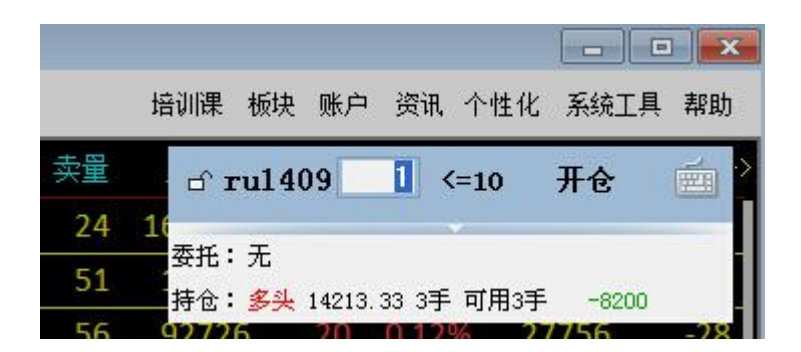

### 10、三键下单界面中,如何抓价?

答:勾选交易界面左侧【选项设置】中的"三键下单默认指定价下单",再点击盘口或报价列表 的买入、卖出、最新价,可将价格直接抓到交易界面的价格框里。注意下图黄圈为不联动状态, 抓过来的价格会随买价、卖价、最新价联动,如果切换到联动状态,则会与市场价联动。

webstock <sub>文華財經</sub>

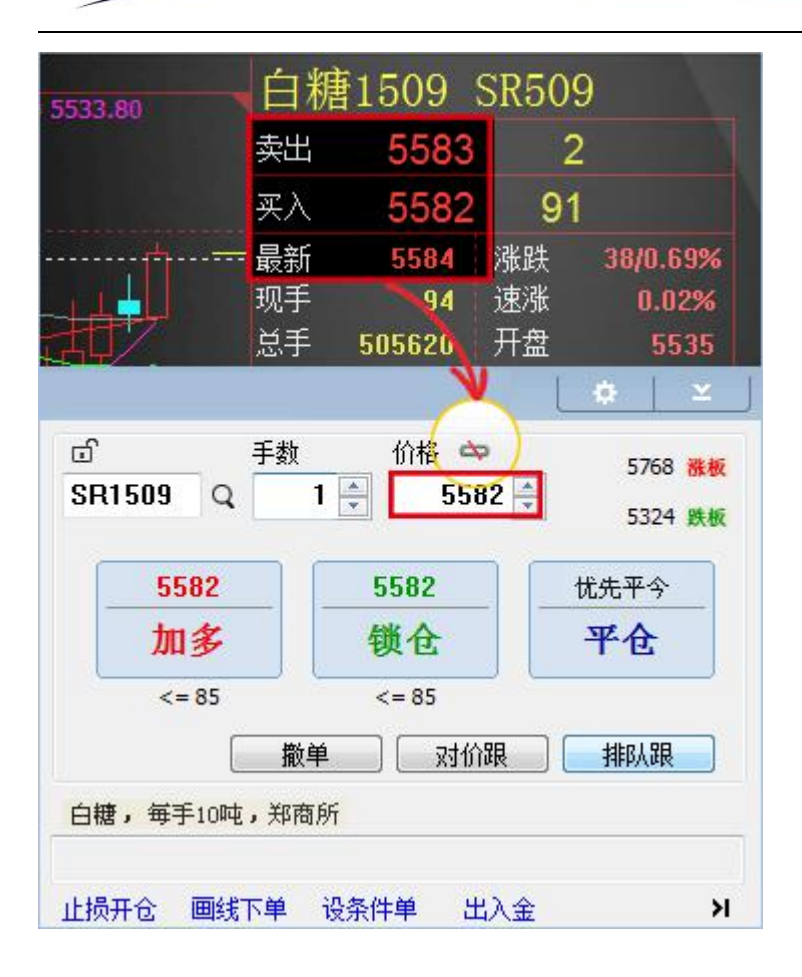

### 11、画线下单时,为什么成交价和画线价格差很多?

答: 画线下单中画线价格是系统确认是否发出委托的依据价格,而委托时,系统会按照投资者 设置的委托形式下单,例如设置了对价委托,那么会以市场上当时的对价发出委托;成交价是 由交易所撮合成交的结果。

### 12、止损触发时,为什么成交价和设置的止损价格差很多?

答:我们设置的止损价格是触发价,也就是说这个价格是系统确认是否发出委托的依据价格, 委托时,系统会按照投资者设置的委托形式下单,例如设置了对价委托,那么会以市场上当时 的对价发出委托;成交价是由交易所撮合成交的结果。

## 13、点击持仓品种如何让分析图表联动?

答:如下图所示,将窗口切换成联动窗口即可。

| web)tock                                                                                                 | 文華財經                                    |                                                                                                    | Webstock Informatic                                             | on Systems Co., Ltd.                                                 |                                      |
|----------------------------------------------------------------------------------------------------|-----------------------------------------|----------------------------------------------------------------------------------------------------|-----------------------------------------------------------------|----------------------------------------------------------------------|--------------------------------------|
|                                                                                                    | 到15                                     | 30 16 日 周                                                                                                    | ∕ ~ ⊟ …                                                         |                                                                      |                                      |
| 分<br>联<br>动<br>窗<br>15885<br>15825<br>日<br>5885<br>15825                                                 | (SHME rn1608)                           | 15510 -255 / -1                                                                                                    | .62%                                                            |                                                                      | +1.52%<br>+1.14%<br>+0.76%<br>+0.38% |
| 国内期货:110500165 □ 下单板 □ 上三键下第 \ \ \ \ \ \ \ \ \ \ \ \ \ \ \ \ \ \ \                                       | 1秋益: 14,481<br>持仓 委托                    | 340, 日田文士: 14,<br>成交 预理单 计单                                                                                                    | 434,045,货金使用率: 0.<br>止损单 资金 合约                                  | 200000 47205                                                         | Q ⊻<br>15765                         |
| 传统下单<br>●参数设置<br>●参数设置<br>●数认手数<br>● 近小参数<br>● 近价参数<br>● 止价参数<br>● 止价学参数<br>● 小学单态数<br>● 小学单态载<br>● 大易安全 | ZI1608<br> //*ŧŦ ZI1608<br> <br>  町● 合約 | 学生/0 4/0       学生/0 4/0       学生/0 4/0 | 19689 -3800<br>19689 - 2600<br>% 王 50% 平 100%<br>委托价 委托量 可撤 已成3 | 309900     47293       509900     47293       1576       反手       換保 | 13/63                                |

# 14、成交记录、委托记录栏能否实现合约联动?

可以,如下图,在成交列表或委托列表栏,点击鼠标右键一>【抓取合约】,可跳转到相应合约的图表页面。

| 时间 ▲     | 合约  | 买卖    | 开平 | 成了   | 创   | 平合盈亏 | 成交量  | 合同号       | 主场号 |
|----------|-----|-------|----|------|-----|------|------|-----------|-----|
| 09:28:21 | T   | 177   | п  | 00.0 | 975 |      | 1 00 | 000000004 | K62 |
| 09:28:28 | ( 9 | 刷新    |    |      | 97  |      | 1 00 | 000000005 | K63 |
|          | Y-  | 抓取合约  | £) |      |     |      | 2    |           |     |
|          |     | 全部显示  | i. |      |     |      |      |           |     |
|          |     | 只显示该的 | 合约 |      |     |      |      |           |     |
|          |     | 保存    |    |      |     |      |      |           |     |

### 15、如何套利下单

例如下图所示, wh6 支持交易所标准套利合约的下单。

| - 1011 | 殿云     | 5易 -        | Ver6.1 | 7.680  | 文华云          | 带点一电位 | <u>\$</u> 2 | 主力合约           |                          |        |       |                     |              | - 0         | ) X          |
|--------|--------|-------------|--------|--------|--------------|-------|-------------|----------------|--------------------------|--------|-------|---------------------|--------------|-------------|--------------|
| 4      |        | ~           | ¢≎ 1   | h      |              |       |             |                | 相可同果                     | 板块     | 账户    | <b>資讯</b> ·         | 个性化          | 系统工具        | 帮助           |
|        |        | 序号          | 合约     | 名称     | 最新           | 现手    | 止原          | FIC:           | 委价 英                     |        |       | 期後账户                | 5            |             |              |
| Ĥ      |        | 1           | IF1    | 710    | 3911.0       |       | 闪电加         | 沙单             | Sh                       | iit+~~ |       | 外盘账户                | 5            |             |              |
| 宠义     |        | 2           | IH1    | 710    | 2726.8       |       | 25683       | 19年<br>下前      |                          |        |       | <b>股票账户</b><br>单的账户 | 5            |             |              |
|        |        | 3           | IC1    | 710    | 6591.8       | 2     | 夏利          | 下单             |                          |        |       | 50ETF账              | <u>ج</u>     |             |              |
| 80     |        | 4           | 五债1    | 712    | 96.770       | -     | 操盘          | 手界面            | 1                        | _      |       | 11817184            | 新知下          | 10          |              |
| 100    |        | 5           | 十债1    | 712    | 93.970       |       | 下单门         | L具条            | 0                        | ~      | ¥     | 18.09 in T          | 目然较          | NDi±4Z      | -            |
|        |        | 6           | 沪金1    | 712    | 277.25       |       | 浮动          | <b>持</b> 仓小窗   | <b>с с</b>               | riy~   | 2     | お確心し<br>状态様料        | 胡洗福          | en sta      |              |
| WG.    | 1      | 7           | 沪银1    | 712    | 3910         |       | 国内          | 期货网上           | 开户 🔪                     | V      | de    | 11-1-1-1            | int.         |             | 5            |
| 417    | ÷.0    |             |        |        |              |       |             |                |                          |        |       |                     |              |             | 2            |
| 19     | 570 SR | 5052.5K     | 509    | 可用的    | Egg : 161900 | 37.12 |             | <b>第秋時</b>     | 官 客利条件机                  | R      |       | 1.00                | interna 10.2 | . Instantio |              |
| 决[     | 买      | *           |        |        |              |       |             | SPD S          | 85054.58509              | ≥¥ ter | 0 520 | -111. 35            | 2805         | 0 0.        | gr 2014      |
| Ŧ      | 并仓     | Ŧ           | 주숙     |        |              |       |             | SPD S<br>SPD S | R505ASR507<br>R505ASR511 | 2 2    | 3 2   | -72                 | 2 51         | 0 0.        | 00投机<br>00投机 |
| -      | 52     | 0 <b>\$</b> | 铃麦 晕   | #it) 💲 | 74           |       | 良亲伴卑        | ) SPD S        | R5054SR605               | \$ 300 | 301   | -389.28             | 8 987        | 0 0.        | 00扳机         |
|        |        |             | -106   |        |              |       |             |                |                          |        |       |                     |              |             |              |
|        |        |             |        |        |              |       |             |                |                          |        |       |                     |              |             | ,            |
|        |        |             |        |        |              |       |             |                |                          |        |       |                     |              |             |              |

如果要自设套利配对,请使用睿期 wh7 软件(点击下载)。

# 16、如何进入操盘手页面

wohltock -----

例如下图所示,操盘手页面可供交易者在一个页面完成下单、查看图表及报价的操作。 调用方法:点击右上角菜单【账户】-->【期货账户】-->【操盘手界面】。

| 音约名称 最新 现手 共价 等                                                                                                    | 助命 英量 卖量 成                                                                                                    | 00 PTA                                   | 509 (CDCE TASOS) ELEC<br>MARES: (6, 10, 20, 40, 60 | 5384                                                        |
|----------------------------------------------------------------------------------------------------|----------------------------------------------------------------------------------------------------|------------------------------------------|----------------------------------------------------|-------------------------------------------------------------|
| FTA1509 5384 10 5382 53                                                                                                    | 84 58 370 1780                                                                                                    | 242 4 至单1手                               |                                                    |                                                             |
| 05- 05- 05- 05- 05- 05- 05- 05- 05- 05-                                                                                                    | 03                                                                                                    | 5200                                     | 5006 (T)                                           | 12                                                          |
|                                                                                                    | 5枚章 古用保证金                                                                                                    | 下期清約                                     | 21                                                 |                                                             |
| 10,210,003 -120 0 10,2                                                                                                    | 10,101 0,121                                                                                                    |                                          | Cl. 1780242.00(48:5                                | 2)                                                          |
|                                                                                                    | £100% £1                                                                                                    | 17075                                    |                                                    |                                                             |
|                                                                                                    | 24.10 ( MOVE ( MEESSE )                                                                                                    |                                          |                                                    |                                                             |
| PTA TA1509 😤 1 1 5414.00 150                                                                                                    | 26920 4061 5                                                                                                    | 414.00                                   | - 11 11                                            |                                                             |
| PTA TA1509 2 1 15414.00 150<br>PTA TA1509 3 1 15414.00 -150                                                                                                    | 26920 4061 5<br>26920 4061 5<br>26920 4061 5                                                                                                    | 1414.00                                  | 509 (CZCZ TA509)                                   | 5384 -40,                                                   |
| PTA TA1509 ♀ 1 15414.00 150<br>PTA TA1509 \$ 1 15414.00 -150<br><                                                                                                    | 26920 4061 5<br>26920 4061 5<br>26920 4061 5                                                                                                    | 414.00 co PTA                            | 503 (CECE TASOS)                                   | 5384 -40,                                                   |
| PTA TA1509 〒 1 15414.00 150<br>PTA TA1509 多 1 15414.00 -150<br>く<br>家任 条件章 (肥単) 22章                                                                                                    |                                                                                                    | 1414.00 - 00 PTA<br>+414.00 - 00 PTA<br> | 500 (CECE PAGOS)                                   | 5384 -40,<br>+1,03%                                         |
| PTA         TA1509         1         1 5414.00         150           PTA         TA1509         第         1         1 5414.00         -150           C          第         1         1 5414.00         -150           S         1         1 5414.00         -150         -150           S           第         1 1 5414.00         -150           S              -150           S <td></td> <td>1414.00 - 00 FTA<br/>+114.00 - 00 FTA<br/></td> <td></td> <td>5384 -40,<br/>+1.03%</td>                                                                                                    |                                                                                                    | 1414.00 - 00 FTA<br>+114.00 - 00 FTA<br> |                                                    | 5384 -40,<br>+1.03%                                         |
| PTA         TA1509         第1         1 5414.00         1500           PTA         TA1509         第         1         1 5414.00         -150           C         第         1         1 5414.00         -150         -150           S         1         1 5414.00         -150         -150         -150         -150           S         第         第         第         第         -150         -150         -150         -150         -150         -150         -150         -150         -150         -150         -150         -150         -150         -150         -150         -150         -150         -150         -150         -150         -150         -150         -150         -150         -150         -150         -150         -150         -150         -150         -150         -150         -150         -150         -150         -150         -150         -150         -150         -150         -150         -150         -150         -150         -150         -150         -150         -150         -150         -150         -150         -150         -150         -150         -150         -150         -150         -150         -150         -150         -15 | A18 1948 1942年<br>26920 4061 1<br>26920 4061 1<br>2692 1<br>2692 1<br>26 |                                          | A AND A                                            | 5384 -40),<br>+1,03%<br>+0,52%                              |
| PTA         TA1509         記         1         15414.00         1500           PTA         TA1509         第         1         15414.00         -150             1         15414.00         -150         -150              1         15414.00         -150               1         5414.00         -150                 150         -150                                                                                                    | Hill         Will Will's           26920         4061           26920         4061           26920         4061           26920         4061           26920         4061           26920         4061           26920         4061           26920         4061           26920         4061           26920         4061           26920         4061           26920         4061           26920         4061           26920         4061           26920         4061           26920         4061           26920         4061           26920         4061           26920         4061           26920         4061           26920         4061           2015         410           2015         415           2015         415           2015         415           2015         415                                                                                                    |                                          |                                                    | 5384 40)<br>+1,03%<br>+0.52%                                |
| PTA         TA1509         1         1 5414.00         1500           PTA         TA1509         3         1         1 5414.00         -150           STA         TA1509         3         1         1 5414.00         -150           STA         TA1509         3         1         1 5414.00         -150           STA         TA1509         Q         PIA.         60         -150           会約         TA1509         Q         PIA.         60         -150           会約         TA1509         Q         PIA.         60         -150           会約         TA1509         Q         PIA.         60         -150           STA         TA1509         Q         PIA.         60         -150           STA         1         C         -250         -0         -150           STA         1         C         -250         -0         -150           STA         1         C         -250         -0         -0         -150           STA         1         C         -250         -0         -0         -150           STA         1         C         -0         -0         <                                                                                                    | Hill         Will Will's           26920         4061           26920         4061           26920         4061           26920         4061           26920         4061           26920         4061           26920         4061           26920         4061           26920         4061           26920         4061           26920         4061           26920         4061           26920         4061           26920         4061           26920         4061           26920         4061           26920         4061           26920         4061           26920         4061           2010         54:18           2010         54:43           2010         55:00           2010         55:00           2010         55:00           2010         55:00                                                                                                    |                                          |                                                    | 5384 -40,<br>+1,03%<br>+0.52%                               |
| PTA         TA1509         第         1         15414.00         1500           PTA         TA1509         第         1         15414.00         -150           STA         TA1509         第         1         15414.00         -150           STA         TA1509         第         1         15414.00         -150           STA         TA1509         Q         PIA.         150           STA         TA1509         Q         PIA.         5384           STA         STA         STA         STA                                                                                                    | Hill         Wills           26920         4061           26920         4061           26920         4061           26920         4061           26920         4061           26920         4061           26920         4061           26920         4061           26920         4061           26920         4061           26920         4061           26920         4061           26920         4061           26920         4061           26920         4061           26920         4061           26920         4061           26920         4061           26920         4061           10:54:43         741509           10:55:03         701509           10:55:07         71509                                                                                                    |                                          |                                                    | 5384 -50 /<br>+1,03%<br>+0.52%                              |
| PTA         TA1509         第         1         15414.00         1500           PTA         TA1509         第         1         15414.00         -150             1         15414.00         -150             1         15414.00         -150               -150                -150                -150                 -150                  -150                                                                                                    | Hill         Wills         Wills           26920         4061         26920         4061           26920         4061         26920         4061           26920         4061         26920         4061           26920         4061         26920         4061           10154:10         1019         10154:10         1019           10154:12         TA1509         10154:49         1509           10154:54         TC1509         10155:00         TC1509           10155:07         TA1509         10155:27         TA1509                                                                                                    |                                          |                                                    | 5384 -40 ,<br>+1,03%<br>+0.52%<br>0.00%<br>0.52%            |
| PTA TA1509     第1     15414.00     1500       PTA TA1509     第1     15414.00     -150       FTA TA1509     第1     15414.00     -150       FTA TA1509     1     15414.00     -150       FTA TA1509     Q     1     15414.00     -150       FTA TA1509     Q     PTA.     67:02     -150       Sth     TA1509     Q     PTA.     67:02       FTA TA1509     Q     PTA.     67:02     -150       Sth     TA1509     Q     PTA.     67:02       FTA TA1509     Q     PTA.     67:02     -150       Sth     TA1509     Q     PTA.     67:02       FTA TA1509     Q     PTA.     67:02     -150       FTA TA1509     Q     PTA.     67:02     -150       FTA TA1509     Q     PTA.     67:02     -150       FTA TA1509     Q     PTA.     67:02     -150       FTA TA1509     Q     PTA.     5382     5384       FTA TA1509     S102     5384     -11:02     -12:02       FTA TA1509     TA1509     TA1509     -12:02     -12:02       FTA TA1509     S102     S102     -12:02     -12:02       FTA TA1                                                                                                    | Hill         Will Will's           26920         4061 f           26920         4061 f           26920         4061 f           26920         4061 f           26920         4061 f           26920         4061 f           26920         4061 f           26920         4061 f           26920         4061 f           26920         4061 f           26920         4061 f           26920         4061 f           26920         4061 f           10:54:40 f         7150 f           10:54:49 f         1509 f           10:55:03 TC1509 f         10:55:07 f           10:55:10 TA1509 f         10:55:23 TA1509 f                                                                                                    |                                          |                                                    | 5384 -50 ,<br>+1,03%<br>+0.52%<br>0.00%<br>-0.52%<br>-1.03% |

### 17、如何银期转账?

.

答:点击菜单栏的【账户】->【期货账户】->【账户出入金】。

### 18、如何查询账单?

答:点击菜单栏的【账户】->【期货账户】->【账单查询及密码修改】。

# 19、如何修改交易密码、资金密码?

答:点击菜单栏的【账户】->【期货账户】->【账单查询及密码修改】。

# 三、速度性能问题

# 1、页面是多个报价窗口 + 多个 k 线、分时图窗口时行情变慢?

答: 这个现象大多出现在成交活跃的时段。

原因分析:期货合约数据更新快,软件收到每一个合约的每一笔新报价数据都要做运算和存储, 会占用更多的 CPU 资源,尤其是配置较低的老电脑,这样的页面导致行情变慢。

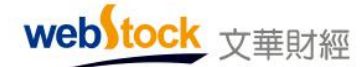

解决办法:建议多个报价窗口合约数量总和不要超过 30 个。 软件计算 K 线图的波段高低价, 会浪费时间。取消波段高低价速度就快了,可以在软件菜单的个性化—>个性化设置—>更多 k 线图设置 1 中将"K 线图显示波段高低价"勾选掉。

#### 2、看 tick 图或秒周期 k 线,行情突然变慢?

答: 这个现象大多出现在下午。

原因分析:期货合约每秒更新 2-4 次的,活跃的合约 2 小时下来就有 1 万笔以上了,每来一 笔新数据要对 1 万笔数据做插入和图表运算,这远比看 K 线图占用的 CPU 资源大得多。 解决办法:建议每经过半小时左右,重新调入一下页面,这个过程系统会自动删除一些窗口内 不显示的数据。

### 3、自编指标中用到了运算量大的函数,加载在K线图上行情更新慢?

答: 这个现象大多出现在 k 线图窗口 k 线密集的情况下。

原因分析: ZIGZAG、PEAKBARS、TROUGH、TROUGHBARS、PEAK、REF、SUM 等函数,每来一笔行 情数 据都要对一段 k 线,甚至全部 k 线做运算的,这要耗费更多的 CPU 资源。(一般的函数 来 一笔新行情数据,只需要计算最后一根 k 线的数据就可以)

解决办法:改用多核电脑,并且改用赢智软件,赢智软件能充分利用多核 cpu 资源提高运算速度。

### 4、软件调出 k 线图速度慢, 经常卡死?

答: 这个现象发生在使用联通、电信以外的用户,问题比较突出。

原因分析:中国的电信运营商,只有电信、联通这二家公司有自己的城际、省际、国际主干网, 其他的运营商都是租用这二家的主干网资源。因为这二家也卖自己的宽带,配给作为 竞争对 手其他家宽带提供商的带宽不容易确定质量情况。

解决办法:建议安装电信或联通的宽带。在北方(北京、天津、山东、山西、河南、河北、内蒙古、黑龙江、吉林、辽宁)要安装联通宽带,在其他省份要安装电信的宽带。

### 5、多k线图窗口页面,使用自定义周期,行情更新慢,调出K线图页面慢?

答:这个现象发生在网络状况不好,数据传输慢的情况下,问题比较突出。

155

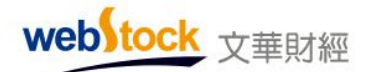

原因分析: 自定义周期的数据量很大的,是常规周期的5倍以上。每次调用自定义周期的k线 都需要从服务器申请下来几千根1分钟数据,本机来合成。互联网的速度都是时快时慢的(不 同于专线是速度恒定的),在网络状况好的前提下下载一般都能在3秒内完成,但是在网络 慢的时候需要10秒或者更长时间。

解决办法:建议安装电信或联通的宽带,降低现象发生的概率。在北方(北京、天津、山东、 山西、河南、河北、内蒙古、黑龙江、吉林、辽宁)要安装联通宽带,在其他省份要安装电 信的宽带。

# 四、其他常见问题

### 1、如何备份软件中的页面、自编的指标等设置?

答:点击软件上方菜单的【个性化】—>【导出个性化设置】,可以保存软件中的页面、指标、 画线等常用设置。把导出的文件在通过同样位置导入新软件中即可。

#### 2、如何云端存储个性化设置

注册文华云账号后,可以上传包括页面、止损单、条件单等的个性化设置,在不同客户端登陆 云账号均可下载之前云端存储的个性化设置。

设置方法:右上角菜单->【系统工具】->文华云服务,登录文华云账号后,可以把自选、各种 参数设置等云端保存,实现异机漫游。

#### 3、一台电脑能否同时打开两个赢顺软件?

答:可以,需要把软件安装两次,安装在不同的目录下。桌面上会有两个软件图标,分别点击 启动不同软件。

#### 4、购买文华产品,如何付费?

答:点击菜单栏的【帮助】—>【网购付费功能】。

## 5、软件是否有老板键,点击后可以把软件隐藏起来?

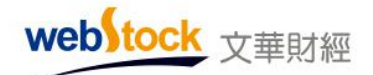

答:软件上方菜单的【系统工具】—>【收到后台运行】,可自定义快捷键。

## 6、如何设置公式的属性?

答:如下图所示:

| ■ 指核                       | 示公式编辑器                                                                                                    |                            |     |      |          |      |     |   |
|----------------------------|----------------------------------------------------------------------------------------------------|----------------------------|-----|------|----------|------|-----|---|
| 名称                         | MA组合                                                                                                    | 设置查看密码                     | 参数  | 名称   | 最小值      | 最大值  | 缺省值 | ^ |
| 描述                         | 移动平均线组合                                                                                                    |                            | 1   | N1   | 0        | 1000 | 5   |   |
| 属性                         | 12线附属指标 🔽                                                                                                    | 1                          | 2   | N2   | 0        | 1000 | 10  |   |
|                            | 副图指标                                                                                                    | 在此处选择长线层                   | 3   | N3   | 0        | 1000 | 20  |   |
| 点击进                        | 13线附属指标                                                                                                    | 技术人员提问你遇到的问题               | 4   | N4   | 0        | 1000 | 40  | ~ |
| 指标公                        | 公式 公式说明                                                                                                    |                            | 参数组 | 默认参数 | 1)<br>10 | 恢复系  | 统参数 |   |
| 1<br>2<br>3<br>4<br>5<br>6 | MA1:MA(CLOSE,N1<br>MA2:MA(CLOSE,N2<br>MA3:MA(CLOSE,N3<br>MA4:MA(CLOSE,N4<br>MA5:MA(CLOSE,N5<br>MA6:MA(CLOSE,N6) | );<br>);<br>);<br>);<br>); |     |      |          |      |     |   |
| 语法                         | 检测 插入函数                                                                                                    | 颜色 线型 图标 (                 | 声音  | 信号   | ) 🕅      | 定 (  | 取消  | ן |

# 三种属性含义:

**副图指标:**默认加载到副图,可通过叠加指标的方式加载到主图,坐标方式为独立坐标,多指标叠加,指标值不影响图形显示。典型指标: KDJ, MACD。

**K 线附属指标:**默认加载到主图,坐标方式为附属 K 线,多指标叠加,指标值差异可能导致图 形压缩。典型指标: MA 组合, BOLL 布林通道线。

**主图 K 线形态:** 默认加载到主图,每个主图只能加载一种 K 形态,系统默认的 K 线形态是"K 线(蜡烛图)"。典型指标:竹线,宝塔线。

属性为"K线附属指标"的KDJ加载到主图后,K线压缩。

webstock <sub>文華財經</sub>

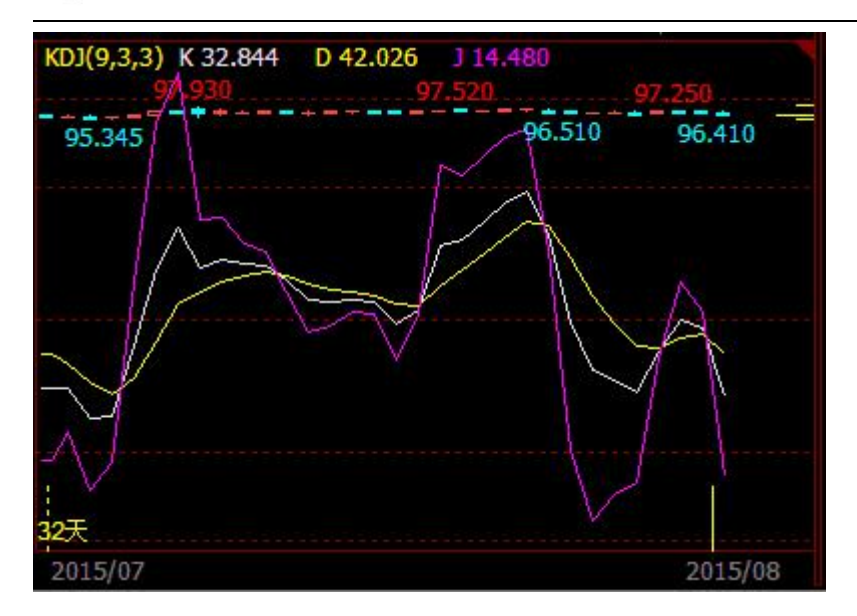

属性为"副图指标"的 KDJ 加载到主图后, K 线和 KDJ 指标各自坐标独立,均能正常显示。

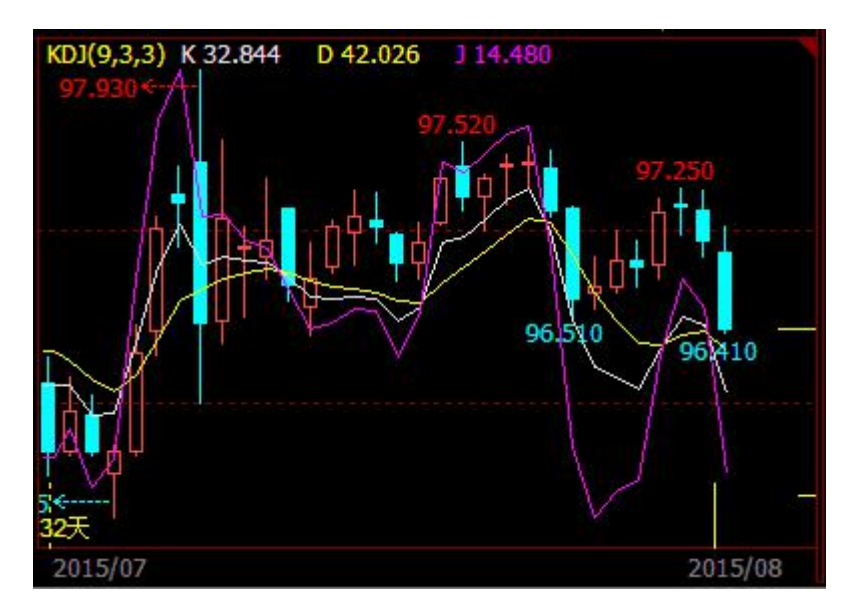

如何在主图叠加属性是"副图指标"的指标。如下图,通过在主图点右键设置技术指标的方式。

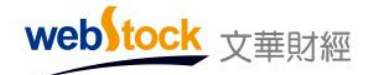

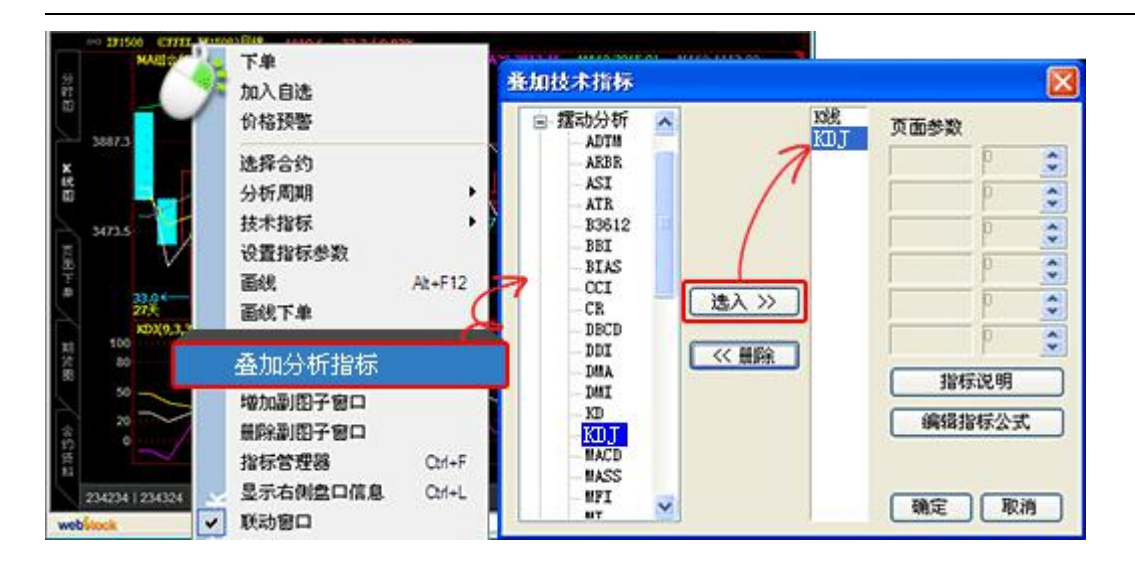

## 7、软件经常打不开,需要重新安装才能用,怎么解决

这是有的杀毒软件和文华软件不兼容,杀毒软件错误删除文件导致的。文华产品出厂前是使用 360 和金山这二个市场份额最大的杀毒软件做兼容性测试,电脑管家、诺顿等其它软件因份额 较低,暂时无法保证兼容性。

建议使用 360 或金山杀毒软件,请不要安装其他杀毒软件。 解决办法:卸载电脑中的其他杀毒软件后,重新安装文华软件。

### 8、如何设立自建板块

新版赢顺增加了板块的概念,每个板块可以放不同的合约,在每个页面中都可以快速切换这些 板块,软件中已经提供自选一<sup>~</sup>自选五,五个板块,如果需要更多板块,请按下图所示方法操 作。

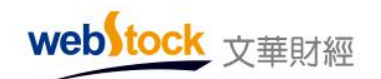

| ●       ●       ●       ●       ●       ●       ●       ●       ●       ●       ●       ●       ●       ●       ●       ●       ●       ●       ●       ●       ●       ●       ●       ●       ●       ●       ●       ●       ●       ●       ●       ●       ●       ●       ●       ●       ●       ●       ●       ●       ●       ●       ●       ●       ●       ●       ●       ●       ●       ●       ●       ●       ●       ●       ●       ●       ●       ●       ●       ●       ●       ●       ●       ●       ●       ●       ●       ●       ●       ●       ●       ●       ●       ●       ●       ●       ●       ●       ●       ●       ●       ●       ●       ●       ●       ●       ●       ●       ●       ●       ●       ●       ●       ●       ●       ●       ●       ●       ●       ●       ●       ●       ●       ●       ●       ●       ●       ●       ●       ●       ●       ●       ●       ●       ●       ●       ●       ●       ●                                                                                                          | <b>型</b> 文4 | 樹経 - | <b>赢顾云</b> | 行情致      | 2易软件         | 文                | 华云1         | 5点-2   | 1苏电信 |          | 113-   |              |          |        | -       |         | ×        |
|----------------------------------------------------------------------------------------------------|-------------|------|------------|----------|--------------|------------------|-------------|--------|------|----------|--------|--------------|----------|--------|---------|---------|----------|
| 予単       一豆柏       加入自选       分格預警         豆一160       价格预警       336       128       238       909470       -24       -1.02%       1633666         第二十60       进入分析图表        336       128       238       909470       -24       -1.02%       1633666         第二十60       进入分析图表         336       128       238       909470       -24       -1.02%       16336666         第二十60       进入分析图表         36       127       545660       14       0.74%       1435764         算動160       快速法入         568       93       192       622330       -52       -0.93%       550180         第          新设自建板块       15%       329492       -2%       478756         第           新设自建板块       15%       329492       -2%       478756         第              37%       45942         第             37%       45942                                                                                                    | 4           |      | . UP       | 9        | 20           | 1                | З           | 5      | 15   | in H     | 40 P4  | 1 ×          | * * 5    | > 出    |         | -       | A.45-    |
| 日日       加入自逸       小加入自逸       小加入自逸       ション       ション                                                                                                    | 1.          | 1    |            | 1        | 下里           |                  |             |        |      | \$CD1    | 大原     | 英麗           | RKOC.    | Chipt. | C\$198% | 310     | C.R      |
| <ul> <li>文 豆→160</li> <li>ガイカが「密表</li> <li>ガス分析密表</li> <li>ガス分析密表</li> <li>ガス分析密表</li> <li>ガス分析密表</li> <li>ガス分析密表</li> <li>アレントロシート</li> <li>アレントロシート</li> <li>アントロシート</li> <li>アントロシート</li> <li>アント</li> <li>アントロシート</li> <li>アントロシート</li> <li>アントロシート</li> <li>アントロシート</li></ul>                                                                                                    | 日会          | 里和   |            |          | 加入日返         |                  |             |        |      | 2336     | 128    | 238          | 909470   | -24    | -1.02%  | 1633    | 666      |
| 生米166 起入590 品秋 1837 182 71 545660 14 0.74% 1435764     「豆油160 快捷选入     送入合约     册除合约 Alt+D     作欄160 按線合约     指除合约 Alt+D     作機160 按線合约     指除合约 Alt+D     生炭160 多肢同列 Ctrl+M     焦煤160 多肢同列 Ctrl+M     焦煤160 多肢同列 Ctrl+M     生黄数据 F11     瑞蛋160 更多…     于11 更多…     于11 更多…     作人的容 计     正体数据 F11     或蛋160 更多…     于11 更多…     于11 更多。     于11 更多。     于11 更多。                      | Ŷ           | 묘-   | -160       |          | 川相談者         | 四志               |             |        |      | 3725     | 58     | 8            | 65710    | -9     | -0.24%  | 207     | 186      |
| <ul> <li>互油160 快捷选入</li> <li>送入合约</li> <li>资标和160 进入合约</li> <li>新设自建板块</li> <li>新设自建板块</li> <li>新设自建板块</li> <li>新设自建板块</li> <li>第329492</li> <li>第329492</li> <li>第329492</li> <li>第329492</li> <li>第329492</li> <li>第329492</li> <li>第329492</li> <li>第329492</li> <li>第329492</li> <li>第329492</li> <li>第329492</li> <li>第329492</li> <li>第329492</li> <li>第329492</li> <li>第329492</li> <li>第329492</li> <li>第4942</li> <li>第329492</li> <li>第329492</li> <li>第329492</li> <li>第4942</li> <li>第4942</li> <li>第49</li></ul> |             | † 圡淋 | :160:      |          | 21/(25/011   | BOAK             |             |        |      | 1897     | 182    | 71           | 545660   | 14     | 0.74%   | 1435    | 764      |
| <ul> <li>塑料160 选入合约</li> <li>粉除合约</li> <li>Alt+D</li> <li>新设自建板块</li> <li>新设自建板块</li> <li>第後160 指头格式(域)调整</li> <li>PVC160 指头格式(域)调整</li> <li>第方方自建板块</li> <li>第一日津抵恤</li> <li>多股同列</li> <li>Ctrl+M</li> <li>多周期同列</li> <li>Ctrl+X</li> <li>供新160 重倍数据</li> <li>F11</li> <li>方石为自建板块</li> <li>方石为自建板块</li> <li>方石为自建板块</li> <li>方石为自建板块</li> <li>方石为自建板块</li> <li>高期同列</li> <li>Ctrl+X</li> <li>黄板160</li> <li>野板160</li> <li>正使数据</li> <li>F11</li> <li>高石</li> <li>新公窗口</li> <li>小放和公窗口</li> <li>野板160</li> <li>野和白</li> <li>小方容</li> <li>小方容</li> <li>小方容</li> <li>小方容</li> <li>小方面</li> <li>小方容</li> <li>小方容</li> <li>小方容</li> <li>小方面</li> <li>小方容</li> <li>小方面</li> <li>小方容</li> <li>小方容</li> <li>小方面</li> <li>小方容</li> <li>小方面</li> <li>小方容</li> <li>小方容</li> <li>小方面</li> <li>小方面</li> <li>小方容</li> <li>小方容</li> <li>小方面</li> <li>小方容</li> <li>小方面</li> <li>小方容</li> <li>小方面</li> <li>小方面</li> <li>小方面</li> <li>小方面</li> <li>小方容</li> <li>小方面</li> <li>小方面</li></ul>                                                                                                    | 期           | 豆油   | 1605       |          | 快捷选入         |                  |             |        |      | 5568     | 93     | 192          | 622330   | -52    | -0.93%  | 550     | 180      |
| 特欄160       加除音约       Alt+D       加化CBECKK       2% 478756         第VC160       指头格式(域)调整       3       2% 478756         第VC160       指头格式(域)调整       3       2% 478756         第VC160       指头格式(域)调整       3       2% 478756         第       9% 月前月列       Ctrl+M       5% 月前月列       2% 45942         第       5% 月前月列       Ctrl+M       5% 月前月列       2% 45942         第       5% 月前月列       Ctrl+M       5% 月前月列       2% 45942         第       5% 月前月列       Ctrl+M       5% 月前月列       2% 45942         第       5% 月前月列       Ctrl+M       5% 月前月列       2% 45942         第       5% 月前月列       Ctrl+M       5% 有力自建板块       5% 7% 45942         第       5% 有力自建板块       5% 有力自建板块       5% 7% 45942         第       5% 有力自建板块       5% 7% 45942       5% 7% 45942         第       5% 7% 16% 5%       5% 7% 16% 5% 16%       5% 7% 16% 5% 16% 16% 16% 16% 16% 16% 16% 16% 16% 16                                                                                                    | 540         | 塑料   | 1605       |          | 选入合约         |                  |             |        |      |          | 新设白    | 建板比          | <b>‡</b> |        | 15%     | 329     | 492      |
| PWC160     指头格式 (限) 调整     为行为自建板块     7%     45942       無炭160     多股同列     Ctrl+M     多用期同列     Ctrl+X       無葉160     多周期同列     Ctrl+X        機能160     重传数据     F11       鸡蛋160     插入窗口        野板160     動除窗口        PP16     更多     3     確定     取消                                                                                                    |             | 棕榈   | 1609       |          | 無除合約         | 4.00             | (III) shire | A      | lt+D | 2        | 見た出    | 白油           | ~<br>5Ht | -      | 52%     | 478     | 756      |
| <ul> <li>(無炭160)</li> <li>(無炭160)</li> <li>(無炭160)</li> <li>(長炭160)</li> <li>(長炭160)</li> <li>(大豆相)</li> <li>(大豆相)</li> <li>(大豆相)</li> <li>(古輸入窗口</li> <li>(大豆相)</li> <li>(古輸入窗口</li> <li>(大豆相)</li> <li>(古輸入窗口</li> <li>(大豆相)</li> <li>(古輸入窗口</li> <li>(古輸入窗口</li> <li>(古輸入窗口</li> <li>(古輸入窗口</li> <li>(古輸入窗口</li> <li>(古輸入窗口</li> <li>(古輸入窗口</li> <li>(市南正)</li> <li>(市南正)</li> <li>(市市)</li> <li>(市市)</li> <li>(市南正)</li> <li>(市南正)</li> <li>(市南正)</li> <li>(市南正)</li> <li>(市南正)</li> <li>(市南正)</li> <li>(市南正)</li> <li>(市南正)</li> <li>(市南正)</li> <li< td=""><td>外雪</td><td>PW</td><td>1608</td><td></td><td>指关格式</td><td>(25)))<br/>(25)))</td><td>间登</td><td></td><td></td><td><u> </u></td><td>刀行刀</td><td>日建て</td><td>*</td><td>h</td><td>77%</td><td>45</td><td>942</td></li<></ul>                                                                                                    | 外雪          | PW   | 1608       |          | 指关格式         | (25)))<br>(25))) | 间登          |        |      | <u> </u> | 刀行刀    | 日建て          | *        | h      | 77%     | 45      | 942      |
| <t< td=""><td>8</td><td>焦炭</td><td>160</td><td></td><td>2.路面观</td><td>HALDE</td><td></td><td>0</td><td>d+M.</td><td>易存的</td><td>为自建相</td><td>反块</td><td></td><td>1</td><td>2</td><td>Î</td><td>×,</td></t<>                                                                                                    | 8           | 焦炭   | 160        |          | 2.路面观        | HALDE            |             | 0      | d+M. | 易存的      | 为自建相   | 反块           |          | 1      | 2       | Î       | ×,       |
| <t< td=""><td>10</td><td>焦煤</td><td>160</td><td></td><td>多周期同</td><td>列</td><td></td><td>0</td><td>vl+X</td><td></td><td></td><td></td><td></td><td></td><td></td><td></td><td><b>1</b></td></t<>                                                                                                    | 10          | 焦煤   | 160        |          | 多周期同         | 列                |             | 0      | vl+X |          |        |              |          |        |         |         | <b>1</b> |
| * 鸡蛋160 新人窗口 前人窗口 前面入窗容 前面上面 前面的 一面的 一面的 一面的 一面的 一面的 一面的 一面的 一面的 一面的 一                                                                                                    | 重           | 铁矿   | 1605       |          | 重传数据         |                  |             | -      | F11  | 遗输       | 入板炉タ   | (称:          | 大豆相关     |        | -       |         | )        |
| 美     . 纤板160     . 新八窗口     . 点屏幕左侧的板块导航条->自定义,查看自建板块     .       1     . 股板160                                                                                                    | 2           | 鸡蛋   | 160        | <u> </u> | ±€λ star⊡    |                  |             |        |      |          |        |              |          |        | -       |         | )        |
| * 胶板160     一 删除窗口     3     3     3     3     3     3     3     3     3     3     3     3     3     3     3     3     3     3     3     3     3     3     3     3     3     3     3     3     3     3     3     3     3     3     3     3     3     3     3     3     3     3     3     3     3     3     3     3     3     3     3     3     3     3     3     3     3     3     3     3     3     3     3     3     3     3     3     3     3     3     3     3     3     3     3     3     3     3     3     3     3     3     3     3     3     3     3     3     3     3     3     3     3     3     3     3     3     3     3     3     3     3     3     3     3     3     3     3     3     3     3     3     3     3     3     3     3     3     3     3     3     3     3     3     3     3     3     3     3     3     3     3     3                                                                                                    | *           | 纤板   | 160        | 8        | 加八回口<br>新入内容 |                  |             |        | ,    | 点屏       | 幕左侧的   | 板块导          | 航条->自定   | 义,查    | 看自建板均   | 央       | )        |
| PP1(1)更多 3 确定 取消 !                                                                                                    | 業           | 1 胶板 | 1601       | -        | 細院窗口         |                  |             |        |      |          |        |              |          |        |         |         | 3        |
| 21 10 10 10 10 10 10 10 10 10 10 10 10 10                                                                                                    |             | PF   | 116        | 1        | 更多           | -                |             |        |      |          |        |              | 3 确定     |        | 取消      |         | 2        |
| 新 1 近初1005 2193 8 2193                                                                                                    | 外汇          | ♦ 淀粉 | 1605       |          | 2193         | 8                |             | 219    | 3    |          |        |              | -        | _      | -6413   |         | ;        |
|                                                                                                    | C           | 100  |            | 1 in     |              | 1014             | e mi        | insta- |      |          | Tion 2 |              |          |        | _       |         |          |
|                                                                                                    |             | EN   |            | auzi     | 8455         | ΒQ               | 5104        | 812    | ыз   | EXT X    | 是相关    | 2            |          |        |         | -       | 1502105  |
|                                                                                                    |             | 我的板块 | +          |          | -            |                  |             |        | -    | 反块法      | 「新加宗」  | 5 <b>2</b> - |          |        |         | 19 18 t | 出现时      |

# 9、如何管理自建板块

如下图所示步骤,可以对板块进行删除、移动、改名。

| 序号     | 合約备称列                | 最新 <sub>Cu</sub> 现手 | 买价      | 卖付  | 介 买輩      | 量 卖量     | 量 成        | 交量           | 涨跌 ≻  |
|--------|----------------------|---------------------|---------|-----|-----------|----------|------------|--------------|-------|
|        | 重传数据                 | 5912 F11 2          | 5909    | 592 | 3         | 1        | 1          | 10           | -61 - |
| 3      | 插入窗口<br>插入内容<br>删除窗口 | *                   |         |     |           | -        |            | 0            | 0     |
| 4      | 更多                   | 创立自建板块<br>另存为自建板块   | 6       | 管理板 | 块<br>名称   | 分类       | 上移/1       | 「移 冊版        | 余执键   |
| 5      | 大时间1807              | 管理板块                |         |     | 自決        | 系统板块     | 1          | 1            | 061   |
| 6<br>7 | PTA1810<br>关7酉91810  | 保存抬头模板<br>👱 调用抬头模板  |         |     | 大豆相关      | 自建板块     | ↑          | ↓ ×          |       |
| 8      | 菜籽1807               | 窗口放大/缩小             | Shift+W |     | 主力合约 交易合约 | 系统板块系统板块 | ↑<br>↑     | $\downarrow$ | 060   |
|        |                      | 基本面资料               | F10     |     | 预警合约      | 系统板块     | $\uparrow$ | $\downarrow$ |       |
|        |                      |                     |         |     | 浏览记录      | 系统板块     | ↑          | $\downarrow$ |       |
| 自ì     | 选一大豆相关               | 主力合约 交易合约           | 约 预警台   |     | 刘览记录      | - đá     | 腚          | Ę            |       |

### 10、如何画线预警

例如下图所示方式设置画线预警,当价格达到画线价时可发出声音报警。

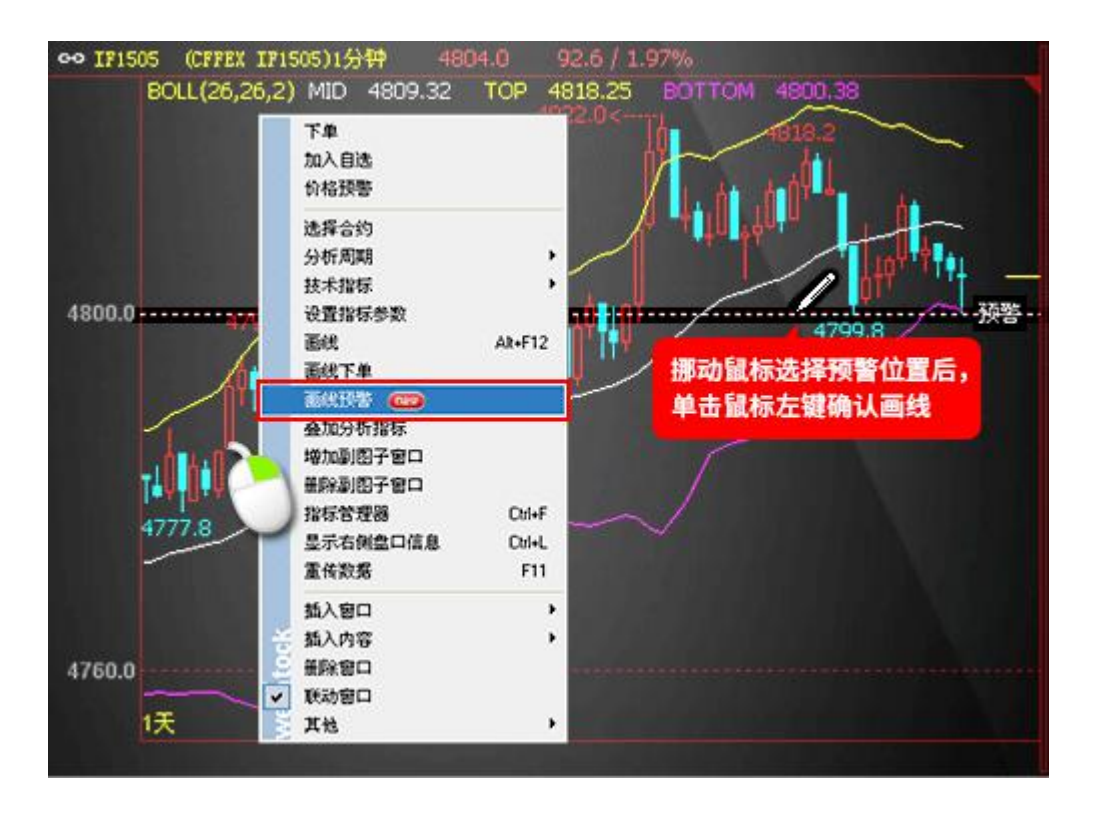

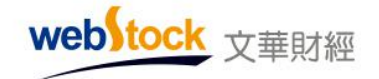

# 11、如何查看文华对关键交易日的解读

在 k 线图右键一>更多一>信息灯塔, 日 k 线图的下方会出现例如下图所示的黄点, 点击即可查看。

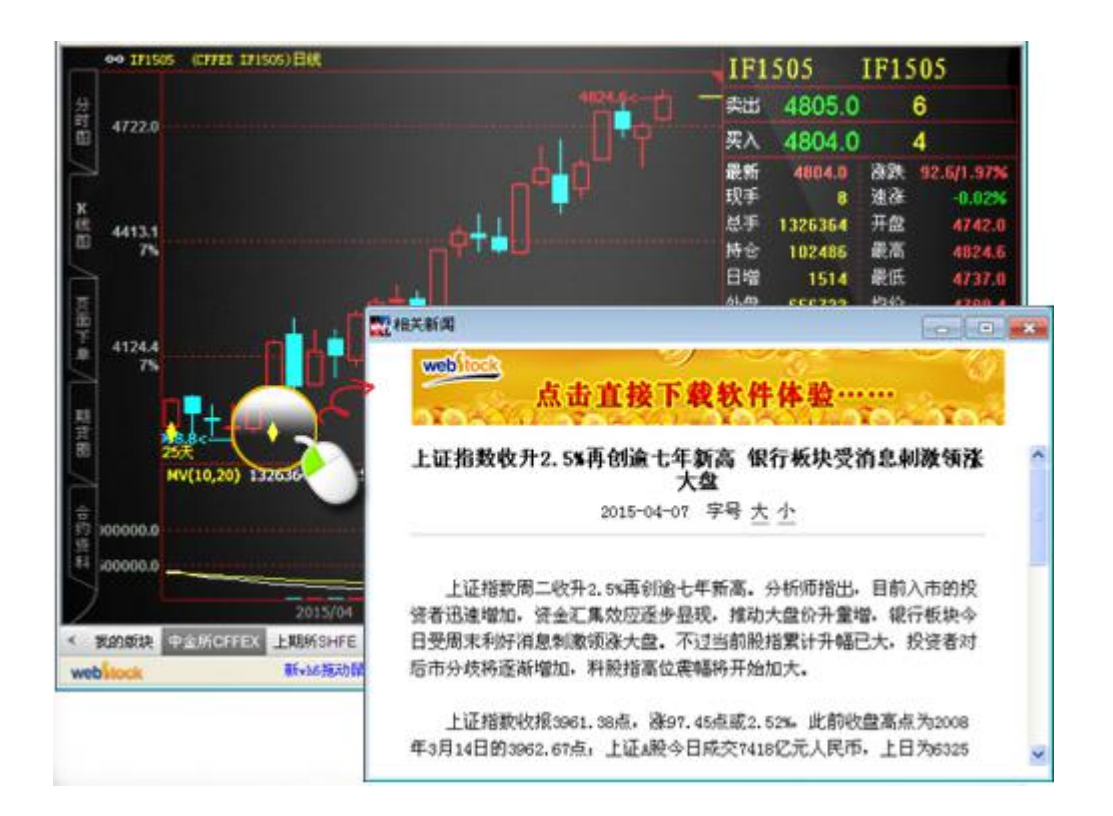

## 12、如何调出导航工具条?

答:点击菜单栏的【个性化】—>【个性化设置】—>【k 线图常用设置】,勾选"启用左侧的行情板块导航工具条"

# 第五部分 快捷键

| 快捷键   | 动作                                          |
|-------|---------------------------------------------|
| Enter | 看图表(报价列表 -> 分时走势图 -> k 线图 -> 报价列表)/自设页面窗口放大 |

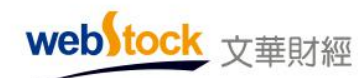

Webstock Information Systems Co., Ltd.

| Esc       | 回到报价(报价列表 <- 分时走势图 <- k 线图)/自设页面窗口还原                                                                   |  |
|-----------|----------------------------------------------------------------------------------------------------|--|
| Insert    | 增加副图子窗口                                                                                                |  |
| Delete    | 删除副图子窗口                                                                                                |  |
| PgUp      | 向上翻页                                                                                                   |  |
| PgDown    | 向下翻页                                                                                                   |  |
| Home      | 切换 k 线副图的分析指标                                                                                          |  |
| End       | 反向切换 k 线副图的分析指标                                                                                        |  |
| =         | 切换 K 线主图指标                                                                                             |  |
| -         | 反向切换 K 线主图指标                                                                                           |  |
| F1        | 文华客服论坛                                                                                                 |  |
| F2        | 文华商品指数的分时走势图                                                                                           |  |
| F3        | 上证指数的分时走势图                                                                                             |  |
| F4        | 深证成指的分时走势图                                                                                             |  |
| F5/Tab    | 切换图表(分时走势图 -> K 线图 -> 分时走势图 )                                                                          |  |
| F6        | 我的板块                                                                                                   |  |
| F8        | 切换周期(1分钟 -> 3分钟 -> 5分钟 -> 10分钟 -> 15分钟 -> 30分钟 -> 1<br>小时 -> 3小时 -> 1天 -> 1周 -> 1月 -> 1季 -> 1年 -> 1分钟) |  |
| Ctrl + F8 | 反向切换周期(1分钟 <-3分钟 <-5分钟 <-10分钟 <-15分钟 <-30分钟 <-1小时 <-3小时 <-1天 <-1周 <-1月 <-1季 <-1年 <-1分钟)                |  |
| F10       | 基本面资料                                                                                                  |  |
| F11       | 刷新数据                                                                                                   |  |
| F12       | 画线                                                                                                    |  |
| 空格键       | 下单主窗口                                                                                                  |  |
| <b>†</b>  | 放大 K 线图表                                                                                               |  |
| Ļ         | 缩小k线图表                                                                                                 |  |
| <b>~</b>  | 左移1根k线根数查价                                                                                             |  |
| <b>→</b>  | 右移1根k线根数查价                                                                                             |  |
| Ctrl + ←  | 左移 5 根 k 线根数查价                                                                                         |  |

web tock <sub>文華財經</sub>

Webstock Information Systems Co., Ltd.

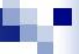

| Ctrl + →       | 右移5根k线根数查价                                   |
|----------------|----------------------------------------------|
| Shift + ←      | 向左平移一根 K 线                                   |
| Shift + →      | 向右平移一根 K 线                                   |
| Alt + ↓        | 鼠标向下平移一个像素                                   |
| Alt + ←        | 鼠标向左平移一个像素                                   |
| Alt + →        | 鼠标向右平移一个像素                                   |
| Alt + †        | 鼠标向上平移一个像素                                   |
| Ctrl + A       | 在日 k 线上查看当前光标位所对应日期的分时走势图                    |
| Ctrl + B       | 显示交易记录                                       |
| Ctrl + D       | 当日逐笔回顾                                       |
| Ctrl + F       | 指标管理                                         |
| Ctrl + K       | 临时放大 k 线图主图                                  |
| Ctrl + L       | 隐藏/显示盘口(大盘口 -> 小盘口 -> 不显示盘口)                 |
| Ctrl + M       | 在报价列表调用多股同列                                  |
| Ctrl + N       | 交易日记                                         |
| Ctrl + 0       | 临时隐藏画线下单                                     |
| Ctrl + R       | k 线图坐标反转                                     |
| Ctrl + S       | 保存自设页面                                       |
| Ctrl + W       | 全屏显示                                         |
| Ctrl + X       | 在报价列表调用多周期同列                                 |
| Ctrl + Z       | 后退                                           |
| Ctrl + ~       | 调出持仓小窗口                                      |
| Ctrl + Home    | 指定 k 线起始日期                                   |
| Ctrl + End     | 显示定位到最新的 k 线                                 |
| Ctrl + Alt + O | 屏幕截图                                         |
| Ctrl + 鼠标滚轮    | 缩放 K 线图显示比例/切换 K 线图合约(通过[个性化]->[k 线图常用设置]修改) |
| Ctrl + 拖拽鼠标    | 平移 K 线/区间放大或统计(通过[个性化]->[k 线图常用设置]修改)        |

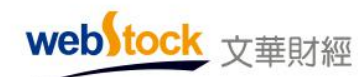

Webstock Information Systems Co., Ltd.

| Alt + A    | 切换背景颜色                     |
|------------|----------------------------|
| Alt + B    | 隐藏指标数值                     |
| Alt + D    | 删除报价列表的合约                  |
| Alt + E    | 折算历史 k 线方式消除跳空             |
| Alt + F    | 隐藏报价列表的合约                  |
| Alt + J    | 分钟 K 线图只显示当日数据             |
| Alt + K    | 向前复权 -> 向后复权 -> 除权         |
| Alt + L    | 切换到对数坐标                    |
| Alt + 0    | 图表上显示持仓成本线                 |
| Alt + P    | 切换双 K 线对比图                 |
| Alt + R    | 隐藏 K 线主图指标线                |
| Alt + S    | 加入自选                       |
| Alt + U    | 主图坐标纵向范围只考虑 k 线图/考虑所有的附属指标 |
| Alt + V    | 显示/多窗口下十字光标联动              |
| Alt + ~    | 调出止损开仓界面                   |
| Alt + F3   | 显示/软件最小化                   |
| Shift + ~  | 调出闪电炒单界面                   |
| Shift + F1 | 画线预警                       |
| Shift + F2 | 已触发预警界面                    |